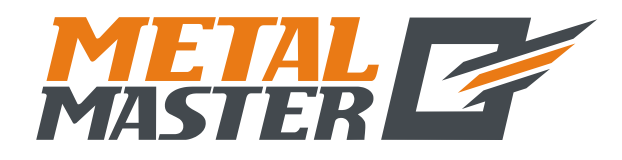

**Общество с ограниченной ответственностью «МеталМастер»** 115191, г. Москва, 4-й Рощинский проезд д.18, стр. 7 тел.: +7 (495) 737-08-80 факс: +7 (495) 737-30-89 www.metalmaster.ru

## Закрытые оптические измерительные линейки с дифракционной решеткой серии КА

Руководство по эксплуатации

## Содержание

| Оощее описание                                                       | 1   |
|----------------------------------------------------------------------|-----|
| Руководство по эксплуатации                                          | 2   |
| Требования обеспечения безопасности                                  | 3   |
| 1. Технические характеристики                                        | 4   |
| 2. Составные части оптической линейки                                | 5   |
| 3. Дополнительные элементы конструкции                               | 6   |
| 4. Монтаж                                                            | 9   |
| 4.1 Монтажные размеры                                                | 9   |
| 4.2 Принцип монтажа:                                                 | .13 |
| 4.3 Монтаж оптической линейки и кожуха                               | .13 |
| 4.4 Монтаж считывающей головки                                       | .18 |
| 4.5 Переустановка кабеля считывающей головки (возможность доступна в |     |
| моделях оптической линейки КА-300, КА-500 и КА-600)                  | .19 |
| 5. Правила приемки изделия                                           | .20 |

#### Общее описание

Оптическая линейка типа КА-300 широко применима в различных областях. Ее отличает рациональность конструкции, пропорциональность размеров и хорошая жесткость, за счет чего она способна удовлетворить практически все потребности, которые предъявляются со стороны пользователей оборудования. Длина данной оптической линейки составляет 70~1020 мм.

Оптическая линейка типа КА-600, которая предназначена для крупногабаритного металлорежущего оборудования, отличается большим размером и высокой жесткостью. Повысить жесткость и устойчивость можно за счет опор, которые можно установить в любом месте оптической линейки. Длина оптической линейки составляет 1000~3000 мм.

Оптическая линейка типа КА-500 является мини-версией оптической линейки, которая специально предназначена для малогабаритного оборудования пользователей, располагающих ограниченным рабочим пространством. Данная модель оптической линейки подойдет для тех заказчиков, у которых имеются требования к месту установки. Длина оптической линейки составляет 70~470мм.

Оптическая линейка типа КА-200 представляет собой модель миниатюрной оптической линейки, меньшей по размеру, чем линейка модели КА-500. Она была разработана на базе оптической линейки типа КА-500 с оптимизацией элементов внутренней и внешней конструкции. Данная оптическая линейка пригодна для использования в зоне с еще более ограниченными размерами. Длина оптической линейки составляет 30~360 мм.

#### Руководство по эксплуатации

- Перед эксплуатацией пользователь должен обязательно ознакомиться с общим описанием, требованиями обеспечения безопасности, а также остальной информации документа, представленной в разделах 1~3.
- Помимо изучения информации, которая содержится в общем описании, требованиях обеспечения безопасности и разделах 1~3, технические специалисты по выполнению монтажных, испытательных и ремонтных работ обязаны тщательно изучить информацию, изложенную в разделах 4~5.
- Данные инструкции по эксплуатации применяются только к интегрированным оптическим линейкам серии КА.
- Просим ознакомиться с требованиями обеспечения безопасности, изложенными ниже. Это крайне важная информация, которую нужно знать для обеспечения безопасной эксплуатации Вашей оптической линейки.

#### Требования обеспечения безопасности

#### Внимание:

- Во избежание поражения электрическим током или возникновения пожара необходимо принять меры, чтобы в оборудование, которое подключено к оптической линейке, не попадала влага, а также предотвращать непосредственные взаимодействия с охлаждающими жидкостями.
- Оптическая линейка является прецизионным измерительным прибором. Для обеспечения надежной работы оптическая линейка никогда не должна подвергаться воздействию колебаний и ударов.

#### Предупреждение:

 Для предотвращения смещения установочного положения оптической линейки и во избежание поражения электрическим током запрещается открывать герметично закрытые части оптической линейки. В составе прибора отсутствуют компоненты, которые могут требовать ремонтного вмешательства со стороны пользователя. В случае необходимости в выполнении ремонта необходимо обращаться к квалифицированным техническим специалистам.

#### Примечания:

- В случае обнаружения дыма или нехарактерного запаха в районе считывающей головки оптической линейки следует немедленно отключить источник питания. Поскольку оптическая линейка с цифровым дисплеем представляет собой прецизионный измерительный прибор, продолжение использования оптической линейки в случае возникновения вышеуказанных явлений может привести к возгоранию дисплея или к его поражению электрическим током. В подобном случае следует обратиться в компанию «LOK SHUN CNC EQUIPMENT LTD.» или к торговому представителю компании. Запрещается самостоятельно ремонтировать оптическую линейку.
- Если во время использования прибора поврежден кабель, соединяющий оптическую линейку с цифровым дисплеем, результатом может стать ошибка в измерениях. Пользователь должен обращать особое внимание на состояние данного кабеля.
- Запрещено самостоятельно производить ремонт или вносить изменения в конструкцию оптической линейки, поскольку это может привести к поломке, неточной работе прибора или его повреждению.

С Датчики перемещений соответствуют требованиям директивы ЕС 2006/95/ЕС «О низковольтном электрическом оборудовании» и директивы ЕС 2004/108/ЕС «Об электромагнитной совместимости».

Компания получила разрешение на производство продукции и прошла необходимые проверки на соответствие требованиям стандартов ISO9001 «Система менеджмента качества», ISO14001 «Системы экологического менеджмента», а также стандарту OHSAS18001 «Системы менеджмента охраны здоровья и обеспечения безопасности труда».

Руководствуясь принципом обеспечения простоты в установке, использовании и техническом обслуживании, компания «LOK SHUN CNC EQUIPMENT LTD.» разработала оптические линейки серии KA с акцентом на оптимизацию конструкции и гарантии точности измерений. Нашу продукцию отличает точность измерения, соответствующая стандартам, хорошая жесткость, плоскостность и герметичность, а также рациональность конструкции. Применение универсальных приспособлений и запасных частей упрощает процесс монтажа и ремонта, за счет чего значительно сокращается время и усилия, затрачиваемые на монтаж прибора. Для упрощения работы с прибором необходимо внимательно ознакомиться с информацией, изложенной в рамках настоящего документа.

## 1. Технические характеристики

- 1.1 Цена деления: 0,02 мм (50 штрихов/мм)
- 1.2 Дискретность: 0,5 мкм, 1 мкм, 5 мкм.
- 1.3 Точность: ±3 мкм, ±5 мкм и ±15 мкм (при 20±0,1°С)
- 1.4 Диапазон измерений: 30~3000 мм
- 1.5 Скорость перемещения: Высокоскоростной прибор Стандартный прибор

120 м/мин (под заказ) 60 м/мин

- 1.6 Электропитание: +5 В±5%, 80 мА
- 1.7 Стандартная длина кабеля: 3 м (возможно изготовление кабеля другой длины, исходя из требований заказчика)<sup>1</sup>
- 1.8 Рабочая температура: 0~45°С
- 1.9 Распиновка разъема:
- 1) Используется для: 9-контактного разъема EIA-422-А для вывода сигналов

|    | 1                 | <u>5</u> ر    |
|----|-------------------|---------------|
|    | 6000              | 3             |
| FG | <u>ه ه ه م</u> \ک | $\mathcal{P}$ |
|    | 6                 | 9             |

| Положение | 1       | 2      | 3              | 4            | 5      | 6       | 7       | 8         | 9     |
|-----------|---------|--------|----------------|--------------|--------|---------|---------|-----------|-------|
| контакта  |         |        |                |              |        |         |         |           |       |
| Сигнал    | Ā       | OV     | $\overline{B}$ | He           | Ī      | A       | +5B     | В         | Ζ     |
|           |         |        |                | используется |        |         |         |           |       |
| Цвет      | Черно-  | Черный | Оранжево-      | FG           | Бело-  | Зеленый | Красный | Оранжевый | Белый |
|           | зеленый |        | черный         |              | черный |         |         |           |       |

FG: Кабельный экран подсоединен к металлическому кожуху.

| <ol> <li>Используется для: 9-контакти</li> </ol> | го разъема TTL для вывода сигналов |
|--------------------------------------------------|------------------------------------|
|--------------------------------------------------|------------------------------------|

|           | , ,          |        |              | 1            |              | 1.1     |         |           |       |
|-----------|--------------|--------|--------------|--------------|--------------|---------|---------|-----------|-------|
| Положение | 1            | 2      | 3            | 4            | 5            | 6       | 7       | 8         | 9     |
| контакта  |              |        |              |              |              |         |         |           |       |
| Сигнал    | He           | OV     | He           | He           | He           | A       | +5B     | В         | Ζ     |
|           | используется |        | используется | используется | используется |         |         |           |       |
| Цвет      | -            | Черный | -            | FG           | -            | Зеленый | Красный | Оранжевый | Белый |

FG: Кабельный экран подсоединен к металлическому кожуху.

| 3 | Используется лля.                                                                                                    | 7-контактного | разъема ТТГ. | лля вывола | сигнало  |
|---|----------------------------------------------------------------------------------------------------|---------------|--------------|------------|----------|
| 5 | I <b>FIGHUMDSYCIUM</b> $A$ $M$ $I$ $M$ $I$ $M$ $M$ $I$ $M$ $I$ | /-коптактного |              | для обода  | сип пало |

| - /       |        |              |         | - <b>r</b> | r +-    |       |       |
|-----------|--------|--------------|---------|------------|---------|-------|-------|
| Положение | 1      | 2            | 3       | 4          | 5       | 6     | 7     |
| контакта  |        |              |         |            |         |       |       |
| Сигнал    | OV     | He           | A       | В          | +5B     | Ζ     | Экран |
|           |        | используется |         |            |         |       |       |
| Цвет      | Черный | -            | Зеленый | Оранжевый  | Красный | Белый | -     |
|           |        |              |         |            |         |       |       |

1.10 Форма сигнала:

Вывод сигнала через разъем TTL

Вывод сигнала через разъем EIA-422-А

<sup>&</sup>lt;sup>1</sup> Стандартная длина кабеля для оптической линейки типа КА -200: 2 м.

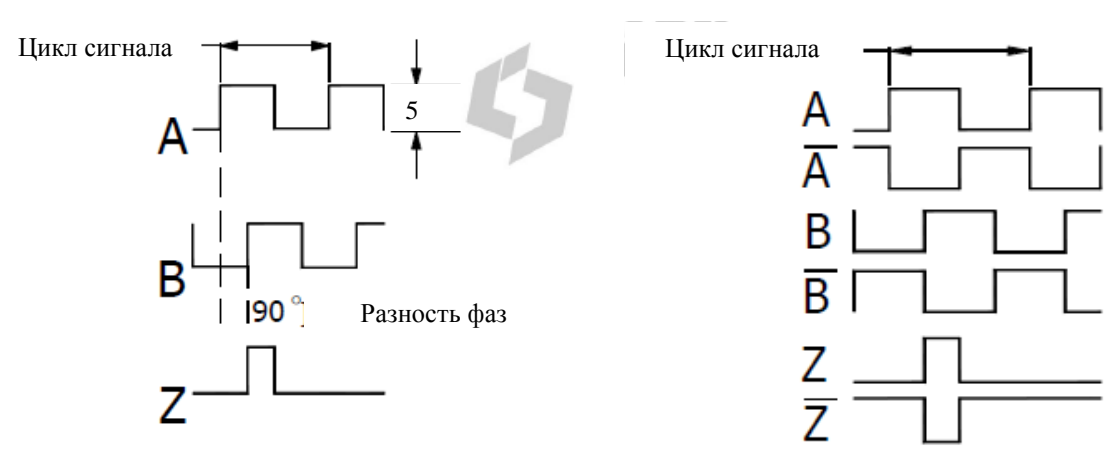

Положение нулевой точки: одна на каждые 50 мм. 1.11

| 1.12 | Цикл выходного | импульсного сигнала | оптическ | ои линеики | (PW) | • |
|------|----------------|---------------------|----------|------------|------|---|
|      |                |                     |          |            |      |   |

| 1.12 ЦИКЛ ВЫЛ | 1.12 Цикл выходного импульеного енгнала онти теской лиценки |   |  |  |  |  |  |  |
|---------------|-------------------------------------------------------------|---|--|--|--|--|--|--|
| Разрешение    | Эквивалент одного импульса (PW)                             |   |  |  |  |  |  |  |
| 5 мкм         | 20 мкм                                                      |   |  |  |  |  |  |  |
| 1 мкм         | 4 мкм                                                       |   |  |  |  |  |  |  |
| 0,5 мкм       | 2 мкм                                                       | _ |  |  |  |  |  |  |

## 2. Составные части оптической линейки

Оптическая линейка состоит, главным образом, из корпуса линейки и считывающей головки (см. рис. 1).

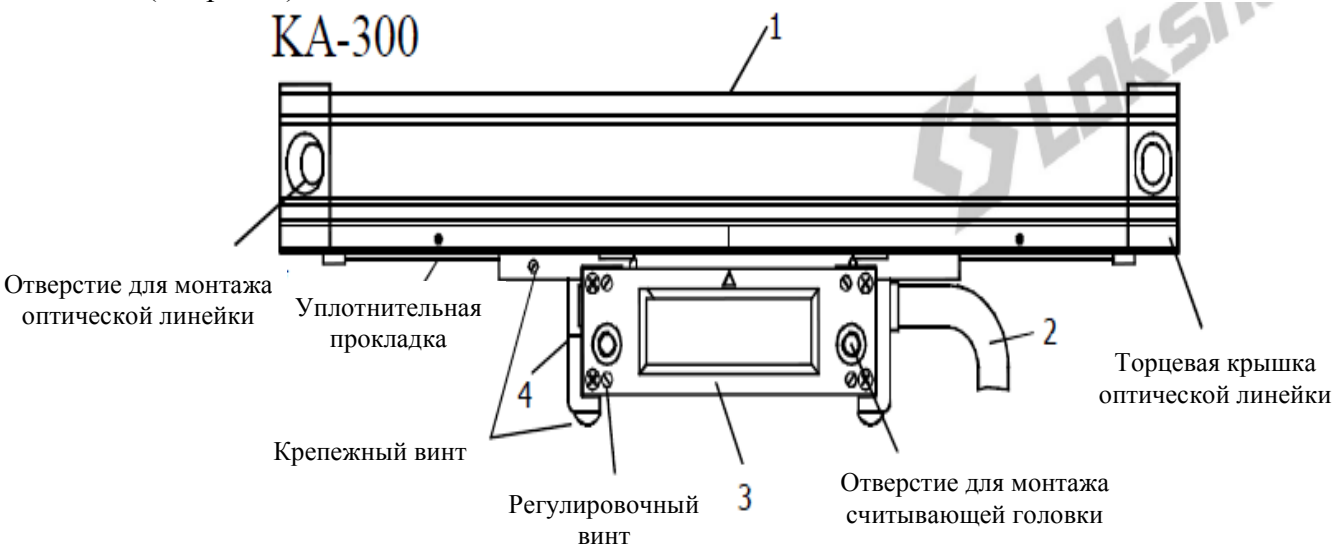

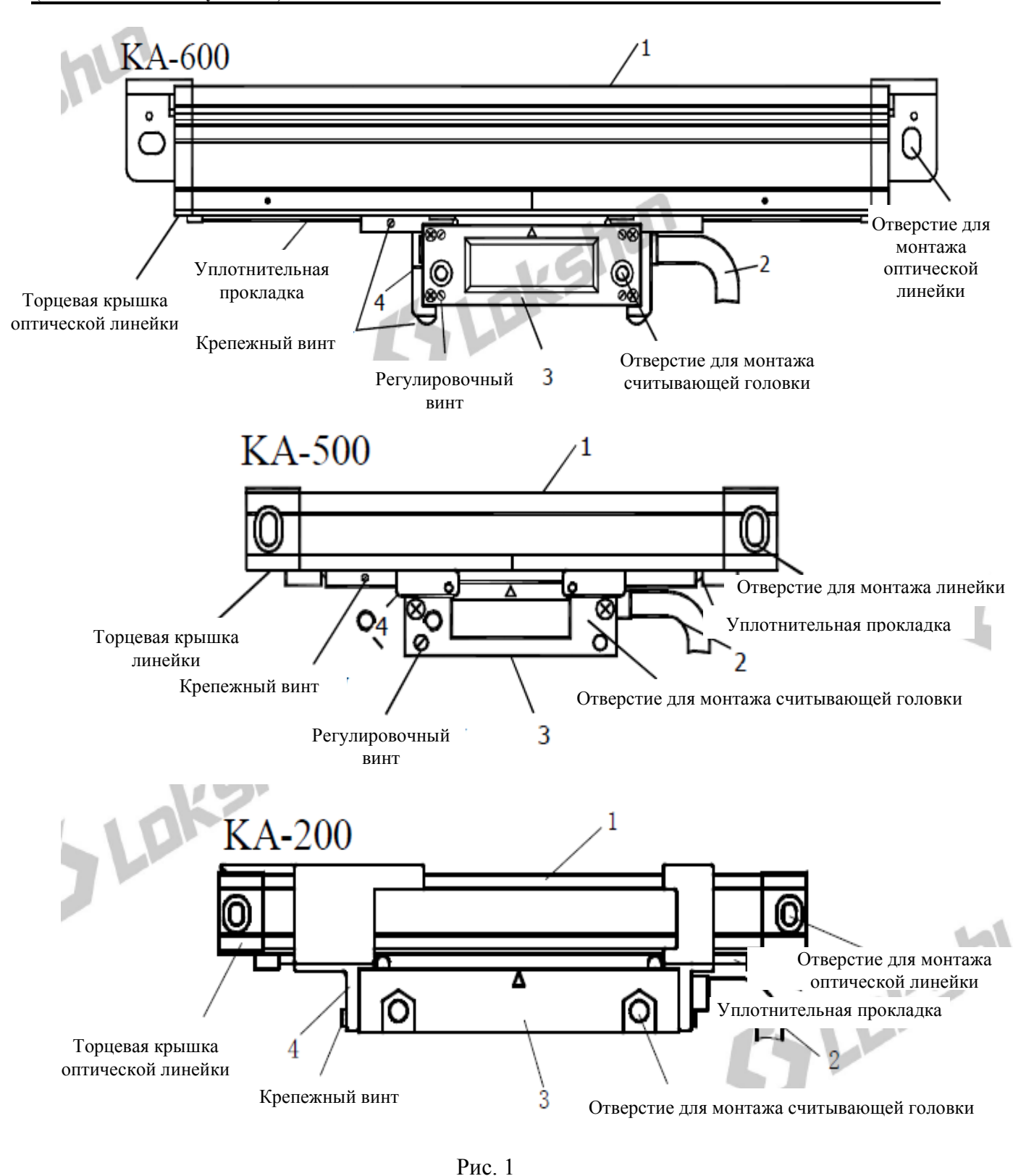

```
    Корпус оптической линейки
    Кабель
    Считывающая головка
    Соединительная пластина для крепления считывающей головки
```

## 3. Дополнительные элементы конструкции

Для монтажа и бесперебойной работы оптической линейки наша компания разработала следующие элементы конструкции:

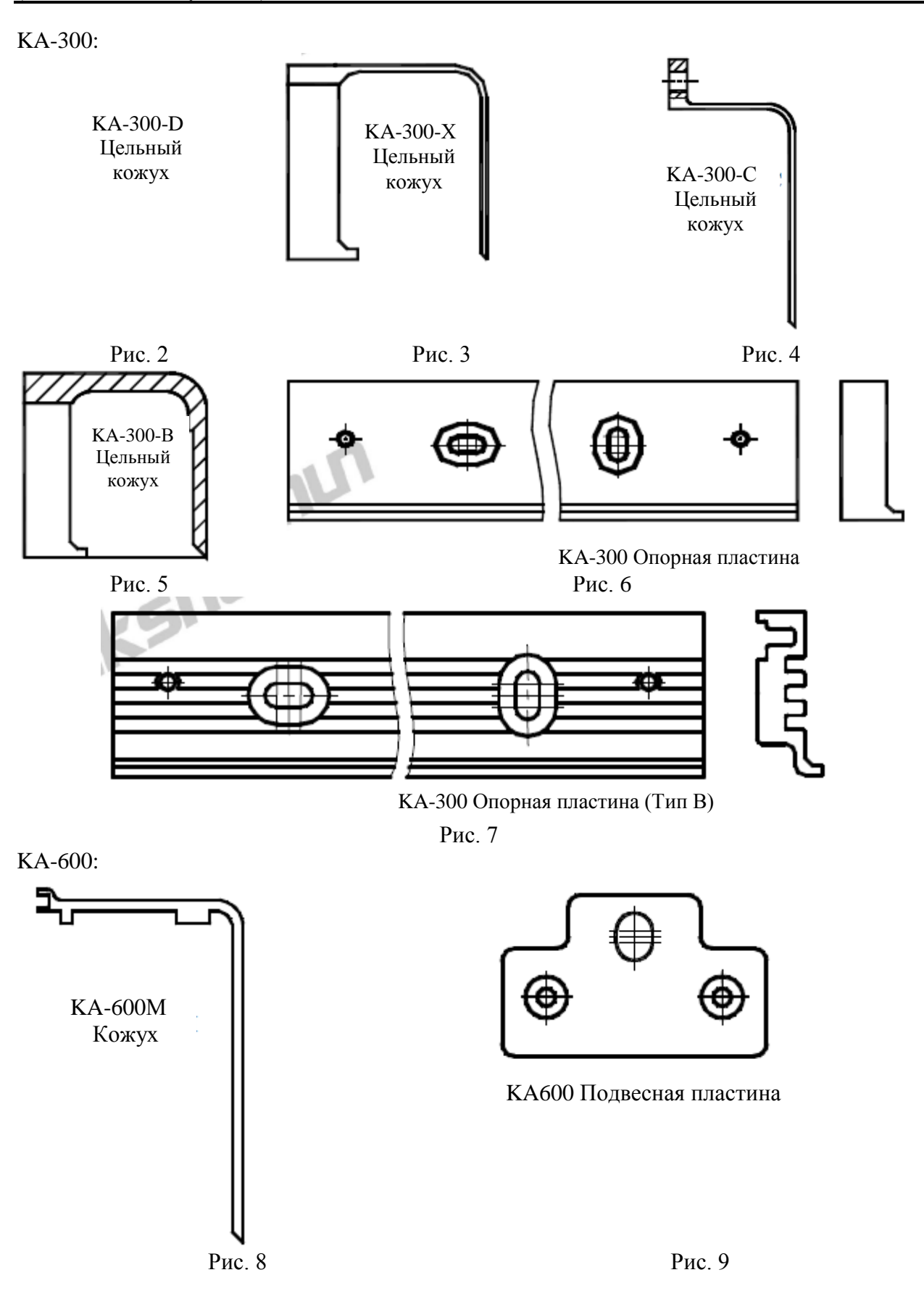

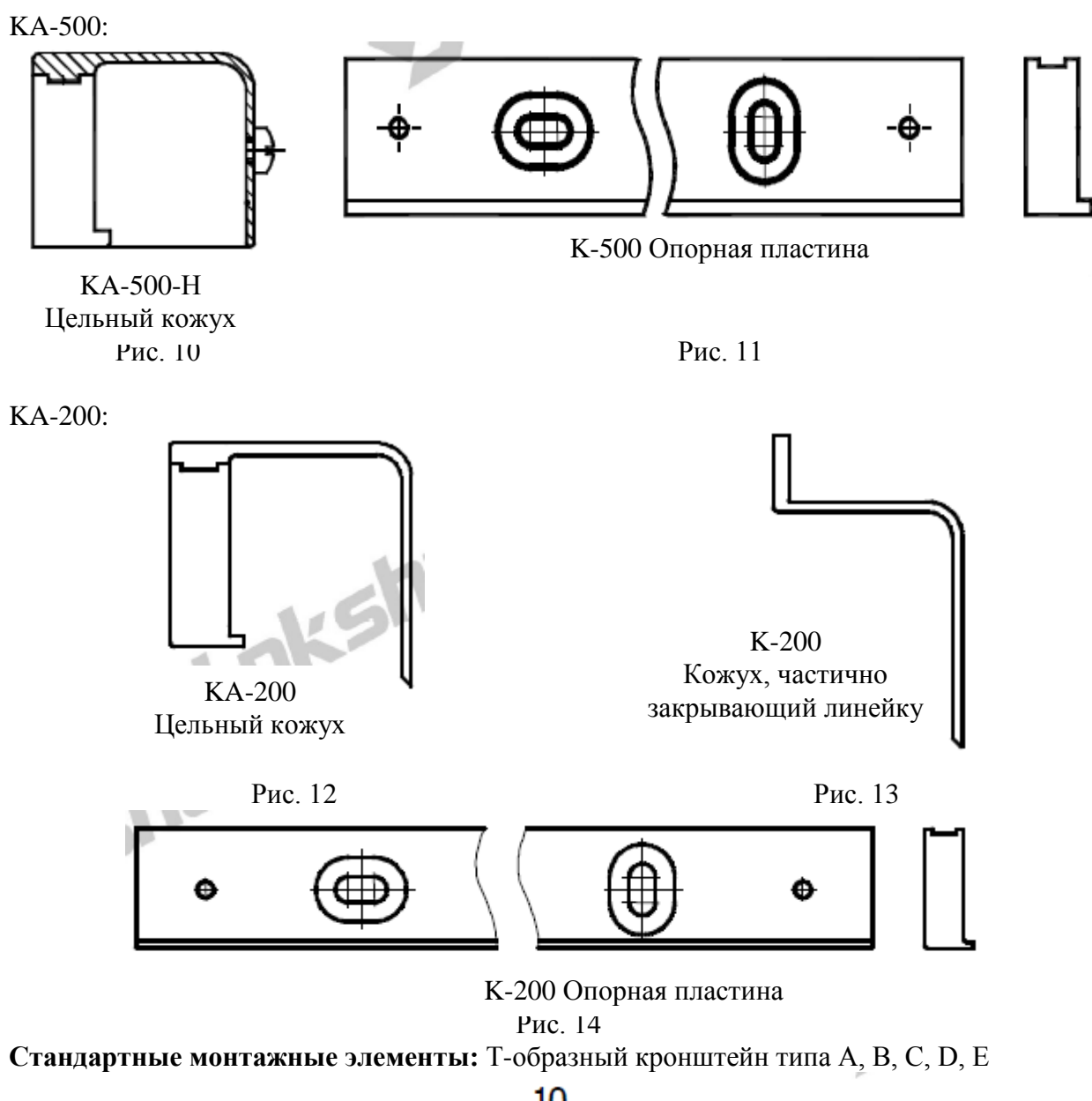

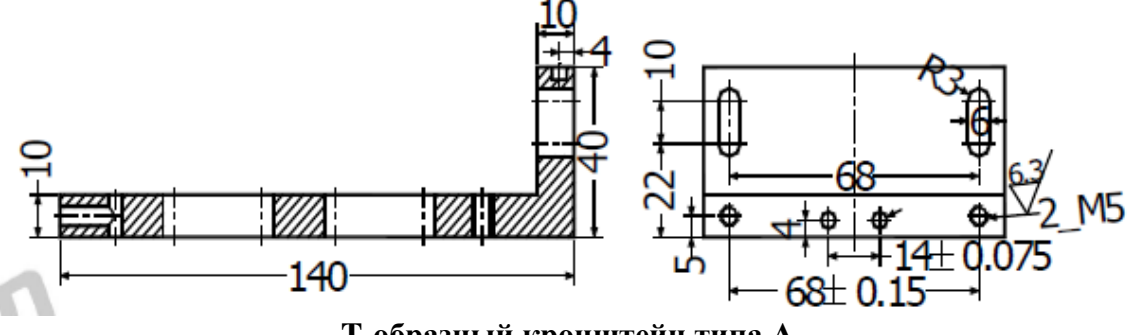

Т-образный кронштейн типа А

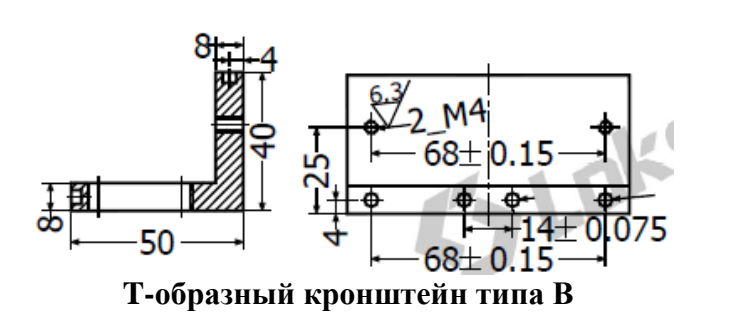

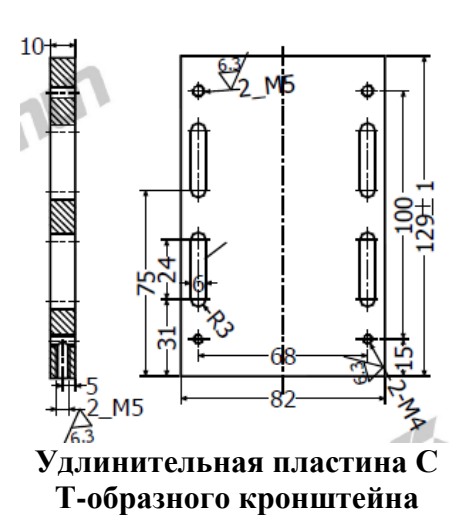

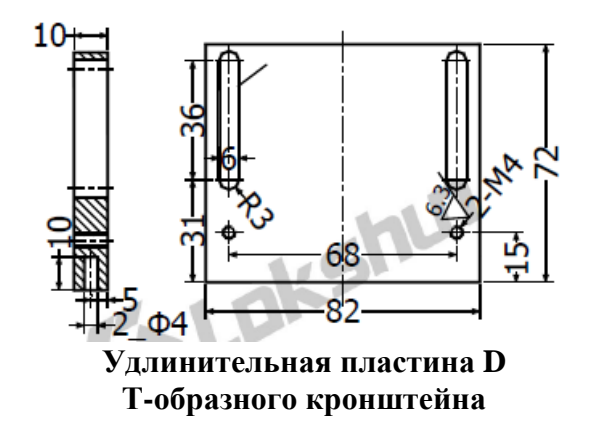

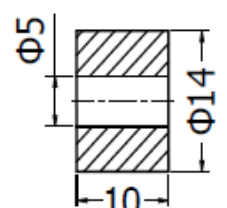

```
Т-образный кронштейн типа Е
```

Рис. 15

4. Монтаж

## 4.1 Монтажные размеры

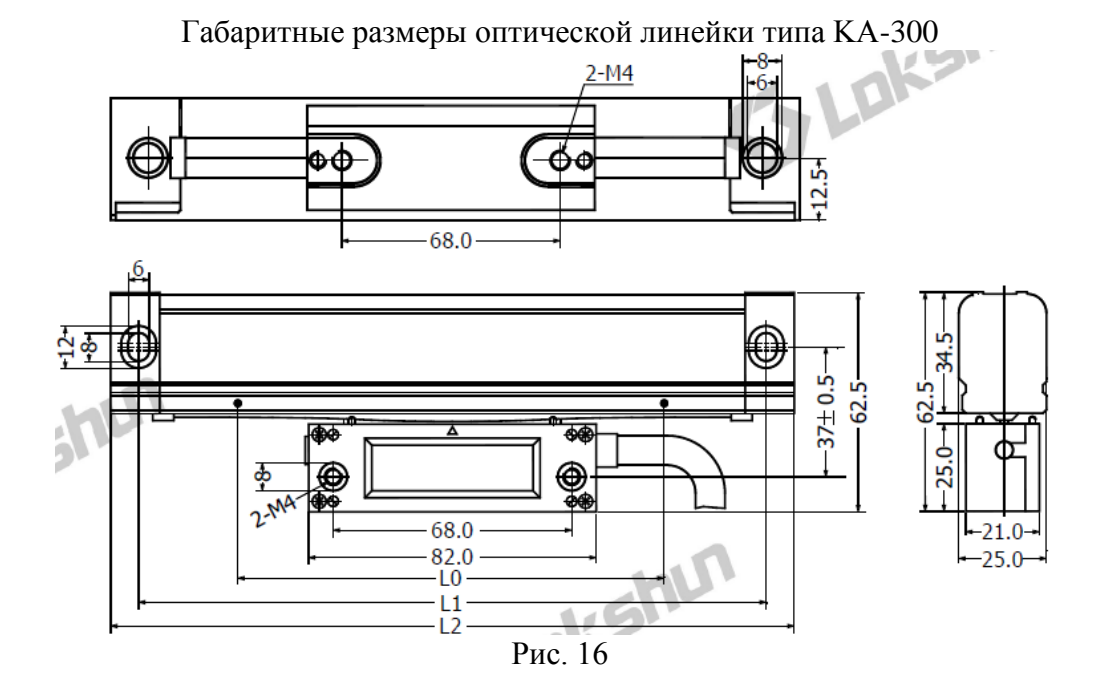

| Модель    | LO  | L1  | L2  | Модель     | L0   | L1   | L2   |
|-----------|-----|-----|-----|------------|------|------|------|
| KA300-70  | 70  | 160 | 176 | KA300-570  | 570  | 660  | 676  |
| KA300-120 | 120 | 210 | 226 | KA300-620  | 620  | 710  | 726  |
| KA300-170 | 170 | 260 | 276 | KA300-670  | 670  | 760  | 776  |
| KA300-220 | 220 | 310 | 326 | KA300-720  | 720  | 810  | 826  |
| KA300-270 | 270 | 360 | 376 | KA300-770  | 770  | 860  | 876  |
| KA300-320 | 320 | 410 | 426 | KA300-820  | 820  | 910  | 926  |
| KA300-370 | 370 | 460 | 476 | KA300-870  | 870  | 960  | 976  |
| KA300-420 | 420 | 510 | 526 | KA300-920  | 920  | 1010 | 1026 |
| KA300-470 | 470 | 560 | 576 | KA300-970  | 970  | 1060 | 1076 |
| KA300-520 | 520 | 610 | 626 | KA300-1020 | 1020 | 1110 | 1126 |

L0: Фактическая длина измерения оптической линейки L1: Размер отверстия для монтажа оптической линейки

L2: Габаритные размеры оптической линейки

Габаритные размеры оптической линейки типа КА-600

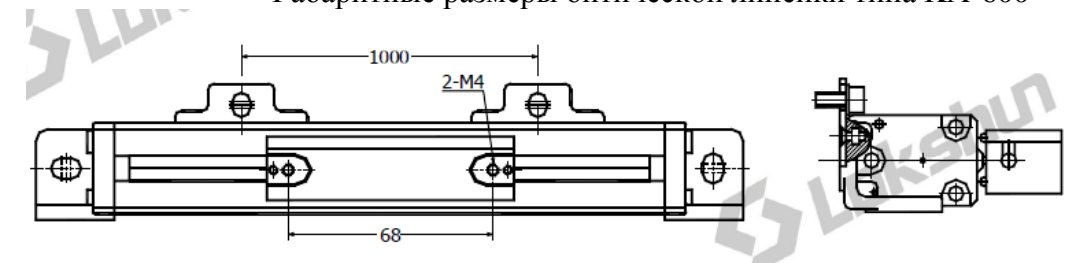

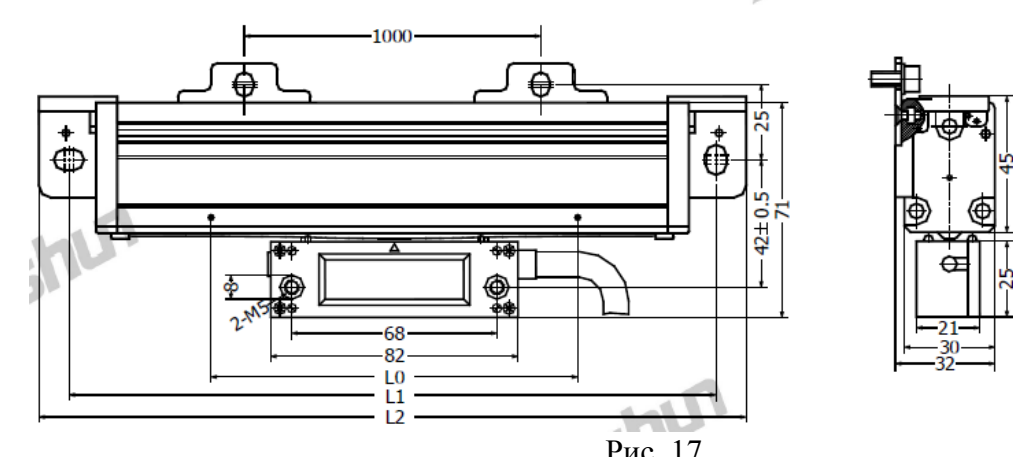

|            |      |      | 1 110 | 1 1 1      |      |      |      |
|------------|------|------|-------|------------|------|------|------|
| Модель     | LO   | L1   | L2    | Модель     | LO   | L1   | L2   |
| KA600-1000 | 1000 | 1150 | 1170  | KA600-2100 | 2100 | 2250 | 2270 |
| KA600-1100 | 1100 | 1250 | 1270  | KA600-2200 | 2200 | 2350 | 2370 |
| KA600-1200 | 1200 | 1350 | 1370  | KA600-2300 | 2300 | 2450 | 2470 |
| KA600-1300 | 1300 | 1450 | 1470  | KA600-2400 | 2400 | 2550 | 2570 |
| KA600-1400 | 1400 | 1550 | 1570  | KA600-2500 | 2500 | 2650 | 2670 |
| KA600-1500 | 1500 | 1650 | 1670  | KA600-2600 | 2600 | 2750 | 2770 |
| KA600-1600 | 1600 | 1750 | 1770  | KA600-2700 | 2700 | 2850 | 2870 |
| KA600-1700 | 1700 | 1850 | 1870  | KA600-2800 | 2800 | 2950 | 2970 |
| KA600-1800 | 1800 | 1950 | 1970  | KA600-2900 | 2900 | 3050 | 3070 |
| KA600-1900 | 1900 | 2050 | 2070  | KA600-3000 | 3000 | 3150 | 3170 |
| KA600-2000 | 2000 | 2150 | 2170  |            |      |      |      |

L0: Фактическая длина измерения оптической линейки L1: Размер отверстия для монтажа оптической линейки

L2: Габаритные размеры оптической линейки

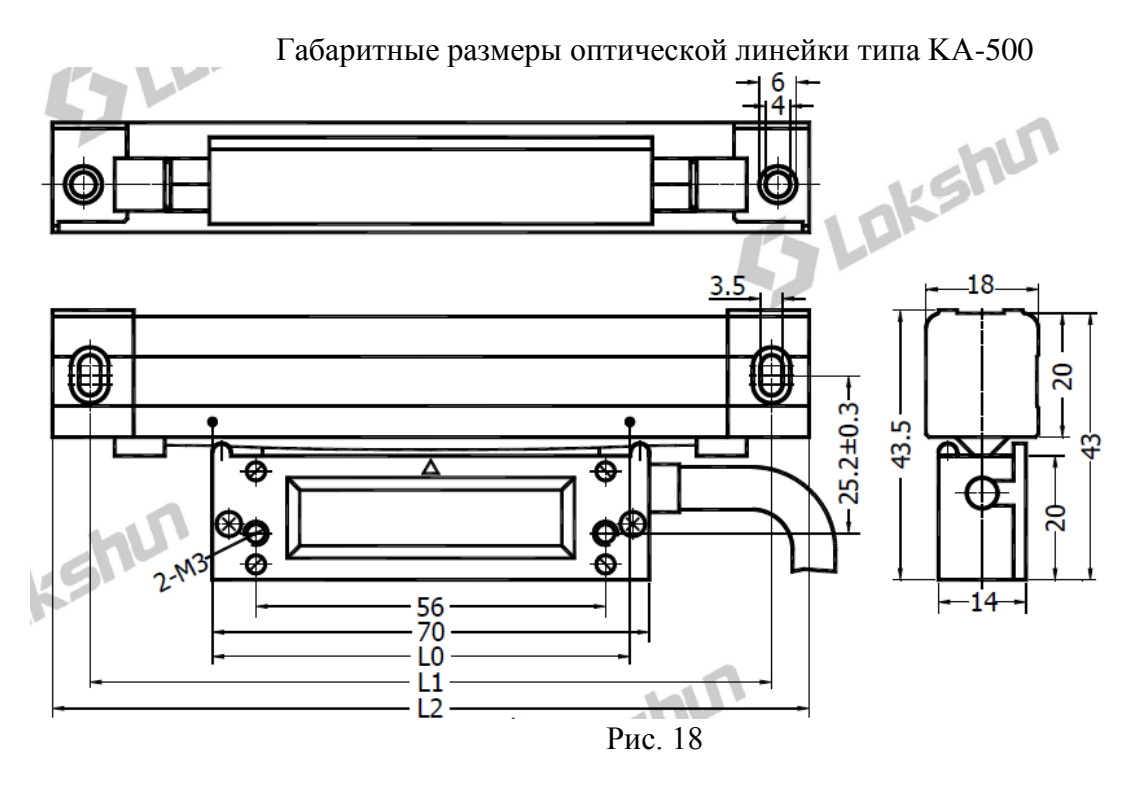

| Модель    | LO  | L1  | L2  | Модель    | LO  | L1  | L2  |
|-----------|-----|-----|-----|-----------|-----|-----|-----|
| KA500-70  | 70  | 172 | 182 | KA500-320 | 320 | 422 | 432 |
| KA500-120 | 120 | 222 | 232 | KA500-370 | 370 | 472 | 482 |
| KA500-170 | 170 | 272 | 282 | KA500-420 | 420 | 522 | 532 |
| KA500-220 | 220 | 322 | 332 | KA500-470 | 470 | 572 | 582 |
| KA500-270 | 270 | 372 | 382 |           |     |     |     |

L0: Фактическая длина измерения оптической линейки L1: Размер отверстия для монтажа оптической линейки

L2: Габаритные размеры оптической линейки

Габаритные размеры оптической линейки типа КА-200

Оптическая измерительная линейка с дифракционной решеткой (Указания по эксплуатации)

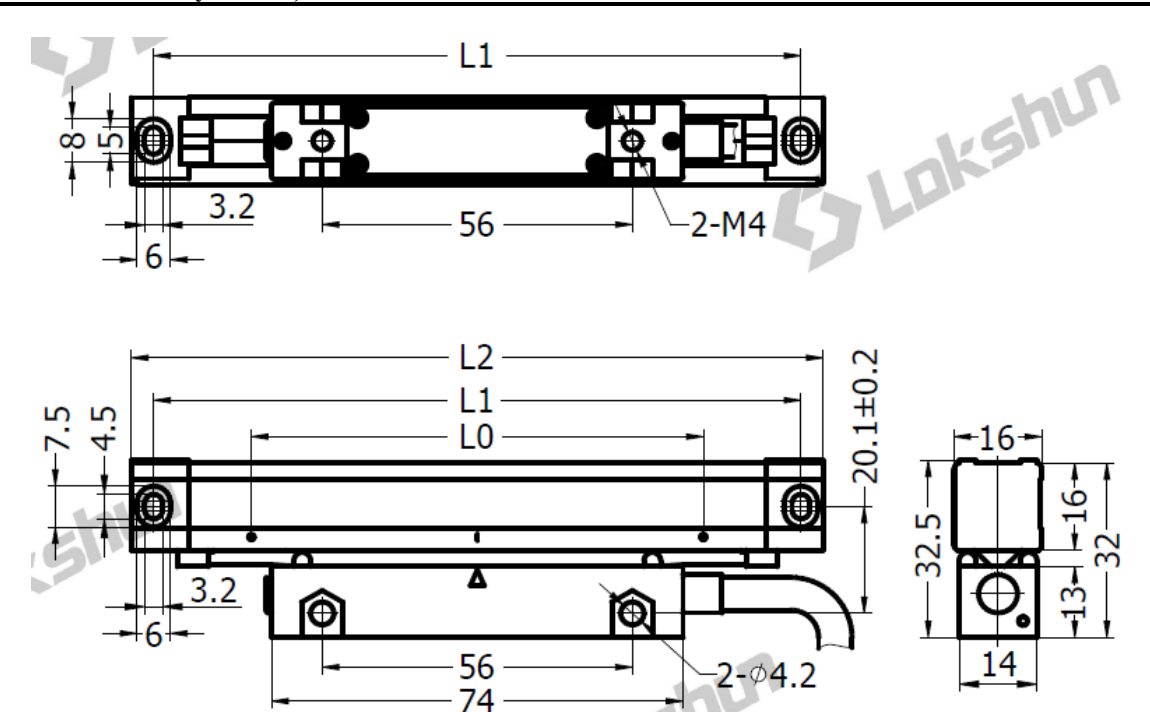

Рис. 19

| Модель    | LO  | L1  | L2  | Модель    | LO  | L1  | L2  |
|-----------|-----|-----|-----|-----------|-----|-----|-----|
| KA200-30  | 30  | 125 | 133 | KA200-160 | 160 | 255 | 263 |
| KA200-40  | 40  | 135 | 143 | KA200-170 | 170 | 265 | 273 |
| KA200-50  | 50  | 145 | 153 | KA200-180 | 180 | 275 | 283 |
| KA200-60  | 60  | 155 | 163 | KA200-190 | 190 | 285 | 293 |
| KA200-70  | 70  | 165 | 173 | KA200-200 | 200 | 295 | 303 |
| KA200-80  | 80  | 175 | 183 | KA200-220 | 220 | 315 | 323 |
| KA200-90  | 90  | 185 | 193 | KA200-240 | 240 | 335 | 343 |
| KA200-100 | 100 | 195 | 203 | KA200-260 | 260 | 355 | 363 |
| KA200-110 | 110 | 205 | 213 | KA200-280 | 280 | 375 | 383 |
| KA200-120 | 120 | 215 | 223 | KA200-300 | 300 | 395 | 403 |
| KA200-130 | 130 | 225 | 233 | KA200-320 | 320 | 415 | 423 |
| KA200-140 | 140 | 235 | 243 | KA200-340 | 340 | 435 | 443 |
| KA200-150 | 150 | 245 | 253 | KA200-360 | 360 | 455 | 463 |

L0: Фактическая длина измерения оптической линейки L1: Размер отверстия для монтажа оптической линейки

L2: Габаритные размеры оптической линейки

Примечания: (1) Выбор измерительного диапазона оптической линейки зависит от длины рабочего хода станка. Измерительный диапазон оптической линейки должен быть больше максимальной длины рабочего хода станка.

(2) Запасные части необходимо выбирать в соответствии с длиной и заданной монтажной поверхностью.

(3) Для крепления оптической линейки типа КА-600 через каждые 1000 мм необходимо устанавливать подвесные пластины, т.е. 2 пластины при 1000≤ L <2000, 3 пластины при 2000≤ L <3000 и 4 пластины при L=3000.

#### 4.2 Принцип монтажа:

(1) Контрольным параметром при установке оптической линейки является положение направляющей станка, линейка должна располагаться параллельно направляющей. Центральная точка диапазона измерения оптической линейки должна располагаться по центру рабочего хода станка. Следует удостовериться, что фактический диапазон измерения оптической линейки полностью охватывает максимальное значение рабочего хода станка.

(2) Приоритетным принципом монтажа является то, что оптическая линейка должна быть расположена в непосредственной близости от ходового винта станка. После монтажа корпус оптической линейки должен перемещаться одновременно с верстаком, а считывающая головка должна быть закреплена к станку.

(3) Установленная оптическая линейка не должна затруднять работу станка или нарушать производительность выполнения операций на станке.

(4) После установки оптическая линейка не должна подвергаться воздействию ударов. Во время выполнения производственных операций оптическая линейка не должна препятствовать перемещению рукояток, тормозов или других выступающих частей; запрещается касаться оптической линейки во время установки и снятия заготовок из зоны обработки. При падении заготовки контакт затрудняется.

(5) Оптическую линейку следует устанавливать в вертикальном положении, как показано на Рис. 20. Но в случае, когда подобная установка невозможна, допускается горизонтальная установка устройства. Запрещается устанавливать оптическую линейку в перевернутом положении (т.е. когда считывающая головка сверху, а корпус оптической линейки – снизу). Запрещается располагать оптическую линейку так, чтобы резиновое уплотнение было направлено непосредственно на сопло подачи масла охлаждения станка.

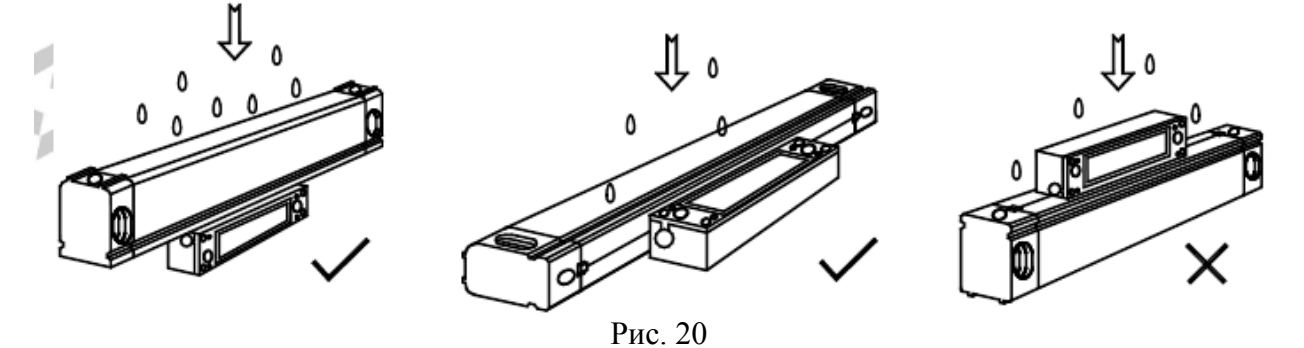

(6) Для обеспечения целостности сигнала кожух оптической линейки должен быть надежно заземлен.

(7) Величина параллельности и вертикального расположения оптической линейки относительно направляющей станка должна составлять 0,10 мм/м.

## 4.3 Монтаж оптической линейки и кожуха

(1) Установка оптической линейки с кожухом КА-300С

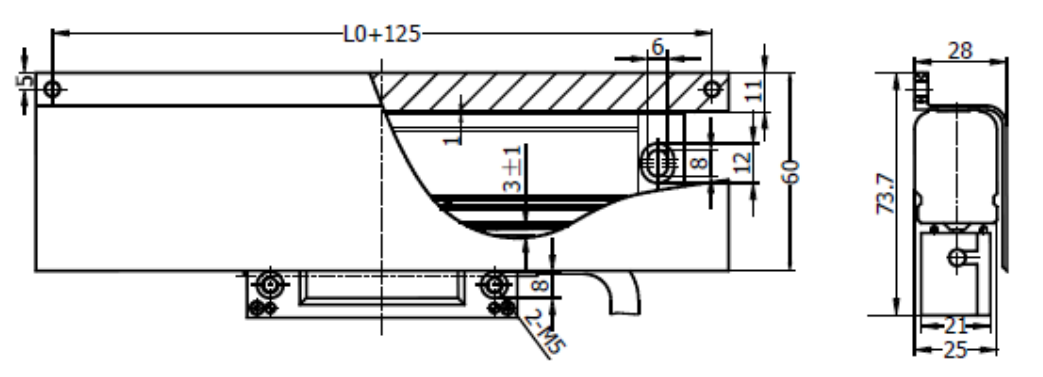

- а. Выбрать правильное монтажное положение;
- b. Выполнить разметку монтажной поверхности в соответствии с величиной монтажной длины и выполнить монтажные отверстия для винтов M4.
- с. Установить оптическую линейку на установочную поверхность. При помощи измерительного прибора с круговой шкалой выполнить проверку параллельности расположения оптической линейки относительно направляющей станка и отрегулировать до оптимальной величины (см. рис. 21).
- d. Закрепить оптическую линейку на установочной поверхности.
- е. Отрегулировать крепежные винты считывающей головки таким образом, чтобы они слегка касались установочной поверхности.
- f. Выполнить отверстия под винты M4 таким образом, чтобы они соответствовали монтажному отверстию считывающей головки.
- g. Закрепить считывающую головку и снять соединительную планку.
- h. Выполнить отверстия под винты M4 таким образом, чтобы они соответствовали монтажному отверстию на кожухе оптической линейки.
- і. Закрепить оптическую линейку на монтажной поверхности.

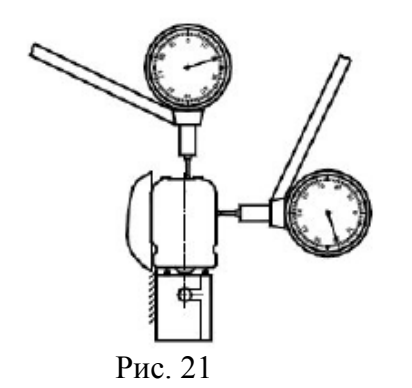

(2) Установка оптической линейки с частично закрывающим кожухом КА-200

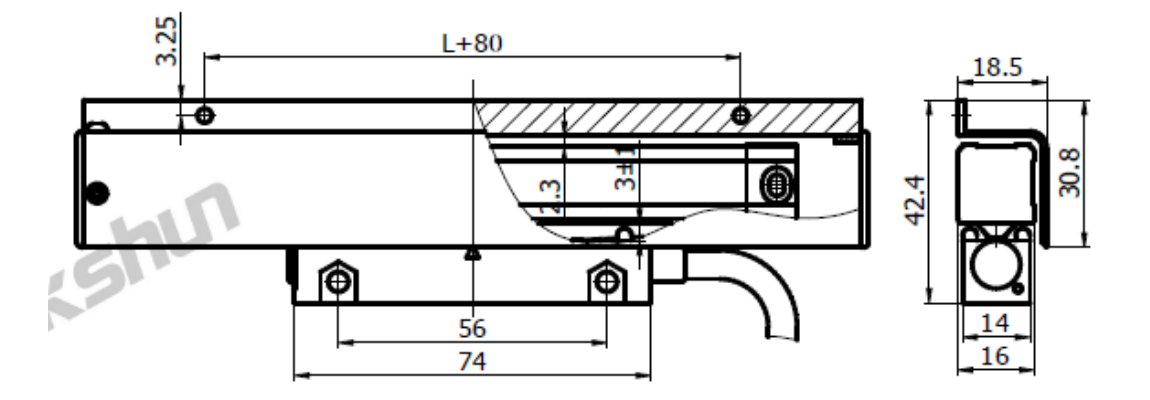

Процедура монтажа идентична процедуре монтажа оптической линейки с кожухом КА-300C.

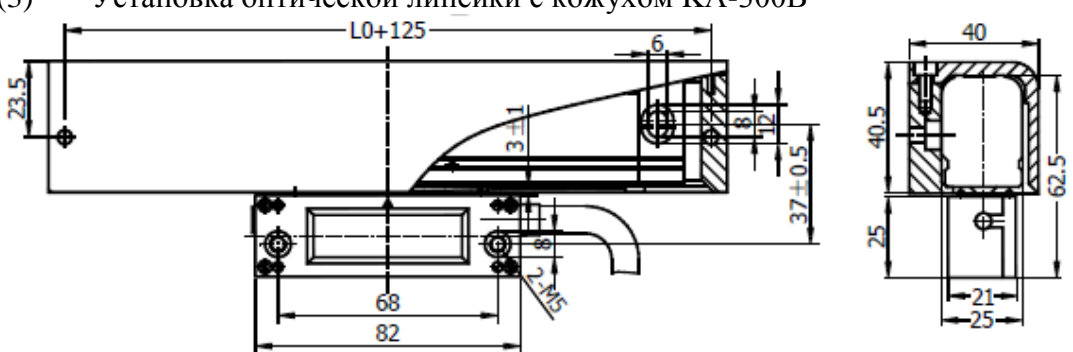

(3) Установка оптической линейки с кожухом КА-300В

- а. Выбрать правильное монтажное положение
- b. Выполнить разметку монтажной поверхности в соответствии с монтажным размером армированной опорной пластины кожуха типа В. Выполнить монтажные отверстия для винтов М4.
- с. Прижать опорную пластину к монтажной поверхности. При помощи измерительного прибора с круговой шкалой выполнить проверку параллельности расположения армированной опорной пластины относительно направляющей станка и отрегулировать до оптимальной величины (см. рис. 22).
- d. Закрепить армированную опорную пластину на монтажной поверхности.
- е. Установить оптическую линейку на армированную опорную пластину.
- f. Отрегулировать крепежные винты считывающей головки таким образом, чтобы они слегка касались установочной поверхности.
- g. Выполнить отверстия под винты М4 таким образом, чтобы они соответствовали монтажному отверстию считывающей головки.
- h. Закрепить считывающую головку и снять соединительную планку.
- Закрепить оптическую линейку на армированной опорной пластине. i.

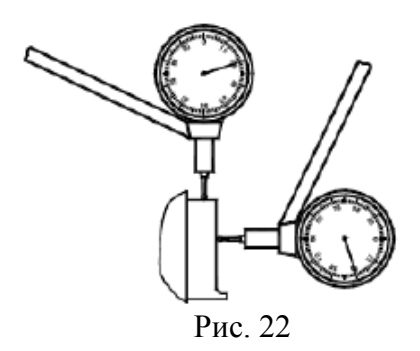

(4) Установка оптической линейки с кожухом D, X, H и оптической линейки с цельным кожухом КА-200

Оптическая линейка с кожухом KA-300D:

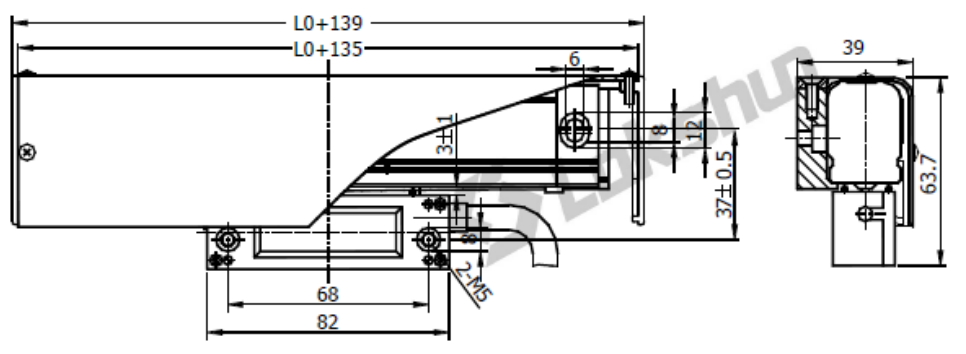

Оптическая линейка с кожухом КА-300Х:

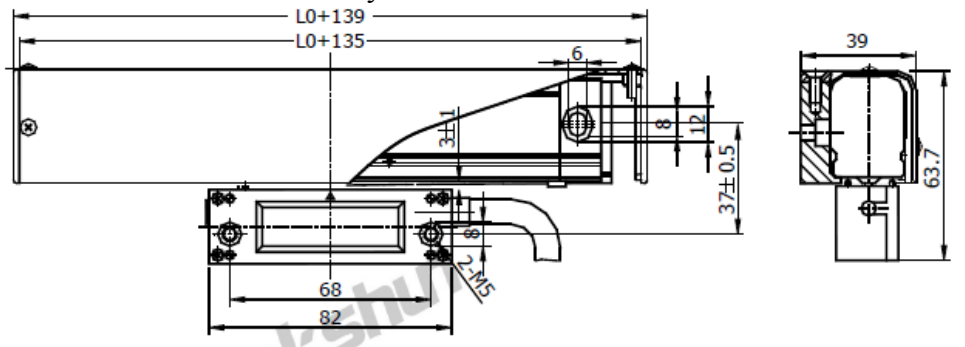

Оптическая линейка с кожухом КА-500Н:

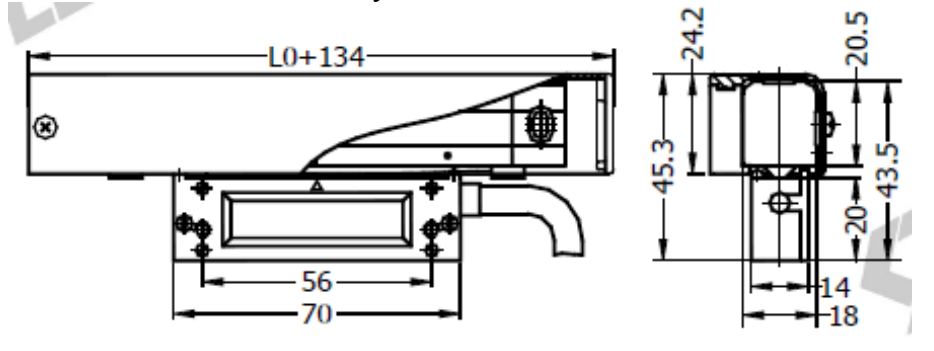

Оптическая линейка с цельным кожухом КА-200:

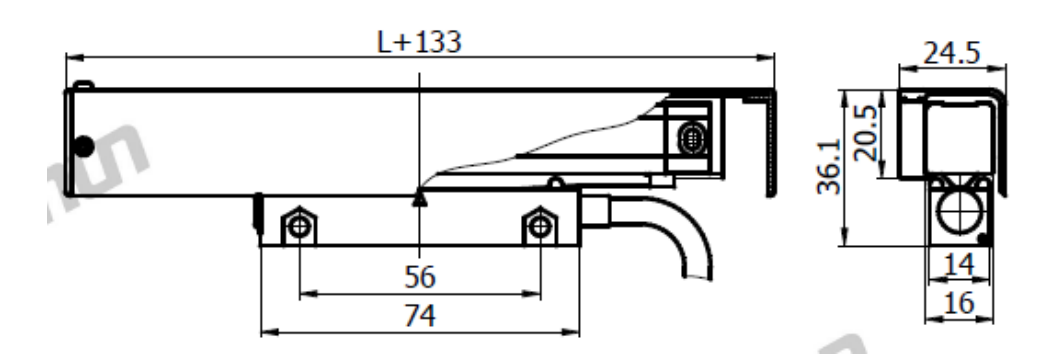

Процедура монтажа идентична процедуре монтажа оптической линейки с кожухом КА-300В.

(5) Установка оптической линейки с кожухом КА-600М

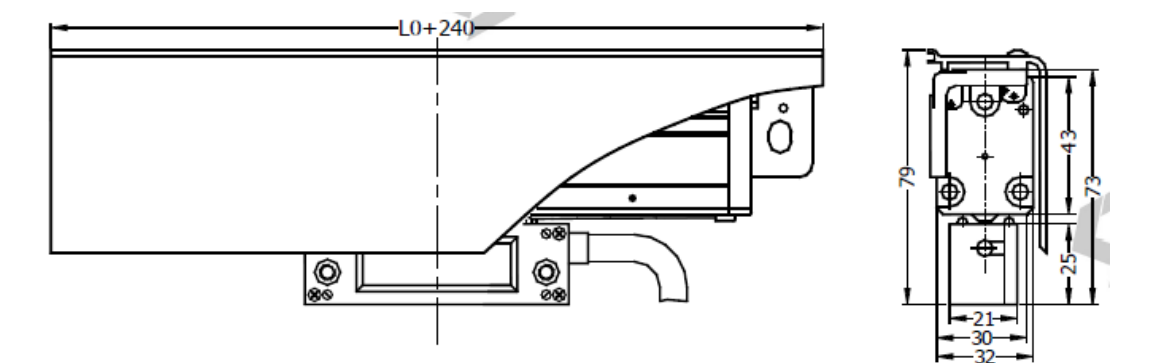

#### 4.4 Монтаж считывающей головки

Допускается прямой и обратный монтаж считывающей головки на обработанной или необработанной поверхности. Обычно применяется прямой монтаж. Обратный монтаж применяется в случае, если монтажное пространство ограничено и если прямой монтаж технически сложно осуществим.

(1) Прямой монтаж считывающей головки

Способ прямого монтажа считывающей головки показан на рисунке 23. Во время монтажа следует следить за тем, чтобы поверхность оптической линейки была параллельна поверхности считывающей головки, а также чтобы их центры в сечении совпадали (допустимое расхождение составляет 0,10 мм).

(2) Обратный монтаж считывающей головки

Способ обратного монтажа считывающей головки показан на рисунке 24. Этапы установки:

- а. Смонтировать Т-образный кронштейн (дополнительный элемент конструкции) на станке.
- b. Снять соединительную пластину, крепящую считывающую головку.
- с. Отрегулировать крепежный винт установочной пластины Т-образного кронштейна таким образом, чтобы он слегка касался считывающей головки.
- d. Закрепить считывающую головку при помощи переднего и заднего винтов М5 на монтажной пластине Т-образного кронштейна.
- е. Отрегулировать положение пластин Т-образного кронштейна таким образом, чтобы положение считывающей головки относительно оптической линейки было таким, как показано на рисунке 24.
- f. Установить оптическую линейку, используя Т-образный кронштейн.

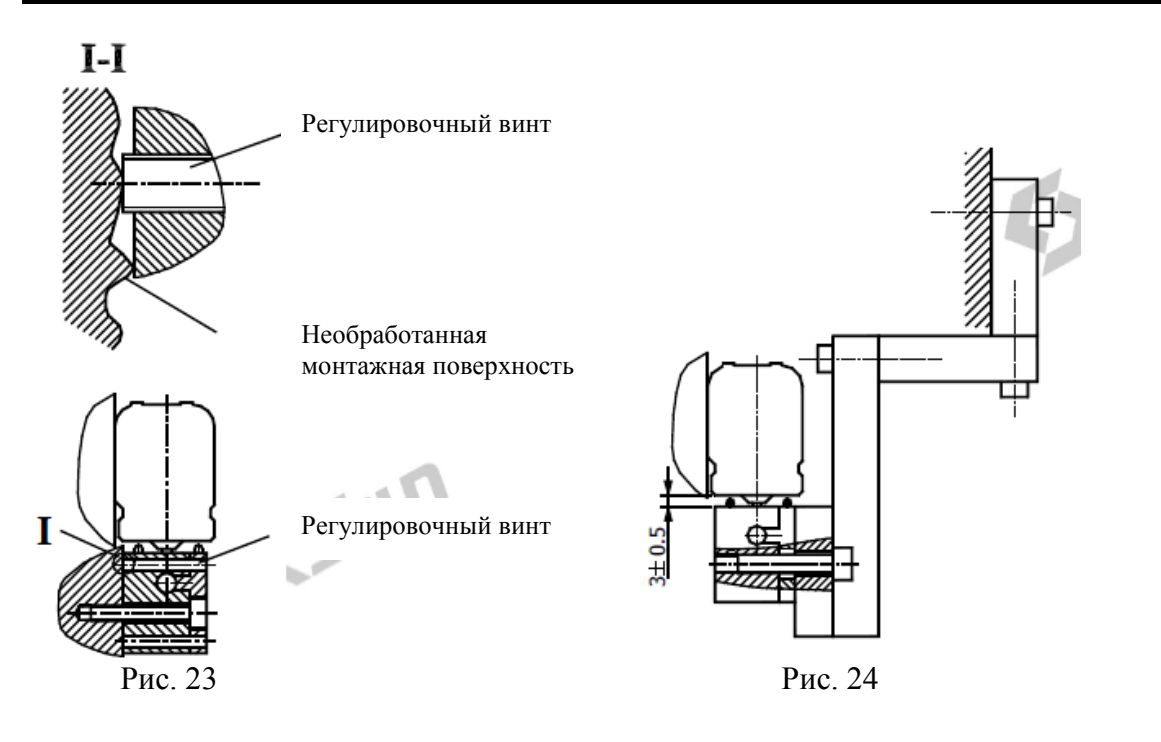

## 4.5 Переустановка кабеля считывающей головки (возможность доступна в моделях оптической линейки КА-300, КА-500 и КА-600)

При отправке с завода-изготовителя в конструкции прибора доступно два выхода для подключения кабеля считывающей головки на усмотрение слева. пользователя: справа И При кабель необходимости можно переустановить на другой выход следующим образом:

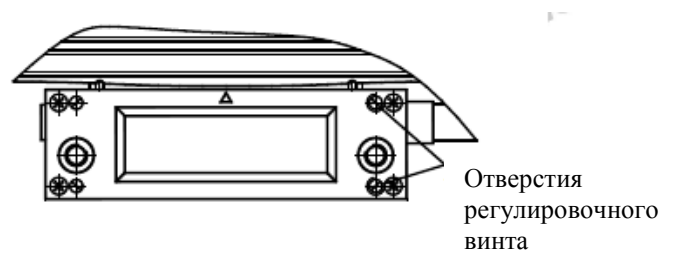

(1) Выкрутить 4 винта M2 с головкой под крестообразный шлиц, которые крепят крышку считывающей головки, и 2 регулировочных винта M3 с правой стороны считывающей головки.

(2) Вставить 2 винта М4 с торцевой шестигранной головкой в отверстия регулировочного винта и закрутить соответствующим образом для фиксирования крышки. В случае образования зазора необходимо использовать отвертку, чтобы выровнять крышку по краю считывающей головки.

(3) Ослабить 2 винта M3 со шлицевой головкой, крепящие кабель в нижней части считывающей головки. Вынуть кабель с контактом и установить во вход с другой стороны.

(4) Перед установкой крышки необходимо убрать остатки старого герметика, а затем нанести новый слой.

(5) Отвинтить винты М4 с торцевой шестигранной головкой. Установить крышку и закрепить с помощью 4 винтов М2 с головкой под крестообразный шлиц.

Примечание: Во избежание соскальзывания инструмента с головки винта на каждом этапе необходимо использовать соответствующий тип инструмента.

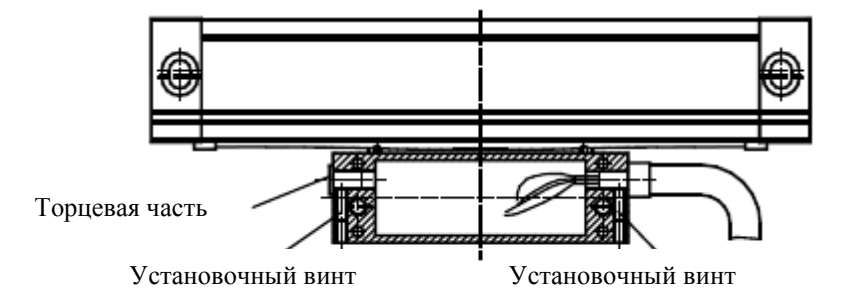

Примечание: Кабель считывающей головки оптической линейки типа KA-200 устанавливается изготовителем по умолчанию с правой стороны. Установка кабеля с левой стороны возможна по предварительной договоренности.

## 5. Правила приемки изделия

5.1 Считывающая головка должна быть закреплена достаточно прочно. При сильном встряхивании прибора значения на цифровом дисплее должны меняться. После прекращения воздействия на цифровом дисплее должно отобразиться исходное значение.

5.2 Считывающая головка должна размещаться по центру оптической линейки, чтобы уплотнительная прокладка закрывалась и открывалась симметрично, как показано на рисунках ниже.

5.3 Расположение считывающей головки относительно оптической линейки и ее монтажные размеры должны соответствовать значениям на рисунке ниже.

5.4 Соединительная пластина обеспечивает правильное расположение считывающей головки по центру оптической линейки и ее расположение относительно корпуса оптической линейки.

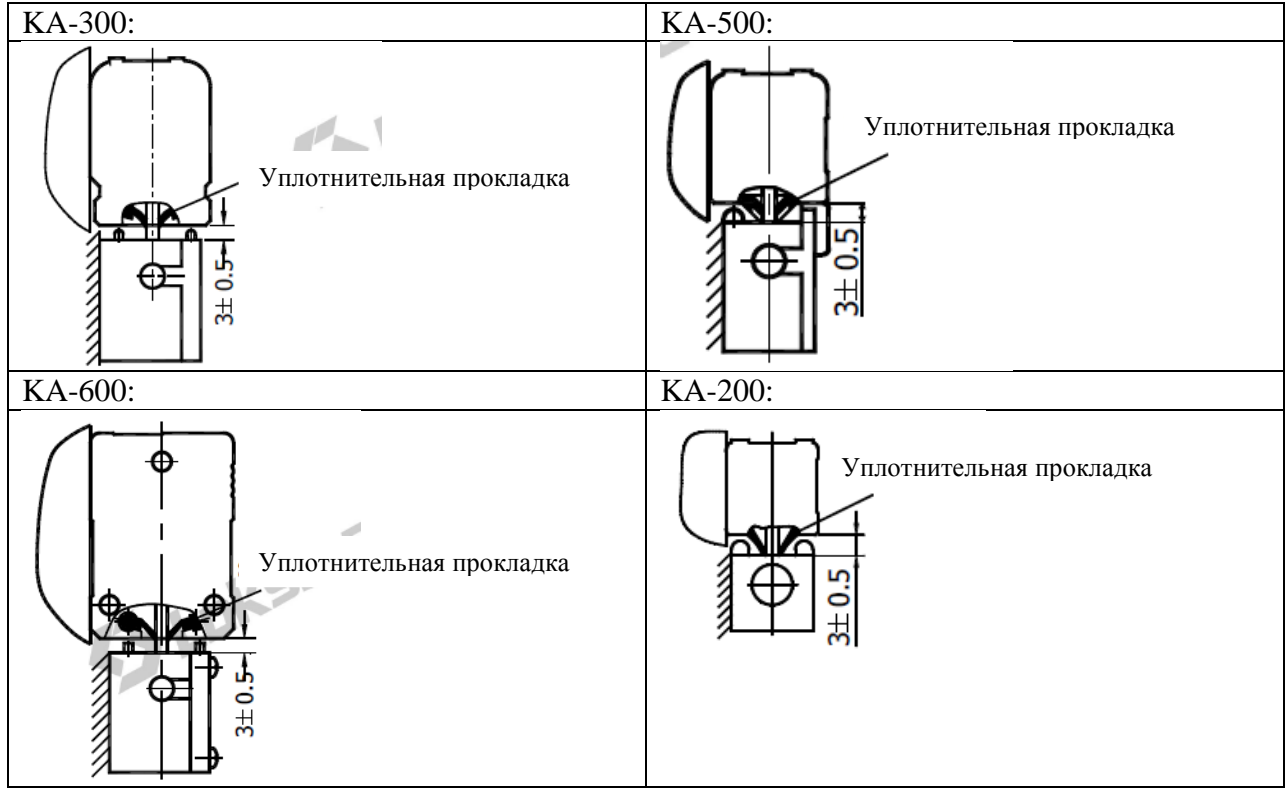

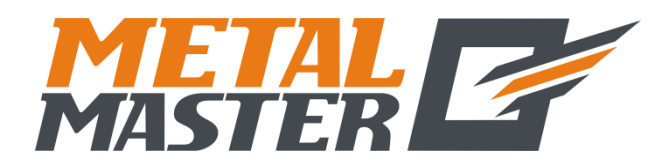

# ТОКАРНО-ВИНТОРЕЗНЫЙ СТАНОК METAL MASTER X3270, X32100

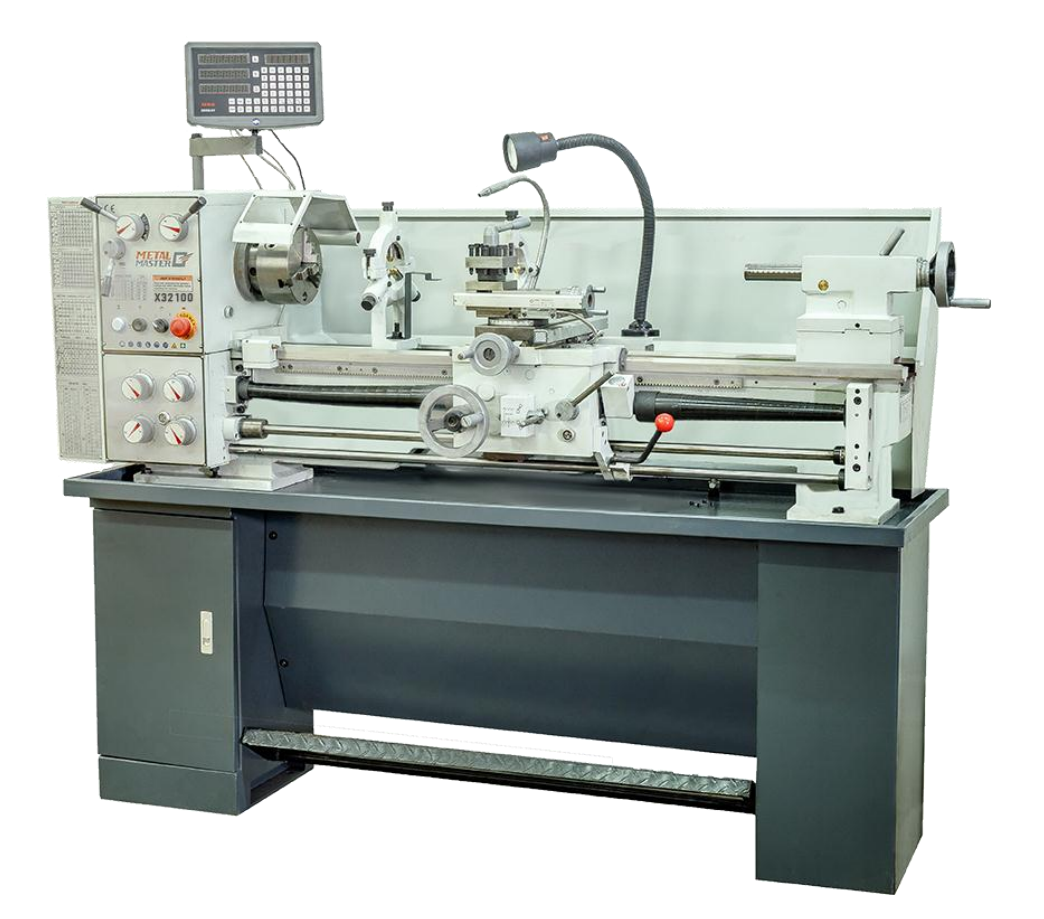

# РУКОВОДСТВО ПОЛЬЗОВАТЕЛЯ

## Содержание

| ПРИМЕЧАНИЕ                                                                                          | 2               |
|----------------------------------------------------------------------------------------------------|-----------------|
| ПАСПОРТНЫЕ ЛАННЫЕ                                                                                   | 2               |
| ПРОТОКОЛ ИСПЫТАНИЙ/ CHECK LIST                                                                      | 4               |
| 1. ОБЩЕЕ ОПИСАНИЕ СТАНКА                                                                            | 7               |
| 1.1 ОБЩИЕ ДАННЫЕ                                                                                    | 7               |
| 1.2 ОСНОВНЫЕ ТЕХНИЧЕСКИЕ ДАННЫЕ                                                                     | 9               |
| <b>2. ОПИСАНИЕ ОСНОВНЫХ УЗЛОВ</b><br>РЕДУКТОР                                                       | <b>11</b><br>11 |
| ЗУБЧАТЫЙ СЕКТОР                                                                                     | 11              |
| КОРОБКА ПОДАЧИ                                                                                      | 11              |
| ГРУППА КАРЕТОК И ЕЕ МЕХАНИЗМЫ                                                                       | 11              |
| РЕЗЬБОУКАЗАТЕЛЬ                                                                                     | 12              |
| ЗАДНЯЯ БАБКА                                                                                        | 12              |
| ЛЮНЕТЫ                                                                                              | 12              |
| 3. МОНТАЖ СТАНКА                                                                                    | 13              |
| ТРАНСПОРТИРОВКА                                                                                     | 13              |
| РАСПАКОВКА                                                                                          | 13              |
| ПОГРУЗОЧНО-РАЗГРУЗОЧНЫЕ РАБОТЫ                                                                      | 13              |
| ПОДГОТОВКА                                                                                          | 13              |
| МОНТАЖ, ФУНДАМЕНТ И ВЫРАВНИВАНИЕ                                                                    | 13              |
| ПОДКЛЮЧЕНИЕ К ИСТОЧНИКУ ЭЛЕКТРОПИТАНИЯ                                                              | 14              |
| ПУСК В ЭКСПЛУАТАЦИЮ                                                                                 | 14              |
| <b>1.4. СЕРВИСНОЕ ОБСЛУЖИВАНИЕ СТАНКА</b><br>СМАЗКА                                                 | <b>16</b><br>16 |
| РЕКОМЕНДОВАННЫЕ СМАЗОЧНЫЕ ВЕЩЕСТВА                                                                  | 17              |
| ПУСК В ЭКСПЛУАТАЦИЮ                                                                                 | 18              |
| НАРЕЗАНИЕ РЕЗЬБЫ И РАБОЧАЯ ПОДАЧА                                                                   | 18              |
| ДЕТАЛИ                                                                                              | 21              |
| 2.6. РЕГУЛИРОВКА МЕХАНИЗМА                                                                          | 22              |
| 7. <b>БЕЗОПАСНОСТЬ</b>                                                                              | 22              |
| о. УЛОД ЗА СТАНКОМ И ЕГО ТЕЛНИЧЕСКОЕ ОБСЛУЖИВАНИЕ<br>ТРАНСМИССИОННАЯ СИСТЕМА И ЛЕТАЛИ (См. Рис. 11) | 23              |
| ПОДШИПНИКИ (См. Рис. 12)                                                                            | 27              |

## ПРИМЕЧАНИЕ

Настоящее руководство было составлено для владельца и операторов данного станка. Его цель (помимо предоставления сведений об эксплуатации станка) - обеспечить безопасность посредством применения надлежащих процедур по эксплуатации и техническому обслуживанию. Полностью ознакомьтесь с правилами техники безопасности и инструкциями по проведению технического обслуживания перед эксплуатацией и сервисным обслуживанием станка. Прочтите данное руководство с целью обеспечения максимального срока службы и максимальной эффективности станка, а также получения сведений по безопасной эксплуатации станка.

Поскольку наша компания непрерывно стремится к внедрению новейших разработок в конструкцию станка, возможно возникновение ситуации при которой, ввиду требований печати и поставки, некоторые данные могут не соответствовать станку, по которому возникли спорные моменты.

## ОГРАНИЧЕННАЯ ГАРАНТИЯ

Мы прилагаем все усилия для обеспечения наилучшего качества нашей продукции и ее соответствия стандартам прочности и гарантируем розничным потребителям покупателям нашей продукции, что каждое наше изделие не имеет дефектов материалов и производства в течение следующего срока: ОГРАНИЧЕННАЯ ГАРАНТИЯ В ТЕЧЕНИЕ 1 ГОДА НА ВСЕ ИЗДЕЛИЯ, ЕСЛИ НЕ УКАЗАНО ИНОЕ. Настоящая гарантия не распространяется на дефекты, возникшие вследствие прямого или косвенного ненадлежащего использования, подвергания чрезмерным нагрузкам, небрежности или несчастных случаев, естественного износа оборудования или модифицирования не конструкции, **уполномоченного** нашим заводом, также вследствие a ненадлежащего технического обслуживания.

Ни при каких условиях наша компания не несет ответственности за летальный исход, травмирование персонала либо непреднамеренные, непредвиденные, фактические или косвенные убытки, понесенные вследствие использования наших изделий.

В случае выявления гарантийного дефекта наша компания заменит изделие либо осуществит денежный возврат по цене продажи, в случае нашей неспособности быстрого выполнения ремонта или замены, в случае Вашего согласия на возврат денежных средств. Возврат отремонтированного или замененного изделия осуществляется за счет нашей компании, однако, в случае определения отсутствия дефекта либо выявления причины дефекта, не покрываемой гарантией, пользователь должен оплатить расходы по хранению и возврату изделия.

## ПАСПОРТНЫЕ ДАННЫЕ

| Модель:                    | Серийный | й номер: |    |
|----------------------------|----------|----------|----|
| Основной электродвигатель: | В        | Φ        | Гц |

## ПРОВЕРКА ГЕОМЕТРИЧЕСКОЙ ТОЧНОСТИ

Плоскость направляющей токарного станка проверяется в продольном и поперечном направлениях по отношению к оси станка с помощью уровня с точностью до ±0,02/1000 мм и ± 0,04/1000 мм перед проведением любого измерения точности.

Во избежание односторонней нагрузки корпуса поместите каретку по центру корпуса при его выравнивании.

## ПРОТОКОЛ ИСПЫТАНИЙ/ CHECK LIST

| N⁰ | Схема метода измерений | Объект проверки                                                                                                    | Inspection item                                                             | Допуск                 | Данные |
|----|------------------------|----------------------------------------------------------------------------------------------------|-----------------------------------------------------------------------------|------------------------|--------|
| G1 | a.                     | <ul> <li>а. Выравнивание</li> <li>продольных</li> <li>направляющих</li> <li>скольжения станка в</li> <li>вертикальном</li> <li>положении</li> </ul> | a. Alignment of<br>longitudinal bed slide<br>ways in vertical place         | Полный<br>ход 0,25 (+) |        |
|    |                        | b. Параллельность<br>поперечного<br>направления                                                                                                    | Parallelism of transverse direction                                         | 0,69444513<br>9        |        |
|    |                        | Параллельность<br>задней бабки по<br>отношению к<br>продольному<br>движению каретки:                                                                | Parallelism of tailstock<br>to longitudinal motion of<br>carriage.          |                        |        |
| 02 |                        | <ul> <li>а. В вертикальной<br/>плоскости</li> </ul>                                                                                                 | a. In vertical plane                                                        | a. 500:0,03            |        |
|    |                        | b. В горизонтальной плоскости                                                                                                    | b. In horizontal plane                                                      | b. 500:0,02<br>5       |        |
| G3 |                        | Выступ хвостовика<br>шпинделя                                                                                                    | Spindle nose run out                                                        | 0,015                  |        |
|    |                        | Биение конуса<br>шпинделя                                                                                                    | Spindle taper run out                                                       |                        |        |
| G  |                        | <ul> <li>а. На конце</li> <li>хвостовика шпинделя</li> </ul>                                                                                        | a. At the end of spindle nose                                               | a. 0,01                |        |
| U. |                        | <ul> <li>b. На конце пробного<br/>прутка на 300 мм</li> </ul>                                                                                       | b. At the end of 300mm test bar                                             | b. 300:0,05            |        |
| G5 |                        | Параллельность<br>оправки по<br>центральной линии<br>шпинделя по<br>отношению к<br>продольному<br>движению каретки                                  | Parallelism of spindle<br>center line to longitudinal<br>motion of carriage |                        |        |
|    |                        | a. В вертикальной плоскости (вверх)                                                                                                    | a. In vertical plane<br>(upward)                                            | a. 300:0,05            |        |
|    |                        | b. В горизонтальной плоскости (вперед)                                                                                                    | b. In horizontal plane<br>(forward)                                         | b. 300:0,05            |        |

| G6  |   | Торцевое биение<br>шпинделя                                                                                                    | Spindle center run out                                                                                                    | 0,03                                              |  |
|-----|---|----------------------------------------------------------------------------------------------------|----------------------------------------------------------------------------------------------------|---------------------------------------------------|--|
| G7  |   | Параллельность<br>центральной линии<br>шпинделя задней<br>бабки по отношению<br>к продольному<br>движению каретки<br>а. В вертикальной<br>плоскости<br>b. В горизонтальной<br>плоскости | Parallelism of center line<br>of tailstock spindle to<br>longitudinal motion of<br>carriage<br>a. In vertical plane<br>b. In horizontal plane | <ul><li>a. 200:0,03</li><li>b. 200:0,03</li></ul> |  |
| G8  |   | Разница между<br>центральной высотой<br>между передней и<br>задней бабкой станка<br>(движение задней<br>бабки вверх)                                                                    | Difference in center<br>height between<br>headstock and tailstock<br>(tailstock upward)                                                       | 0,06                                              |  |
|     | b | Шпиндель                                                                                                    | Spindle                                                                                                    |                                                   |  |
| ~   |   | а. Торцевое биение                                                                                                    | a. Axial run out                                                                                                    | a. 0,015                                          |  |
| G9  |   | <ul> <li>выступ на базовой<br/>плоскости шпинделя</li> </ul>                                                                                                    | b. Run out on spindle<br>base plane                                                                                                    | b. 0,02<br>(осевой<br>выступ<br>включен)          |  |
|     | a | Вертикальность                                                                                                    |                                                                                                    | 0,02/150                                          |  |
| G10 |   | поперечных салазок<br>по отношению к<br>центральной линии<br>шпинделя                                                                                                    | Verticality of cross slide<br>to spindle center line                                                                                          | a ≥90°                                            |  |
| G11 |   | Параллельность<br>верхних салазок по<br>отношению к<br>центральной линии<br>шпинделя                                                                                                    | Parallelism of top slide to spindle center line                                                                                               | 0,04                                              |  |
| G12 |   | Действие кулачка<br>шарико-винтовой<br>передачи                                                                                                    | Lead screw cam action                                                                                                    | 0,05                                              |  |

## РУКОВОДСТВО ПОЛЬЗОВАТЕЛЯ

\_\_\_\_\_

| G13 | Точность внешней<br>круглой обработки<br>а. Круглость<br>b. Цилиндричность                | Accuracy of outside<br>round cutting<br>a. Roundness<br>b. Cylindricity  | a. 0,015<br>b. 300:0,05 |  |
|-----|-------------------------------------------------------------------------------------------|--------------------------------------------------------------------------|-------------------------|--|
| G14 | Плоскость лицевой<br>части для чистовой<br>обработки (впадина)                            | Flatness of the face for<br>finishing cutting<br>(concave)               | 0,015 (для<br>Ø160 мм)  |  |
| G15 | Точность нарезания<br>резьбы на рабочей<br>заготовке между<br>центрами зацепов<br>(сталь) | Precisely thread cutting<br>on work piece between<br>tow centers (steel) | 7g                      |  |

Дата: \_\_\_\_\_

Контролер:

## 1. ОБЩЕЕ ОПИСАНИЕ СТАНКА

## 1.1 ОБЩИЕ ДАННЫЕ

## ОСНОВНЫЕ УЗЛЫ (См. Рис. 1а)

- 1. Направляющие станины
- 2. Передняя бабка
- 3. Коробка подачи
- 4. Коробка каретки
- 5. Распределительный шкаф
- 6. Защитный кожух цанги
- 7. Защита от брызг
- 8. Нижняя каретка
- 9. Верхняя каретка
- 10. Охлаждение
- 11. Рабочее освещение
- 12. Задняя бабка

- 13. Шарико-винтовая передача (с кожухом)
- 14. Ходовой винт
- 15. Стержень выключателя
- 16. Держатель инструмента
- 17. Зубчатый сектор
- 18. Масляный поддон
- 19. Неподвижный люнет
- 20. Опорная ножка
- 21. Индикатор резьбы
- 22. Ножной тормоз
- 23. Трехкулачковый патрон

## ОРГАНЫ УПРАВЛЕНИЯ (См. Рис. 1b)

- 1. Рычаг для пуска, остановки и изменения направления хода каретки при нарезании резьбы
- 2. Рычаг ля выбора скорости вращения шпинделя
- 3. Ручка для держателя инструмента
- 4. Маховик для перемещения скользящей направляющей держателя инструмента
- 5. Рукоятка для крепежа пиноли
- 6. Рукоятка для крепежа задней бабки
- 7. Маховик для перемещения пиноли
- 8. Рукоятка для пуска или остановки продольного перемещения каретки при нарезании резьбы
- Рычаг для пуска шпинделя в переднем или обратном направлении и его остановки. При перемещении вперед, шпиндель будет вращаться против часовой стрелки, а при перемещении назад – по часовой стрелке. Шпиндель остановится в центральном положении.
- 10. Рычаг пуска и остановки продольного и поперечного хода каретки.
- 11. Маховик для ручного перемещения каретки в продольном направлении
- 12. Маховик для подачи поперечных салазок
- 13. Барабан (рукоятка) для выбора «подача» или «резьба»
- 14. Кнопка аварийной остановки
- 15. Выключатель охлаждающего насоса
- 16. Кнопка проверки нижней части основного электродвигателя
- 17. Сигнальная лампа. Включается при работе основного электродвигателя

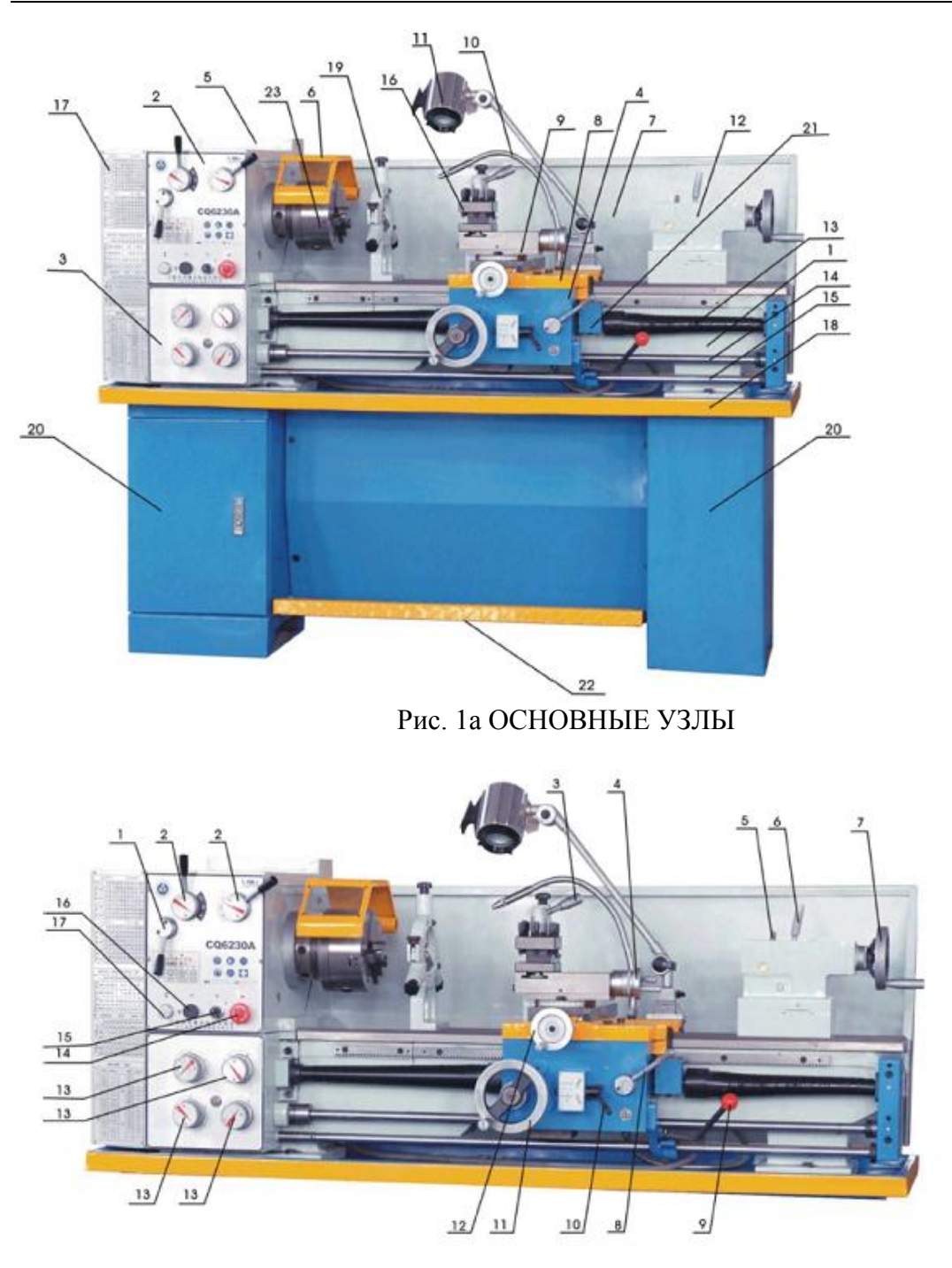

Рис. 1b ОРГАНЫ УПРАВЛЕНИЯ

| Φο  | пмя      | 1 |
|-----|----------|---|
| T U | J 1VI CL |   |

|                                         | X3270                 | X32100             |  |
|-----------------------------------------|-----------------------|--------------------|--|
| Макс. диаметр над станиной              | Ø 330 мм              | Ø 330 мм           |  |
| Макс. диаметр над выемкой в станине     | Ø 150 vor             | Ø 470 xar          |  |
| (при наличии)                           | Ø 430 MM              | Ø 470 MM           |  |
| ГАП станка                              | 150 мм                | 150 мм             |  |
| Макс. диаметр над поперечными салазками | Ø 180 мм              | Ø 180 мм           |  |
| Расстояние между центрами               | 700 мм                | 1000 мм            |  |
| Диаметр отверстия шпинделя              | 38 мм                 | 38 мм              |  |
|                                         | 18 скоростей,         | 18 скоростей,      |  |
| Диапазон скоростей шпинделя             | 65-1810 об/мин        | 65-1810 об/мин     |  |
| Торец шпинделя                          | D1-4                  | D1-4               |  |
| Конус отверстия шпинделя                | MT 5                  | MT 5               |  |
| Конус шпинделя задней бабки             | MT 3                  | MT 3               |  |
| Диаметр сквозного отверстия шпинделя    | 32 мм                 | 32 мм              |  |
| Макс. ход каретки                       | 560 мм                | 880 мм             |  |
| Макс. ход поперечных салазок            | 130 мм                | 130 мм             |  |
| Макс. ход верхней салазки               | 75 мм                 | 75 мм              |  |
| Ширина между направляющими              | 181 мм                | 181 мм             |  |
| Макс. ход шпинделя задней бабки         | 100 мм                | 100 мм             |  |
| Максимальное сечение резца              | 16х16 мм              | 16х16 мм           |  |
|                                         | 0.053-1.291 мм,       | 0.053-1.291 мм,    |  |
| Автоматическая продольная подача        | 40 видов              | 40 видов           |  |
|                                         | 0.011-0.276 мм/об, 40 | 0.011-0.276 мм/об, |  |
| Автоматическая поперечная подача        | ВИДОВ                 | 40 видов           |  |
|                                         | 0.4-7 мм/об,          | 0.4-7 мм/об,       |  |
| Диапазон нарезаемых метрических резьб   | 40 видов              | 40 видов           |  |
| Лиапазон нарезаемых люймовых резьб      | 4-60 ниток/дюйм, 40   | 4-60 ниток/дюйм,   |  |
| Длинизон пирезиемых допловых резво      | ВИДОВ                 | 40 видов           |  |
| Шаг винта                               | 3 мм                  | 3 мм               |  |
| Мощность двигателя                      | 1,1/1,5 кВт           | 1,5 кВт            |  |
| Напряжение питания                      | 220/380 В, 50 Гц      | 380 В, 50 Гц       |  |
| Габаритные размеры                      | 1480x745x1465 мм      | 1860х745х1465 мм   |  |
| Вес нетто                               | 520 кг                | 550 кг             |  |

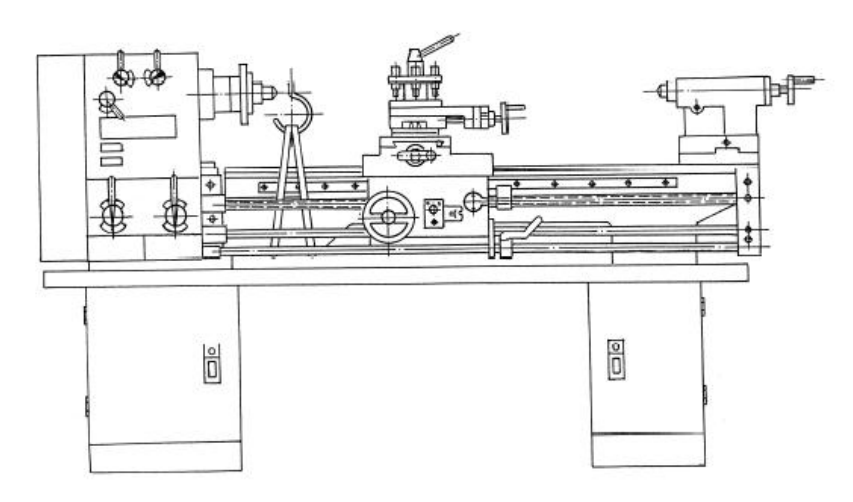

Страница -9-

Рис. 2 Положение для подъема станка

## 2. ОПИСАНИЕ ОСНОВНЫХ УЗЛОВ

#### <u>РЕДУКТОР</u>

Редуктор устанавливается на корпус станка. Вращательное движение передается на редуктор с помощью клиновидных ремней и ременных шкивов от электродвигателя, установленного на направляющей.

## <u>ЗУБЧАТЫЙ СЕКТОР</u>

Зубчатый сектор предназначен для передачи вращения от редуктора к коробке подачи через сменные зубчатые шестерни. Он устанавливается в коробке зубчатого сектора, который закрывается крышкой.

## КОРОБКА ПОДАЧИ

Коробка подачи крепится к лицевой стороне корпуса станка, сразу под редуктором. Она включает в себя все механизмы, с помощью которых выполняется регулировка для выбора шагов подачи или нарезания резьбы.

Необходимые регулировки для различных значений шага подачи или нарезания резьбы осуществляется с помощью соответствующих барабанов, расположенных в передней части коробки подачи.

## <u>ГРУППА КАРЕТОК И ЕЕ МЕХАНИЗМЫ</u>

Группа кареток предназначена для крепления и перемещения при обработке. Она состоит из пяти основных частей: коробка каретки, планка каретки, нижние салазки, поперечина и верхние салазки.

#### А. Коробка каретки

Коробка каретки устанавливается на планку каретки. В ней расположены механизмы, которые используются для продольного и поперечного перемещения каретки, а также в качестве механизма для использования гайки шарико-винтовой передачи при нарезании резьбы и механизма для ручного перемещения каретки.

#### В. Планка каретки

Планка каретки устанавливается на направляющие корпуса. Все остальные детали группы каретки крепятся на планку каретки.

С. Нижние салазки перемещаются на направляющих планки каретки в поперечном направлении. Данное движение может выполняться автоматически или вручную.

D. При необходимости поворота коротких конусов вручную поперечину можно развернуть на 90° по направлению к нижним салазкам в обоих направлениях и закрепить в нужном положении с помощью подходящих болтов и гаек.

Е. Верхние салазки, на которые устанавливается четырехпозиционный держатель инструмента, может перемещаться только вручную по направлению к поперечине.

Таким образом, можно обеспечить продольное, поперечное и совмещенное перемещение режущего инструмента.

## <u>РЕЗЬБОУКАЗАТЕЛЬ</u>

Данное устройство устанавливается на коробке каретки (без связи с ведущим винтом) для определения шага резьбы.

## <u>ЗАДНЯЯ БАБКА</u>

Задняя бабка крепится на направляющие корпуса. Она предназначена для захвата заготовки во время обработки между центров, для сверления при ручной подаче инструмента.

## <u>ЛЮНЕТЫ</u>

По дополнительному запросу клиента станок может быть укомплектован дополнительными неподвижными и подвижными люнетами.

Оба типа оснащены скользящими пинолями. Неподвижный люнет крепится на корпусе направляющих, тогда как подвижный люнет крепится на планку каретки.
## 3. МОНТАЖ СТАНКА

### <u>ТРАНСПОРТИРОВКА</u>

Станок перевозится в специальном деревянном ящике (либо с опорами, упакованными отдельно в картон) и крепится к основанию ящика или направляющей с помощью подходящих болтов. Некоторые принадлежности устанавливаются на станок с надлежащим крепежом, иные поставляются упакованными в отдельную коробку или закрепленными на основании ящика.

Места, где необходимо пропустить веревки или цепи во время перемещения упакованного станка, отмечены на упаковке. Учитывайте наличие более тяжелой стороны при транспортировке станка с помощью вильчатого погрузчика.

### <u>РАСПАКОВКА</u>

После распаковки станка внимательно проверьте ее общее состояние, наличие и состояние всех принадлежностей, перечисленных в упаковочном листе.

### ПОГРУЗОЧНО-РАЗГРУЗОЧНЫЕ РАБОТЫ

Распакованный станок необходимо перемещать только с помощью подходящего крана. Перед пропусканием веревок в указанных на Рис. 2 местах, извлеките заднюю бабку и каретку и закрепите их в заднем положении для обеспечения необходимого равновесия при подъеме станка. Запрещено ударять станок во время его перемещения, так как это может повлиять на его точность, независимо от наличия или отсутствия видимых дефектов.

Во избежание повреждения краски на некоторых частях станка во время перемещения, поместите защитные прокладки из ткани или иного подходящего материала в нужные места.

### <u>ПОДГОТОВКА</u>

Перед монтажом станка на предварительно выбранное место, тщательно очистите его от защитного масла. Соответствующие поверхности станка необходимо промыть керосином или бензином.

Данное защитное масло не следует удалять с помощью твердых предметов или растворителей, которые могут повредить металлическую поверхность или краску станка. Хорошо очищенные поверхности необходимо высушить с помощью сухой ткани и покрыть чистым машинным маслом. Снимите крышку заднего редуктора и очистите все его компоненты и покройте все шестерни густой, нефиксирующей смазкой.

### МОНТАЖ, ФУНДАМЕНТ И ВЫРАВНИВАНИЕ

Для обеспечения точной, надежной и бесперебойной работы станка его необходимо монтировать только на подходящем фундаменте и тщательно выровнять. Фундамент готовится из бетона толщиной от 200 до 300 мм в зависимости от прочности грунта.

Распакованный станок необходимо поднять с помощью крана соответствующим способом и, после установки анкерных и выравнивающих болтов, опустить фундамент таким образом, чтобы анкерные болты попали в соответствующие отверстия. Выравнивающие пластины (прокладки) размещаются под выравнивающими болтами. Горизонтальность направляющей проверяется в продольном и поперечном направлениях по отношению к оси станка с помощью уровня точностью ±0,02/1000 мм и ±0,04/1000 мм. После

первичного выравнивания станка, залейте отверстия для анкерных болтов и пространство между опорами станка цементной замазкой с соотношением цемента и песка 1:3.

После надлежащего схватывания цемента (3-4 дня) аккуратно и равномерно затяните гайки анкерных болтов.

Выполните повторную проверку выравнивания станка и при необходимости выровняйте станок с помощью выравнивающих болтов.

### ПОДКЛЮЧЕНИЕ К ИСТОЧНИКУ ЭЛЕКТРОПИТАНИЯ

Убедитесь, что данные на схеме электрической панели (напряжение и частота источника электропитания) соответствуют напряжению в сети.

Рычаг управления должен оставаться в среднем положении, также нажмите на выключатель для выключения станка.

Убедитесь, что станок должным образом заземлен.

### ПУСК В ЭКСПЛУАТАЦИЮ

Перед пуском станка еще раз тщательно очистите его и смажьте в соответствии с Рис. За, Зb и 3с – Система смазки.

Проверьте натяжение клиновидного ремня, соединяющего двигатель с колесами низкой скорости. Перетянутый ремень может привести к поломке подшипников, тогда как ослабленный ремень может проскальзывать, поэтому его регулировка необходима.

Пуск станка выполняется в следующем порядке:

Вручную проверьте движение всех механизмов. Оно должно быть плавным. Проверьте исправность всех органов управления.

Наполните емкость системы охлаждения указанной охлаждающей жидкостью (дополнительная принадлежность, подлежит отдельному заказу). Включите главный электродвигатель.

После одного часа работы станка проверьте уровень масла в баках и при необходимости долейте нужное количество.

Через две смены работы станка проверьте натяжение клиновидных ремней.

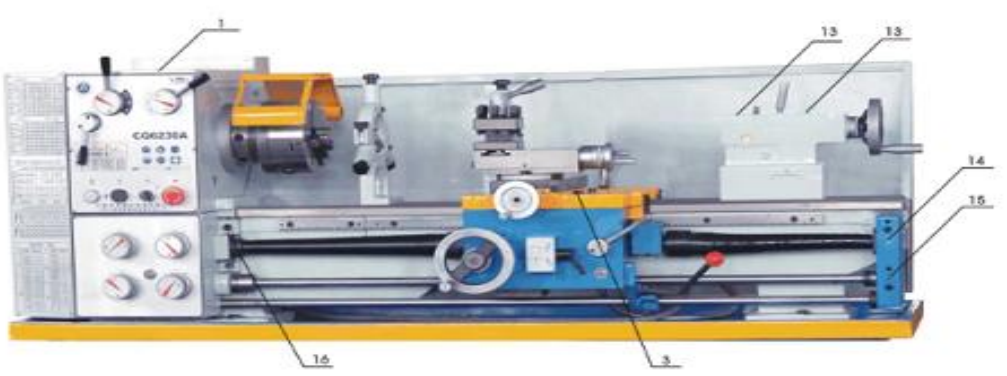

#### Рис. За Система смазки

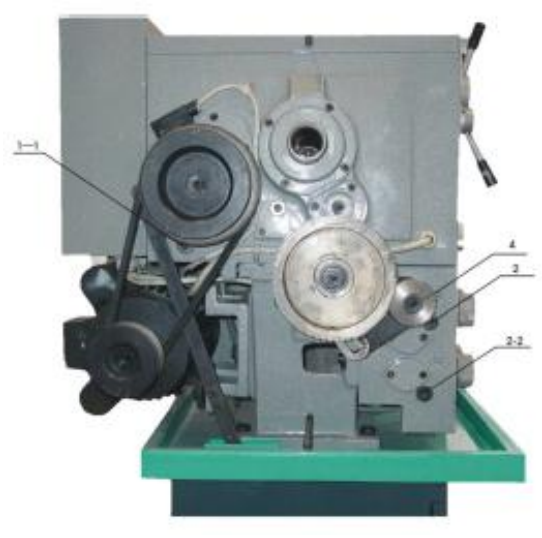

Рис. Зb Система смазки

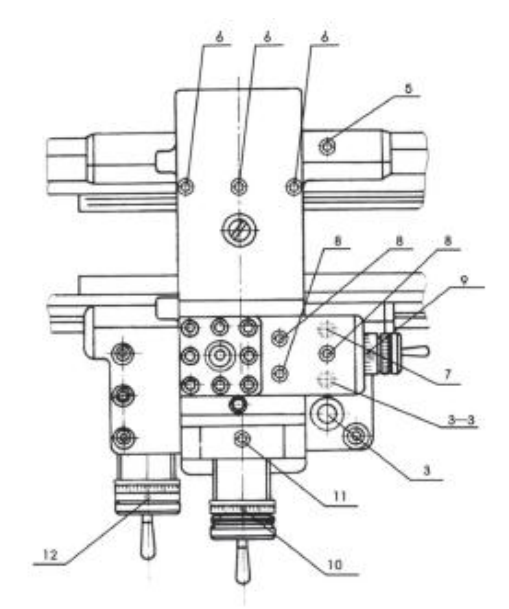

Рис. Зс Система смазки

## 1.4. СЕРВИСНОЕ ОБСЛУЖИВАНИЕ СТАНКА

### СМАЗКА

Бесперебойная работа станка зависит от его сервисного обслуживания. Особо важным является регулярная смазка всех рабочих деталей станка рекомендованными смазочными материалами. Данные смазочные материалы перечислены на Рис. 3a, 3b и 3c – Система смазки.

Передняя бабка (см. Рис. 3a, 3b и 3c) смазывается путем вбрызгивания масла. Масло можно залить после снятия крышки с комбинированного слива масла с масляным фильтром (п. 1), расположенного в кожухе передней бабки. Слив масла производится путем отвинчивания крышки (п. 1—1) маслосливной трубы. При необходимости замены масла необходимо тщательно очистить переднюю бабку с помощью керосина. При заливке нового масла, его уровень должен быть в середине окошка для проверки уровня масла. Дисковые муфты и передние подшипники основного шпинделя смазываются с помощью масляной канавки.

Масло подается в коробку подачи через отверстие (п. 2), расположенного с его левой (коробка подачи типа III) и правой сторон (коробки подачи типа I и II) (вид спереди). Количество масла также должно быть таким, чтобы его уровень был в середине окошка для проверки уровня масла. Слив масла выполняется с помощью пробки (п. 2--2).

Муфту сменных шестеренок для зубчатого сектора необходимо смазывать каждый день с помощью подходящей масленки. Сменные шестерни должны быть смазаны маслом один раз в рабочую смену.

Коробка каретки смазывается через обычное отверстие (п. 3), откуда масло попадает в бак, общий для всей коробки. С помощью соответствующих канавок масло подается дальше на нужные подшипники, тогда как часть масла капает на дно коробки, откуда происходит смазка шестеренок. Масло сливается с помощью масляной пробки (п. 3--3).

Каретка и поверхность направляющих скольжения смазываются с помощью соответствующих масленок (п. 6), вставленных в каретку и поперечные салазки (п. 8). Подшипник электродвигателя необходимо тщательно очищать и наполнять новой смазкой каждые 6 месяцев. Все трущиеся поверхности каретки, подвижные бабки и линейные конусы необходимо смазывать с помощью масленки в соответствии с системой смазки. Точки смазки отмечены на Рис. 3а, 3b и 3с – Система смазки.

## РЕКОМЕНДОВАННЫЕ СМАЗОЧНЫЕ ВЕЩЕСТВА

### Для нормальных и иных климатических условий

Форма 2

| Vaar                    | Толика амарики                                                                                                    | Метод                                                                | Смазочное                       | Периодичность                                                                                   |
|-------------------------|----------------------------------------------------------------------------------------------------|----------------------------------------------------------------------|---------------------------------|-------------------------------------------------------------------------------------------------|
| y 30,1                  | ТОЧКа Смазки                                                                                                    | смазывания                                                           | вещество                        | смазки                                                                                          |
| Передняя<br>бабка       | Шестерни и<br>подшипники.<br>Передний<br>подшипник<br>шпинделя.<br>Задний подшипник<br>шпинделя.<br>Подшипник<br>ременного шкива                  | Внутрь                                                               | Машинное<br>масло               | Замена масла:<br>в первый раз –<br>через 30 дней<br>работы станка;<br>далее – раз в<br>360 дней |
| Коробка<br>подачи       | Шестерни,<br>подшипники и все<br>механизмы                                                                                                    | Внутрь                                                               | Машинное<br>масло               | Замена масла:<br>в первый раз –<br>через 30 дней<br>работы станка;<br>далее – раз в<br>360 дней |
| Каретка                 | Шестерни,<br>подшипники и все<br>механизмы                                                                                                    | Внутрь                                                               | Машинное<br>масло               | Замена масла:<br>в первый раз –<br>через 30 дней<br>работы станка;<br>далее – раз в<br>360 дней |
| Зубчатый сектор         | Сменные шестерни.<br>Неподвижный вал<br>зубчатого сектора                                                                                         | Вручную                                                              | Машинное<br>масло<br>Смазка «L» | Раз в смену<br>Раз в смену                                                                      |
| Направляющая<br>каретка | Направляющие<br>станины корпуса.<br>Направляющие<br>скольжения                                                                                    | Вручную с<br>помощью<br>масленок                                     | Машинное<br>масло               | Раз в смену                                                                                     |
| Поперечная<br>каретка   | Суппорт винта в<br>направляющей<br>скольжения.<br>Поперечный шнек<br>каретки                                                                      | Вручную,<br>заполнить<br>масляный бак,<br>расположенный в<br>каретке | Машинное<br>масло               | Раз в смену                                                                                     |
| Крестовидная<br>каретка | Направляющие<br>станины каретки.<br>Направляющие<br>станины<br>крестовидной<br>каретки. Винт<br>крестовидной<br>каретки. Держатель<br>инструмента | Вручную                                                              | Машинное<br>масло               | Раз в смену                                                                                     |
| Задняя бабка            | Гильза винта<br>суппорта                                                                                                    | Вручную                                                              | Машинное<br>масло               | Раз в смену                                                                                     |
| Пульт                   |                                                                                                    | Вручную                                                              | Машинное<br>масло               | Раз в смену                                                                                     |

### 5. ЭКСПЛУАТАЦИЯ СТАНКА

### ПУСК В ЭКСПЛУАТАЦИЮ

После выполнения предыдущих инструкций станок готов к работе. Подключение к источнику электропитания выполняется с помощью главного переключателя. Включенная контрольная лампа показывает, что станок подключен к сети электропитания.

Все скорости в диапазоне 75 – 1400 об/мин (65 – 1810 об/мин) при различных положениях рычагов указаны на паспортной табличке.

При пуске станка убедитесь, что все шестеренки зацеплены должным образом.

Это можно обеспечить, переключив рукоятки в их фиксированное положение.

#### СМЕНА ШЕСТЕРЕНОК ВЫПОЛНЯЕТСЯ ТОЛЬКО ПРИ ПРОСТОЕ.

Выбор режима работы станка осуществляется с помощью паспортной таблички скоростей.

При пробном пуске станка выберите низкую скорость с помощью рычага выбора скорости и дайте станку поработать не менее 20 минут, затем постепенно увеличьте скорость до наивысшей, позволив станку поработать по 5 минут на каждой скорости.

### НАРЕЗАНИЕ РЕЗЬБЫ И РАБОЧАЯ ПОДАЧА

Коробка подачи приходит в движение от вала V редуктора посредством набора сменных шестеренок. Если рукоятка 3 (Рис. 4.5.6) помещена в ее правое положение, станок установлен для нарезания правосторонней резьбы. Если эта рукоятка помещена в ее левое положение, станок установлен для нарезания левосторонней резьбы.

Для подготовки станка к нужной подаче нет необходимости устанавливать в зубчатый сектор набор других сменных шестеренок.

Различные значения подачи и нарезания резьбы можно получить путем различных настроек зубчатого сектора и изменения положения барабанов / рукояток 4, 5, 6, 21 и рукоятки 3.

Все настройки зубчатых секторов и различные положения барабанов / рукояток отображены на паспортной табличке для нарезания резьбы и рабочих подач.

#### КОРОБКА ПОДАЧИ ТИПА І И ІІІ:

Выберите рукоятку 4 для подачи или нарезания резьбы. Рукоятки / барабаны 5, 6, 21 предназначены для управления скоростью коробки подачи.

### КОРОБКА ПОДАЧИ ТИПА II:

Утопите рукоятку 4, затем переместите ее влево или вправо для выбора рабочей подачи или нарезания резьбы. Оттяните рукоятку и переместите ее влево или вправо для управления скоростью подачи и размером резьбы. То же можно сделать и с рукояткой 5 для управления скорости подачи и размера резьбы.

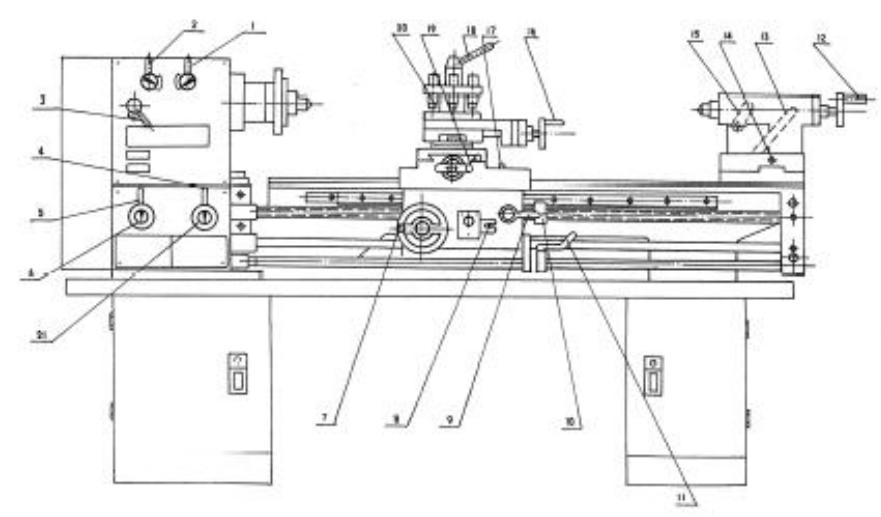

Рис. 4 Рычаги управления коробки питания типа I

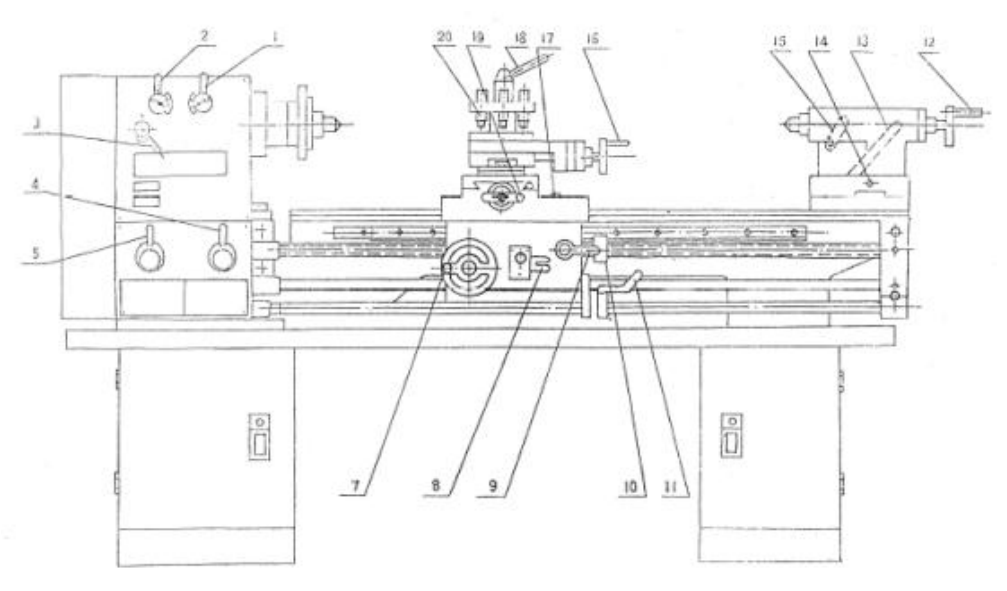

Рис. 5 Рычаги управления коробки питания типа II

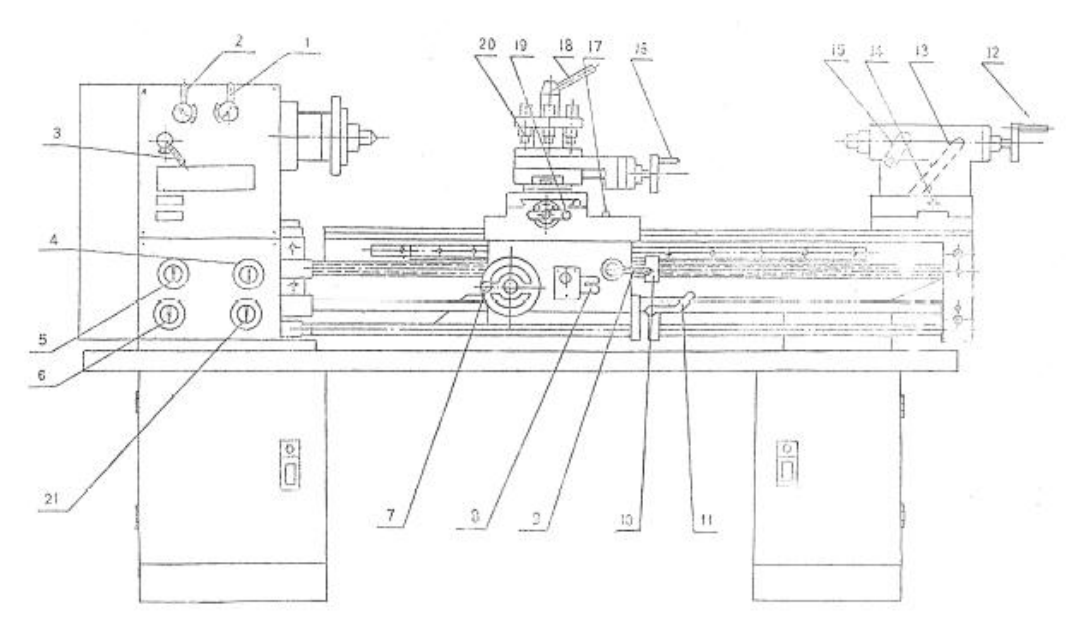

Рис. 6 Рычаги управления коробки питания типа III

Отрегулируйте зазор гайки на каретке (см. Рис. 7). Вращайте п. 1 на гайке для перемещения седла и необходимого хода.

Способ крепежа патрона и защитной пластины указан на Рис. 8. Соединение шпинделя и патрона или защитной пластины осуществляется с помощью замка с D-образными кулачками. При монтаже поместите три вытяжных стержня патрона или защитной пластины в три отверстия на лицевой части шпинделя, затем поверните три зубца с помощью гаечного ключа с квадратной головкой. При повороте зубцов по часовой стрелке патрон или защитная пластина будет зафиксирована, при повороте зубцов против часовой стрелки до определенной точки, патрон или защитную пластину можно будет отсоединить.

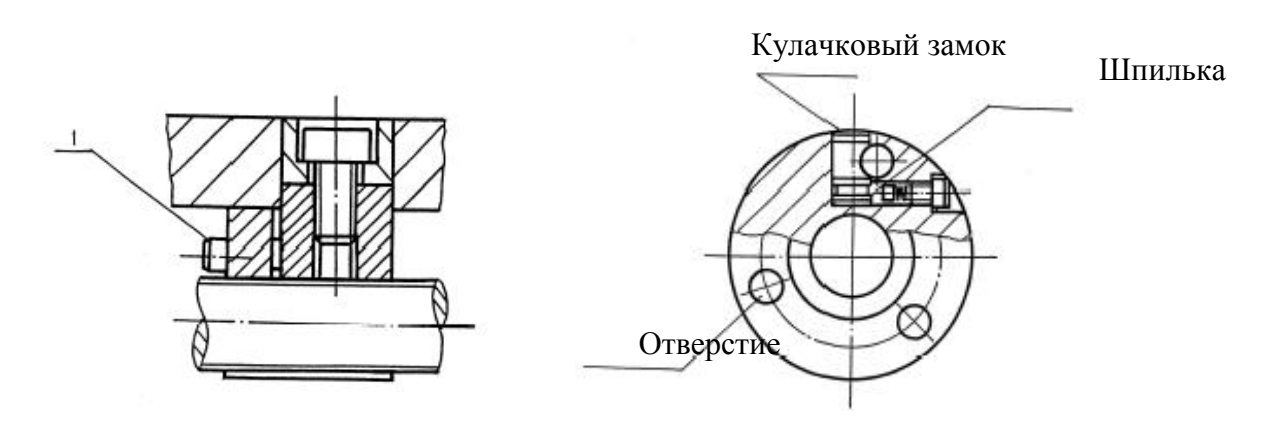

Рис. 7 Регулировка зазора горизонтальной Рис. 8 Структура замка патрона или гайки подачи

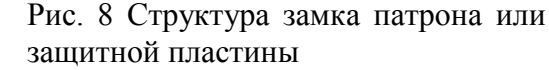

## <u>ДЕТАЛИ</u>

Форма 3

| N⁰ | Название     | Материал  | Монтаж | Примечание  |
|----|--------------|-----------|--------|-------------|
| 1  | Гайка подачи | ZQSn6-6-3 | 1      | CQ6230-5104 |
| 2  | Контргайка   | ZQSn6-6-3 | 1      | CQ6230-4003 |

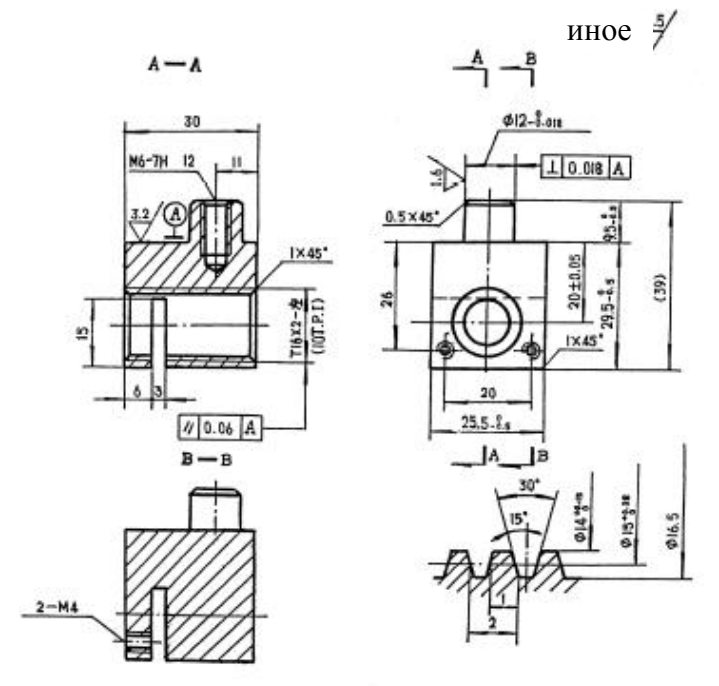

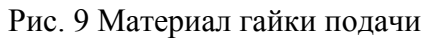

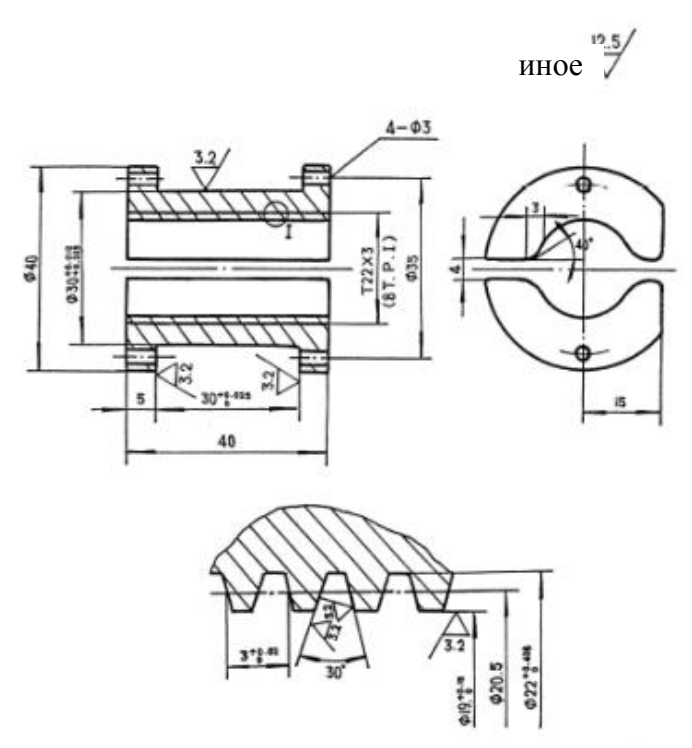

Рис. 10 Материал контргайки

### 2.6. РЕГУЛИРОВКА МЕХАНИЗМА

Все механизмы регулируются и проверяются на заводе-изготовителе. После продолжительного срока эксплуатации некоторые механизмы необходимо отрегулировать ввиду износа трущихся поверхностей. Регулировку и настройку различных механизмов также необходимо осуществлять после каждого выполненного ремонта. Рекомендуется, чтобы данные регулировки выполняли квалифицированные специалисты в соответствующих сервисных службах.

### 7. БЕЗОПАСНОСТЬ

Все операторы станка должны постоянно осознавать угрозы безопасности, связанные с эксплуатацией станка и должны знать все меры предосторожности, которые необходимо принять во избежание случайных случаев и травм.

Далее перечислены некоторые важные правила техники безопасности при использовании станка:

- 1. Правильная одежда играет важную роль, необходимо снять кольца и часы, закатать рукава выше локтей.
- 2. Всегда останавливайте станок при выполнении регулировок.
- 3. Не изменяйте скорость шпинделя до полной остановки станка.
- 4. Проявляйте осторожность при работе с острыми режущими предметами, центрами и сверлами.
- 5. Убирайте патронные ключи и гаечные ключи перед эксплуатацией станка.
- 6. Всегда используйте защиту для глаз.
- 7. Проявляйте осторожность при обращении с тяжелым патроном. Защитите направляющие станка с помощью деревянного бруска при монтаже патрона.
- 8. Перед эксплуатацией станка необходимо знать, где находится кнопка аварийного выключения.
- 9. Используйте плоскогубцы или щетку для удаления стружек, ни в коем случае не делайте этого руками.
- 10. Запрещается нагибаться над станком и облокачиваться на него.
- 11. Запрещается класть инструменты прямо на направляющие. При отсутствии отдельного стола, уложите на направляющие широкую доску с зажимом с каждой стороны.
- 12. Инструменты должны провисать как можно меньше времени.
- 13. Запрещается измерять работу при работе станка.
- 14. Обработку рабочих заготовок допускается производить только напильником с рукояткой.
- 15. Выполняйте обработку напильником с помощью левой руки, если возможно.
- 16. Обеспечьте защиту направляющих при шлифовке или обработке напильником.
- 17. Используйте две руки при шлифовке заготовки. Не оборачивайте наждачную бумагу или шкурку вокруг заготовки.

## 8. УХОД ЗА СТАНКОМ И ЕГО ТЕХНИЧЕСКОЕ ОБСЛУЖИВАНИЕ

Токарные станки являются высокоточным оборудованием, предназначенным для круглосуточной работы при должной эксплуатации и техническом обслуживании. Токарные станки необходимо смазывать, а также проверять их регулировку перед эксплуатацией. Ненадлежащее смазывание либо незатянутые гайки и болты могут привести к повышенному износу и опасным условиям эксплуатации.

- 1. Направляющие станка являются точными отшлифованными поверхностями и не должны использоваться в качестве стола для иных инструментов. Направляющие должны содержаться в чистоте и не содержать песка и грязи.
- 2. Шарико-винтовую передачу и шестерни необходимо часто проверять на предмет отсутствия металлической стружки, которая может попасть в шестереночный механизм.
- 3. Перед эксплуатацией проверьте станок на предмет отсутствующих деталей или срезных шпилек. См. руководство по эксплуатации перед подъемом станка.
- 4. Смонтированный станок необходимо аккуратно выровнять перед эксплуатацией, во избежание вибраций и шатания.
- 5. При транспортировке станка из обычного цеха его необходимо защитить от пыли, перегрева и переохлаждения.
- 6. При работе в пыльных условиях необходимо часто менять смазку.
- 7. Эксплуатируя станок при высоких температурах, проявляйте осторожность во избежание перегрева мотора или повреждения уплотнителей.
- 8. Эксплуатируя станок при низких температурах, работайте на низких скоростях.
- 9. Слегка смазывайте все салазки перед работой. Сменные шестерни и шарико-винтовые передачи также необходимо слегка смазывать смазкой на литиевой основе.
- 10. Во время эксплуатации металлические осколки, попадающие на скользящие поверхности, необходимо регулярно удалять. Также необходимо выполнять тщательный осмотр, чтобы предотвратить попадание металлической стружки между седлом инструмента станка и направляющими станины станка.
- 11. После ежедневной эксплуатации уберите всю стружку, очистите разные части инструментов станка и нанесите машинное масло, чтобы не допустить коррозию.
- 12. Для поддержания точности обработки необходимо обслуживать центр токарного станка, поверхность инструмента станка, патрона, направляющих и не допускать механических повреждений и износа ввиду повреждения направляющих.
- 13. При обнаружении повреждений необходимо незамедлительно выполнить техническое обслуживание.

**ВНИМАНИЕ:** перед выполнением любых проверок, операций по ремонту или техническому обслуживанию, необходимо выключить главный выключатель и убедиться, что станок не находится под напряжением.

Масло, смазка и чистящие вещества являются загрязняющими веществами, поэтому запрещается утилизировать их через канализацию или с бытовыми отходами. Утилизация вешеств должна осуществляться В соответствии действующими ланных с законодательными актами по защите окружающей среды. Ветошь для протирки, загрязненная маслом, смазкой или чистящими веществами является легко воспламеняемой. Соберите всю ветошь для чистки или вату для чистки в отдельный подходящий контейнер и утилизируйте их способом, безопасным для окружающей среды. Запрещается их утилизация с бытовыми отходами!

# ТРАНСМИССИОННАЯ СИСТЕМА И ДЕТАЛИ (См. Рис. 11)

|          |             |          |                            |                |                  |          | Форма 4    |  |
|----------|-------------|----------|----------------------------|----------------|------------------|----------|------------|--|
| Детали   | №<br>детали | Вид      | Кол-во<br>зубцов<br>резьбы | Индекс<br>шага | Угол<br>давления | Материал | Примечание |  |
|          | 1           | Шестерня | 42                         | M2             | 20°              | 45       | 2013       |  |
|          | 2           | Шестерня | 23                         | M2             | 20°              | 45       | 2018       |  |
|          | 3           | Шестерня | 47                         | M2             | 20°              | 45       | 2019       |  |
|          | 4           | Шестерня | 36                         | M2             | 20°              | 45       | 2021       |  |
|          | 5           | Шестерня | 55                         | M2             | 20°              | 45       | 2020       |  |
|          | 6           | Шестерня | 31                         | M2             | 20°              | 45       | 2022       |  |
|          | 7           | Шестерня | 45                         | M2             | 20°              | 45       | 2016       |  |
| п        | 8           | Шестерня | 58                         | M2             | 20°              | 45       | 2015       |  |
| Передняя | 9           | Шестерня | 21                         | M2             | 20°              | 45       | 2017       |  |
| оаока    | 10          | Шестерня | 45                         | M2             | 20°              | 45       | 2008       |  |
|          | 11          | Шестерня | 59                         | M2             | 20°              | 45       | 2029       |  |
|          | 12          | Шестерня | 46                         | M2             | 20°              | 45       | 2030       |  |
|          | 13          | Шестерня | 83                         | M2             | 20°              | 45       | 2031       |  |
|          | 14          | Парная   | 45                         | M2             | 20°              | 45       | 2026       |  |
|          | 14          | шестерня | 40                         | M2             | 20°              | 45       | 2026       |  |
|          | 15          | 111      | 40                         | M2             | 20°              | 45       | 2022       |  |
|          | 15          | шестерня | 45                         | M2             | 20°              | 45       | 2032       |  |
|          | 16          | Шестерня | 24                         | M2.25          | 20°              | 45       | 3029B      |  |
|          | 17          | Шестерня | 16                         | M2.25          | 20°              | 45       | 3031B      |  |
|          | 18          | Шестерня | 18                         | M2.25          | 20°              | 45       | 3032B      |  |
|          |             | T        | 18                         | M2.25          | 20°              | 45       |            |  |
|          | 19          | Троиная  | 18                         | M2.25          | 20°              | 45       | 3005B      |  |
|          |             | шестерня | 18                         | M2.25          | 20°              | 45       |            |  |
|          | 20          | Шестерня | 20                         | M2.25          | 20°              | 45       | 3003B      |  |
|          | 21          | Шестерня | 28                         | M2.25          | 20°              | 45       | 3002B      |  |
| Kanafina | 22          | Шестерня | 27                         | M2.25          | 20°              | 45       | 3027C      |  |
| короока  | 23          | Шестерня | 21                         | M2.25          | 20°              | 45       | 3025C      |  |
| подачи   | 24          | Шестерня | 21                         | M2.25          | 20°              | 45       | 3018C      |  |
|          | 25          | Парная   | 18                         | M2.25          | 20°              | 45       | 20260      |  |
|          | 23          | шестерня | 30                         | M2.25          | 20°              | 45       | 3020C      |  |
|          | 26          | Шестерня | 22                         | M2.25          | 20°              | 45       | 3007C      |  |
|          | 77          | Парная   | 15                         | M2.25          | 20°              | 45       | 20060      |  |
|          | 21          | шестерня | 22                         | M2.25          | 20°              | 45       | 3006C      |  |
|          | 28          | Шестерня | 23                         | M2.25          | 20°              | 45       | 3009B      |  |
|          | 29          | Шестерня | 17                         | M2.25          | 20°              | 45       | 3016C      |  |
|          | 30          | Шестерня | 15                         | M2.25          | 20°              | 45       | 3014C      |  |

|          |    |                                 | -                    |                  |                   |               | Продолжение             |
|----------|----|---------------------------------|----------------------|------------------|-------------------|---------------|-------------------------|
|          | 31 | Шестерня                        | 11                   | M2.25            | 20°               | 45            | 4028                    |
|          | 32 | Зубчатая<br>рейка               |                      | M2.25            | 20°               | 45            |                         |
|          | 33 | Шарико-<br>винтовая<br>передача | Одинарная<br>нарезка | 8TPL или<br>3 мм | 29°<br>или<br>30° | 45            |                         |
|          | 34 | Контргайка                      | Одинарная<br>нарезка |                  |                   | ZQSn6-<br>6-3 |                         |
|          | 35 | Червяк                          | Одинарная<br>нарезка | MS2              | 20°               | 45            |                         |
|          | 36 | Червячная<br>передача           | 24                   | MS2              | 20°               | ZQSn6-<br>6-3 | 4017                    |
|          | 37 | Шестерня                        | 15                   | M2               | 20°               | 45            | 4030                    |
| Фартук   | 38 | Шестерня                        | 50                   | M2               | 20°               | ZQSn6-<br>6-3 | 4029                    |
|          | 39 | Шестерня                        | 25                   | M2               | 20°               | 45            | 4014                    |
|          | 40 | Гайна                           | Одинарная            | 10TPL, 2         |                   | ZQSn6-        | Левосторонняя           |
|          | 40 | т айка                          | нарезка              | MM               |                   | 6-3           | резьба                  |
|          | 41 | Винт                            | Одинарная<br>нарезка | 10TPL, 2<br>мм   |                   | 45            |                         |
|          | 42 | Шестерня                        | 14                   | M2               | 20°               | 45            | 4019                    |
|          | 43 | Шестерня                        | 51                   | M2               | 20°               | 45            | 4013                    |
|          | 44 | Шестерня                        | 43                   | M2               | 20°               | 45            | 5127                    |
|          | 45 | Шестерня                        | 25                   | M2               | 20°               | 45            | 4010                    |
|          | 46 | Шестерня                        | 48                   | M2               | 20°               | 45            | 4012                    |
|          | 47 | Винт                            | Одинарная<br>нарезка | 10TPL, 2<br>мм   |                   | 45            |                         |
|          | 48 | Гайка                           | Одинарная<br>нарезка | 10TPL, 2<br>мм   |                   | ZQSn6-<br>6-3 |                         |
| Задняя   | 49 | Стержневой<br>винт              | Одинарная<br>нарезка | 10TPL, 2<br>мм   |                   | 45            | Левосторонняя<br>резьба |
| бабка    | 50 | Гайка                           | Одинарная<br>нарезка | 10TPL, 2<br>мм   |                   | ZQSn6-<br>6-3 | Левосторонняя<br>резьба |
|          |    | Шестерня                        | 22                   | M1.25            | 20°               |               | 3076C                   |
|          |    | Шестерня                        | 24                   | M1.25            | 20°               | 45            | 2002C                   |
|          |    | Шестерня                        | 26                   | M1.25            | 20°               | 45            | 3075C                   |
| Сменная  |    | Шестерня                        | 44                   | M1.25            | 20°               | 45            | 3077C                   |
| шестерня |    | Шестерня                        | 48                   | M1.25            | 20°               | 45            | 3039C                   |
|          |    | Шестерня                        | 52                   | M1.25            | 20°               | 45            | 3039C                   |
|          |    | Парная<br>шестерня              | 127(120)             | M1.25            | 20°               | 45            | 3078C                   |

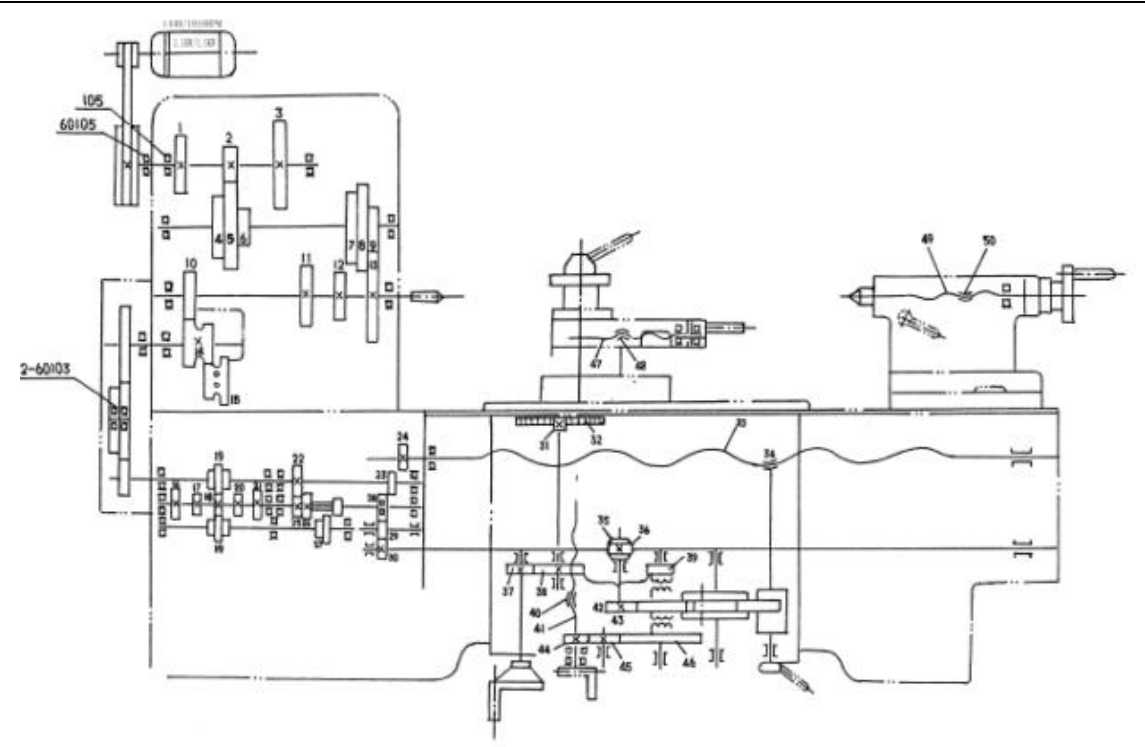

Рис. 11 Кинематическая схема

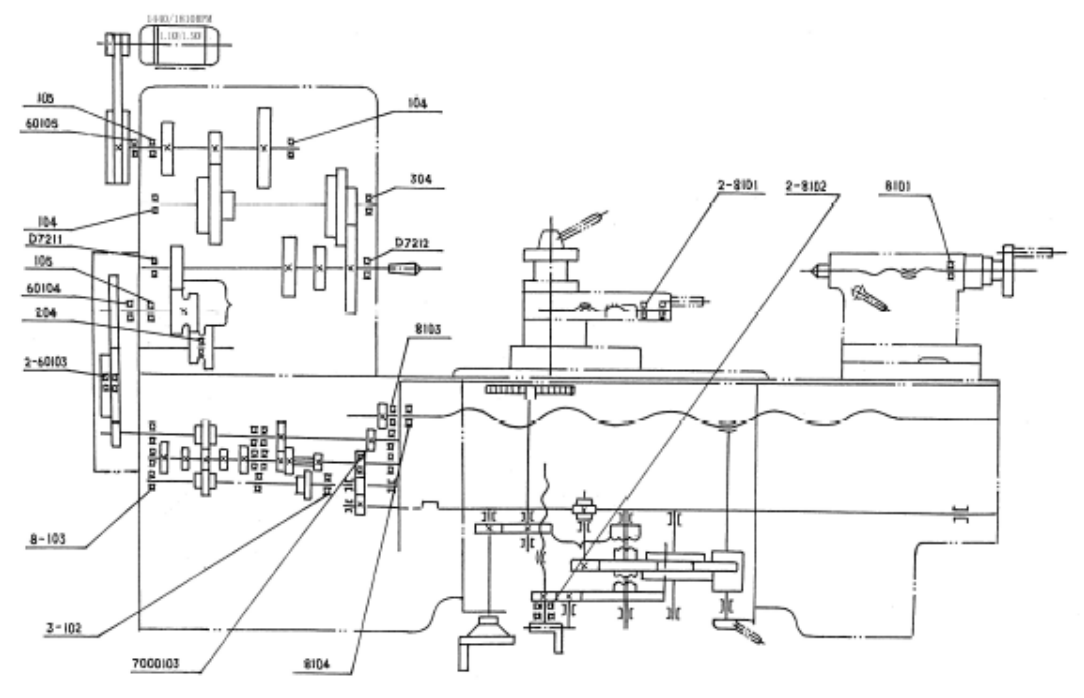

Рис. 12 Распределение подшипников

|         |                                      |               |        | Форма 5             |  |  |
|---------|--------------------------------------|---------------|--------|---------------------|--|--|
| ТИП     | Наименование                         | Спецификация  | Кол-во | Место<br>установки  |  |  |
| 60104   | Однорядный шарикоподшипник           | 20 x 42 x12   | 1      |                     |  |  |
| 60105   | Однорядный шарикоподшипник с экраном | 25 x 47 x12   | 1      |                     |  |  |
| 304     | Однорядный шарикоподшипник с экраном | 20 x 52 x 15  | 1      | Породияя бобио      |  |  |
| 104     | Однорядный шарикоподшипник           | 20 x 42 x 12  | 2      | передняя бабка      |  |  |
| 105     | Однорядный шарикоподшипник           | 25 x 17 x 12  | 2      |                     |  |  |
| 204     | Однорядный шарикоподшипник           | 20 x 47 x 14  | 1      |                     |  |  |
| D7211   | Конический роликоподшипник           | 55 x 100 x 22 | 1      |                     |  |  |
| D7212   | Конический роликоподшипник           | 60 x 110 x 22 | 1      |                     |  |  |
| 102     | Однорядный шарикоподшипник           | 15 x 32 x 9   | 3      |                     |  |  |
| 103     | Однорядный шарикоподшипник           | 17 x 35 x 10  | 8      |                     |  |  |
| 7000103 | Однорядный шарикоподшипник           | 17 x 35 x 8   | 1      |                     |  |  |
| 8103    | Однорядный опорный подшипник         | 17 x 32 x8    | 1      | Коробка подачи      |  |  |
| 8104    | Однорядный опорный подшипник         | 20 x 35 x 10  | 1      |                     |  |  |
| 8101    | Однорядный опорный подшипник         | 12 x 26 x 9   | 2      | Каретка             |  |  |
| 8102    | Однорядный опорный<br>подшипник      | 15 x 28 x 9   | 2      | Карстка             |  |  |
| 8101    | Однорядный опорный<br>подшипник      | 12 x 26 x 8   | 1      | Задняя бабка        |  |  |
| 60103   | Однорядный шарикоподшипник           | 17 x 35 x 10  | 2      | Сменная<br>шестерня |  |  |

# ПОДШИПНИКИ (См. Рис. 12)

# СХЕМА ДЕТАЛЕЙ И ПЕРЕЧЕНЬ ДЕТАЛЕЙ

ПОДЛЕЖИТ ИЗМЕНЕНИЮ БЕЗ ПРЕДВАРИТЕЛЬНОГО УВЕДОМЛЕНИЯ

### СОДЕРЖАНИЕ

| 1   | <b>УЗЕЛ СТАНИНЫ</b>                      | 20         |
|-----|------------------------------------------|------------|
| 1.  |                                          | <i>ر 4</i> |
| 2.  | передняя бабка                           |            |
| 3.  | РЕДУКТОР                                 |            |
| 4.  | РЕДУКТОР-І                               |            |
| 5.  | РЕДУКТОР - Ш                             |            |
| 6.  | РЕДУКТОР – III                           | 42         |
| 7.  | ЛЕВЫЙ ФАРТУК                             | 45         |
| 8.  | СЛОЖНЫЙ СУППОРТ                          | 49         |
| 9.  | СЕДЛО                                    | 51         |
| 10. | ЗАДНЯЯ БАБКА                             | 53         |
| 11. | СМЕННЫЕ ШЕСТЕРНИ                         | 54         |
| 12. | УЗЕЛ ПЕРЕКЛЮЧАТЕЛЯ УПРАВЛЕНИЯ            | 55         |
| 13. | УЗЕЛ СТАНИНЫ И ПРИВОДА                   | 56         |
| 14. | СПЕЦИАЛЬНЫЕ ПРИНАДЛЕЖНОСТИ               | 57         |
| 15. | НЕПОДВИЖНЫЙ ЛЮНЕТ                        | 60         |
| 16. | ПОДВИЖНОЙ ЛЮНЕТ                          | 61         |
| 17. | УСТРОЙСТВО ПОЗИЦИОНИРОВАНИЯ              | 61         |
| 18. | ЗАЩИТНАЯ КРЫШКА                          | 63         |
| 19. | ЗАШИТНОЕ ОГРАЖЛЕНИЕ                      | 64         |
|     | 1 – 71 – – – – – – – – – – – – – – – – – |            |

### УЗЕЛ СТАНИНЫ

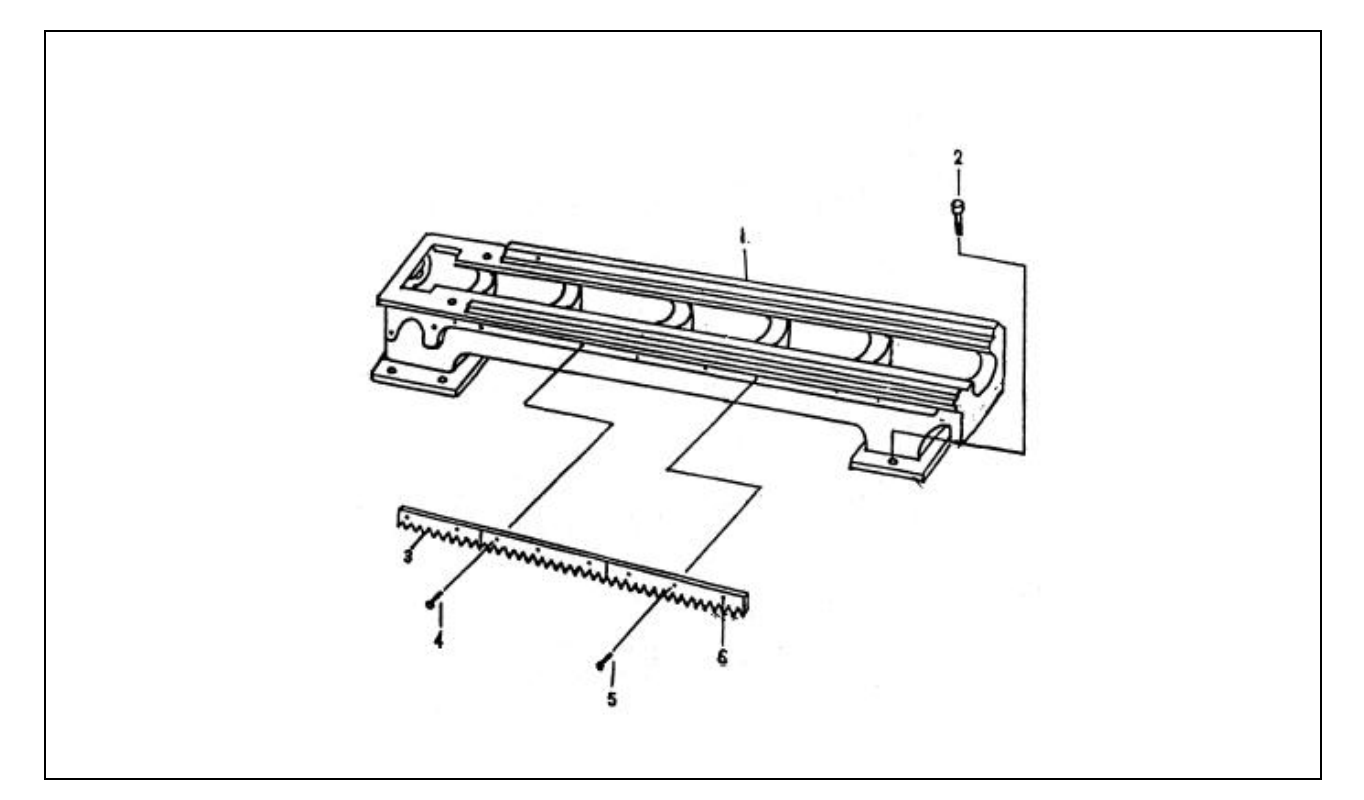

| <b>Y</b> 3 | ЕЛ СТАНИНЫ     |            |            |   |                |            |            |
|------------|----------------|------------|------------|---|----------------|------------|------------|
| N⁰         | НАИМЕНОВАНИЕ   | КОЛ-<br>ВО | ПРИМЕЧАНИЕ | № | НАИМЕНОВАНИЕ   | КОЛ-<br>ВО | ПРИМЕЧАНИЕ |
| 1          | Станина станка | 1          | 10047      | 1 | Винт           | 6          | M6 x 15    |
| 2          | Винт           | 6          | M12 x 40   | 2 | Штифт          | 6          | 5 x 20     |
| 3          | Зубчатая рейка | 1          | 1009       | 3 | Зубчатая рейка | 2          | 1011       |

# ПЕРЕДНЯЯ БАБКА

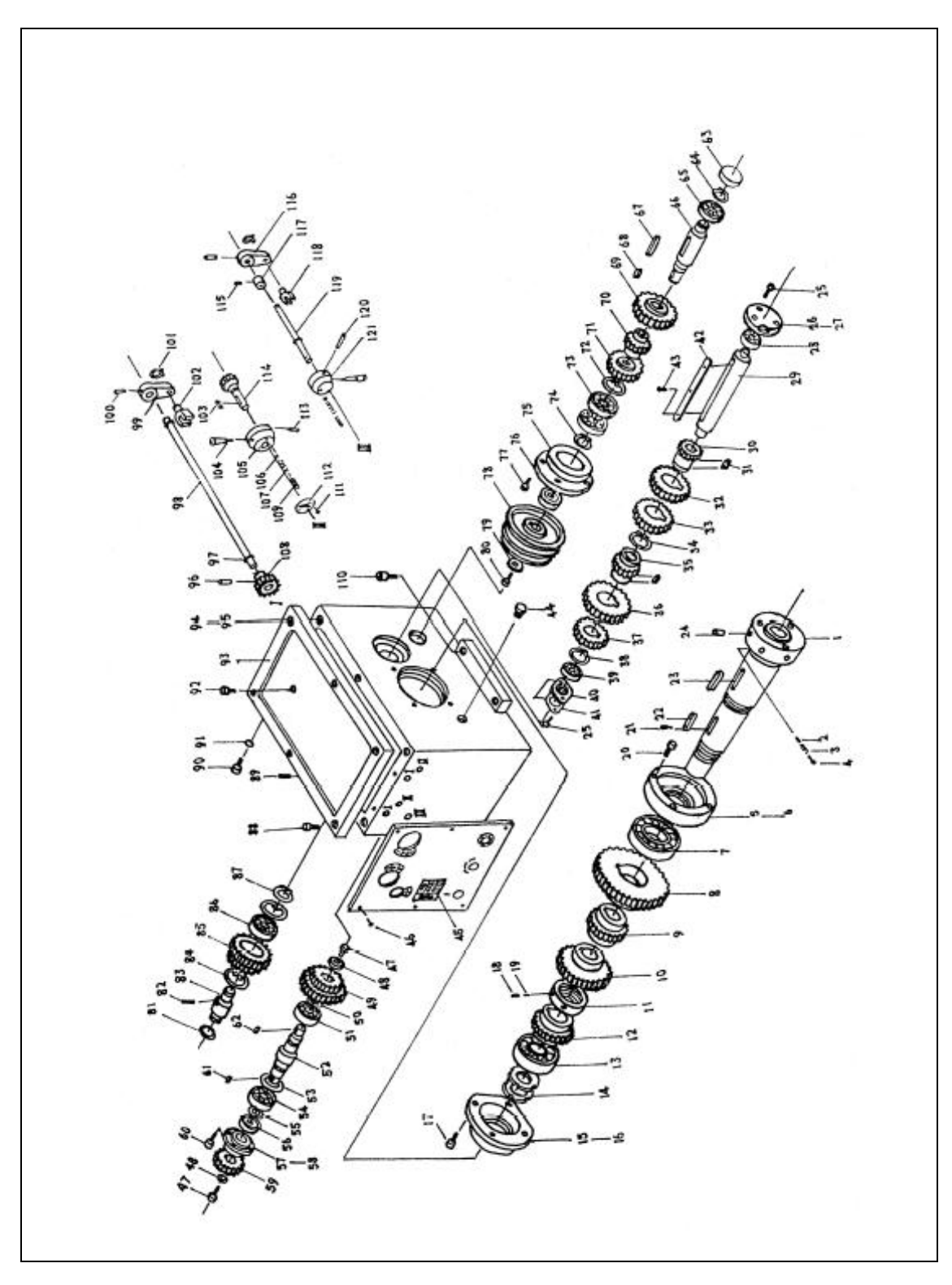

| ПЕ       | РЕДНЯЯ БАБКА        |     |           |            |                     |     |           |
|----------|---------------------|-----|-----------|------------|---------------------|-----|-----------|
| <u>ک</u> | НАИМЕНОВАН          | КОЛ | ПРИМЕЧАНИ | ۸с.        | НАИМЕНОВАН          | КОЛ | ПРИМЕЧАНИ |
| JN⊇      | ИЕ                  | -BO | E         | <u>JNo</u> | ИЕ                  | -BO | Е         |
| 1        | Шпиплети            | 1   | 2034      | 34         | Стопорное           | 1   |           |
| 1        | шпиндель            | 1   | 2034      | 54         | кольцо              | 1   |           |
| 2        | Штифт               | 3   | 2035      | 35         | Шестерня            | 1   | 2022      |
| 3        | Пружина             | 3   | 0,6x4x22  | 36         | Шестерня            | 1   | 2020      |
| 4        | Винт                | 3   | M8x16     | 37         | Шестерня            | 1   | 2021      |
| 5        | Крышка              | 1   | 2038      | 38         | Стопорное<br>кольцо | 1   |           |
| 6        | Масляный<br>сальник | 1   | 2006      | 39         | Подшипник           | 1   | 6104      |
| 7        | Подшипник           | 1   | D7212     | 40         | Крышка              | 1   | 2009      |
| 8        | Шестерня            | 1   | 2031      | 41         | Масляный<br>сальник | 1   | 2009A     |
| 9        | Шестерня            | 1   | 2030      | 42         | Ключ                | 1   | 8x108     |
| 10       | Шестерня            | 1   | 2029      | 43         | Винт                | 2   | M3x8      |
| 11       | Гайка               | 1   | 2024      | 44         | Масляный<br>сальник | 1   |           |
| 12       | Шестерня            | 1   | 2008      | 45         | Передняя панель     | 1   | 2055      |
| 13       | Подшипник           | 1   | D7212     | 46         | Винт                | 6   | M3x8      |
| 14       | Гайка               | 2   | 2007      | 47         | Винт                | 2   | M6x12     |
| 15       | Крышка              | 1   | 2005A     | 48         | Шайба               | 2   | 2003      |
| 16       | Масляный<br>сальник | 1   | 2023      | 49         | Шестерня            | 2   | 2026      |
| 17       | Винт                | 4   | M8x16     | 50         | Стопорное кольцо    | 1   | 25        |
| 18       | Винт                | 2   | M8x8      | 51         | Подшипник           | 1   |           |
| 19       | Муфта               | 2   | 2025      | 52         | Вал                 | 1   | 2027a     |
| 20       | Винт                | 4   | M8x16     | 53         | Стопорное кольцо    | 1   | 42        |
| 21       | Винт                | 2   | M3x8      | 54         | Подшипник           | 1   |           |
| 22       | Ключ                | 1   | 8x45      | 55         | Стопорное кольцо    | 1   | 20        |
| 23       | Ключ                | 1   | 8x80      | 56         | Масляный<br>сальник | 1   | D20x40x10 |
| 24       | Вал                 | 3   | 2037      | 57         | Крышка              | 1   | 2004A     |
| 25       | Винт                | 5   | M8x16     | 58         | Масляный<br>сальник | 2   | 2066      |
| 26       | Крышка              | 1   | 2040      | 59         | Шестерня            | 1   | 2002B     |
| 27       | Масляный<br>сальник | 1   | 2028      | 60         | Винт                | 3   | M6x115    |
| 28       | Подшипник           | 1   |           | 61         | Ключ                | 1   | C5x8      |
| 29       | Вал                 | 1   | 2039      | 62         | Ключ                | 1   | C5x20     |
| 30       | Шестерня            | 1   | 2017      | 63         | Крышка              | 1   | 2063      |
| 31       | Ключ                | 2   | 5x18      | 64         | Стопорное<br>кольцо | 1   |           |
| 32       | Шестерня            | 1   | 2015      | 65         | Подшипник           | 1   |           |
| 33       | Шестерня            | 1   | 2016      | 66         | Вал                 | 1   | 2010B     |

### РУКОВОДСТВО ПОЛЬЗОВАТЕЛЯ

| N⁰ | НАИМЕНОВАН          | КОЛ | ПРИМЕЧАНИ | N⁰  | НАИМЕНОВАН            | КОЛ | ПРИМЕЧАНИ |
|----|---------------------|-----|-----------|-----|-----------------------|-----|-----------|
|    | ИЕ                  | -BO | Е         |     | ИЕ                    | -BO | Е         |
| 67 | Ключ                | 1   | 5x80      | 95  | Передняя бабка        | 1   | 2033      |
| 68 | Ключ                | 1   | C5x24     | 96  | Штифт                 | 2   | 4x24      |
| 69 | Шестерня            | 1   | 2019      | 97  | Масляный<br>сальник   | 7   | 16x2.4    |
| 70 | Шестерня            | 1   | 2018      | 98  | Вал                   | 2   | 2046      |
| 71 | Шестерня            | 1   | 2013      | 99  | Рычаг<br>переключения | 2   | 2042      |
| 72 | Стопорное кольцо    | 1   | 47        | 100 | Штифт                 | 3   | 4x24      |
| 73 | Подшипник           | 2   |           | 101 | Стопорное<br>кольцо   | 3   |           |
| 74 | Стопорное кольцо    | 1   |           | 102 | Переключатель         | 2   | 2041      |
| 75 | Крышка              | 1   | 2012B     | 103 | Ключ                  | 2   | 5x16      |
| 76 | Масляный<br>сальник | 1   | D25x40x10 | 104 | Рукоятка              | 3   | 2058      |
| 77 | Винт                | 4   | M6x20     | 105 | Выступ                | 2   | 2059      |
| 78 | Шкив                | 1   | 2014      | 106 | Шаровая               | 4   |           |
| 79 | Шайба               | 1   | 2011      | 107 | Пружина               | 4   | 1x6x20    |
| 80 | Винт                | 1   | M8x20     | 108 | Шестерня              | 2   | 2047      |
| 81 | Масляный<br>сальник | 1   |           | 109 | Винт                  | 4   | M8x8      |
| 82 | Винт                | 1   | M6x8      | 110 | Винт                  | 2   | M12x25    |
| 83 | Вал                 | 1   | 2001      | 111 | Винт                  | 4   | M3x6      |
| 84 | Стопорное<br>кольцо | 2   | 47        | 112 | Передняя панель       | 2   | 2060      |
| 85 | Шестерня            | 1   | 2032      | 113 | Винт                  | 2   | M6x20     |
| 86 | Подшипник           | 1   |           | 114 | Шестерня              | 2   | 2061      |
| 87 | Стопорное кольцо    | 1   |           | 115 | Винт                  | 1   | M6x8      |
| 88 | Винт                | 6   | M6x30     | 116 | Рычаг<br>переключения | 1   | 2054A     |
| 89 | Винт                | 2   | M6x20     | 117 | Манжет                | 1   | 2079      |
| 90 | Винт                | 1   | M16x1.5   | 118 | Переключатель         | 1   | 2048      |
| 91 | Масляный<br>сальник | 1   | 16x2.4    | 119 | Вал                   | 1   | 2052      |
| 92 | Винт                | 1   | M16x1.5   | 120 | Штифт                 | 1   | 5x40      |
| 93 | Крышка              | 1   | 2040      | 121 | Выступ                | 1   | 2051      |
| 94 | Масляный<br>сальник | 1   | 2062      |     |                       |     |           |

РЕДУКТОР

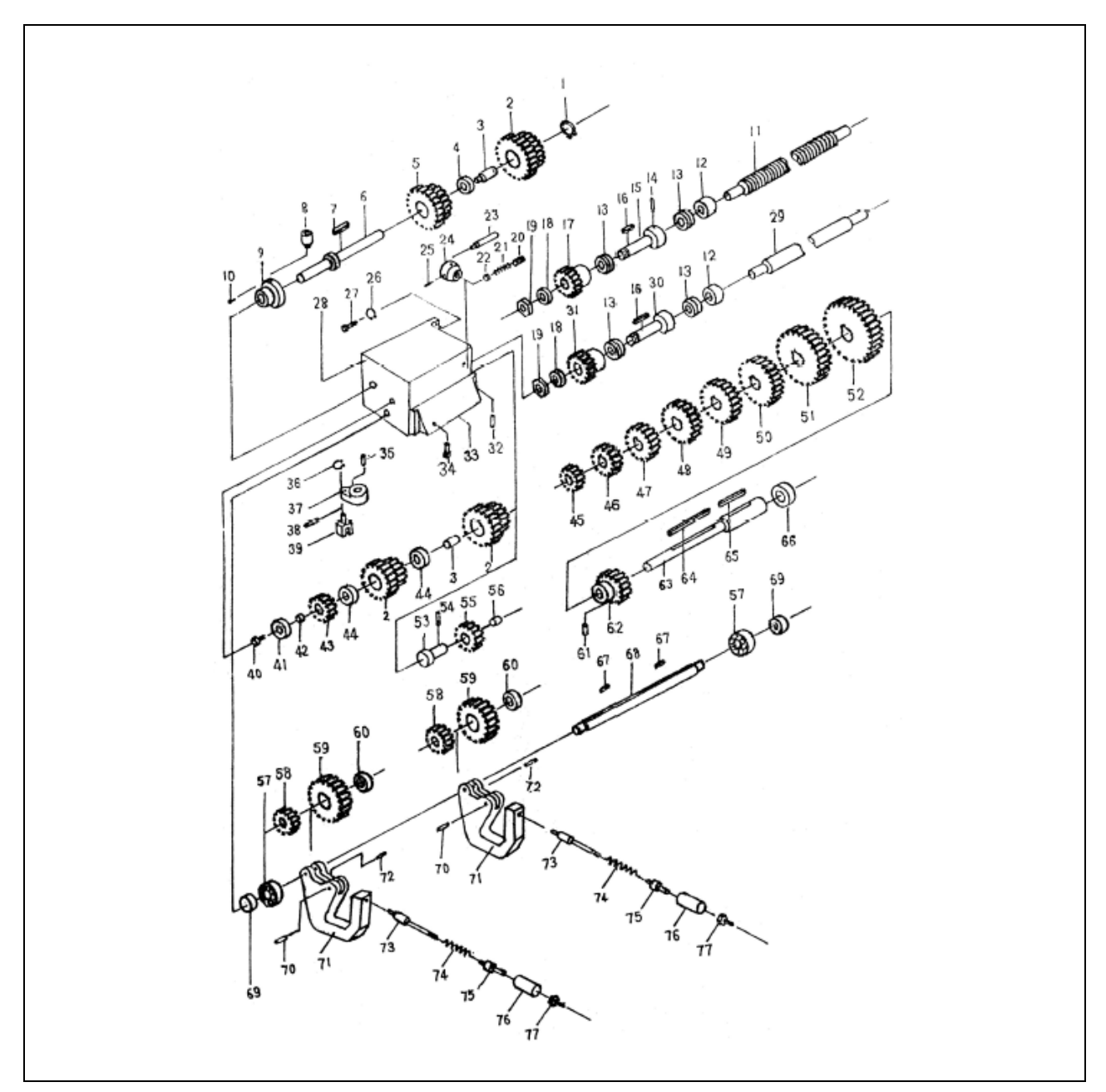

| PE | <b>ЈУКТОР</b>      |            |            |    |                       |            |            |
|----|--------------------|------------|------------|----|-----------------------|------------|------------|
| N⁰ | НАИМЕНОВАНИЕ       | КОЛ-<br>ВО | ПРИМЕЧАНИЕ | №  | НАИМЕНОВАНИЕ          | КОЛ-<br>ВО | ПРИМЕЧАНИЕ |
| 1  | Масляный<br>стакан | 1          |            | 21 | Выступ                | 1          | 2057       |
| 2  | Стопорное кольцо   | 1          |            | 22 | Штифт                 | 1          | 5x40       |
| 3  | Шестерня           | 3          | 3015       | 23 | Редуктор              | 1          | 3001       |
| 4  | Втулка             | 3          | 3016       | 24 | Винт                  | 3          | M8x8       |
| 5  | Шайба              | 1          | 3024       | 25 | Пружина               | 2          | 1 x4,5x7   |
| 6  | Шестерня           | 1          | 3023       | 26 | Кольцо<br>стопорное   | 2          |            |
| 7  | Вал                | 1          | 3022       | 27 | Винт                  | 2          | M10x30     |
| 8  | Ключ               | 1          | 5x10       | 28 | Стопорная<br>шайба    | 2          |            |
| 9  | Крышка             | 1          | 3031       | 29 | Ходовой винт          | 1          | 1006       |
| 10 | Винт               | 3          | M6x16      | 30 | Вал                   | 1          | 3047       |
| 11 | Ходовой винт       | 1          | 1005       | 31 | Шестерня              | 1          | 3004       |
| 12 | Кожух              | 2          | 3084       | 32 | Пластина              | 1          | 3029       |
| 13 | Подшипник          | 4          | 8103       | 33 | Винт                  | 4          | M6x16      |
| 14 | Штифт              | 2          | 5x35       | 34 | Вал                   | 1          | 3039       |
| 15 | Вал                | 1          | 3028       | 35 | Стопорное кольцо      | 1          |            |
| 16 | Ключ               | 2          | 5x14       | 36 | Рычаг<br>переключения | 1          | 3040       |
| 17 | Шестерня           | 1          | 3026       | 37 | Штифт                 | 1          | 5x30       |
| 18 | Гайка              | 4          | M12        | 38 | Переключатель         | 1          | 3041       |
| 19 | Шайба              | 4          | 3025       | 39 | Втулка                | 1          | 3019       |
| 20 | Рычаг              | 1          | 6056       | 40 | Винт                  | 1          | M6x12      |

### РУКОВОДСТВО ПОЛЬЗОВАТЕЛЯ

| N⁰ | НАИМЕНОВАНИЕ           | КОЛ- | ПРИМЕЧАНИЕ | N₂ | НАИМЕНОВАНИЕ  | КОЛ- | ПРИМЕЧАНИЕ |
|----|------------------------|------|------------|----|---------------|------|------------|
|    |                        | BO   |            |    |               | BO   |            |
| 41 | Шайба                  | 1    | 3021       | 61 | Штифт         | 1    |            |
| 42 | Шестерня               | 2    | 3018       | 62 | Шестерня      | 1    | 3027       |
| 43 | Шайба                  | 2    | 3017       | 63 | Вал           | 1    | 3020       |
| 44 | Шестерня               | 1    | 3012       | 64 | Ключ          | 1    | 5x75       |
| 45 | Шестерня               | 1    | 3011       | 65 | Ключ          | 1    | 3042       |
| 46 | Шестерня               | 1    | 3010       | 66 | Верхняя часть | 1    | 3043       |
| 47 | Шестерня               | 1    | 3009       | 67 | Ключ          | 2    | 3014       |
| 48 | Шестерня               | 1    | 3008       | 68 | Вал           | 1    | 3003       |
| 49 | Шестерня               | 1    | 3007       | 69 | Штифт         | 2    | 5x18       |
| 50 | Шестерня               | 1    | 3006       | 70 | Верхняя часть | 2    | 3002       |
| 51 | Шестерня               | 1    | 3005       | 71 | Винт          | 2    | M6x5       |
| 52 | Шестерня               | 2    | 3044       | 72 | Вал           | 2    | 3051       |
| 53 | Штифт                  | 4    | 6x25       | 73 | Вал           | 2    | 3054       |
| 54 | Шестерня               | 2    | 3045       | 74 | Пружина       | 2    | 1x8x47     |
| 55 | Втулка                 | 1    | 3046       | 75 | Муфта         | 2    | 2053       |
| 56 | Подшипник              | 2    |            | 76 | Корпус        | 2    | 3055       |
| 57 | Шестерня               | 1    | 3013       | 77 | Гайка         | 2    | M6         |
| 58 | Шестерня               | 2    | 3049       |    |               |      |            |
| 59 | Втулка                 | 2    | 3050       |    |               |      |            |
| 60 | Рычаг<br>переключателя | 2    | 3052       |    |               |      |            |

## РЕДУКТОР-І

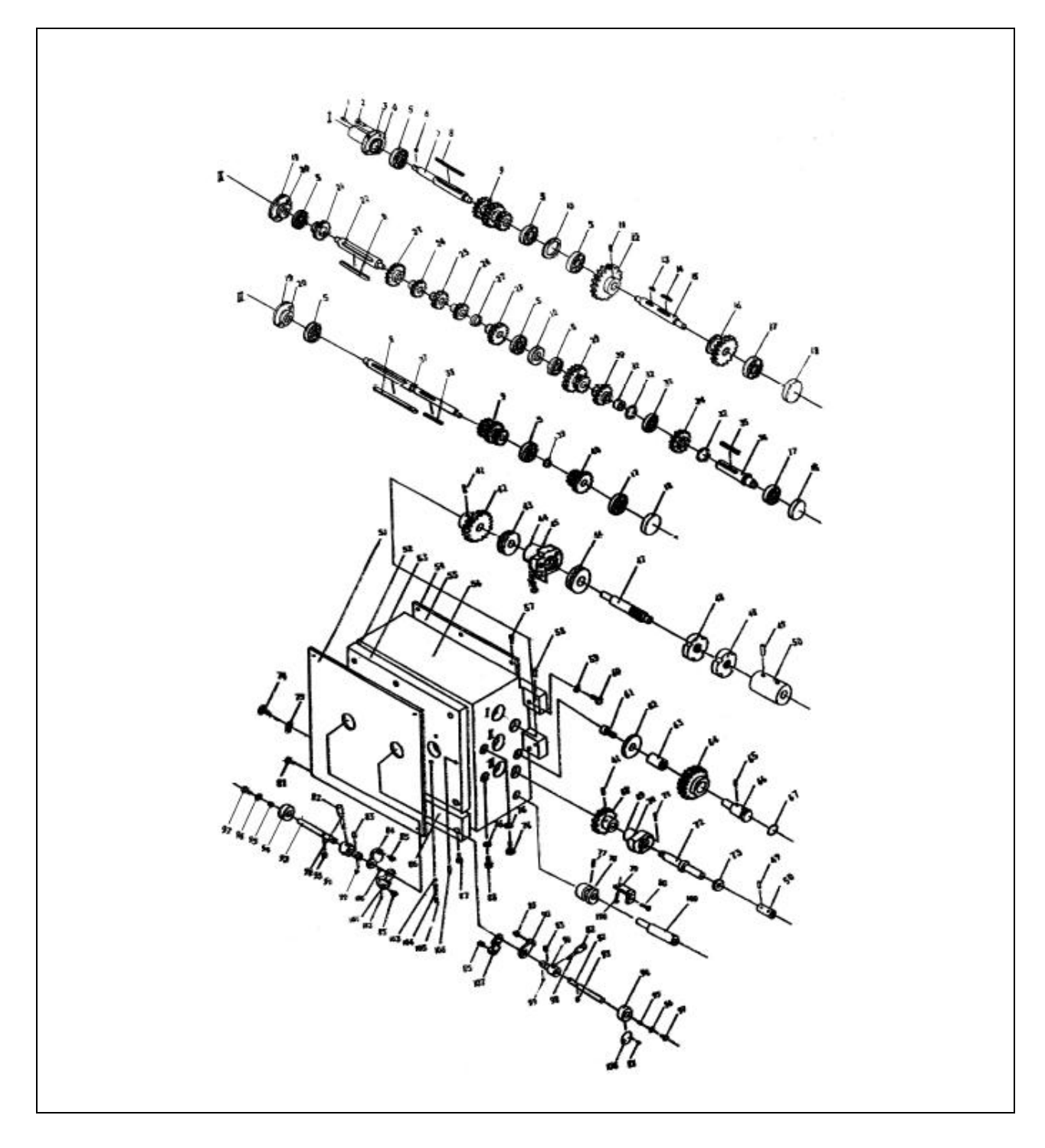

| PE | <b>ҬУКТОР-І</b>     |            |            |    |                     |            |            |
|----|---------------------|------------|------------|----|---------------------|------------|------------|
| N⁰ | НАИМЕНОВАНИЕ        | КОЛ-<br>ВО | ПРИМЕЧАНИЕ | №  | НАИМЕНОВАНИЕ        | КОЛ-<br>ВО | ПРИМЕЧАНИЕ |
| 1  | Масляный<br>стакан  | 1          |            | 29 | Шестерня            | 1          | 3026C      |
| 2  | Винт                | 7          | M6x12      | 30 | Шестерня            | 1          | 3007C      |
| 3  | Крышка              | 1          | 3034B      | 31 | Шайба               | 1          | 3008C      |
| 4  | Масляный<br>сальник | 1          | 3035C      | 32 | Стопорное кольцо    | 2          |            |
| 5  | Подшипник           | 8          |            | 33 | Подшипник           | 1          |            |
| 6  | Ключ                | 1          | 5x13       | 34 | Шестерня            | 1          | 3009B      |
| 7  | Вал                 | 1          | 3041B      | 35 | Ключ                | 1          | C5x40      |
| 8  | Ключ                | 3          | 6x90       | 36 | Вал                 | 1          | 3019C      |
| 9  | Шестерня            | 2          | 3005B      | 37 | Вал                 | 1          | 3004B      |
| 10 | Шайба               | 2          | 3066B      | 38 | Ключ                | 1          | 5x35       |
| 11 | Винт                | 1          | M6x8       | 39 | Стопорное кольцо    | 1          |            |
| 12 | Шестерня            | 1          | 3027C      | 40 | Шестерня            | 1          | 3006C      |
| 13 | Ключ                | 1          | 6x15       | 41 | Штифт               | 2          | 5x25       |
| 14 | Ключ                | 1          | 6x35       | 42 | Шестерня            | 1          | 3018C      |
| 15 | Вал                 | 1          | 3067C      | 43 | Подшипник           | 1          | 8103       |
| 16 | Шестерня            | 1          | 3025C      | 44 | Крышка              | 1          | 3084D      |
| 17 | Подшипник           | 3          |            | 45 | Масляный<br>сальник | 1          | 3068D      |
| 18 | Крышка              | 3          | 3017B      | 46 | Подшипник           | 1          | 8104       |
| 19 | Крышка              | 2          | 3044B      | 47 | Вал                 | 1          | 3021C      |
| 20 | Масляный<br>сальник | 2          | 3046B      | 48 | Гайка               | 2          | M20x1,5    |
| 21 | Шайба               | 1          | 3045B      | 49 | Штифт               | 1          | 5x25       |
| 22 | Вал                 | 1          | 3033B      | 50 | Втулка              | 1          | 3020D      |
| 23 | Шестерня            | 1          | 3029B      | 51 | Передняя<br>панель  | 1          | 3060D      |
| 24 | Шестерня            | 1          | 3031B      | 52 | Масляный<br>сальник | 1          | 3071D      |
| 25 | Шестерня            | 1          | 3032B      | 53 | Крышка              | 1          | 3059B      |
| 26 | Шестерня            | 1          | 3003B      | 54 | Крышка              | 1          | 3042C      |
| 27 | Шайба               | 1          | 3030B      | 55 | Масляный<br>сальник | 1          | 3070C      |
| 28 | Шестерня            | 1          | 3002B      | 56 | Редуктор            | 1          | 3001C      |

| N⁰ | НАИМЕНОВАНИЕ                       | КОЛ | ПРИМЕЧАНИ  | N⁰  | НАИМЕНОВАНИ           | КОЛ    | ПРИМЕЧАНИ  |
|----|------------------------------------|-----|------------|-----|-----------------------|--------|------------|
| 57 | Buur                               | -BO | E<br>M6x12 | 85  | Е                     | -BO    | E<br>30/0B |
| 58 | Штифт                              | 2   | 5x25       | 86  | Кришка                | 1      | 3047D      |
| 50 |                                    | 2   | 5725       | 87  | Винт                  | 1<br>8 | M8v16      |
| 57 | Стопорная шаноа                    | 2   |            | 07  |                       | 0      | IVIOXIO    |
| 60 | Винт                               | 2   | ,10x30     | 88  | масла                 | 1      |            |
| 61 | Винт                               | 1   | M6x12      | 89  | Переключатель         | 1      | 3062 B     |
| 62 | Шайба                              | 1   | 6x32x5     | 90  | Рычаг<br>переключения | 1      | 3063B      |
| 63 | Втулка                             | 1   | 3024C      | 91  | Выступ                | 2      | 3057C      |
| 64 | Шестерня                           | 1   | 3016C      | 92  | Вал                   | 2      | 3056C      |
| 65 | Винт                               | 1   | M6x16      | 93  | Масляный<br>сальник   | 2      | 16x2.4     |
| 66 | Вал                                | 1   | 3015C      | 94  | Ручной<br>маховик     | 2      | 3054C      |
| 67 | Масляный<br>сальник                | 1   | 22x2.65    | 95  | Ключ                  | 2      | 5x8        |
| 68 | Шестерня                           | 1   | 3014C      | 96  | Шайба                 | 2      |            |
| 69 | Крышка                             | 1   | 3022 F     | 97  | Винт                  | 2      | M6x10      |
| 70 | Масляный<br>сальник                | 1   | 3086D      | 98  | Рычаг                 | 2      | 3051C      |
| 71 | Винт                               | 5   | M6x25      | 99  | Ключ                  | 2      | 5x8        |
| 72 | Вал                                | 1   | 3013E      | 100 | Штифт                 | 1      |            |
| 73 | Масляный<br>сальник                | 1   | 25x40x10   | 101 | Рычаг<br>переключения | 1      | 3058C      |
| 74 | Винт                               | 2   | M16x1,5    | 102 | Винт                  | 4      | M3x6       |
| 75 | Шайба                              | 2   |            | 103 | Шаровая               | 4      | 015        |
| 76 | Масляный<br>сальник                | 2   | 16x2.4     | 104 | Пружина               | 4      | 1x5x14     |
| 77 | Винт                               | 1   | M6x10      | 105 | Винт                  | 4      | M8x5       |
| 78 | Деталь для<br>позиционирован<br>ия | 1   | 3012E      | 106 | Штифт                 | 2      | M5x25      |
| 79 | Суппорт                            | 1   | 7003C      | 107 | Рычаг<br>переключения | 2      | 3065C      |
| 80 | Винт                               | 2   | M4x20      | 108 | Указатель             | 2      | 2060       |
| 81 | Винт                               | 8   | M8x16      | 109 | Вал                   | 1      | 3011D      |
| 82 | Вращаемая кнопка                   | 2   | M8x40      | 110 | Винт                  | 2      | M4x40      |
| 83 | Масляный<br>сальник                | 2   | 25x2,65    |     |                       |        |            |
| 84 | Рычаг<br>переключения              | 1   | 3053B      |     |                       |        |            |

РЕДУКТОР - ІІ

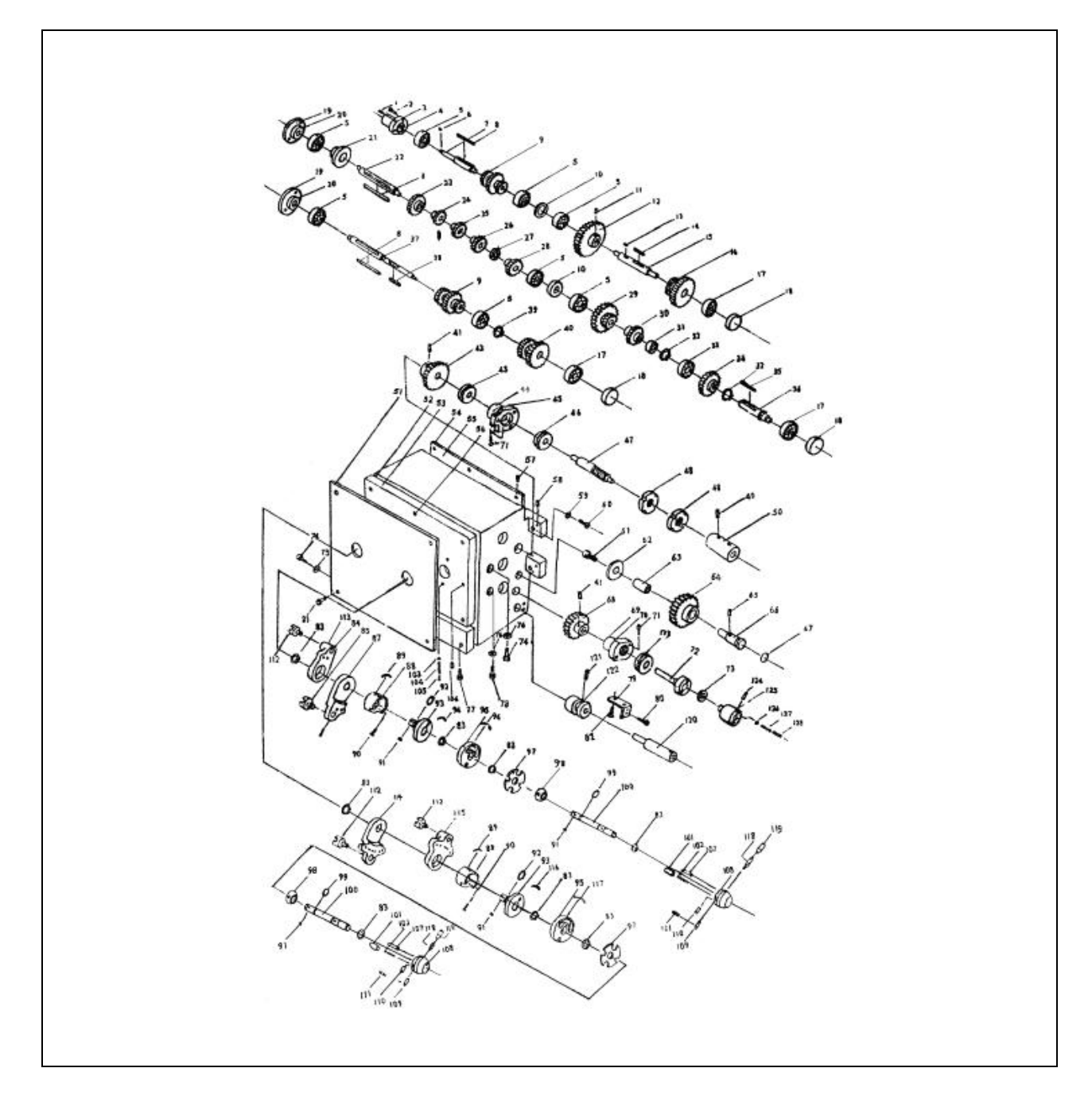

| PE | РЕДУКТОР-ІІ         |                |                |    |                     |            |            |  |  |  |
|----|---------------------|----------------|----------------|----|---------------------|------------|------------|--|--|--|
| N⁰ | НАИМЕНОВАНИЕ        | КО<br>Л-<br>ВО | ПРИМЕЧАНИ<br>Е | N⁰ | НАИМЕНОВАНИЕ        | КОЛ-<br>ВО | ПРИМЕЧАНИЕ |  |  |  |
| 1  | Масляный<br>стакан  | 1              |                | 33 | Подшипник           | 1          |            |  |  |  |
| 2  | Винт                | 7              | M6x12          | 34 | Шестерня            | 1          | 3009B      |  |  |  |
| 3  | Крышка              | 1              | 3034B          | 35 | Ключ                | 1          | C5x40      |  |  |  |
| 4  | Масляный<br>сальник | 1              | 3035C          | 36 | Вал                 | 1          | 3019C      |  |  |  |
| 5  | Подшипник           | 8              |                | 37 | Вал                 | 1          | 3004B      |  |  |  |
| 6  | Ключ                | 1              | 5x13           | 38 | Ключ                | 1          | 5x35       |  |  |  |
| 7  | Вал                 | 1              | 3041B          | 39 | Стопорное кольцо    | 1          |            |  |  |  |
| 8  | Ключ                | 3              | 6x90           | 40 | Шестерня            | 1          | 3006C      |  |  |  |
| 9  | Шестерня            | 2              | 3005B          | 41 | Штифт               | 2          | 5x25       |  |  |  |
| 10 | Шайба               | 2              | 3066B          | 42 | Шестерня            | 1          | 3018C      |  |  |  |
| 11 | Винт                | 1              | M6x8           | 43 | Подшипник           | 1          | 8103       |  |  |  |
| 12 | Шестерня            | 1              | 3027C          | 44 | Крышка              | 1          | 3084D      |  |  |  |
| 13 | Ключ                | 1              | 6x15           | 45 | Масляный<br>сальник | 1          | 3068D      |  |  |  |
| 14 | Ключ                | 1              | 6x35           | 46 | Подшипник           | 1          | 8104       |  |  |  |
| 15 | Вал                 | 1              | 3067B          | 47 | Вал                 | 1          | 3021C      |  |  |  |
| 16 | Шестерня            | 1              | 3025C          | 48 | Гайка               | 2          | M20x1,5    |  |  |  |
| 17 | Подшипник           | 3              |                | 49 | Штифт               | 1          | 5x25       |  |  |  |
| 18 | Крышка              | 3              | 3017B          | 50 | Втулка              | 1          | 3020E      |  |  |  |
| 19 | Крышка              | 2              | 3044B          | 51 | Передняя<br>панель  | 1          | 3060B      |  |  |  |
| 20 | Масляный<br>сальник | 2              | 3046B          | 52 | Масляный<br>сальник | 1          | 3071D      |  |  |  |
| 21 | Шайба               | 1              | 3045B          | 53 | Крышка              | 1          | 3059D      |  |  |  |
| 22 | Вал                 | 1              | 3033B          | 54 | Крышка              | 1          | 3042C      |  |  |  |
| 23 | Шестерня            | 1              | 3029B          | 55 | Масляный<br>сальник | 1          | 3070C      |  |  |  |
| 24 | Шестерня            | 1              | 3031B          | 56 | Редуктор            | 1          | 3001D      |  |  |  |
| 25 | Шестерня            | 1              | 3032B          | 57 | Винт                | 6          | M6x12      |  |  |  |
| 26 | Шестерня            | 1              | 3003B          | 58 | Штифт               | 2          | 5x25       |  |  |  |
| 27 | Шайба               | 1              | 3030B          | 59 | Стопорная<br>шайба  | 2          |            |  |  |  |
| 28 | Шестерня            | 1              | 3002B          | 60 | Винт                | 2          | M10x30     |  |  |  |
| 29 | Шестерня            | 1              | 3026C          | 61 | Винт                | 1          | M6x10      |  |  |  |
| 30 | Шестерня            | 1              | 3007C          | 62 | Шайба               | 1          | 6x32x5     |  |  |  |
| 31 | Шайба               | 1              | 3008C          | 63 | Втулка              | 1          | 3024C      |  |  |  |
| 32 | Стопорное кольцо    | 2              |                | 64 | Шестерня            | 1          | 3016C      |  |  |  |

| N⁰ | НАИМЕНОВАНИ<br>Е       | КОЛ<br>-ВО | ПРИМЕЧАНИ<br>Е | №   | НАИМЕНОВАНИЕ                 | КОЛ<br>-ВО | ПРИМЕЧАНИ<br>Е |
|----|------------------------|------------|----------------|-----|------------------------------|------------|----------------|
| 65 | Винт                   | 1          | M6x16          | 97  | Прокладка                    | 2          | 3048D          |
| 66 | Вал                    | 1          | 3015C          | 98  | Баллон                       | 2          | 3052D          |
| 67 | Масляный сальник       | 1          | 22x2,65        | 99  | Масляный<br>сальник          | 2          | 8,5x1,8        |
| 68 | Шестерня               | 1          | 3014C          | 100 | Вал                          | 2          | 3056D          |
| 69 | Крышка                 | 1          | 3022F          | 101 | Штифт                        | 2          | 3079D          |
| 70 | Масляный сальник       | 1          | 3086D          | 102 | Пружина                      | 2          |                |
| 71 | Винт                   | 5          | M6x25          | 103 | Шаровая                      | 4          |                |
| 72 | Вал                    | 1          | 3013D          | 104 | Пружина                      | 4          | 1x5x14         |
| 73 | Масляный<br>сальник    | 1          |                | 105 | Винт                         | 4          | M8x5           |
| 74 | Винт                   | 2          | M16x1,5        | 106 | Штифт                        | 2          | M5x25          |
| 75 | Шайба                  | 1          |                | 107 | Штифт                        | 2          | 5x25           |
| 76 | Масляный<br>сальник    | 1          | 16x2,4         | 108 | Ручной рычаг                 | 2          | 3055D          |
| 77 | Винт                   | 1          | 3012C          | 109 | Штифт                        | 4          | A6x20          |
| 78 | Окно уровня<br>масла   | 1          |                | 110 | Штифт                        | 2          | A5x15          |
| 79 | Кронштейн              | 1          | 3011D          | 111 | Винт                         | 4          | M4x6           |
| 80 | Винт                   | 1          |                | 112 | Переключатель                | 3          | 3062 B         |
| 81 | Винт                   | 4          | M22x24         | 113 | Пружина                      | 2          | 1x5x14         |
| 82 | Винт                   | 2          | M4x10          | 114 | Рычаг<br>переключения        | 1          | 3058D          |
| 83 | Стопорное кольцо       | 8          |                | 115 | Рычаг<br>переключения        | 1          | 3053D          |
| 84 | Рычаг<br>переключения  | 1          | 3063D          | 116 | Бирка                        | 1          | 3064D          |
| 85 | Переключатель          | 1          | 3049B          | 117 | Бирка                        | 1          | 3069D          |
| 86 | Крышка                 | 1          | 3061B          | 118 | Рукоятка                     | 2          | 2058           |
| 87 | Рычаг<br>переключения  | 1          | 3065D          | 119 | Вращаемая кнопка             | 2          | M8x40          |
| 88 | Оболочка               | 2          | 3050D          | 120 | Стержень<br>переключения     | 1          | 3011D          |
| 89 | Прозрачная<br>шкала    | 4          | 3080D          | 121 | Винт                         | 1          | M6x10          |
| 90 | Винт                   | 6          | M4x10          | 122 | Блок<br>позиционирован<br>ия | 1          | 3012E          |
| 91 | Ключ                   | 4          | 5x6            | 123 | Подшипник                    | 1          | 8103           |
| 92 | Масляный<br>сальник    | 2          | 21,5x1,8       | 124 | Штифт                        | 1          | 5x40           |
| 93 | Поворотная<br>пластина | 2          | 3057D          | 125 | Соединительная<br>деталь     | 1          | 3020D          |
| 94 | Бирка                  | 1          | 3071D          | 126 | Шаровая                      | 2          | 06             |
| 95 | Канальная<br>пластина  | 2          | 3054D          | 127 | Пружина                      | 2          | 1x5x20         |
| 96 | Бирка                  | 1          | 3074D          | 128 | Винт                         | 2          | M8x8           |

# РЕДУКТОР – III

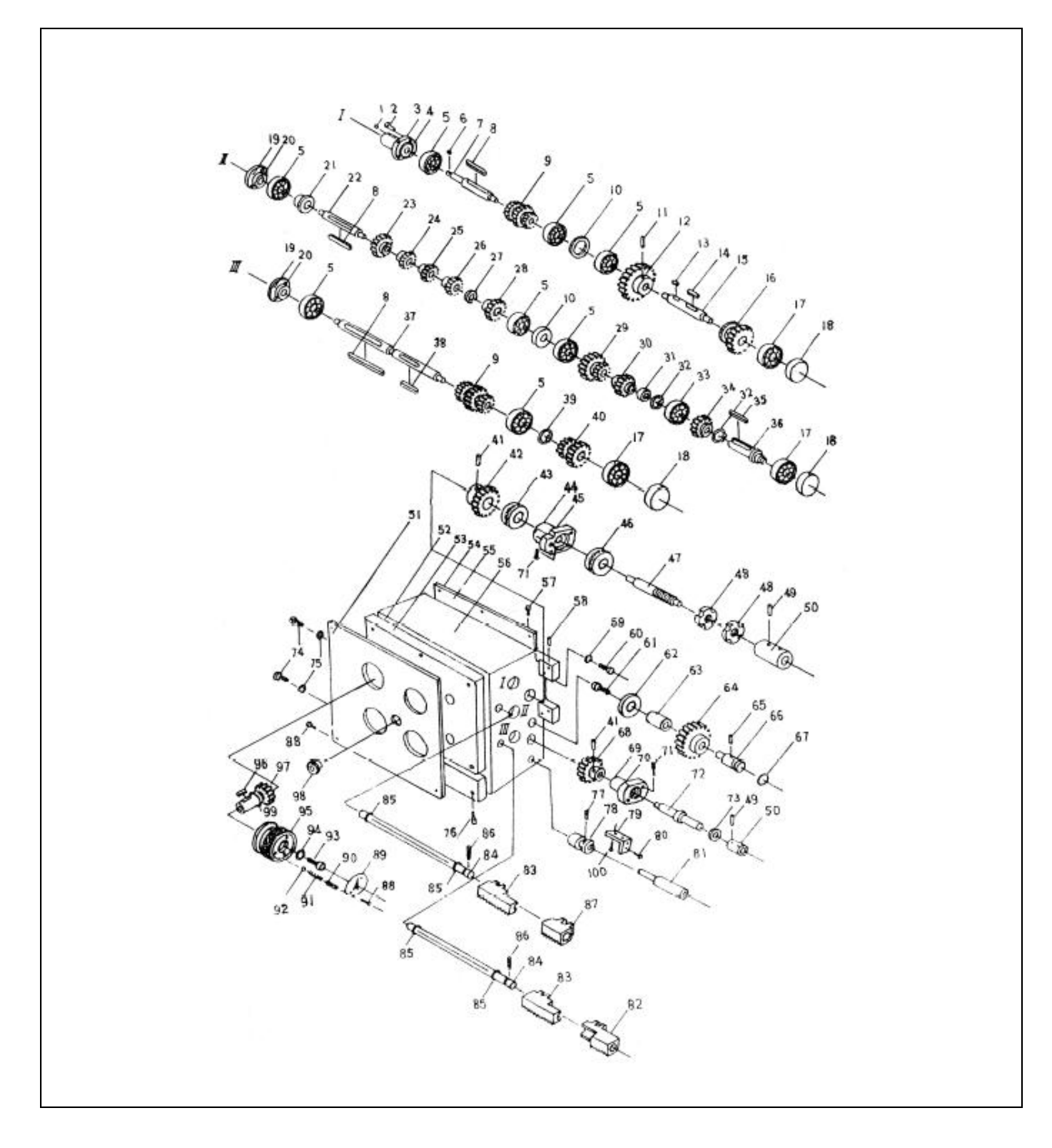

| РЕДУКТОР-ІІІ |                     |            |            |    |                     |            |            |  |
|--------------|---------------------|------------|------------|----|---------------------|------------|------------|--|
| N⁰           | НАИМЕНОВАНИЕ        | КОЛ-<br>ВО | ПРИМЕЧАНИЕ | N⁰ | НАИМЕНОВАНИЕ        | КОЛ-<br>ВО | ПРИМЕЧАНИЕ |  |
| 1            | Масляный<br>стакан  | 1          |            | 26 | Шестерня            | 1          | 3003B      |  |
| 2            | Винт                | 7          | M6x12      | 27 | Шайба               | 1          | 3030B      |  |
| 3            | Крышка              | 1          | 3034B      | 28 | Шестерня            | 1          | 3002B      |  |
| 4            | Масляный<br>сальник | 1          | 3035C      | 29 | Шестерня            | 1          | 3026C      |  |
| 5            | Подшипник           | 8          | 89103      | 30 | Шестерня            | 1          | 3007C      |  |
| 6            | Ключ                | 1          | 5x13       | 31 | Шайба               | 1          | 3008C      |  |
| 7            | Вал                 | 1          | 3041B      | 32 | Стопорное кольцо    | 2          |            |  |
| 8            | Ключ                | 3          | 6x90       | 33 | Подшипник           | 1          | 89103      |  |
| 9            | Шестерня            | 2          | 3005B      | 34 | Шестерня            | 1          | 3009B      |  |
| 10           | Шайба               | 2          | 3066 B     | 35 | Ключ                | 1          | C5x40      |  |
| 11           | Винт                | 1          | M6x8       | 36 | Вал                 | 1          | 3019C      |  |
| 12           | Шестерня            | 1          | 3027C      | 37 | Вал                 | 1          | 3004B      |  |
| 13           | Ключ                | 1          | 6x15       | 38 | Ключ                | 1          | 5x35       |  |
| 14           | Ключ                | 1          | 6x35       | 39 | Стопорное кольцо    | 1          |            |  |
| 15           | Вал                 | 1          | 3067B      | 40 | Шестерня            | 1          | 3006C      |  |
| 16           | Шестерня            | 1          | 3025C      | 41 | Штифт               | 2          | 5x6        |  |
| 17           | Подшипник           | 3          | 89102      | 42 | Шестерня            | 1          | 3018C      |  |
| 18           | Крышка              | 3          | 3017B      | 43 | Подшипник           | 1          | 8103       |  |
| 19           | Крышка              | 2          | 3044 B     | 44 | Крышка              | 1          | 3084D      |  |
| 20           | Масляный<br>сальник | 2          | 3046 B     | 45 | Масляный<br>сальник | 1          | 3068D      |  |
| 21           | Шайба               | 1          | 3045B      | 46 | Подшипник           | 1          | 8104       |  |
| 22           | Вал                 | 1          | 3033B      | 47 | Вал                 | 1          | 3021C      |  |
| 23           | Шестерня            | 1          | 3029B      | 48 | Гайка               | 2          | M20x1,5    |  |
| 24           | Шестерня            | 1          | 3031B      | 49 | Штифт               | 1          | 5x6        |  |

| N⁰ | НАИМЕНОВАНИ<br>Е    | КОЛ<br>-ВО | ПРИМЕЧАНИ<br>Е | №  | НАИМЕНОВАНИЕ                       | КОЛ<br>-ВО | ПРИМЕЧАНИ<br>Е |
|----|---------------------|------------|----------------|----|------------------------------------|------------|----------------|
| 51 | Передняя<br>панель  | 1          | 3060E          | 76 | Винт                               | 8          | M8x15          |
| 52 | Масляный<br>сальник | 1          | 3071D          | 77 | Винт                               | 1          | M6x10          |
| 53 | Крышка              | 1          | 3059D          | 78 | Деталь для<br>позиционировани<br>я | 1          | 3012D          |
| 54 | Крышка              | 1          | 3042C          | 79 | Суппорт                            | 1          | 7003B          |
| 55 | Масляный<br>сальник | 1          | 3070C          | 80 | Винт                               | 2          | M4x20          |
| 56 | Редуктор            | 1          | 3001C          | 81 | Вал                                | 1          | 3011D          |
| 57 | Винт                | 6          | M6x12          | 82 | Зубчатая рейка                     | 1          | 3050C          |
| 58 | Штифт               | 2          | 5x25           | 83 | Зубчатая рейка                     | 2          | 3049C          |
| 59 | Стопорная<br>шайба  | 2          |                | 84 | Вал                                | 2          | 3089A          |
| 60 | Винт                | 2          | M10x30         | 85 | Масляный<br>сальник                | 4          | 12x1,8         |
| 61 | Винт                | 1          | M6x12          | 86 | Винт                               | 2          | M4x6           |
| 62 | Шайба               | 1          | 6x32x5         | 87 | Зубчатая рейка                     | 1          | 3062C          |
| 63 | Втулка              | 1          | B1260          | 88 | Винт                               | 12         | M3x6           |
| 64 | Шестерня            | 1          | 3016C          | 89 | Указатель                          | 4          | 2060           |
| 65 | Винт                | 1          | M6x16          | 90 | Винт                               | 4          | M8x6           |
| 66 | Вал                 | 1          | 3015C          | 91 | Пружина                            | 4          | 1x5x25         |
| 67 | Масляный<br>сальник | 1          | 22x2,65        | 92 | Стальной шар                       | 4          | 05             |
| 68 | Шестерня            | 1          | 3014C          | 93 | Винт                               | 4          | M6x10          |
| 69 | Крышка              | 1          | 3022F          | 94 | Шайба                              | 4          |                |
| 70 | Масляный<br>сальник | 1          | 3086D          | 95 | Ручной маховик                     | 4          | 3054F          |
| 71 | Винт                | 5          | M6x25          | 96 | Ключ                               | 4          | 5x8            |
| 72 | Вал                 | 1          | 3013E          | 97 | Шестерня                           | 4          | 3088           |
| 73 | Масляный<br>сальник | 1          | 18x30x10       | 98 | Окно уровня<br>масла               | 1          | A12            |
| 74 | Винт                | 2          | M16x1,5        | 99 | Масляный<br>сальник                | 4          | 16x2,4         |
| 75 | Шайба               | 2          |                |    |                                    |            |                |

# ЛЕВЫЙ ФАРТУК

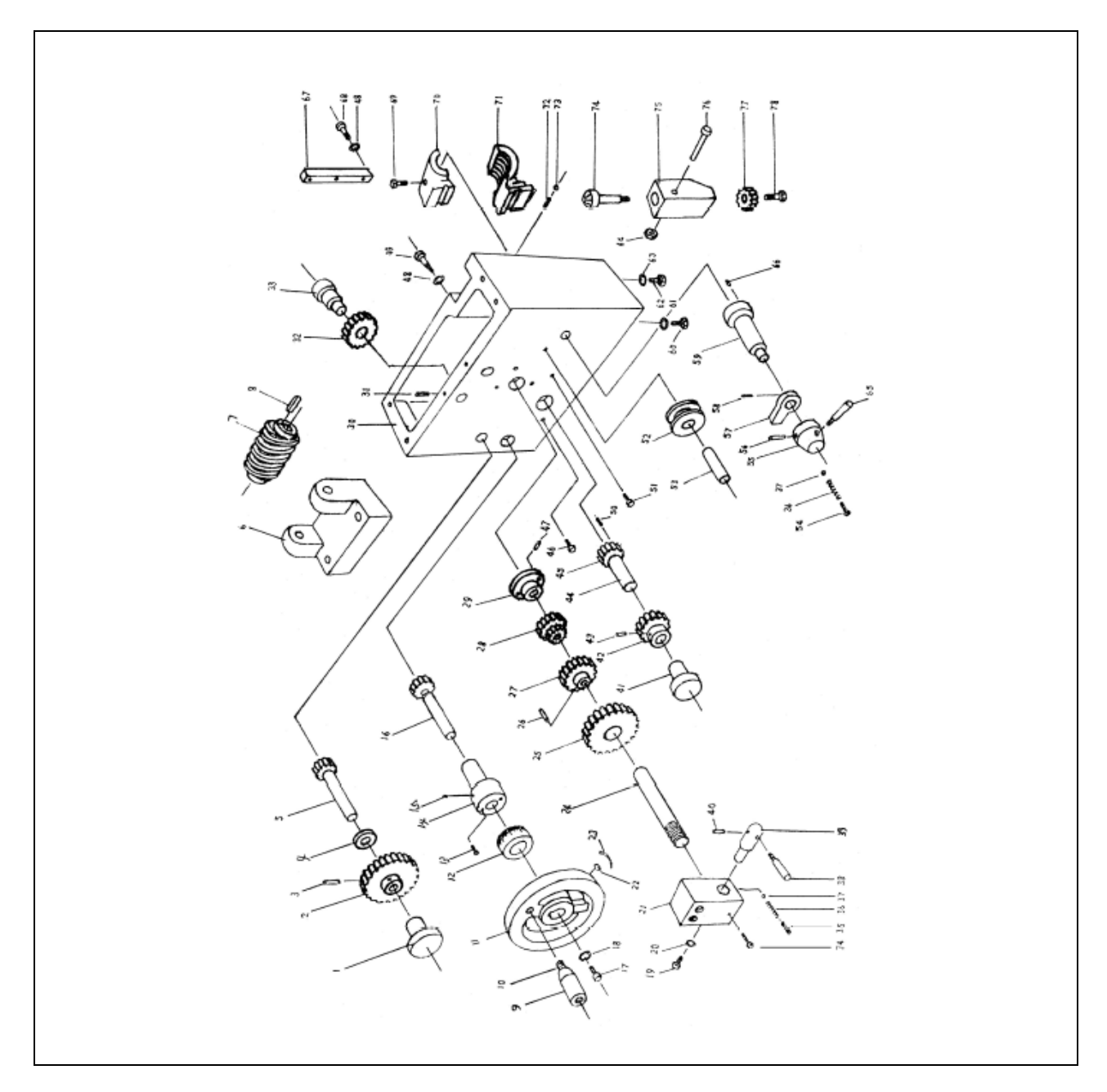

# ПРАВЫЙ ФАРТУК

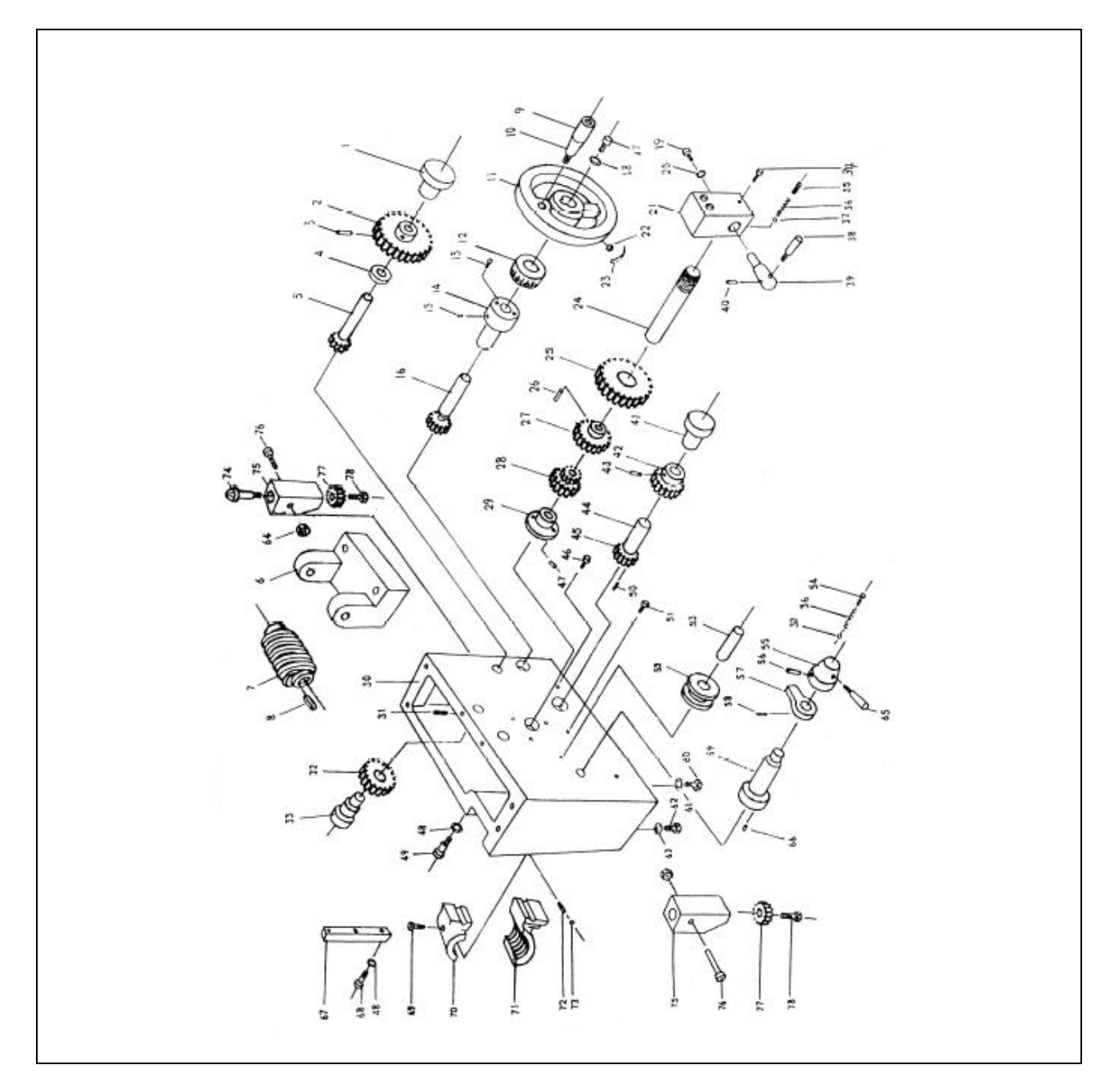

| ЛЕ | ЛЕВЫЙ ФАРТУК ИЛИ ПРАВЫЙ ФАРТУК |            |            |    |                    |            |            |  |  |  |
|----|--------------------------------|------------|------------|----|--------------------|------------|------------|--|--|--|
| N⁰ | НАИМЕНОВАНИЕ                   | КОЛ-<br>ВО | ПРИМЕЧАНИЕ | N⁰ | НАИМЕНОВАНИЕ       | КОЛ-<br>ВО | ПРИМЕЧАНИЕ |  |  |  |
| 1  | Втулка                         | 1          | 4026       | 23 | Плоская<br>пружина | 1          | 4037       |  |  |  |
| 2  | Шестерня                       | 1          | 4029       | 24 | Вал                | 1          | 4015       |  |  |  |
| 3  | Штифт                          | 1          | 5x30       | 25 | Шестерня           | 1          | 4012       |  |  |  |
| 4  | Проставка                      | 1          | 4027       | 26 | Штифт              | 1          | 5x33       |  |  |  |
| 5  | Вал-шестерня                   | 1          | 4028       | 27 | Шестерня           | 1          | 4013       |  |  |  |
| 6  | Червячный<br>манипулятор       | 1          | 4008       | 28 | Шестерня           | 1          | 4014       |  |  |  |
| 7  | Червячная<br>передача          | 1          | 4009       | 29 | Втулка             | 1          | 4016       |  |  |  |
| 8  | Шпонка на<br>лыске             | 1          | B5x36      | 30 | Корпус фартука     | 1          | 4001       |  |  |  |
| 9  | Рукоятка                       | 1          | 4032       | 31 | Винт               | 1          | M6x6       |  |  |  |
| 10 | Рычаг                          | 1          | 4033       | 32 | Шестерня           | 1          | 4010       |  |  |  |
| 11 | Ручной маховик                 | 1          | 4034       | 33 | Вал                | 1          | 4011       |  |  |  |
| 12 | Кольцевой лимб                 | 1          | 4036       | 34 | Винт               | 3          | M6x45      |  |  |  |
| 13 | Винт                           | 1          | M6x20      | 35 | Винт               | 1          | M8x8       |  |  |  |
| 14 | Кронштейн                      | 2          | 4031       | 36 | Пружина            | 2          | 1x45x6     |  |  |  |
| 15 | Масляный<br>стакан             | 1          |            | 37 | Шаровая            | 2          |            |  |  |  |
| 16 | Вал-шестерня                   | 4          | 4030       | 38 | Рычаг              | 1          | 4041       |  |  |  |
| 17 | Винт                           | 1          | M6x12      | 39 | Вал-шестерня       | 1          | 4042       |  |  |  |
| 18 | Шайба                          | 1          | 4035       | 40 | Штифт              | 1          | 5x25       |  |  |  |
| 19 | Винт                           | 4          | M6x10      | 41 | Втулка             | 1          | 4020       |  |  |  |
| 20 | Шайба                          | 1          | 4038       | 42 | Шестерня           | 1          | 4019       |  |  |  |
| 21 | Выступ                         | 1          | 4039       | 43 | Штифт              | 1          | 5x25       |  |  |  |
| 22 | Ключ                           | 1          | 5x16       | 44 | Вал                | 1          | 4018       |  |  |  |

| N⁰ | НАИМЕНОВАНИЕ                      | КОЛ<br>-ВО | ПРИМЕЧАНИ<br>Е | №  | НАИМЕНОВАНИ<br>Е        | КОЛ<br>-ВО | ПРИМЕЧАНИ<br>Е |
|----|-----------------------------------|------------|----------------|----|-------------------------|------------|----------------|
| 45 | Червячная<br>передача<br>Шестерня | 1          | 4017           | 67 | Регулировочны<br>й клин | 1          | 3022           |
| 46 | Окно уровня<br>масла              | 1          | A12            | 68 | Корпус<br>контргайки    | 2          | M6x25          |
| 47 | Винт                              | 2          | M5x33          | 69 | Винт                    | 2          | M5x35          |
| 48 | Шайба                             | 3          | 06             | 70 | Контргайка              | 1          | 4002           |
| 49 | Винт                              | 1          | M6x10          | 71 | Винт                    | 1          | 4003A1         |
| 50 | Винт                              | 1          | M6x6           | 72 | Винт                    | 2          | M6x15          |
| 51 | Ограничитель                      | 1          | 4043           | 73 | Гайка                   | 2          | M6             |
| 52 | Предохранительн<br>ое реле        | 2          | 4025           | 74 | Резьбоуказател<br>ь     | 1          | 4006           |
| 53 | Вал                               | 1          | 4024           | 75 | Корпус                  | 1          | 4005           |
| 54 | Винт                              | 1          | M8x8           | 76 | Винт                    | 1          | M6x65          |
| 55 | Выступ                            | 1          | 4045           | 77 | Шестерня                | 1          | 4044           |
| 56 | Штифт                             | 1          | 5x40           | 78 | Винт                    | 1          | M6x15          |
| 57 | Зубец                             | 1          | 4021           |    |                         |            |                |
| 58 | Винт                              | 1          | M5x12          |    |                         |            |                |
| 59 | Вал                               | 1          | 4023           |    |                         |            |                |
| 60 | Винт                              | 1          | M8x30          |    |                         |            |                |
| 61 | Шайба                             | 2          | 08             |    |                         |            |                |
| 62 | Винт                              | 2          | M10x1x20       |    |                         |            |                |
| 63 | Шайба                             | 1          | 010            |    |                         |            |                |
| 64 | Рычаг                             | 1          | 4007           |    |                         |            |                |
| 65 | Рычаг                             | 1          | 4044           |    |                         |            |                |
| 66 | Штифт                             | 2          | 5x10           |    |                         |            |                |
# СЛОЖНЫЙ СУППОРТ

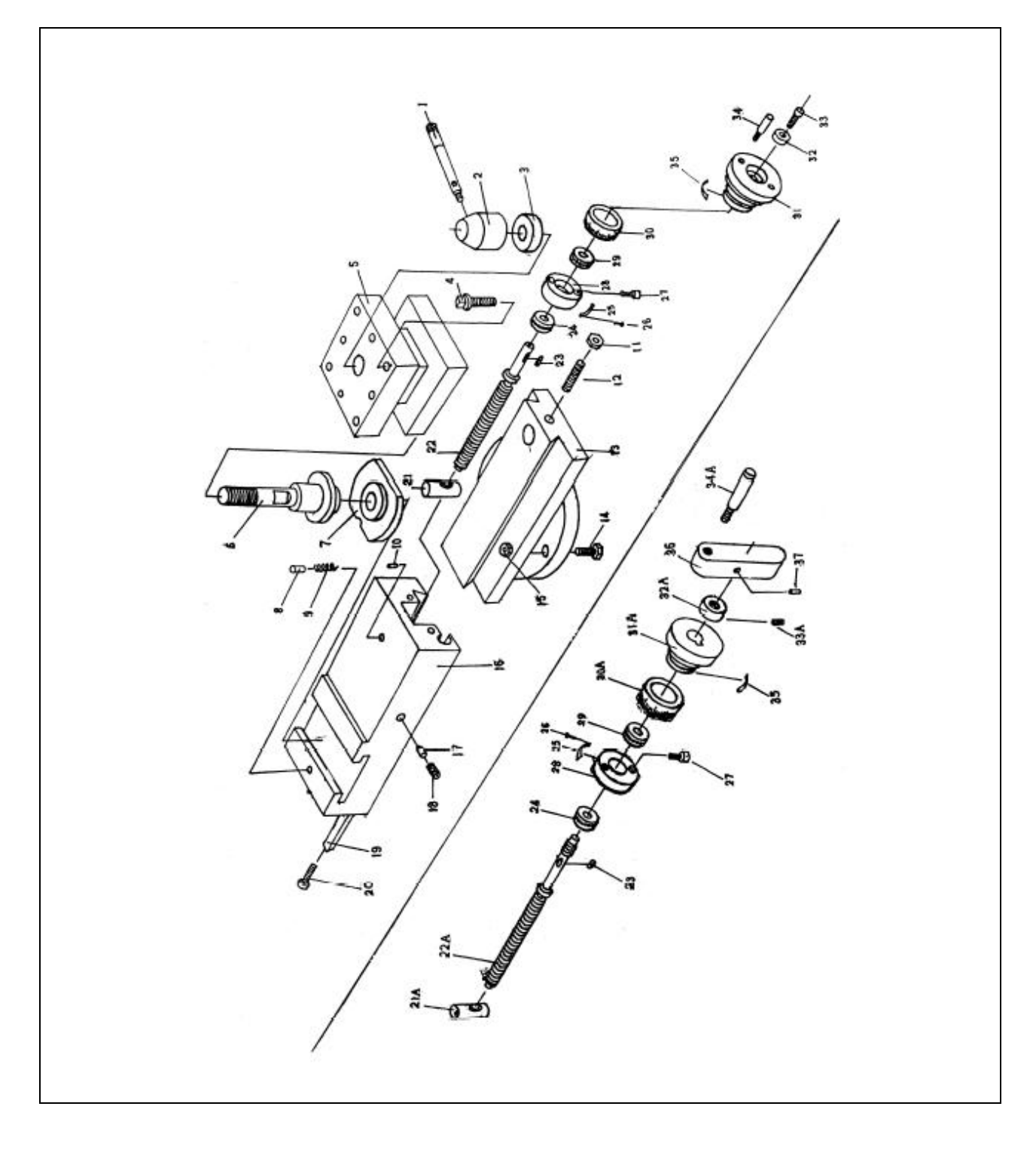

| СЛ | СЛОЖНЫЙ СУППОРТ           |            |            |     |                    |            |            |  |  |  |  |
|----|---------------------------|------------|------------|-----|--------------------|------------|------------|--|--|--|--|
| N⁰ | НАИМЕНОВАНИЕ              | КОЛ-<br>ВО | ПРИМЕЧАНИЕ | №   | НАИМЕНОВАНИЕ       | КОЛ-<br>ВО | ПРИМЕЧАНИЕ |  |  |  |  |
| 1  | Рукоятка                  | 1          | 5010       | 23  | Ключ               | 1          | 4x8        |  |  |  |  |
| 2  | Выступ                    | 1          | 5009       | 24  | Подшипник          | 1          | 8101       |  |  |  |  |
| 3  | Манжет                    | 1          | 5008       | 25  | Градуировка        | 1          | 5026A2     |  |  |  |  |
| 4  | Винт                      | 8          | M10x45     | 26  | Заклепка           | 2          | 2x4        |  |  |  |  |
| 5  | Верхняя часть<br>суппорта | 1          | 5005       | 27  | Винт               | 2          | M6x25      |  |  |  |  |
| 6  | Вал                       | 1          | 5006       | 28  | Кронштейн          | 1          | 5013       |  |  |  |  |
| 7  | Гайка                     | 1          | 5003       | 29  | Подшипник          | 1          | 8101       |  |  |  |  |
| 8  | Штифт                     | 1          | 5004       | 30  | Кольцевой лимб     | 1          | 5014A3     |  |  |  |  |
| 9  | Пружина                   | 1          | 1,2x4,8x8  | 31  | Ручной маховик     | 1          | 5016A      |  |  |  |  |
| 10 | Масляный<br>стакан        | 1          |            | 32  | Шайба              | 1          | 5028       |  |  |  |  |
| 11 | Гайка                     | 1          | M6         | 33  | Винт               | 1          | M6x12      |  |  |  |  |
| 12 | Винт                      | 1          | M6x16      | 34  | Рычаг              | 2          | 5031       |  |  |  |  |
| 13 | Узел                      | 1          | 5001       | 35  | Плоская<br>пружина | 1          | 4037       |  |  |  |  |
| 14 | Винт                      | 2          | 5107       | 21A | Гайка              | 1          | 5012       |  |  |  |  |
| 15 | Гайка                     | 2          | M10        | 22A | Ходовой винт       | 1          | 5011       |  |  |  |  |
| 16 | Узел                      | 1          | 5002       | 30A | Кольцевой лимб     | 1          | 5014       |  |  |  |  |
| 17 | Штифт                     | 1          | 5024       | 31A | Шайба              | 1          | 5016       |  |  |  |  |
| 18 | Винт                      | 1          | M6x8       | 32A | Гайка              | 1          | 5025       |  |  |  |  |
| 19 | Регулировочный клин       | 1          | 5023       | 33A | Винт               | 1          | M6x8       |  |  |  |  |
| 20 | Винт                      | 2          | 5021       | 34A | Рычаг              | 1          | M8x63      |  |  |  |  |
| 21 | Гайка                     | 1          | 5012A1     | 36  | Кронштейн          | 1          | 5120       |  |  |  |  |
| 22 | Винт<br>направляющей      | 1          | 5011 A3    | 37  | Штифт              | 1          | 3x16       |  |  |  |  |

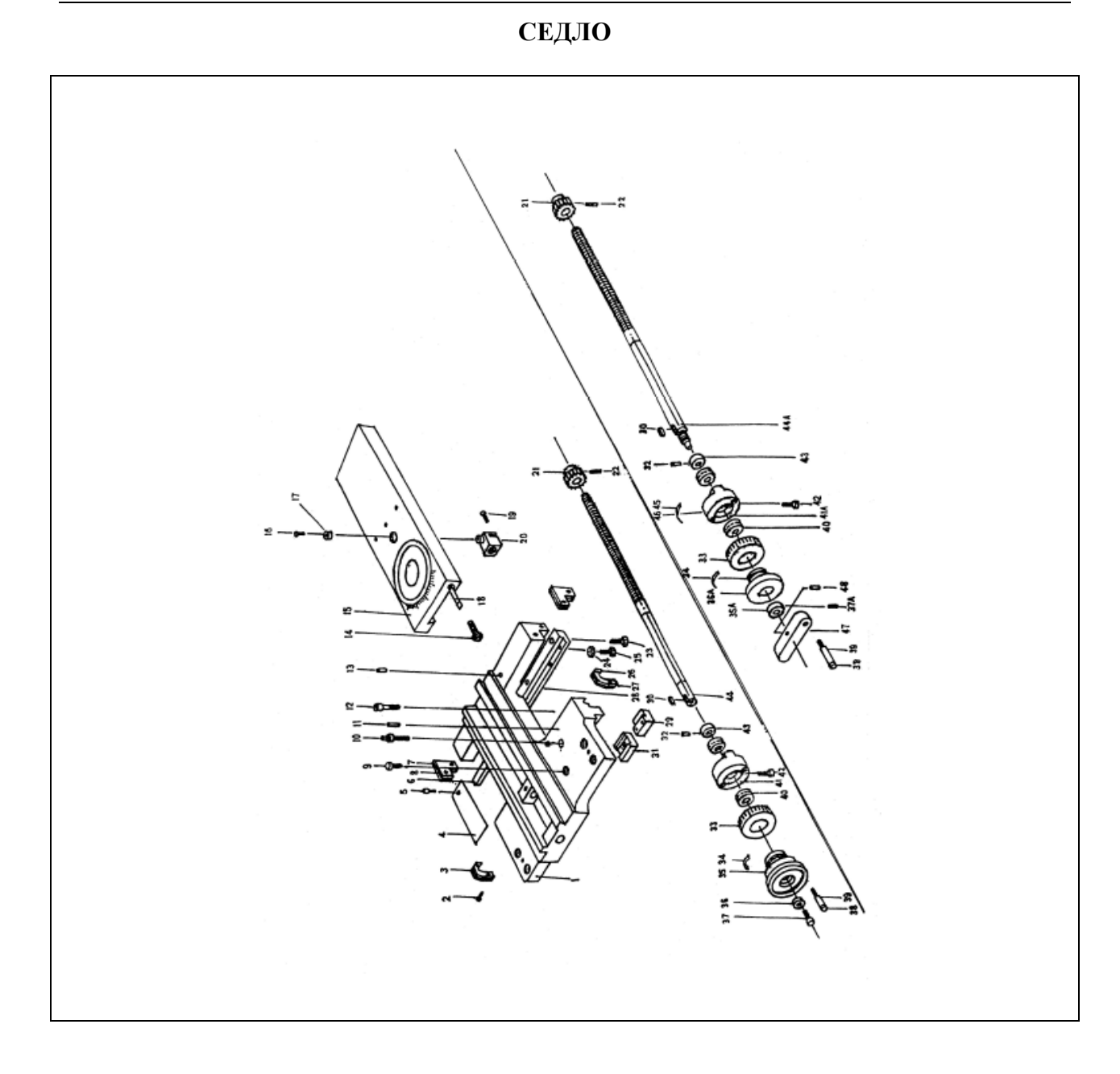

| CE | ДЛО                       |            |            |     |                       |            |            |
|----|---------------------------|------------|------------|-----|-----------------------|------------|------------|
| N₂ | НАИМЕНОВАНИЕ              | КОЛ-<br>ВО | ПРИМЕЧАНИЕ | N⁰  | НАИМЕНОВАНИЕ          | КОЛ-<br>ВО | ПРИМЕЧАНИЕ |
| 1  | Седло                     | 1          | 5101       | 28  | Прижимная<br>пластина | 1          | 5131       |
| 2  | Винт                      | 8          | M5x132     | 29  | Прижимная<br>пластина | 2          | 5116       |
| 3  | Крепление                 | 1          | 5108       | 30  | Ключ                  | 1          | 5x20       |
| 4  | Крышка                    | 1          | 5106       | 31  | Прижимная пластина    | 1          | 5129       |
| 5  | Винт                      | 1          | M3x8       | 32  | Штифт                 | 1          | 3x20       |
| 6  | Прижимная<br>пластина     | 2          | 5130       | 33  | Кольцевой лимб        | 1          | 5124 A3    |
| 7  | Прижимная пластина        | 2          | 5110       | 34  | Плоская<br>пружина    | 1          | 4037       |
| 8  | Крепление                 | 2          | 5109       | 35  | Ручной маховик        | 1          | 5122A      |
| 9  | Винт                      | 1          | 5113       | 36  | Шайба                 | 1          | 5028       |
| 10 | Винт                      | 1          | 5128       | 37  | Винт                  | 1          | M6x16      |
| 11 | Штифт                     | 2          | 6x45       | 38  | Рукоятка              | 1          | 4033       |
| 12 | Винт                      | 4          | M10x30     | 39  | Рычаг                 | 1          | 4032       |
| 13 | Масляный<br>стакан        | 5          |            | 40  | Подшипник             | 1          | 8102       |
| 14 | Винт                      | 2          | 5115       | 41  | Кронштейн             | 1          | 5125A      |
| 15 | Верхняя часть<br>суппорта | 1          | 5102       | 42  | Винт                  | 2          | M8x30      |
| 16 | Винт                      | 1          | M6x12      | 43  | Шайба                 | 1          | 5126       |
| 17 | Втулка                    | 1          | 5105       | 44  | Ходовой винт          | 1          | 5103 A3    |
| 18 | Регулировочный клин       | 1          | 5114       | 35A | Манжет                | 1          | 5122       |
| 19 | Винт                      | 2          | M4x12      | 36A | Гайка                 | 1          | 5121       |
| 20 | Гайка                     | 1          | 5104A2     | 37A | Винт                  | 1          | M6x6       |
| 21 | Шестерня                  | 1          | 5127       | 41A | Кронштейн             | 1          | 5125A      |
| 22 | Винт                      | 1          | M6x8       | 44A | Ходовой винт          | 1          | 5103A2     |
| 23 | Винт                      | 7          | M8x25      | 45  | Заклепка              | 2          | 2x4        |
| 24 | Гайка                     | 4          | M8         | 46  | Градуировка           | 1          | 5133A2     |
| 25 | Винт                      | 4          | M8x25      | 47  | Кронштейн             | 1          | 5120       |
| 26 | Прижимная<br>пластина     | 2          | 5112       | 48  | Штифт                 | 1          | 4x20       |
| 27 | Крепление                 | 1          | 5111       |     |                       |            |            |

# ЗАДНЯЯ БАБКА

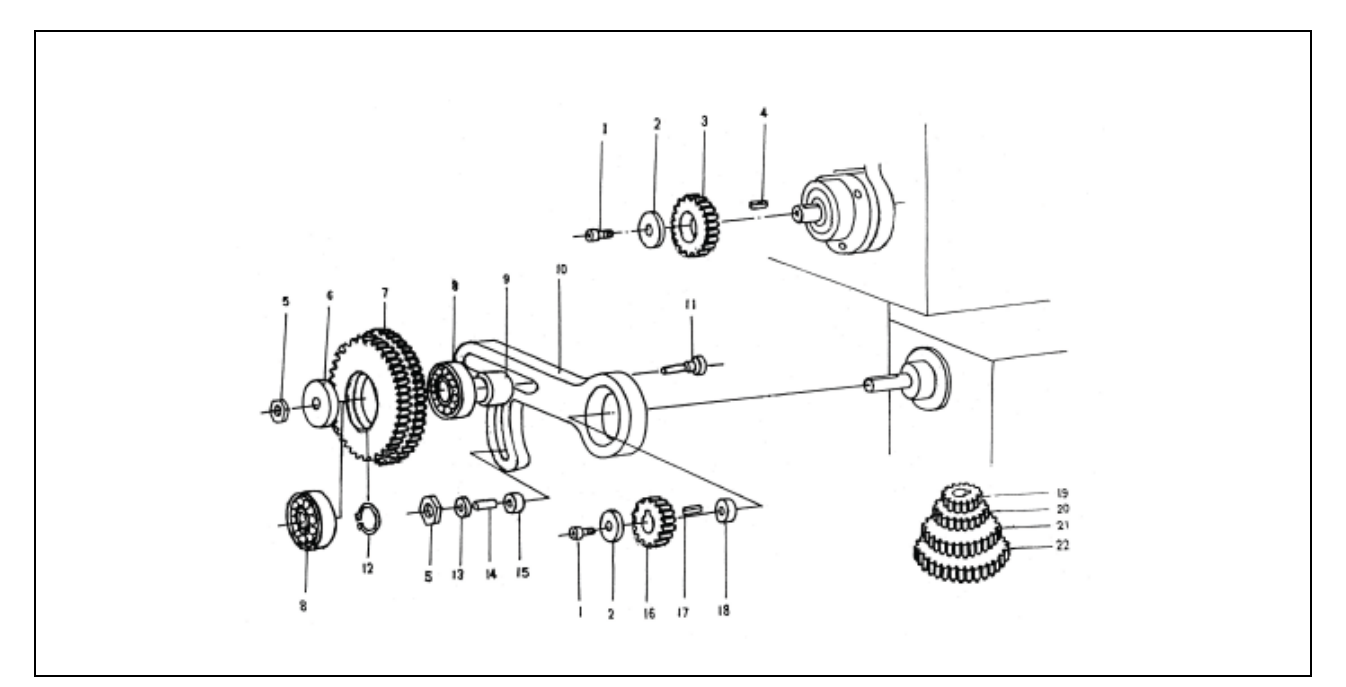

| 3A, | ЗАДНЯЯ БАБКА       |            |            |    |                           |            |            |  |  |  |  |
|-----|--------------------|------------|------------|----|---------------------------|------------|------------|--|--|--|--|
| N⁰  | НАИМЕНОВАНИЕ       | КОЛ-<br>ВО | ПРИМЕЧАНИЕ | №  | НАИМЕНОВАНИЕ              | КОЛ-<br>ВО | ПРИМЕЧАНИЕ |  |  |  |  |
| 1   | Рукоятка           | 1          | 4033       | 17 | Гайка                     | 1          | 6012       |  |  |  |  |
| 2   | Рычаг              | 1          | 4032       | 18 | Пиноль                    | 1          | 6013       |  |  |  |  |
| 3   | Гайка              | 2          | M10        | 19 | Задняя бабка              | 1          | 6001       |  |  |  |  |
| 4   | Шайба              | 1          | A10        | 20 | Стопорный болт            | 1          | 6022       |  |  |  |  |
| 5   | Ручной маховик     | 1          | 6005       | 21 | Рукоятка                  | 1          | 6021       |  |  |  |  |
| 6   | Плоская<br>пружина | 1          | 4037       | 22 | Вал                       | 1          | 6017       |  |  |  |  |
| 7   | Кольцевой лимб     | 2          | 6010       | 23 | Рукоятка                  | 1          | 6004       |  |  |  |  |
| 8   | Винт               | 4          | M6x16      | 24 | Штифт                     | 1          | 5x30       |  |  |  |  |
| 9   | Кронштейн          | 1          | 6011       | 25 | Манжет                    | 1          | 6018       |  |  |  |  |
| 10  | Масляный<br>стакан | 1          |            | 26 | Винт                      | 1          | M10x50     |  |  |  |  |
| 11  | Подшипник          | 1          |            | 27 | Винт                      | 1          | 6003       |  |  |  |  |
| 12  | Ключ               | 1          | 4x15       | 28 | Опора                     | 1          | 6002       |  |  |  |  |
| 13  | Ходовой винт       | 1          | 6006       | 29 | Вал                       | 1          | 6019       |  |  |  |  |
| 14  | Запорная гайка     | 1          | 6023       | 30 | Черный башмак<br>на опоре | 1          | 6020       |  |  |  |  |
| 15  | Масляный<br>стакан | 1          |            | 31 | Гайка                     | 1          | M12        |  |  |  |  |
| 16  | Винт               | 2          | M6x8       |    |                           |            |            |  |  |  |  |

# СМЕННЫЕ ШЕСТЕРНИ

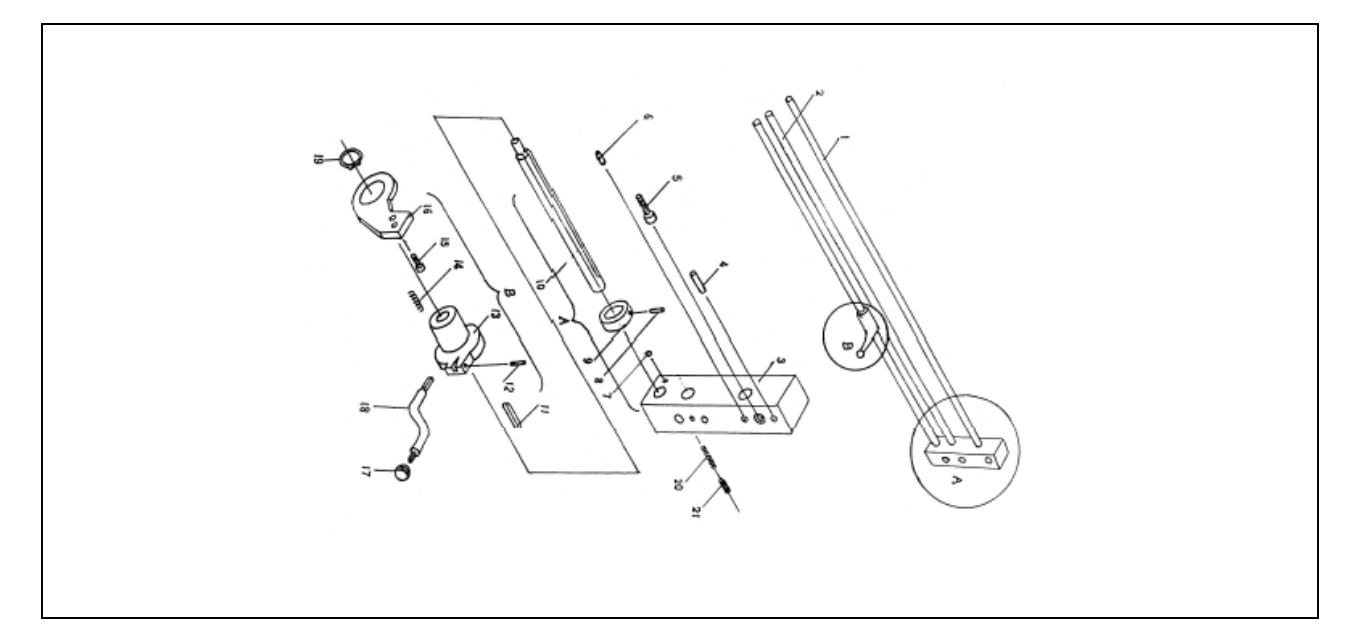

| CM | СМЕННЫЕ ШЕСТЕРНИ  |            |            |                |              |            |            |  |  |  |  |  |
|----|-------------------|------------|------------|----------------|--------------|------------|------------|--|--|--|--|--|
| N⁰ | НАИМЕНОВАНИЕ      | КОЛ-<br>ВО | ПРИМЕЧАНИЕ | №              | НАИМЕНОВАНИЕ | КОЛ-<br>ВО | ПРИМЕЧАНИЕ |  |  |  |  |  |
| 1  | Вишт              | 2          | M6v12      | 12             | Стопорное    | 1          |            |  |  |  |  |  |
| 1  | Dmin              | 4          | WIOX12     | 12             | кольцо       | 1          |            |  |  |  |  |  |
| 2  | Шайба             | 2          | 2003       | 13             | Шайба        | 1          |            |  |  |  |  |  |
| 3  | Шестерня          | 1          | 2002C      | 14             | Винт         | 1          | M10x45     |  |  |  |  |  |
| 4  | Ключ              | 1          | C5x8       | 15             | Шайба        | 1          | 3037A      |  |  |  |  |  |
| 5  | Гайка             | 2          | M10        | 16             | Шестерня     | 1          | 3039C      |  |  |  |  |  |
| 6  | Шайба             | 1          | 3035       | 17             | Ключ         | 1          | 5x18       |  |  |  |  |  |
| 7  | Шестерня          | 1          | 3038C      | 18             | Шайба        | 1          | 3034B      |  |  |  |  |  |
| 0  | Полициии          | 1          |            | 10             | Сменная      | 1          | 3076C      |  |  |  |  |  |
| 0  | подшинник         | 1          |            | 19             | шестерня     | 1          | 3070C      |  |  |  |  |  |
| 0  | Mainter           | 1          | 3033       | 20             | Сменная      | 1          | 3075C      |  |  |  |  |  |
| 2  | Манжет            | 1          | 5055       | 20             | шестерня     | 1          | 3073C      |  |  |  |  |  |
| 10 | RUGUATI IN CARTON | 1          | 30/3B      | 21             | Сменная      | 1          | 3077C      |  |  |  |  |  |
| 10 | Зубчатый сектор   | 1          | 5045D      | 21             | шестерня     | 1          | 30770      |  |  |  |  |  |
| 11 | Buur              | 1          | 3034       | $\gamma\gamma$ | Сменная      | 1          | 3078C      |  |  |  |  |  |
| 11 | DNHI              | 1          | 5054       |                | шестерня     | 1          | 3078C      |  |  |  |  |  |

# 

| <b>Y</b> 3 | УЗЕЛ ПЕРЕКЛЮЧАТЕЛЯ УПРАВЛЕНИЯ |            |            |    |                     |            |            |  |  |  |  |  |
|------------|-------------------------------|------------|------------|----|---------------------|------------|------------|--|--|--|--|--|
| №          | НАИМЕНОВАНИЕ                  | КОЛ-<br>ВО | ПРИМЕЧАНИЕ | №  | НАИМЕНОВАНИЕ        | КОЛ-<br>ВО | ПРИМЕЧАНИЕ |  |  |  |  |  |
| 1          | Ходовой винт                  | 1          | 1005B      | 12 | Штифт               | 1          | 4x20       |  |  |  |  |  |
| 2          | Стержень                      | 1          | 1006B      | 13 | Кронштейн           | 1          | 1014B      |  |  |  |  |  |
| 3          | Кронштейн                     | 1          | 1012       | 14 | Пружина             | 1          | 1,2x8,10   |  |  |  |  |  |
| 4          | Штифт                         | 2          | 6x65       | 15 | Винт                | 2          | M6x15      |  |  |  |  |  |
| 5          | Винт                          | 2          | M8x60      | 16 | Кронштейн           | 1          | 1015B      |  |  |  |  |  |
| 6          | Масляный<br>стакан            | 2          |            | 17 | Рукоятка<br>Шаровая | 1          | M10x32     |  |  |  |  |  |
| 7          | Шаровая                       | 1          |            | 18 | Рукоятка            | 1          | 1016       |  |  |  |  |  |
| 8          | Штифт                         | 1          | 4x20       | 19 | Стопорное кольцо    | 1          |            |  |  |  |  |  |
| 9          | Втулка                        | 1          | 1035B      | 20 | Пружина             | 1          | 1x5x30     |  |  |  |  |  |
| 10         | Ходовой винт                  | 1          | 1010       | 21 | Винт                | 1          | M8x10      |  |  |  |  |  |
| 11         | Ключ                          | 1          |            |    |                     |            |            |  |  |  |  |  |

# УЗЕЛ ПЕРЕКЛЮЧАТЕЛЯ УПРАВЛЕНИЯ

# УЗЕЛ СТАНИНЫ И ПРИВОДА

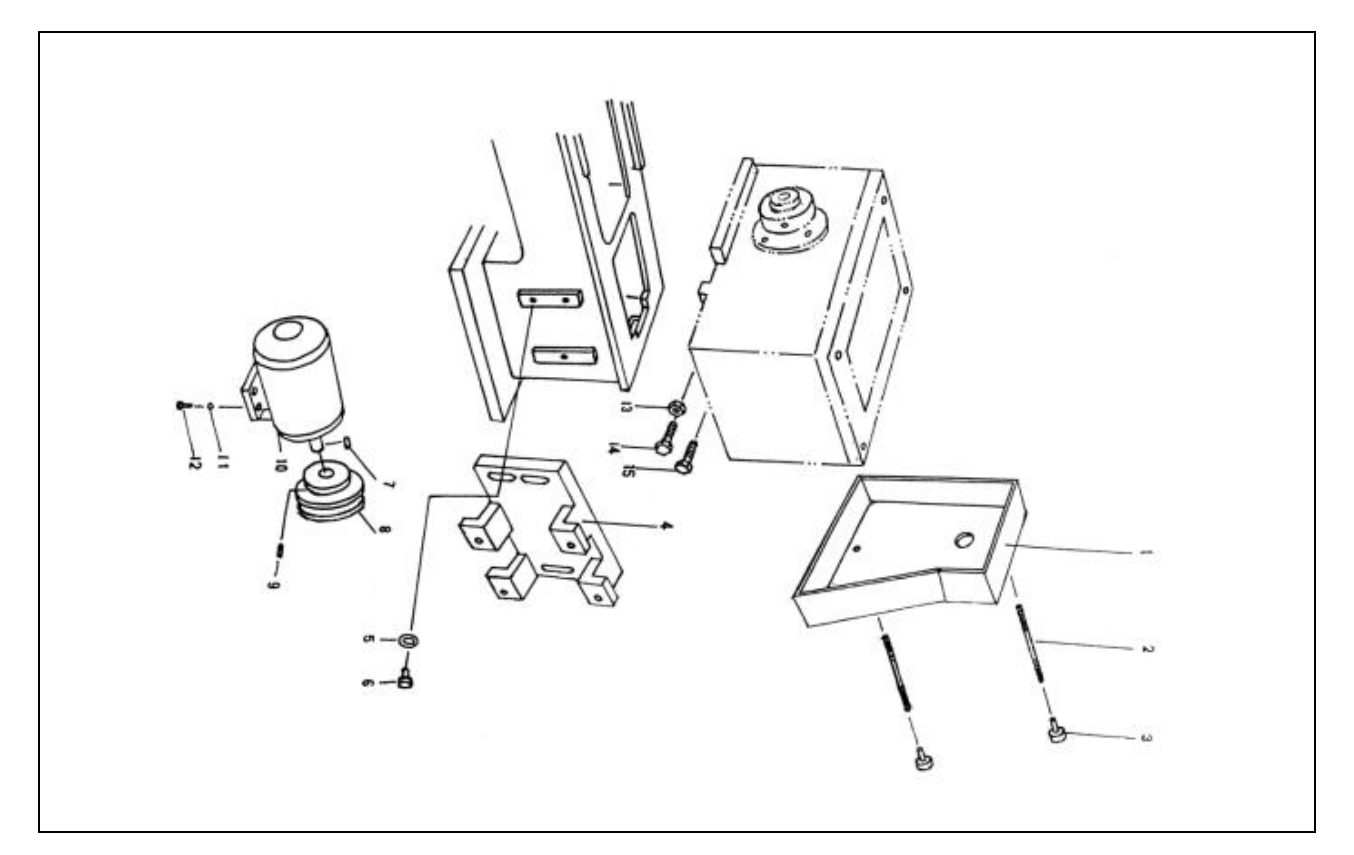

| <b>Y</b> 3 | УЗЕЛ СТАНИНЫ И ПРИВОДА |            |            |    |              |            |            |  |  |  |  |  |
|------------|------------------------|------------|------------|----|--------------|------------|------------|--|--|--|--|--|
| №          | НАИМЕНОВАНИЕ           | КОЛ-<br>ВО | ПРИМЕЧАНИЕ | №  | НАИМЕНОВАНИЕ | КОЛ-<br>ВО | ПРИМЕЧАНИЕ |  |  |  |  |  |
| 1          | Крышка                 | 1          | 1021       | 9  | Винт         | 1          | M6x8       |  |  |  |  |  |
| 2          | Винт                   | 2          | 1002       | 10 | Мотор        | 1          |            |  |  |  |  |  |
| 3          | Гайка                  | 2          | 1001       | 11 | Проставка    | 4          | 08         |  |  |  |  |  |
| 4          | Рамная опора           | 1          | 1024       | 12 | Винт         | 4          |            |  |  |  |  |  |
| 5          | Шайба                  | 3          | 1013       | 13 | Гайка        | 2          | M6         |  |  |  |  |  |
| 6          | Винт                   | 3          |            | 14 | Винт         | 2          | M8x45      |  |  |  |  |  |
| 7          | Ключ                   | 1          | 8x40       | 15 | Винт         | 2          | M8x30      |  |  |  |  |  |
| 8          | Шкив                   | 1          | 1003A5     |    |              |            |            |  |  |  |  |  |

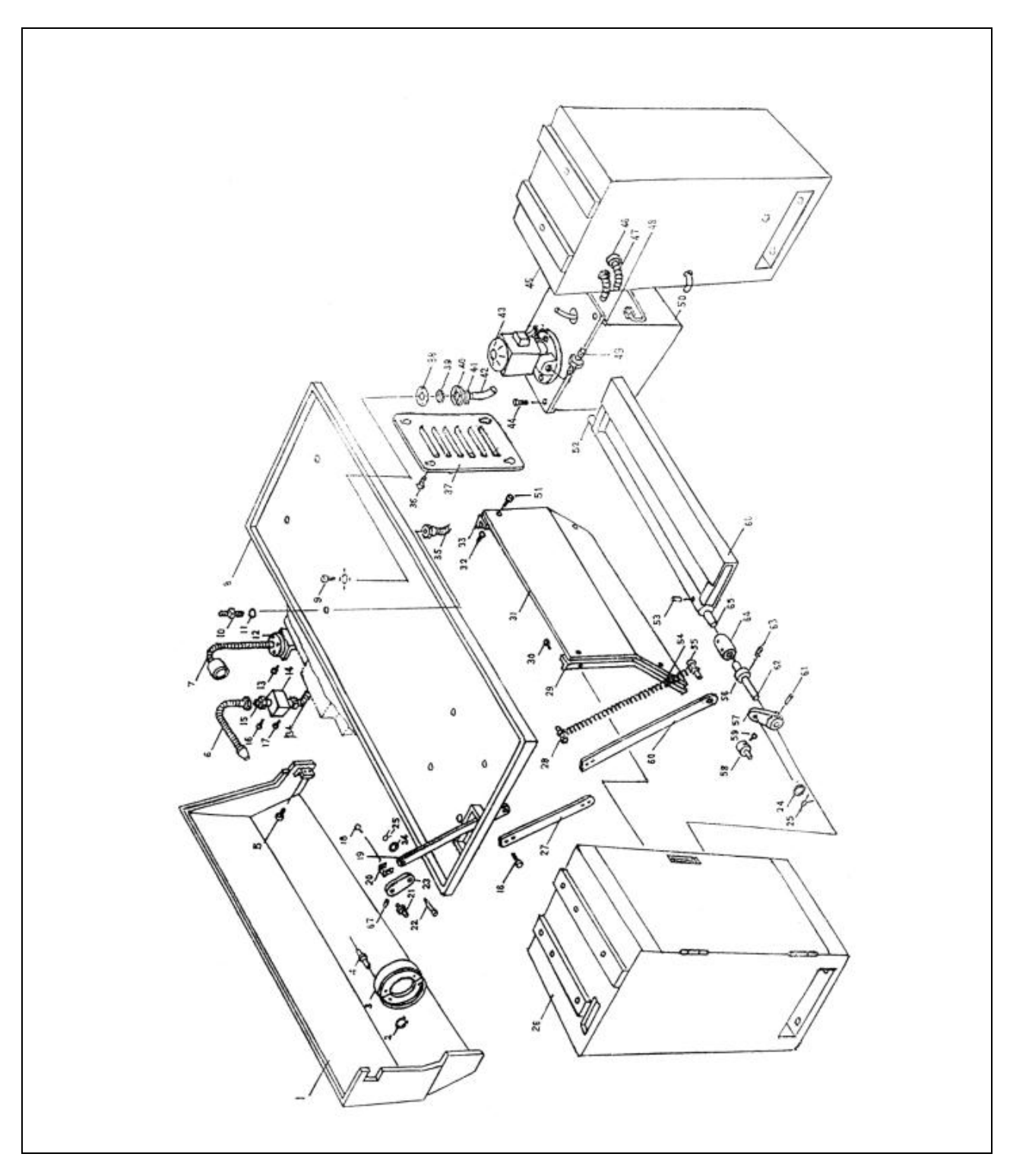

СПЕЦИАЛЬНЫЕ ПРИНАДЛЕЖНОСТИ

| СП | СПЕЦИАЛЬНЫЕ ПРИНАДЛЕЖНОСТИ – ТОРМОЗНЫЕ ДЕТАЛИ |            |            |    |                      |            |            |  |  |  |  |  |  |
|----|-----------------------------------------------|------------|------------|----|----------------------|------------|------------|--|--|--|--|--|--|
| N⁰ | НАИМЕНОВАНИЕ                                  | КОЛ-<br>ВО | ПРИМЕЧАНИЕ | №  | НАИМЕНОВАНИЕ         | КОЛ-<br>ВО | ПРИМЕЧАНИЕ |  |  |  |  |  |  |
| 2  | Открытое<br>стопорное<br>кольцо               | 1          |            | 53 | Пружина<br>Штифт     | 1          | 5x25       |  |  |  |  |  |  |
| 3  | Блок тормоза                                  | 1          |            | 54 | Пружина              | 1          | 1048       |  |  |  |  |  |  |
| 4  | Вал                                           | 1          | 1040       | 55 | Вал                  | 1          | 1047       |  |  |  |  |  |  |
| 16 | Винт                                          | 2          | M6x12      | 56 | Стопорное кольцо     | 1          | 20         |  |  |  |  |  |  |
| 18 | Винт                                          | 1          | M4x10      | 57 | Переключатель        | 1          | 1045       |  |  |  |  |  |  |
| 19 | Тяга                                          | 1          | 1043       | 58 | Вал                  | 1          | 1052       |  |  |  |  |  |  |
| 20 | Кронштейн                                     | 1          | 1053       | 59 | Винт                 | 1          | M6x30      |  |  |  |  |  |  |
| 21 | Осевой<br>стержень                            | 1          | 1042       | 60 | Тяга                 | 1          | 1054       |  |  |  |  |  |  |
| 22 | Штифт                                         | 1          | 8x20       | 61 | Пружина<br>Штифт     | 1          | 5x40       |  |  |  |  |  |  |
| 23 | Переключатель                                 | 1          | 1041       | 62 | Вал                  | 1          | 1049-1     |  |  |  |  |  |  |
| 24 | Шайба                                         | 2          |            | 63 | Винт                 | 1          | M6x12      |  |  |  |  |  |  |
| 25 | Открытый<br>зажим                             | 2          | 2.5x16     | 64 | Соединительная муфта | 1          | 1049-3     |  |  |  |  |  |  |
| 27 | Тяга                                          | 1          | 1044       | 65 | Вал                  | 1          | 1049-2     |  |  |  |  |  |  |
| 28 | Винт                                          | 1          | M10x30     | 66 | Опора                | 1          | 1050       |  |  |  |  |  |  |
| 52 | Вал                                           | 1          | 1051       | 67 | Пружина<br>Штифт     | 1          | 4x25       |  |  |  |  |  |  |

| СП | СПЕЦИАЛЬНЫЕ ПРИНАДЛЕЖНОСТИ – БАЗОВЫЕ ДЕТАЛИ |            |            |    |                       |            |            |  |  |  |  |
|----|---------------------------------------------|------------|------------|----|-----------------------|------------|------------|--|--|--|--|
| №  | НАИМЕНОВАНИЕ                                | КОЛ-<br>ВО | ПРИМЕЧАНИЕ | №  | НАИМЕНОВАНИЕ          | КОЛ-<br>ВО | ПРИМЕЧАНИЕ |  |  |  |  |
| 1  | Кожух для<br>защиты от<br>стружек           | 1          | 1023       | 31 | Распорная<br>пластина | 1          | 8601       |  |  |  |  |
| 5  | Винт                                        | 4          | M6x16      | 32 | Гайка                 | 4          | M6         |  |  |  |  |
| 8  | Масляный<br>поддон                          | 1          | 1022       | 33 | Правый<br>кронштейн   | 1          | 8603       |  |  |  |  |
| 26 | Левый шкаф                                  | 1          | 8400       | 45 | Правый шкаф           | 1          | 8500       |  |  |  |  |
| 29 | Левый<br>кронштейн                          | 1          | 8602       | 51 | Винт                  | 4          | M6x16      |  |  |  |  |
| 30 | Винт                                        | 4          | M6x16      |    |                       |            |            |  |  |  |  |

| СП  | СПЕНИАЛЬНЫЕ ПРИНАЛЛЕЖНОСТИ ЛЕТАЛИ СИСТЕМЫ ОХЛАЖЛЕНИЯ   |            |            |    |                         |            |            |  |  |  |  |  |
|-----|--------------------------------------------------------|------------|------------|----|-------------------------|------------|------------|--|--|--|--|--|
| UII | специяльные принадлежности – детали системы охлаждения |            |            |    |                         |            |            |  |  |  |  |  |
| №   | НАИМЕНОВАНИЕ                                           | КОЛ-<br>ВО | ПРИМЕЧАНИЕ | N⁰ | НАИМЕНОВАНИЕ            | КОЛ-<br>ВО | ПРИМЕЧАНИЕ |  |  |  |  |  |
| 6   | Трубка<br>охлаждения                                   | 1          |            | 39 | Фильтр                  | 1          | 9203       |  |  |  |  |  |
| 9   | Винт                                                   | 4          | M5x12      | 40 | Труба                   | 1          | 9204       |  |  |  |  |  |
| 10  | Соединительная<br>труба                                | 1          | 9206       | 41 | Обод                    | 1          |            |  |  |  |  |  |
| 11  | Шайба                                                  | 1          | 9207       | 42 | Штифт                   | 1          | 16x1000    |  |  |  |  |  |
| 14  | Кронштейн                                              | 1          | 9208       | 43 | Охлаждающая<br>жидкость | 1          |            |  |  |  |  |  |

|    | I                    |            | r                |    | r                      |            |            |
|----|----------------------|------------|------------------|----|------------------------|------------|------------|
| №  | НАИМЕНОВАНИЕ         | КОЛ-<br>ВО | ПРИМЕЧАНИЕ       | N⁰ | НАИМЕНОВАНИЕ           | КОЛ-<br>ВО | ПРИМЕЧАНИЕ |
| 15 | Вал                  | 1          | X6121-06011<br>A | 44 | Винт                   | 4          | M5x10      |
| 17 | Винт                 | 2          | M8x35            | 46 | Труба                  | 1          | M16x15     |
| 34 | Трубка<br>охлаждения | 1          |                  | 47 | Металлическая<br>труба | 1          | 8x1800     |
| 35 | Трубка<br>охлаждения | 1          |                  | 48 | Крышка                 | 1          | 9210       |
| 36 | Винт                 | 4          | M6x12            | 49 | Труба                  | 1          | 9206       |
| 37 | Крышка               | 1          | 9201A            | 50 | Ящик<br>охладителя     | 1          | 9209       |
| 38 | Прокладка            | 1          | 9205             |    |                        |            |            |

| СП | СПЕЦИАЛЬНЫЕ ПРИНАДЛЕЖНОСТИ – ДЕТАЛИ ОСВЕЩЕНИЯ |            |            |    |              |            |            |  |  |  |
|----|-----------------------------------------------|------------|------------|----|--------------|------------|------------|--|--|--|
| №  | НАИМЕНОВАНИЕ                                  | КОЛ-<br>ВО | ПРИМЕЧАНИЕ | N⁰ | НАИМЕНОВАНИЕ | КОЛ-<br>ВО | ПРИМЕЧАНИЕ |  |  |  |
| 7  | Рабочая лампа                                 | 1          |            | 13 | Винт         | 2          | M5x12      |  |  |  |
| 12 | Кронштейн                                     | 1          | 7015       |    |              |            |            |  |  |  |

# НЕПОДВИЖНЫЙ ЛЮНЕТ

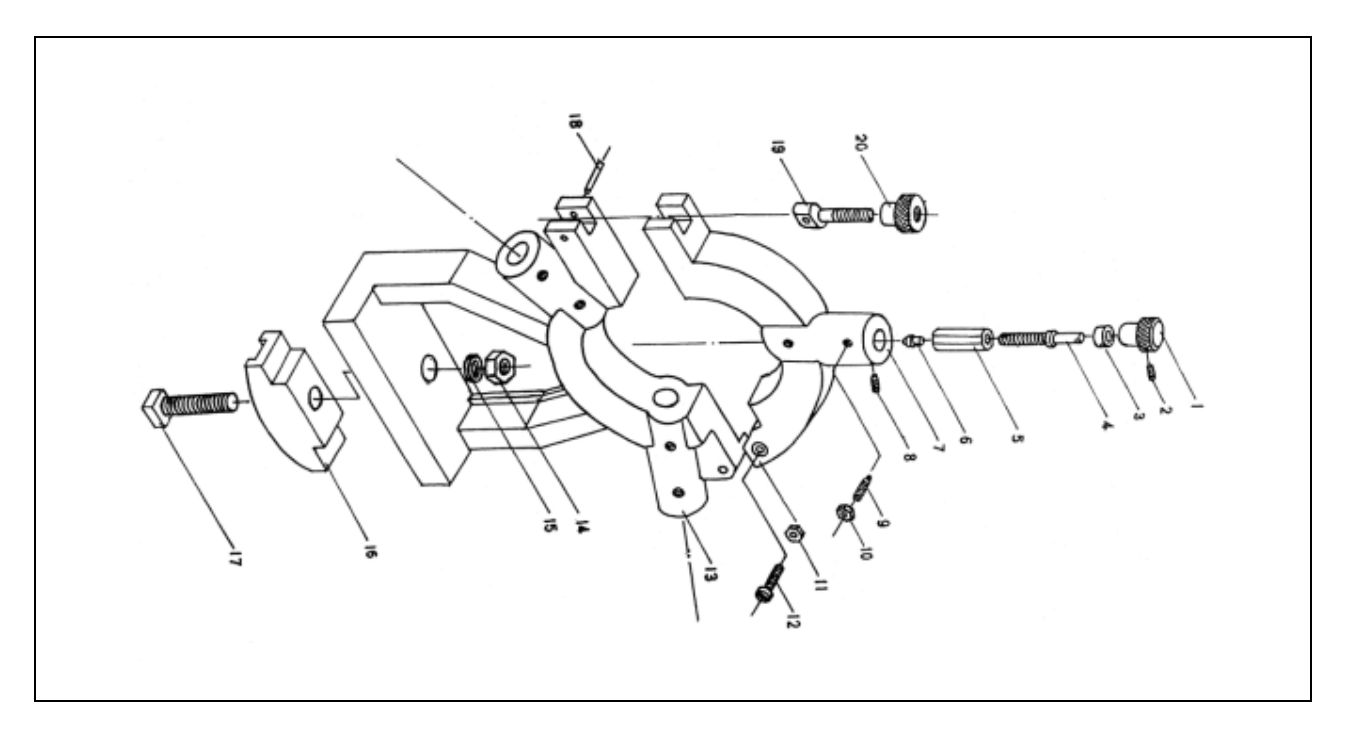

| HE | НЕПОДВИЖНЫЙ ЛЮНЕТ               |            |            |    |                                 |            |            |  |  |  |  |  |
|----|---------------------------------|------------|------------|----|---------------------------------|------------|------------|--|--|--|--|--|
| №  | НАИМЕНОВАНИЕ                    | КОЛ-<br>ВО | ПРИМЕЧАНИЕ | N⁰ | НАИМЕНОВАНИЕ                    | КОЛ-<br>ВО | ПРИМЕЧАНИЕ |  |  |  |  |  |
| 1  | Вращаемая кнопка                | 3          | 8205       | 11 | Шестиугольная винтовая гайка    | 1          | M6         |  |  |  |  |  |
| 2  | Винт                            | 3          | M6x8       | 12 | Винт                            | 1          | M6x25      |  |  |  |  |  |
| 3  | Манжет                          | 3          | 8207       | 13 | Корпус<br>основания             | 1          | 8201       |  |  |  |  |  |
| 4  | Прижимной<br>рычаг              | 3          | 8206       | 14 | Шестиугольная<br>винтовая гайка | 1          | M12        |  |  |  |  |  |
| 5  | Прижимная<br>манжета            | 3          | 8208       | 15 | Шайба                           | 1          | 12         |  |  |  |  |  |
| 6  | Прижимное основание             | 3          | 8209       | 16 | Прижимная<br>пластина           | 1          | 6020       |  |  |  |  |  |
| 7  | Верхняя часть                   | 1          | 8202       | 17 | Бол с<br>квадратной<br>головкой | 1          | M12x60     |  |  |  |  |  |
| 8  | Винт                            | 3          | M6x10      | 18 | Пружина<br>Штифт                | 1          | 4x25       |  |  |  |  |  |
| 9  | Винт                            | 3          | M6x16      | 19 | Стопорный<br>рычаг              | 1          | 8203       |  |  |  |  |  |
| 10 | Шестиугольная<br>винтовая гайка | 3          | M6         | 20 | Стопорная<br>винтовая гайка     | 1          | 8204       |  |  |  |  |  |

# ПОДВИЖНОЙ ЛЮНЕТ

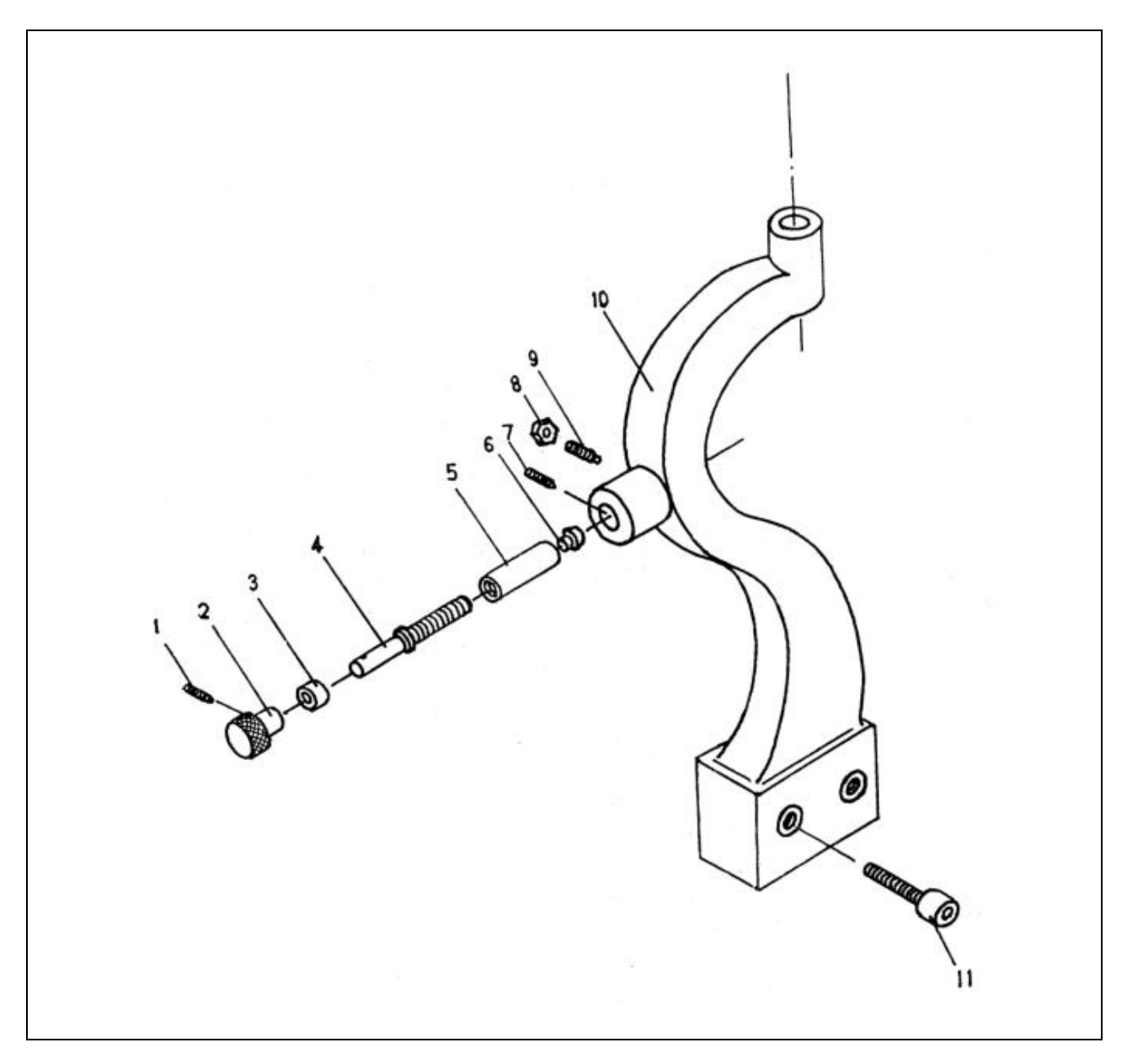

| ПО | движной люн          | ΉET        |            |    |                              |            |            |
|----|----------------------|------------|------------|----|------------------------------|------------|------------|
| №  | НАИМЕНОВАНИЕ         | КОЛ-<br>ВО | ПРИМЕЧАНИЕ | №  | НАИМЕНОВАНИЕ                 | КОЛ-<br>ВО | ПРИМЕЧАНИЕ |
| 1  | Винт                 | 2          | M6x6       | 7  | Винт                         | 2          | M6x10      |
| 2  | Вращаемая кнопка     | 2          | 8205       | 8  | Шестиугольная винтовая гайка | 2          | M6         |
| 3  | Манжет               | 2          | 8207       | 9  | Винт                         | 2          | M6x16      |
| 4  | Прижимной<br>рычаг   | 2          | 8206       | 10 | Корпус                       | 1          | 8201       |
| 5  | Прижимная<br>манжета | 2          | 8208       | 11 | Болт                         | 2          | M8x40      |
| 6  | Прижимное основание  | 2          | 8209       |    |                              |            |            |

# УСТРОЙСТВО ПОЗИЦИОНИРОВАНИЯ

Страница -61-

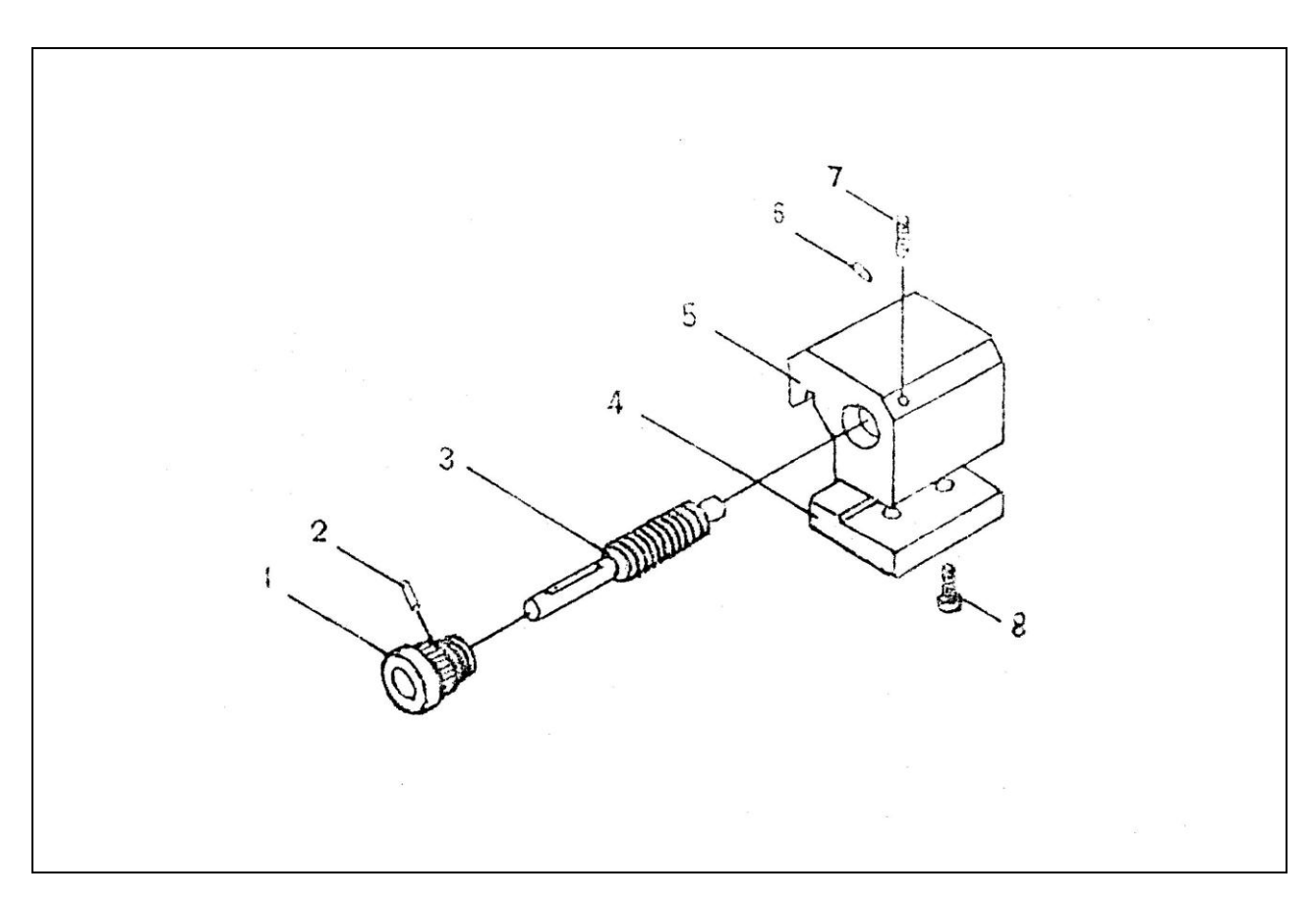

| VC |                             |            |            |   |              |            |            |  |  |
|----|-----------------------------|------------|------------|---|--------------|------------|------------|--|--|
| УC | устроиство позиционирования |            |            |   |              |            |            |  |  |
| №  | НАИМЕНОВАНИЕ                | КОЛ-<br>ВО | ПРИМЕЧАНИЕ | № | НАИМЕНОВАНИЕ | КОЛ-<br>ВО | ПРИМЕЧАНИЕ |  |  |
| 1  | Вращаемая кнопка            | 1          | 8705       | 5 | Корпус       | 1          | 8703       |  |  |
| 2  | Штифт                       | 1          | M3x6       | 6 | Указатель    | 1          | 8707       |  |  |
| 3  | Ходовой винт                | 1          | 8706       | 7 | Винт         | 1          | M6x10      |  |  |
| 4  | Прижимная<br>пластина       | 1          | 8704       | 8 | Винт         | 2          | M6x12      |  |  |

# ЗАЩИТНАЯ КРЫШКА

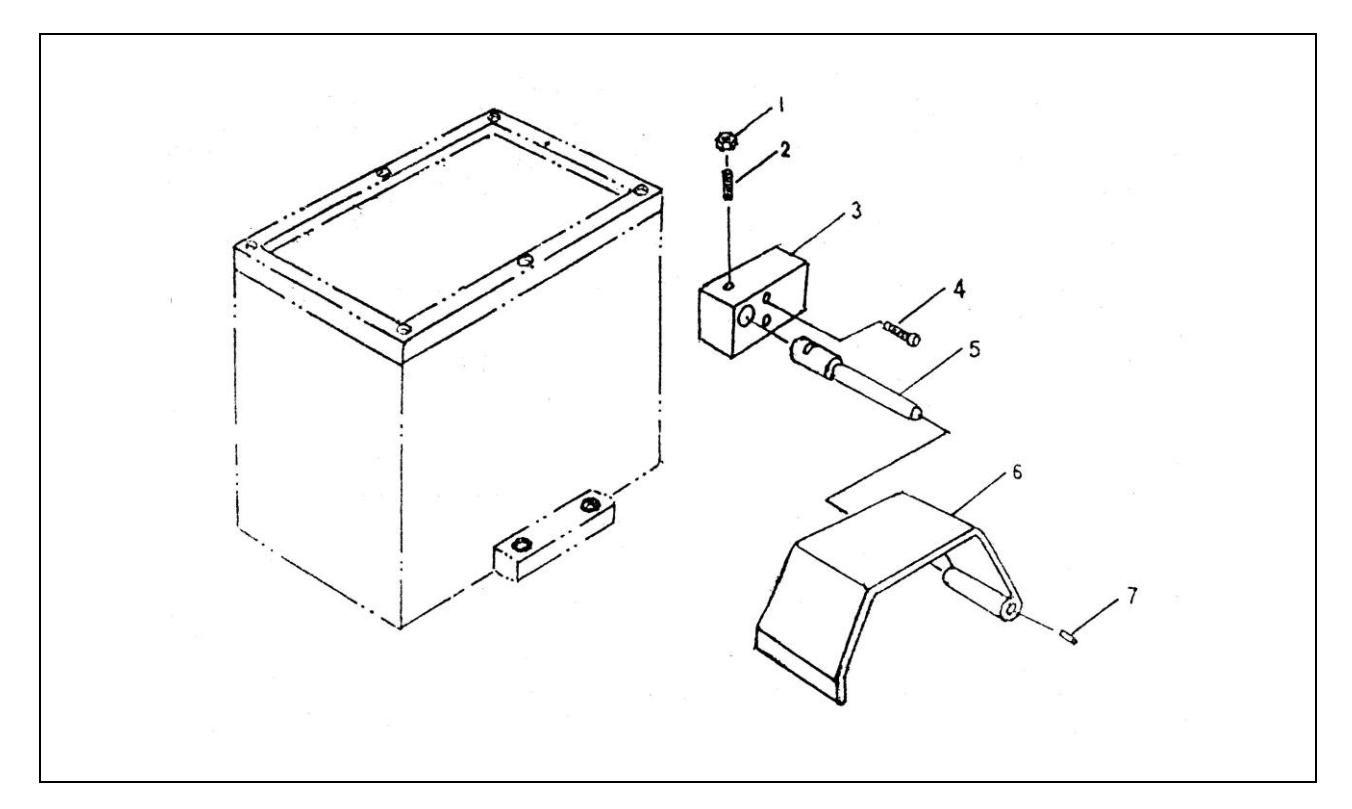

| 3A | ЗАЩИТНАЯ КРЫШКА           |            |            |   |                    |            |            |  |
|----|---------------------------|------------|------------|---|--------------------|------------|------------|--|
| №  | НАИМЕНОВАНИЕ              | КОЛ-<br>ВО | ПРИМЕЧАНИЕ | № | НАИМЕНОВАНИЕ       | КОЛ-<br>ВО | ПРИМЕЧАНИЕ |  |
| 1  | Гайка                     | 1          | M6         | 5 | Вал                | 1          | 8902       |  |
| 2  | Винт                      | 1          | M6 X16     | 6 | Защитная<br>крышка | 1          | 8903       |  |
| 3  | Распределительная коробка | 1          | 8901       | 7 | Штифт              | 1          | M4 X12     |  |
| 4  | Винт                      | 2          | M6x 45     |   |                    |            |            |  |

# ЗАЩИТНОЕ ОГРАЖДЕНИЕ

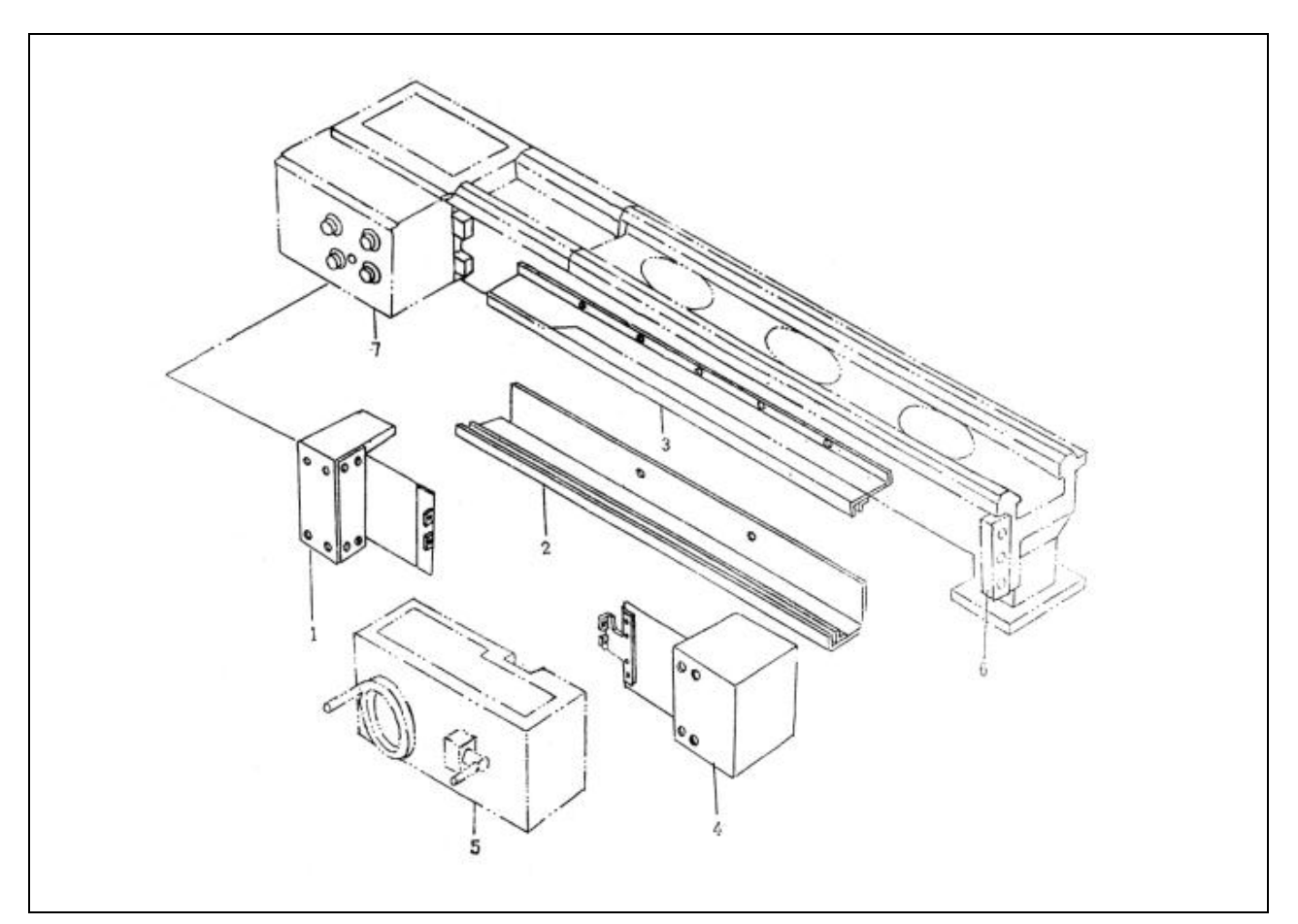

| 3A | ЗАЩИТНОЕ ОГРАЖДЕНИЕ |            |            |   |              |            |            |  |  |
|----|---------------------|------------|------------|---|--------------|------------|------------|--|--|
| N⁰ | НАИМЕНОВАНИЕ        | КОЛ-<br>ВО | ПРИМЕЧАНИЕ | № | НАИМЕНОВАНИЕ | КОЛ-<br>ВО | ПРИМЕЧАНИЕ |  |  |
| 1  | Левый ящик          | 1          | 1120       | 5 | Фартук       | 1          | 4000       |  |  |
| 2  | Нижняя планка       | 1          | 1118       | 6 | Кронштейн    | 1          | 1012       |  |  |
| 3  | Верхняя планка      | 1          | 1117       | 7 | Редуктор     | 1          | 3000       |  |  |
| 4  | Правый ящик         | 1          | 1110       |   |              |            |            |  |  |

Дистрибьютор:

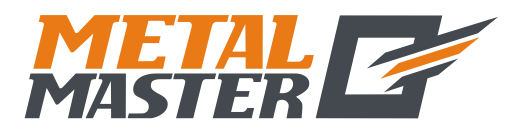

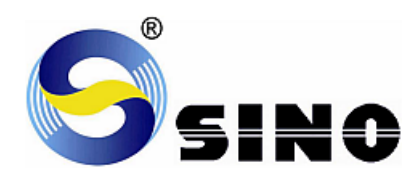

# Серия SINO

# ЦИФРОВЫЕ ИНДИКАТОРЫ

# **SDS6**

Руководство по эксплуатации

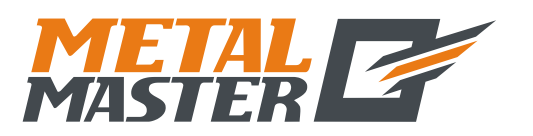

Уважаемые пользователи:

- 1. Благодарим Вас за приобретение устройства цифровой индикации компании «Guangzhou Lokshun CNC Equipment Ltd.».
  - «S» \_ зарегистрированный товарный «Sino», Это высокоточные знак. измерительные приборы, главным образом, для типов ручных разных обрабатывающих инструментов или испытательного оборудования, предназначенные для выполнения функций регистрации и локализации.
- 2. Компания «Guangzhou Lokshun CNC Equipment Ltd.» является владельцем зарегистрированных товарных знаков « >». Примечание: Внимательно прочитайте изложенные далее инструкции по технике безопасности и меры предосторожности для обеспечения безопасной эксплуатации нового измерительного прибора с цифровой индикацией.

## Использование руководства:

- Главы и разделы перечислены в содержании ( 🜮 см. стр. 5-6 далее).
- В настоящем руководстве изложены инструкции по использованию клавиш на панели цифрового индикатора SDS6 и приборов других серий, в том числе:
  - SDS6-2V Индикатор, используемый для 2-координатных фрезерных, шлифовальных и токарных станков.
  - SDS6-3V Индикатор, используемый для 3-координатных фрезерных, токарных станков и станков электроискровой обработки.

## Рекомендуется:

- Прочитайте инструкции по применению клавиш, представленных в Разделе 1 на стр. 1-4, на панели цифрового индикатора SDS6, описанного в настоящем руководстве.
- Внимательно прочитайте изложенные далее правила техники безопасности и инструкции в Разделе 2 ( С см. стр. 102-107), которые необходимо соблюдать для обеспечения безопасной эксплуатации цифрового индикатора.

## Правила техники безопасности:

## Осторожно:

• Для предотвращения поражения электрическим током или пожара не допускайте разлива или попадания брызг хладагента непосредственно на прибор.

## Внимание:

- Для предотвращения поражения электрическим током запрещается вскрывать корпус, прибор не содержит внутренних деталей, требующих обслуживания пользователем. Для ремонта обращайтесь к квалифицированному техническому специалисту.
- Если прибор не используется в течение длительного времени, подзаряжаемые литиевые батареи устройства хранения данных внутри цифрового индикатора могут быть повреждены. Для замены батарей перед возобновлением эксплуатации обращайтесь в представительство компании «Guangzhou Lokshun CNC Equipment Ltd.» или к квалифицированному специалисту.

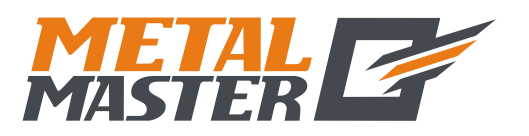

## Примечания:

- При обнаружении дыма или необычного запаха, исходящего из цифрового индикатора, немедленно извлеките вилку из розетки питания, поскольку продолжение работы в таком состоянии может привести к поражению электрическим током или пожару. Запрещается производить ремонт собственными силами, обращайтесь в компанию «Guangzhou Lokshun CNC Equipment Ltd.» или в представительство компании.
- Цифровой индикатор представляет собой высокоточное устройство регистрации с оптической электронной линейкой. Поскольку обрыв или повреждение оболочки соединительных проводов между двумя деталями во время использования может привести к ошибке данных регистрации, на это стоит обратить особое внимание пользователя.
- Запрещается производить ремонт или переоснащение цифрового индикатора собственными силами, так как это может привести к выходу из строя или повреждению прибора. При обнаружении нарушений обращайтесь в компанию «Guangzhou Lokshun CNC Equipment Ltd.» или в представительство компании.
- В случае повреждения оптической электронной линейки, используемой в цифровом индикаторе, запрещается заменять ее линейками сторонних производителей, поскольку изделия других компаний обладают иными характеристиками и оснащаются несоответствующими индикаторами и проводами. Соединения проводов следует выполнять только под руководством квалифицированных технических специалистов, в противном случае цифровой индикатор может быть поврежден.

**С** Датчик перемещений соответствует требованиям директив 2006/95/ЕС по низковольтной электрической аппаратуре и 2004/108/ЕС по электромагнитной совместимости.

Компания Guangzhou Lokshun CNC Equipment Ltd прошла лицензирование и аудит согласно стандартам ISO 9001 – Система обеспечения качества, ISO 14001 – Система охраны окружающей среды, OHSAS 18001 – Система охраны труда и техники безопасности.

Примечание:

- Содержание настоящего руководство является собственностью компании «Guangzhou Lokshun CNC Equipment Ltd.».
- Характеристики продукта могут быть изменены без уведомления.
- Компания ООО «МеталМастер» не несет ответственность за качество работы цифровых индикаторов Sino, установленных на станках иных производителей.
- Данное руководство предназначено исключительно для станков, поставляемых компанией ООО «МеталМастер.»

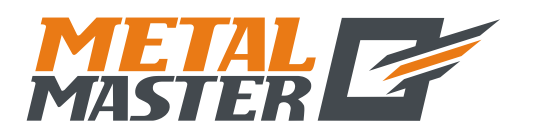

Общество с ограниченной ответственностью «МеталМастер»

115191, г. Москва, 4-й Рощинский проезд д.18, стр. 7 тел.: +7 (495) 737-08-80 факс: +7 (495) 737-30-89 www.metalmaster.ru

# Описание панели управления и клавиатуры ПАНЕЛЬ УПРАВЛЕНИЯ И КЛАВИАТУРА ИНДИКАТОРА SDS6-3V

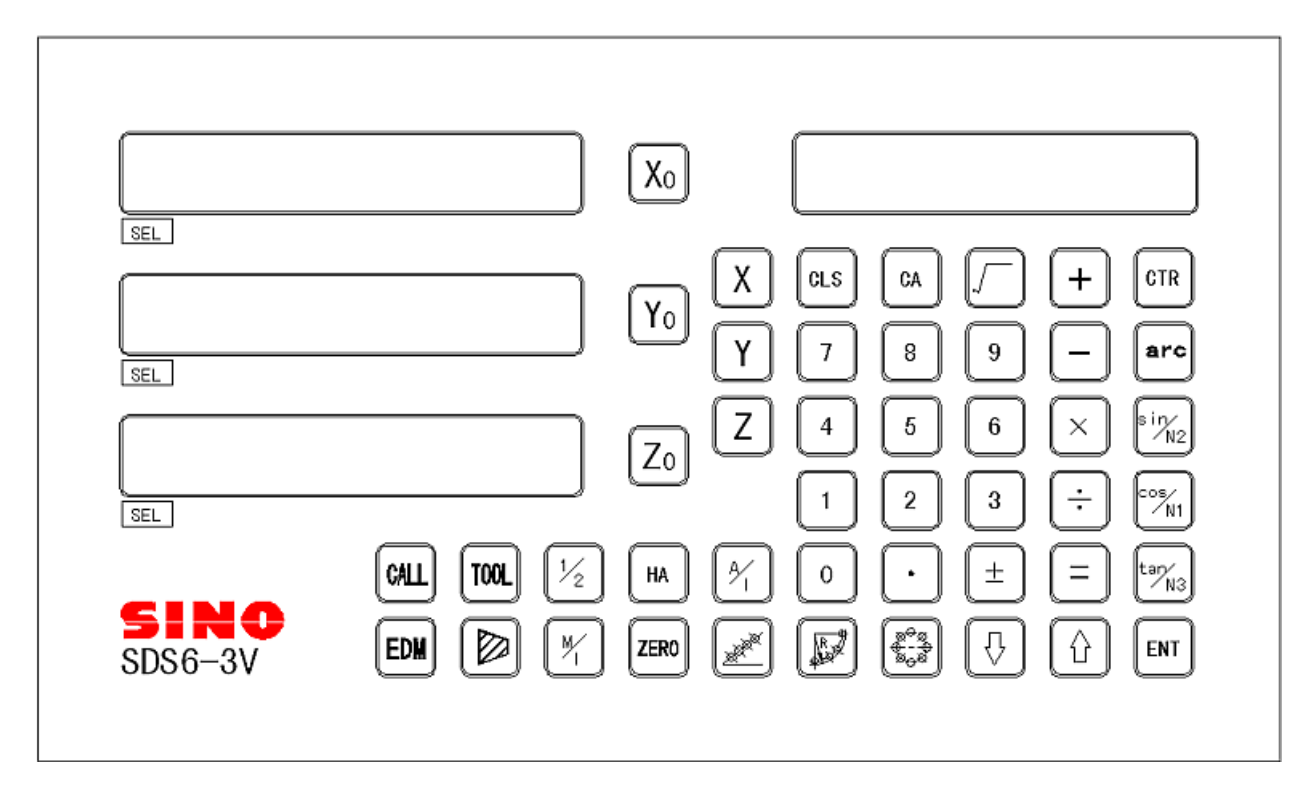

# ПАНЕЛЬ УПРАВЛЕНИЯ И КЛАВИАТУРА ИНДИКАТОРА SDS6-2V

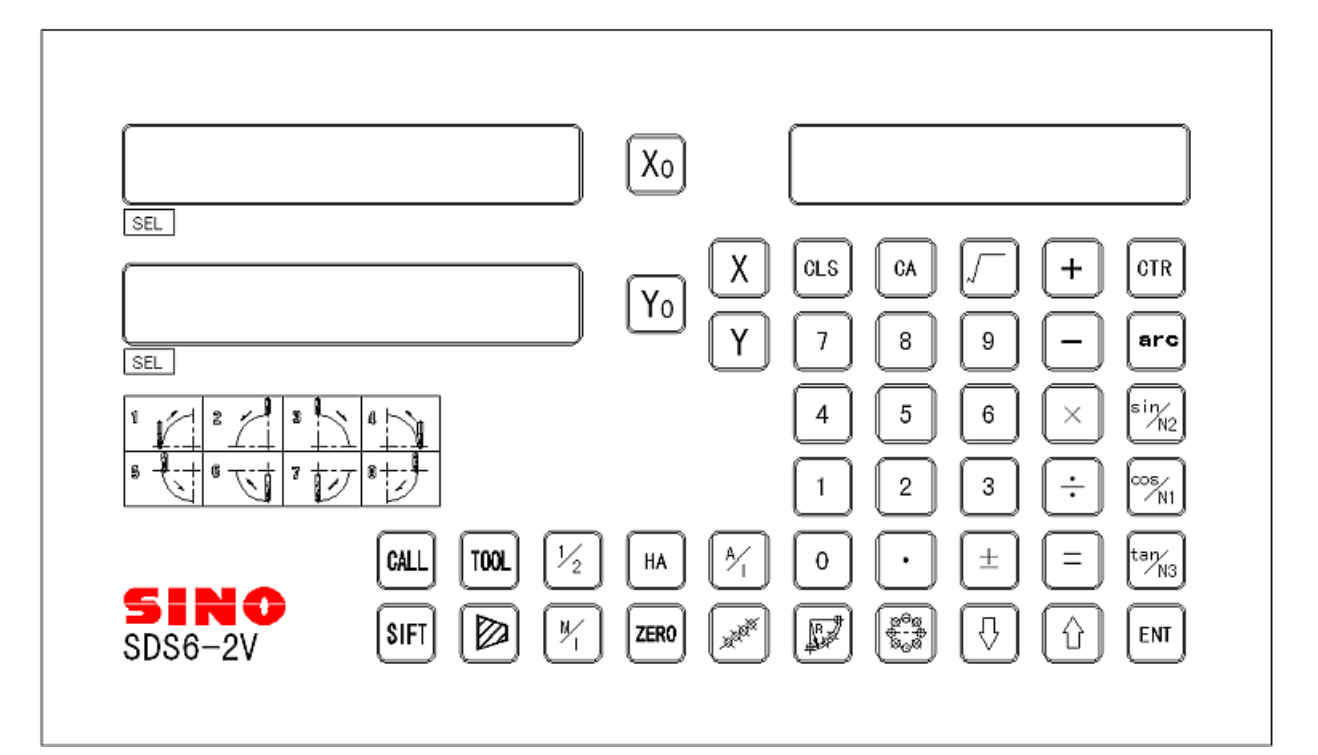

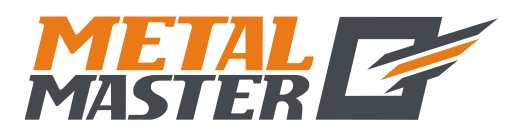

| Описание панели управления и клавиатуры |                 |                                                                                                    |  |  |  |  |
|-----------------------------------------|-----------------|----------------------------------------------------------------------------------------------------|--|--|--|--|
|                                         | Перечень клавиш | прибора SDS6                                                                                         |  |  |  |  |
| $X_0 Y_0 Z_0$                           |                 | Клавиши сброса отображаемого<br>значения на нуль                                                     |  |  |  |  |
| XVZ                                     |                 | Клавиши выбора оси                                                                                   |  |  |  |  |
| 01234<br>56739                          |                 | Клавиши ввода цифр                                                                                   |  |  |  |  |
| +D×+E                                   |                 | Клавиши операций (на панели<br>функциональных клавиш вычислений)                                     |  |  |  |  |
| CTR                                     |                 | Функциональная клавиша вычислений<br>(на панели функциональных клавиш<br>вычислений)                 |  |  |  |  |
| CA                                      |                 | Клавиша отмены ввода (результата<br>вычисления) (на панели<br>функциональных клавиш вычислений)      |  |  |  |  |
| arc                                     |                 | Клавиша тригонометрических<br>функций инвертирования (на панели<br>функциональных клавиш вычислений) |  |  |  |  |
| $\bigcirc$                              |                 | Клавиша вычисления квадратного<br>корня (на панели функциональных<br>клавиш вычислений)              |  |  |  |  |
| $\overline{\mathbf{O}}$                 |                 | Клавиша ввода десятичной точки                                                                       |  |  |  |  |
| $\pm$                                   |                 | Клавиша ввода символа «плюс» или<br>«минус»                                                          |  |  |  |  |
| ENT                                     |                 | Клавиша ввода данных                                                                                 |  |  |  |  |
| CLS                                     |                 | Клавиша сброса отображаемого<br>значения на нуль                                                     |  |  |  |  |
|                                         |                 | Функциональная клавиша<br>переключения на среднюю точку                                              |  |  |  |  |
| <b>(%)</b>                              |                 | Клавиша преобразования индикации<br>из метрической системы в британскую<br>систему единиц измерения  |  |  |  |  |

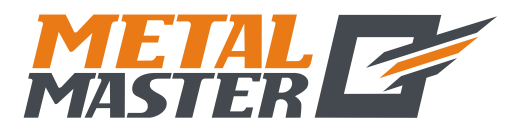

| Описание пан | Описание панели управления и клавиатуры                                                                                                    |  |  |  |  |  |  |
|--------------|----------------------------------------------------------------------------------------------------|--|--|--|--|--|--|
| HA           | Функциональная клавиша режима<br>ожидания                                                                                                    |  |  |  |  |  |  |
| ZERO         | Функциональная клавиша ввода 200<br>нулевых положений                                                                                                    |  |  |  |  |  |  |
|              | Функциональная клавиша расчета<br>ДУГИ по углу/радиусу<br>(функциональная клавиша «ARC»<br>(«ДУГА»)                                                          |  |  |  |  |  |  |
|              | Функциональная клавиша<br>равномерного распределения<br>отверстий по окружности<br>(функциональная клавиша «РСD»<br>(«Распределение по окружности»))         |  |  |  |  |  |  |
|              | Функциональная клавиша<br>распределения высверливаемых<br>отверстий вдоль наклонной линии                                                                    |  |  |  |  |  |  |
|              | Функциональная клавиша обработки<br>наклонной поверхности; на панели<br>функциональных клавиш функции<br>тригонометрических вычислений по<br>синусу          |  |  |  |  |  |  |
|              | Функциональная клавиша поэтапной<br>обработки внутренней полости; на<br>панели функциональных клавиш<br>функции тригонометрических<br>вычислений по косинусу |  |  |  |  |  |  |
|              | Функциональная клавиша коррекции<br>на инструмент; на панели<br>функциональных клавиш функции<br>тригонометрических вычислений по<br>тангенсу                |  |  |  |  |  |  |
| M            | Клавиша переключения режимов<br>относительной/абсолютной индикации                                                                                           |  |  |  |  |  |  |
|              | Клавиши выбора члена высшего/<br>низшего порядка или обработки<br>плоскости                                                                                  |  |  |  |  |  |  |
|              | ——— Клавиша функции измерения конуса                                                                                                    |  |  |  |  |  |  |

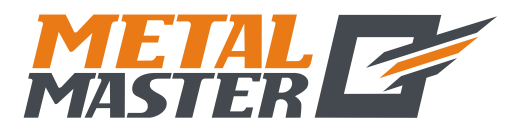

| Описание па | нели управления и клавиатуры                                                                 |
|-------------|----------------------------------------------------------------------------------------------|
|             | Клавиша вызова хранилища 200<br>инструментов                                                 |
|             | Клавиша ввода данных в хранилище<br>200 инструментов; клавиша ввода<br>радиуса               |
| EDM         | Функциональная клавиша вывода<br>сигнала совпадения «EDM»<br>(только для индикатора SDS6-3V) |
|             | Функциональная клавиша фильтрации<br>данных<br>(только для индикатора SDS6-2V)               |

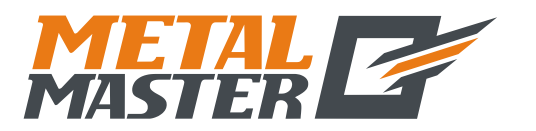

www.metalmaster.ru

# Содержание

| A.             | Базовые функции                                                    | 1    |
|----------------|--------------------------------------------------------------------|------|
| В.             | Дуга плавного перемещения по радиусу (применимо для режимов        |      |
|                | MILL_MS / MILL_M (многофункциональный / универсальный              |      |
|                | фрезерный станок))                                                 | 15   |
| C.             | Простая дуга перемещения по радиусу (применимо для режимов         |      |
|                | 2V_MILL_MS / 2V_MILL_M (2-координатный многофункциональный /       |      |
|                | универсальный фрезерный станок))                                   | 28   |
| D.             | Высверливание отверстий вдоль наклонной линии (применимо для       |      |
|                | режима MILL MS (многофункциональный фрезерный станок))             | 35   |
| $\mathbf{E}_1$ | Функция 200 дополнительных нулевых положений (применимо для        |      |
| _              | режимов MILL MS / MILL M / EDM (многофункциональный /              |      |
|                | универсальный фрезерный станок и электроискровой станок))          | 39   |
| $\mathbf{E}_2$ | Функция 200 дополнительных нулевых положений (применимо для        |      |
| _              | режима LATHE (токарный станок))                                    | 48   |
| E <sub>3</sub> | Функция 200 дополнительных нулевых положений (применимо для        |      |
| U U            | режима 2V GRIND (2-координатный шлифовальный станок))              | 55   |
| F              | Функция равномерного распределения отверстий на окружности «PCD»   |      |
|                | (применимо для режимов MILL MS / MILL M / EDM                      |      |
|                | (многофункциональный / универсальный фрезерный станок и            |      |
|                | электроискровой станок))                                           | 62   |
| G              | Обработка поверхности под углом (применимо для режима MILL MS      |      |
|                | (многофункциональный станок))                                      | 66   |
| Н              | Функция вычислений (применимо для режима MILL MS                   |      |
|                | (многофункциональный станок))                                      | 70   |
| Ι              | Компенсация диаметра инструмента (применимо для режима             |      |
|                | 3V_MILL_MS (3-координатный многофункциональный станок))            | 73   |
| J              | Хранилище 200 инструментов (применимо для режима LATHE (токарный   |      |
|                | станок))                                                           | 76   |
| K              | Функция измерения сужения конуса (применимо для режима LATHE       |      |
|                | (токарный станок))                                                 | 80   |
| L              | Функция вывода сигнала совпадения (применимо для режима 3V-EDM (3- |      |
|                | координатный станок электроискровой обработки))                    | 82   |
| Μ              | Функция цифрового фильтра (применимо для режима 2V-GRIND (2-       |      |
|                | координатный шлифовальный станок))                                 | 91   |
| Ν              | Функция N3 (применимо для режима 2V-MILL_MS (2-координатный        |      |
|                | многоцелевой фрезерный станок))                                    | 93   |
| 0              | Поступательная обработка внутренней прямоугольной полости          |      |
|                | (применимо для режима 2V-MILL_MS (2-координатный многоцелевой      |      |
|                | фрезерный станок))                                                 | 97   |
| Р              | Дополнительная информация                                          | .100 |
|                |                                                                    |      |

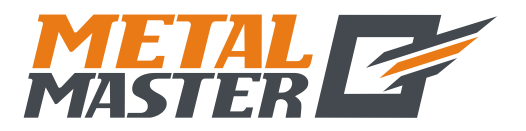

А. Базовые функции

# A.

# Базовые функции

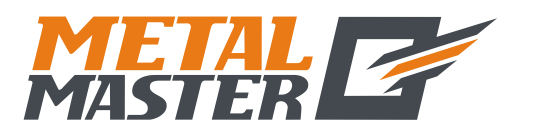

## А. Базовые функции

С гордостью заявляем, что данное устройство цифровой индикации с оптической линейкой для измерения обрабатывающих инструментов является наиболее популярным в Европе.

Внимательное изучение руководства упростит использование данного устройства. Благодарим за внимание!

# **І.** Применение

## 1. Запуск, самодиагностика

- 1) Выбор напряжение питания, включение питания.
- Самодиагностика измерительного прибора.
- Самодиагностика завершается, выполняется переход в рабочий режим.

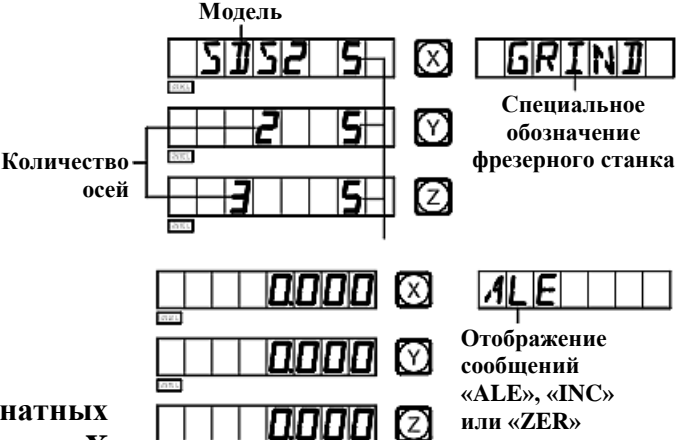

Примечание: Индикатор для 2-координатных станков содержит только ось Х

и ось Y, индикатор для 3-координатных станков содержит ось X, ось Y и ось Z. Для токарного станка индикатор отображает обозначение «LATHE»; для шлифовального станка – обозначение «GRIND»; для многофункционального фрезерного станка – обозначение «MILL\_MS»; для универсального фрезерного станка – обозначение «MILL\_M»; для станка электроискровой обработки – обозначение «EDM».

## 2. Настройка системы

В процессе самодиагностики нажмите клавишу , после завершения самодиагностики система переходит в режим настройки.

1) Настройка разрешения оси Х.

\_\_\_\_\_S 🛛 🗶 🛛

5 🖾

Y

RESLN

Ввод различных настроек разрешения нажатием цифровых клавиш:

| Цифровая клавиша | 0  | 1 | 2 | 5 | 7   | 8   | 9   |
|------------------|----|---|---|---|-----|-----|-----|
| Разрешение (мкм) | 10 | 1 | 2 | 5 | 0,1 | 0,2 | 0,5 |

Нажмите клавиши → , чтобы перейти к следующему действию.

2) Настройка разрешения оси Ү.

Процедура настройки аналогична настройке разрешения оси Х.

Нажмите клавиши  $\fbox \to \fbox$ , чтобы перейти к следующему действию.

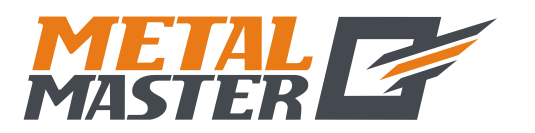

|    | А. Базовые функции                                                                                                    |                          |             |                                   |
|----|----------------------------------------------------------------------------------------------------|--------------------------|-------------|-----------------------------------|
| 3) | Настройка разрешения оси Z.                                                                                                    |                          | $\boxtimes$ | ZIREISLIN                         |
|    | Процедура настройки аналогична настройке разреш                                                                                                    | ения оси Х.              |             |                                   |
|    | Нажмите клавиши 🕅 → 🚯, чтобы перейти к след                                                                                                    | цующему дейст            | вию.        |                                   |
| 4) | Настройка направления подсчета кодового датчика                                                                                                    | линейных пере            | мещен       | ний по оси Х.                     |
|    | Нажмите клавишу 💽 для прямого подсчета.                                                                                                    |                          | $\boxtimes$ | XDIR                              |
|    | Нажмите клавишу 🕕 для обратного подсчета.                                                                                                    |                          |             |                                   |
|    | Нажмите клавиши 🕅 → 🐼, чтобы перейти к след                                                                                                    | цующему дейст            | вию.        |                                   |
| 5) | Настройка направления подсчета кодового датчика                                                                                                    | линейных пере            | мещен       | ний по оси Ү.                     |
|    | Процедура настройки аналогична настройке<br>датчика оси X.                                                                                                    |                          |             | YUIR                              |
|    | Нажмите клавиши 🕅 → 📢, чтобы перейти к след                                                                                                    | цующему дейст            | вию.        |                                   |
| 6) | Настройка направления подсчета кодового датчика                                                                                                    | линейных пере            | мещен       | ний по оси Z.                     |
|    | Процедура настройки аналогична настройке датчика оси X.                                                                                                    |                          |             |                                   |
|    | Нажмите клавиши 🕅 → 📢, чтобы перейти к след                                                                                                    | цующему дейст            | вию.        |                                   |
| 7) | Выбор типа машины.                                                                                                    |                          |             |                                   |
|    | Индикатор SDS6-3V:<br>0 – Обозначение многофункционального фрезерно<br>1 – Обозначение универсального фрезерного стан<br>2 – Обозначение станка электроискровой обработ<br>3 – Обозначение токарного станка | юго станка<br>іка<br>гки |             | IILLMS<br>IILLM<br>EDM<br>LATHE   |
|    | Индикатор SDS6-2V:                                                                                                    | юго станка<br>іка        |             | IILLMS<br>IILLM<br>SRIND<br>LATHE |

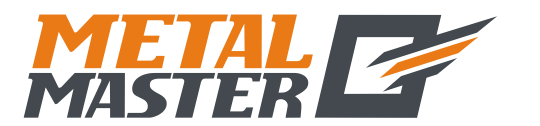

| Нажмите клавиши [₩] → []], чтобы перейти к следующему дейсти                           | зию.             |
|----------------------------------------------------------------------------------------|------------------|
| Выбор интегрирования оси Ү с осью Z.                                                   |                  |
| Нажмите клавишу 💽 или 🕕, чтобы задать изменение.                                       | NONE             |
| «NONE» («НЕТ») означает отмену интегрирования.                                         | INGREAT          |
| «INGREAT» означает выполнение интегрирования и индикацию<br>значения светолиолом оси Y | интегрированного |
|                                                                                        |                  |

А. Базовые функции

Нажмите клавиши  $\fbox \to \fbox$ , чтобы перейти к следующему действию.

# Примечание: Данная функция предусмотрена только для 3-координатного токарного станка.

9) Выбор типа компенсации.

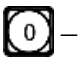

8)

- Выбор линейной компенсации погрешности - «LINEAR» («ЛИНЕЙНАЯ»)

- Выбор сегментированной компенсации погрешности -«SEGMENT» («СЕГМЕНТИРОВАННАЯ»)

Нажмите клавиши  $\longrightarrow \longrightarrow$ , чтобы перейти к следующему действию.

10) Выбор типа индикации значения оси.

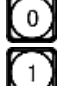

– Функция линейной индикации – «RAS\_X»

– Функция угловой индикации – «ENC\_X»

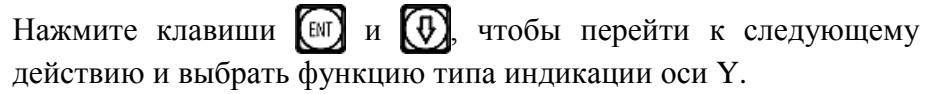

Примечание: при выборе угловой индикации выполняется автоматический переход к функции настройки оси кодового датчика, угловая индикация отображается в минутах и

секундах и режиме десятичной индикации. В обычном режиме для переключения нажмите клавишу «+». При

выборе представления в дюймах в режиме угловой индикации приоритетной является угловая индикация, и диапазон значений угла составляет от 0 до 360 градусов.

11) Самодиагностика.

Нажмите клавишу 🚯 два раза, чтобы запустить программу самодиагностики, затем или снова нажмите клавишу со стрелкой вниз, чтобы выйти из нажмите (•) программы.

|   | L | Ι | N | Ε | AR |
|---|---|---|---|---|----|
| 2 | E | 6 | M | E | NT |

| ENEL | . X |
|------|-----|
| RAS_ | X   |

|        | E | N | Ε | _ | Y |   |
|--------|---|---|---|---|---|---|
| $\Box$ | R | A | 5 |   | ¥ | Γ |

|           | ENELZ |  |
|-----------|-------|--|
| $\square$ | RAS_Z |  |

|--|

5

Общество с ограниченной ответственностью «МеталМастер»

115191, г. Москва, 4-й Рощинский проезд д.18, стр. 7 тел.: +7 (495) 737-08-80 факс: +7 (495) 737-30-89 www.metalmaster.ru

# 3. Сброс отображаемого значения на нуль

1) Сброс на нуль можно выполнить в любой момент, здесь приводится пример для индикации значения оси Х.

А. Базовые функции

Нажмите клавиши  $X \rightarrow \mathbb{G}$ 2)

#### Предварительная настройка данных 4.

- 1) Как показано на рисунке, по завершении обработки отверстия А положение заготовки скорректировано для обработки отверстия В.
- 2) Выровняйте инструмент с отверстием А.
- 3) Выберите клавишу оси X X.
- 4) Нажмите клавишу (5). Введите значение (в случае ввода неверного значения нажмите клавишу 🕅 и заново введите верное значение).
- 5) Нажмите клавишу (три обнаружении ошибки на этом этапе повторите действия 3-5).
- 6) Переместите стол станка в положение 13, можно начинать обработку отверстия В.

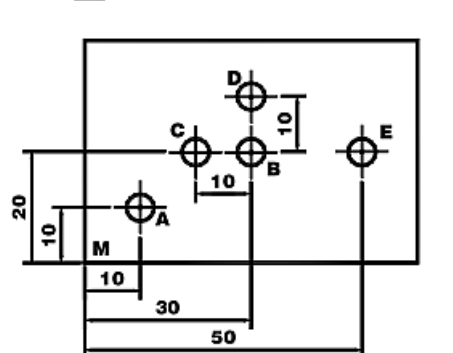

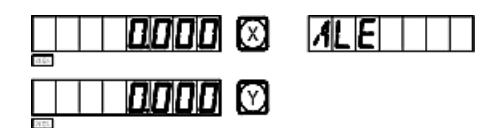

| ALE |
|-----|
| )   |

5. Режим абсолютной/относительной индикации/ индикации пользовательских систем координат

При нажатии клавиш 🚯 и 🚯 выполняется поочередное 🏾 переключение режимов абсолютной/относительной индикации, далее приводится описание процедуры.

1) Направьте инструмент на точку М в режиме абсолютной индикации.

Нажмите клавишу 🕜 или 🗘 Нажмите клавиши 🕅 → 🖽

2) Переместите обрабатывающий инструмент в положение А.

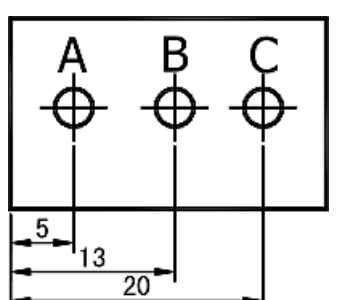

0000 🖂

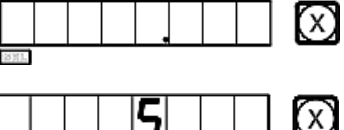

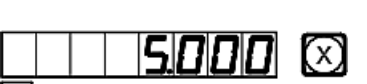

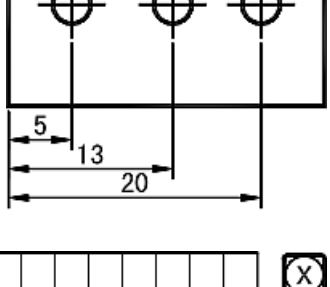

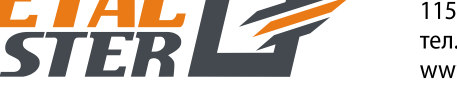

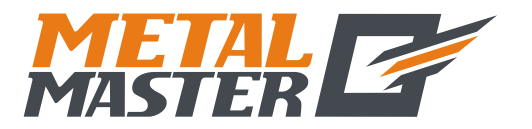

#### Общество с ограниченной ответственностью «МеталМастер»

115191, г. Москва, 4-й Рощинский проезд д.18, стр. 7 тел.: +7 (495) 737-08-80 факс: +7 (495) 737-30-89 www.metalmaster.ru

|    | А. Базовые функции                                                                                                    |                      |     |
|----|----------------------------------------------------------------------------------------------------|----------------------|-----|
| 3) | Переместите обрабатывающий инструмент в положение В.                                                                               | <br>20000 (X)        |     |
| 4) | Нажмите клавиши $\textcircled{0} \rightarrow \bigotimes \rightarrow \textcircled{0},$<br>$\curlyvee \rightarrow \textcircled{0}$ . | <br>                 | INC |
| 5) | Переместите обрабатывающий инструмент в положение С.                                                                               | -     <i> 0000</i> Ø | INC |
| 6) | Переместите обрабатывающий инструмент в положение D.                                                                               | 0000 Ø               | INC |
| 7) | Вернитесь в режим абсолютной индикации нажатием клавиши 😥.                                                                         | 300000 ©             | ALE |
| 8) | Переместите обрабатывающий инструмент в положение Е.                                                                               | 50000 Ø              | ALE |

Примечание: Переход в режим абсолютной индикации и в режим относительной индикации следует выполнять по отдельности. В режиме абсолютной индикации на дисплее сообщений отображается «ALE». В режиме относительной индикации на дисплее сообщений отображается «INC».

Нажатием клавиш (), () можно переключать между двумя режимами индикации, а также можно перейти в режим индикации 200 наборов пользовательских координат, как показано на следующей схеме последовательности действий.

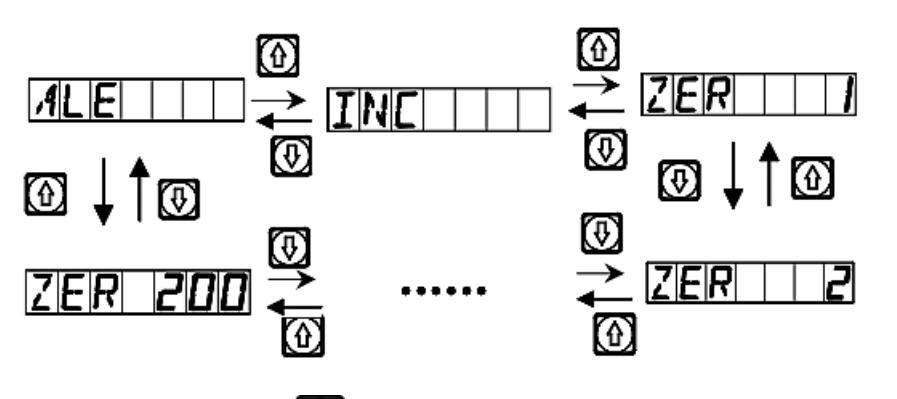

Нажмите клавишу (200), чтобы напрямую перейти в режим индикации 200 наборов пользовательских координат.

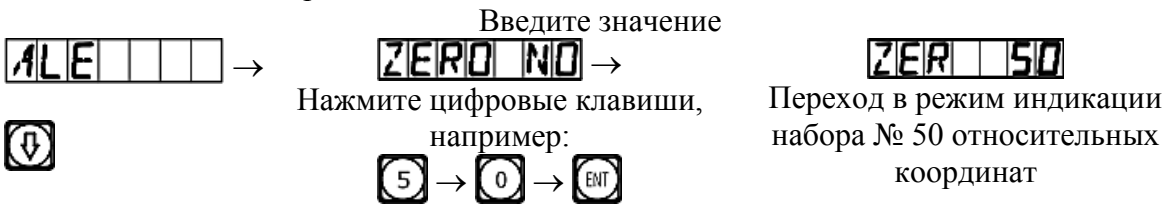

7

#### Общество с ограниченной ответственностью «МеталМастер»

115191, г. Москва, 4-й Рощинский проезд д.18, стр. 7 тел.: +7 (495) 737-08-80 факс: +7 (495) 737-30-89 www.metalmaster.ru

А. Базовые функции

# 6. Клавиша индикации 🕼

Как показано на рисунке, необходимо определить расстояние между двумя точками.

1) Установите инструмент так, чтобы он касался одной из кромок заготовки. Выполните сброс отображаемого значения оси Х на нуль, затем переместите инструмент в направлении стрелки так, чтобы он касался другой кромки заготовки.

Выполните следующее действие, чтобы определить центральное положение.

- Нажмите клавишу оси Х 🔀 2)
- Нажмите клавишу [ ⁄ 🤉 3)
- 4) Переместите обрабатывающий инструмент, чтобы сбросить отображаемое значение оси на нуль и установить его в

центральное положение (таким же способом можно определить центральное положение для оси Y и для оси Z).

Примечание: Данная функция не предусмотрена для токарных станков.

## 7. Переключение индикации «R/D» (радиус/диаметр)

Ось Х расположена вдоль центральной линии.

- 1) Режущий инструмент в положении А.
- Нажмите клавиши  $X \to V_2$ . 2)
- 3) Переместите режущий инструмент в положение В.
- Нажмите клавиши  $X \to V_2$ . 4)

Примечание: Данная функция предусмотрена только для токарных станков. Горящий индикатор «SEL» означает индикацию диаметра, для оси Y и Z диаметр/радиус не отображается.

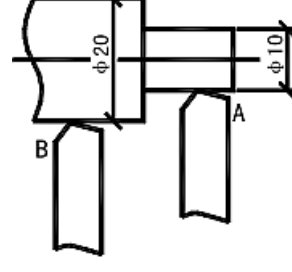

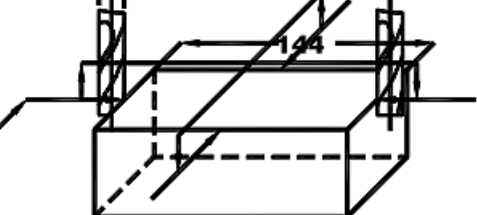

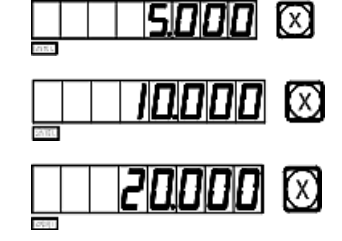

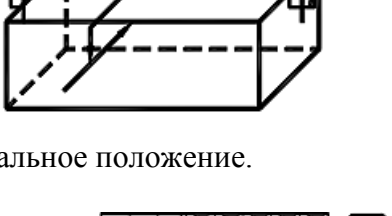

**00** 🕅

(X)

(x)

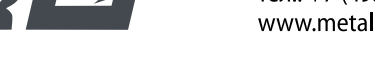

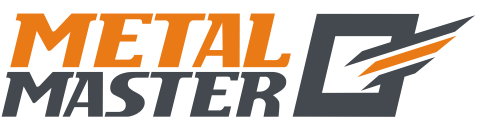

www.metalmaster.ru

## А. Базовые функции

## 8. Переключение типа индикации с суммированием значений осей

В режиме функции суммирования значений осей Y и Z нажмите клавишу (arc), чтобы переключить режим индикации.

- Если ранее выбран режим индикации с суммированием, нажмите клавишу (т), чтобы перейти в режим разделения.
- 2) Если ранее выбран режим индикации с разделением, нажмите клавишу (аго), чтобы перейти в режим суммирования.

Примечание: Данная функция предусмотрена только для цифрового индикатора токарного станка; для опции параметра «выбор индикации с суммированием значений осей Y/Z» должен быть установлен режим суммирования; для оси Z отображается только цифровое значение, невозможно предварительно задать или сбросить значение.

9. Переключение индикации «М/І» (система измерения в миллиметрах (мм)/система измерения в дюймах)

Нажмите клавишу (т), чтобы переключить индикацию размера в мм/в дюймах.

- 1) Исходная индикация в миллиметрах, можно выбрать индикацию в дюймах.
- 2) Нажмите клавишу 🕅
- Нажмите клавишу () или (), чтобы выбрать разряды десятичного числа (4 или 5 разрядов).
  Нажмите клавишу ().
- 4) Перейдите в режим обработки отверстия В.
- 5) Нажмите клавишу (М), чтобы перейти сразу в режим (Б) БО измерения в миллиметрах.

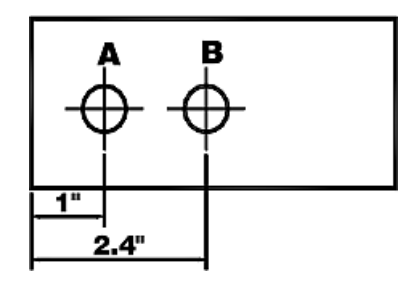

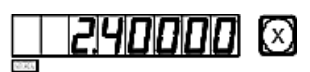

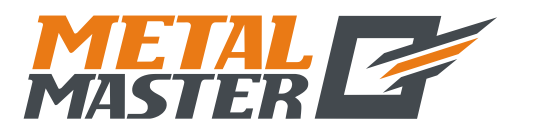

#### А. Базовые функции

#### 10. Сегментированная компенсация погрешности

Примечание: Сегментированная компенсация погрешности предусмотрена только для метрической системы. После сегментированной компенсации погрешности можно свободно переключать индикацию между метрической и британской системой.

Существует два метода сегментированной компенсации погрешности цифрового индикатора:

- 1. Для выполнения компенсации погрешности в качестве механических начальных координат назначается исходное положение (рис. 1).
- 2. Для выполнения компенсации погрешности в качестве механических начальных координат назначается 1-ый абсолютный нуль растровой линейки (рис. 2).

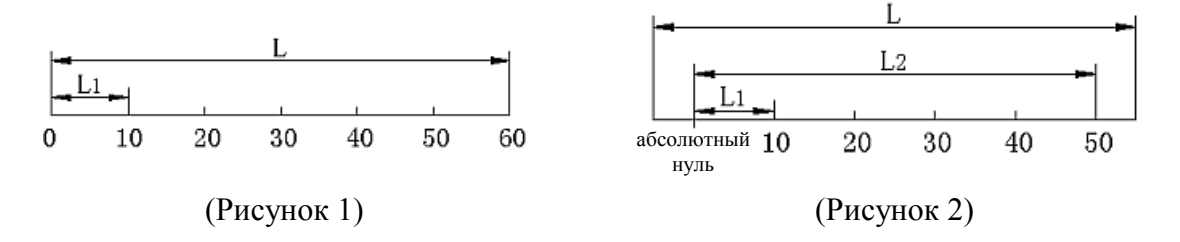

- L: Интервал эффективного диапазона растровой линейки
- L1: Длина сегмента компенсации

L2: Эффективный интервал сегмента компенсации

- 1. Настройка в соответствии со схемой 1. Далее приводится описание метода настройки параметров:
- Переместите растровую линейку в сторону наименьших значений координат. Перейдите в режим абсолютной прямоугольной системы координат «ALE».
  - сторону | | | **ПОПО** 🖾 | **ВА**БЕ | | | йдите в системы | | ПОПОП 🕅
- Нажмите клавиши (X) → (M), чтобы активировать функцию ввода множества сегментов компенсации для оси X (способы ввода для осей Y и Z аналогичны вводу для оси X).
- 3) Настройка сегментированной компенсации погрешности.
  - 1. FIND\_ZE

(Поиск начальных координат, применимых для настройки сегментированной компенсации погрешности.)

- Нажмите клавишу 💽, чтобы перейти к следующему действию.
- 2. SET\_SEG

(Настройка сегментированной компенсации погрешности.) Нажмите клавишу [11], чтобы перейти к следующему действию

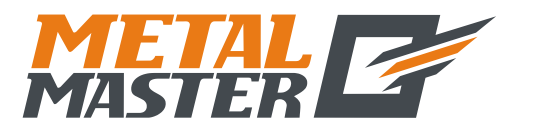

## А. Базовые функции

Примечание: Перед настройкой сегментированной компенсации погрешности необходимо определить начальные координаты.

Определение механических начальных координат. 4)

Существует два способа настройки начальных координат для компенсации.

1. Нажмите клавишу (М), чтобы выбрать текущее положение в качестве начальных координат.

|  |  | - | <u> </u> | <u> </u> |  |
|--|--|---|----------|----------|--|
|  |  |   |          |          |  |
|  |  |   |          |          |  |
|  |  |   |          |          |  |
|  |  |   |          |          |  |

2. Нажмите клавиши (HA) ENT чтобы выбрать 1-ый  $\rightarrow$ линейке В качестве абсолютный нуль на растровой механических начальных координат.

Переместите обрабатывающий инструмент в прямом направлении по оси Х и найдите 1-ый абсолютный нуль на растровой линейке в качестве механических начальных координат. После назначения начальных координат выполняется автоматический переход к следующему действию ввода данных. При этом отображается фактическое значение оси Х на растровой линейке, для оси У вводится значение, измеренное лазером.

5) Ввод настройки компенсации для 1-го сегмента.

| Переместите обрабатывающий инструмент в прямом | □       <b>               </b> |
|------------------------------------------------|--------------------------------|
| направлении по оси Х до положения компенсации. |                                |

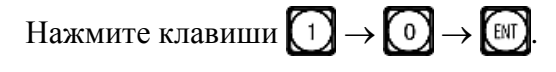

| (При нажатии клавиши 🕅 для оси Ү отображается значение оси Х, и это означает,     |
|-----------------------------------------------------------------------------------|
| что задано значение компенсации; в случае ввода неверного значения не перемещайте |
| растровую линейку, нажмите клавишу 🙆, затем клавишу 😥, при этом                   |
| светодиодный цифровой дисплей для оси У переходит в режим ввода; теперь можно     |
| ввести верное значение.)                                                          |

| Нажмите    | клавищу  |           | чтобы   | перейти | и к | настрой | ке  |         |
|------------|----------|-----------|---------|---------|-----|---------|-----|---------|
| слелующей  | точки.   | Ľ,        | 110021  |         |     |         |     |         |
| Примечани  | е: При   | активации | и данно | й функ  | ции | для оси | Х   |         |
| отображает | ся значе | ение коор | динаты, | , тогда | как | для оси | Y   |         |
| отображает | ся ста   | ндартное  | значе   | ение    | или | значени | ie, | Станд   |
| измеренное | лазером  | ĺ.        |         |         |     |         |     | значени |

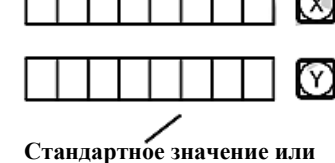

Значение координаты

ие, измеренное лазером

19985 🖾 No 🗆 2

6) Ввод настройки компенсации для 2-го сегмента.

Нажмите клавиши  $2 \rightarrow 0 \rightarrow \mathbb{ENT}$ .

Нажмите клавишу 🚯, чтобы перейти к настройке следующей точки.

0 219191915

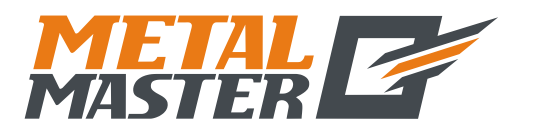

|     | А. Базовые функции                                                     |                                  |
|-----|------------------------------------------------------------------------|----------------------------------|
| 7)  | Ввод настройки компенсации для 3-го сегмента.                          | הרדרומות ואות המתוודים           |
|     | Нажмите клавиши $3 \rightarrow 0 \rightarrow \mathbb{ENT}$ .           |                                  |
|     | Нажмите клавишу 💽, чтобы перейти к настройке следу                     | ющей точки.                      |
| 8)  | Ввод настройки компенсации для 4-го сегмента.                          | <b>4000001 (∞)</b> [NI0]     141 |
|     | Нажмите клавиши $4 \rightarrow 0 \rightarrow \mathbb{N}$ .             |                                  |
|     | Нажмите клавишу 💽, чтобы перейти к настройке следу                     | ющей точки.                      |
| 9)  | Ввод настройки компенсации для 5-го сегмента.                          | S0001ST/ © [NI0]S                |
|     | Нажмите клавиши $5 \rightarrow 0 \rightarrow \mathbb{N}$ .             |                                  |
|     | Нажмите клавишу 💽, чтобы перейти к настройке следу                     | ющей точки.                      |
| 10) | Ввод настройки компенсации для 6-го сегмента.                          | (                                |
|     | Нажмите клавиши $\bigcirc \rightarrow \bigcirc \rightarrow \bigcirc$ . |                                  |

По завершении процедуры ввода настроек нажмите клавишу (), чтобы выйти из режима настройки.

**Примечание:** Область ввода значений компенсации для оси Y и для оси Z соответствует области отображения координат оси X.

## 2. Метод отмены значения сегментированной компенсации

Значение сегментированной компенсации применяется только для цифрового индикатора, растровой линейки и обрабатывающего инструмента в совокупности. Если растровая линейка или цифровой индикатор со значением сегментированной компенсации, заданным для обрабатывающего инструмента, переключаются на другой обрабатывающий инструмент, необходимо выполнить повторную настройку значения сегментированной компенсации. Если функция сегментированной компенсации не требуется, значение сегментированной компенсации следует отменить. Далее приводится описание процедуры отмены:

В соответствии с процедурой настройки сегментированной компенсации, описанной выше, при вводе количества точек компенсации задайте «0» в качестве сегментов компенсации, после этого инициализируются все параметры настройки компенсации. При этом все значения компенсации, заданные ранее, отменяются автоматически.
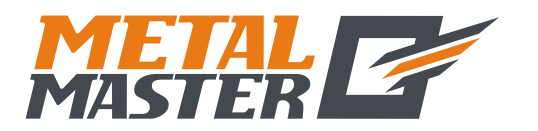

#### А. Базовые функции

#### 3. Определение функции назначения механических начальных координат.

Если при перемещении растровой линейки питание выключено, или растровая линейка перемещается до включения питания, после перезапуска, необходимо снова определить механическую исходную точку. При перемещении с выключенным питанием или до включения питания начальная координата обрабатывающего инструмента может не совпадать со значением на дисплее цифрового индикатора. Если механическая исходная точка не определена, неверные взаимные положения переносятся в дальнейшем в пользовательскую систему координат. При расчете пользовательских координат значение сегментированной компенсации определяется в соответствии с неверными механическими координатами, что приводит к серьезной ошибке отображения координат.

Далее приводится описание процедуры определения механических начальных координат:

- 1) Переместите растровую линейку в положение, которое ранее назначено в качестве механических начальных координат, затем введите настройки сегментированной компенсации. Нажмите клавишу (), выберите функцию FIND\_ZE, затем снова нажмите клавишу () и выберите текущее положение в качестве начальных координат. Когда определен абсолютный нуль, он принимается в качестве механической начальной координаты. Внутренние данные цифрового индикатора обрабатываются автоматически. Теперь нажмите клавишу, чтобы выйти из режима настройки сегментированной компенсации и завершить определение механических начальных координат. (Примечание: Применимо для настройки параметров в соответствии со схемой 1.)
- 2) Прежде всего переместите растровую линейку к наименьшему значению, затем задайте настройки сегментированной компенсации. Нажмите клавишу , выберите функцию FIND\_ZE. Активируйте интерфейс для выбора способа компенсации, нажмите клавиши → , чтобы перейти к оси X и определить статус абсолютного нуля. Когда определен абсолютный нуль, он принимается в качестве механической начальной координаты. Внутренние данные цифрового индикатора обрабатываются автоматически. Теперь нажмите клавишу , чтобы выйти из режима настройки сегментированной компенсации и завершить определение механических начальных координат. (Примечание: Применимо для настройки параметров в соответствии со схемой 2.)

# Примечание: Во время определения механических начальных координат выполняется настройка пользовательских координат.

Совет: Определите механические начальные координаты перед началом работы после включения питания, чтобы обеспечить соответствие начальной координаты обрабатывающего инструмента значению, заданному в цифровом индикаторе.

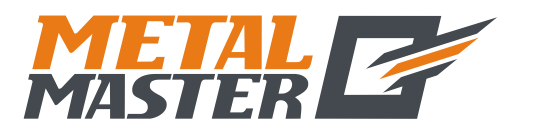

#### А. Базовые функции

#### 11. Линейная компенсация погрешности

Функция линейной компенсации погрешности используется для линейной коррекции погрешности измерительной системы со штриховыми мерами.

Коэффициент коррекции S =(L–L')/(L/1 000) мм/м

L – фактическая измеренная длина (мм)

L' – отображаемое значение на дисплее цифрового индикатора (мм)

S – фактический коэффициент (мм/м), символ «+» означает, что фактическая длина больше, символ «–» означает, что фактическая длина меньше.

Диапазон компенсации: от -1 500 мм/м до +1 500 мм/м

Пример: Фактическая измеренная длина рабочего стола обрабатывающего инструмента составляет 1 000 мм, на дисплее цифрового индикатора отображается значение 999,98 мм.

 $S = (1\ 000-999,98)/(1\ 000/1\ 000) = 0,02 \text{ mm/m}$ 

- 1) Выберите ось 🔀.
- 2) Нажмите клавишу 🕅
- 3) Введите новый коэффициент коррекции:  $0 \rightarrow 0 \rightarrow 0 \rightarrow 2$ .
- 4) Нажмите клавишу 🕅

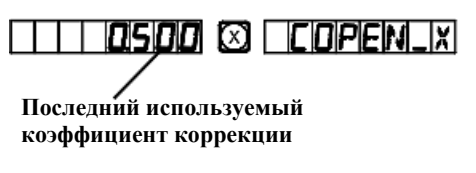

| 0.020 | $\boxtimes$ |  | ] |
|-------|-------------|--|---|
|-------|-------------|--|---|

Примечание: Линейную компенсацию погрешности можно применять только в режиме абсолютной индикации (на дисплее отображается сообщение «ALE») и в метрической системе.

#### 12. Сохранение данных в случае сбоя питания

В процессе обработки заготовки могут возникать сбои питания, или могут требоваться временные отключения, при этом цифровой индикатор автоматически сохраняет в памяти рабочее состояние (например, рабочий режим для каждой оси, отображаемые данные и коэффициент линейной компенсации погрешности), действующее непосредственно перед сбоем питания. При каждом включении питания после сбоя цифровой индикатор восстанавливает рабочее состояние, действовавшее непосредственно перед сбоем питания после выполнения самодиагностики, а также значения, которые отображались перед сбоем (выключением) питания, после чего возобновляется обработка.

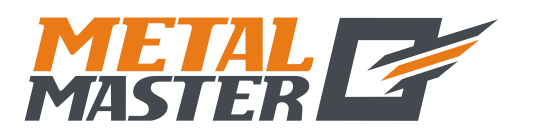

#### А. Базовые функции

# 13. Переключатель в режим ожидания (данная функция не предусмотрена в цифровых индикаторах для 3-координатных станков)

Переключатель на задней панели цифрового индикатора можно задействовать во время обработки заготовки. Хотя цифровые индикаторы серии SDS оснащены памятью сохранения данных в случае сбоя питания, обрабатывающий инструмент может перемещаться уже после сбоя. В этом случае при последующем включении станка восстанавливается рабочее состояние до сбоя, которое не является фактическим новым состоянием. Если оператору требуется приостановка обработки на время отдыха или по другим причинам, можно использовать переключатель в режим ожидания во избежание описанной выше ситуации.

В рабочем режиме, кроме абсолютной индикации «ALE», если требуется задействовать переключатель в режим ожидания, нажмите клавишу (), при этом дисплеи цифрового индикатора деактивируются. При возобновлении обработки снова нажмите клавишу (), после чего все дисплеи прибора активируются. Несмотря на то, что обрабатывающий инструмент может перемещаться после деактивации дисплея, прибор регистрирует и запоминает конечное состояние до перемещения обрабатывающего инструмента. После активации дисплеев отображается фактическое рабочее состояние.

Примечание: Когда задействуется переключатель в режим ожидания, цифровой индикатор не переходит в состояние полного выключения; при выключении прибора с помощью выключателя питания на задней панели, переключатель в режим ожидания не функционирует.

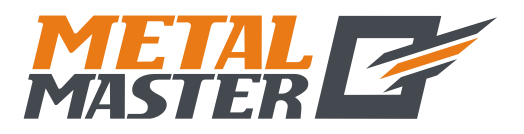

В. Дуга плавного перемещения по радиусу (для режимов MILL\_MS / MILL\_M (многофункциональный / универсальный фрезерный станок))

### **B**.

### Дуга плавного перемещения по радиусу

(применимо для режимов MILL\_MS / MILL\_M (многофункциональный / универсальный фрезерный станок))

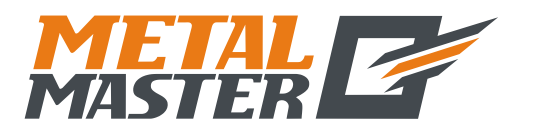

#### В. Дуга плавного перемещения по радиусу

(для режимов MILL\_MS / MILL\_M (многофункциональный / универсальный фрезерный станок))

#### Функция расчета дуги плавного перемещения по радиусу (функция «ARC» («ДУГА»))

При обработке литых заготовок часто необходима обработка по дуге окружности. В случае, когда обработка планируется для отдельной заготовки, требуется простой контур и небольшой объем обработки по дуге окружности, однако это может обуславливать высокие затраты времени и средств на планирование задания цифрового управления обрабатывающим инструментом.

Расширенная функция расчета дуги плавного перемещения по радиусу, предусмотренная в цифровом индикаторе модели SDS6, позволяет быстро и просто выполнять обработку отдельной заготовки, например, литого медного электрода, на универсальном фрезерном станке. Данная функция расчета дуги обеспечивает возможность оптимального контроля плавного перемещения по дуге окружности. Расстояние между двумя соседними рабочими точками является постоянным, и плавность перемещения по дуге окружности можно контролировать путем настройки этого расстояния.

Данная функция используется для обработки по дуге окружности. <sup>①</sup> В окне сообщений отображается подсказка оператору о вводе всех параметров, которые должны быть определены, что упрощает работу. <sup>②</sup> Данная функция может быть основана на вводе настройки «MAX CUT» («MAKC. PA3PE3») для расчета оптимальной глубины разреза и, следовательно, для обеспечения более точной плавности перемещений по дуге окружности в процессе управления оператором.

1) Для использования функции расчета дуги по радиусу неопытный оператор должен сначала тщательно изучить систему координат.

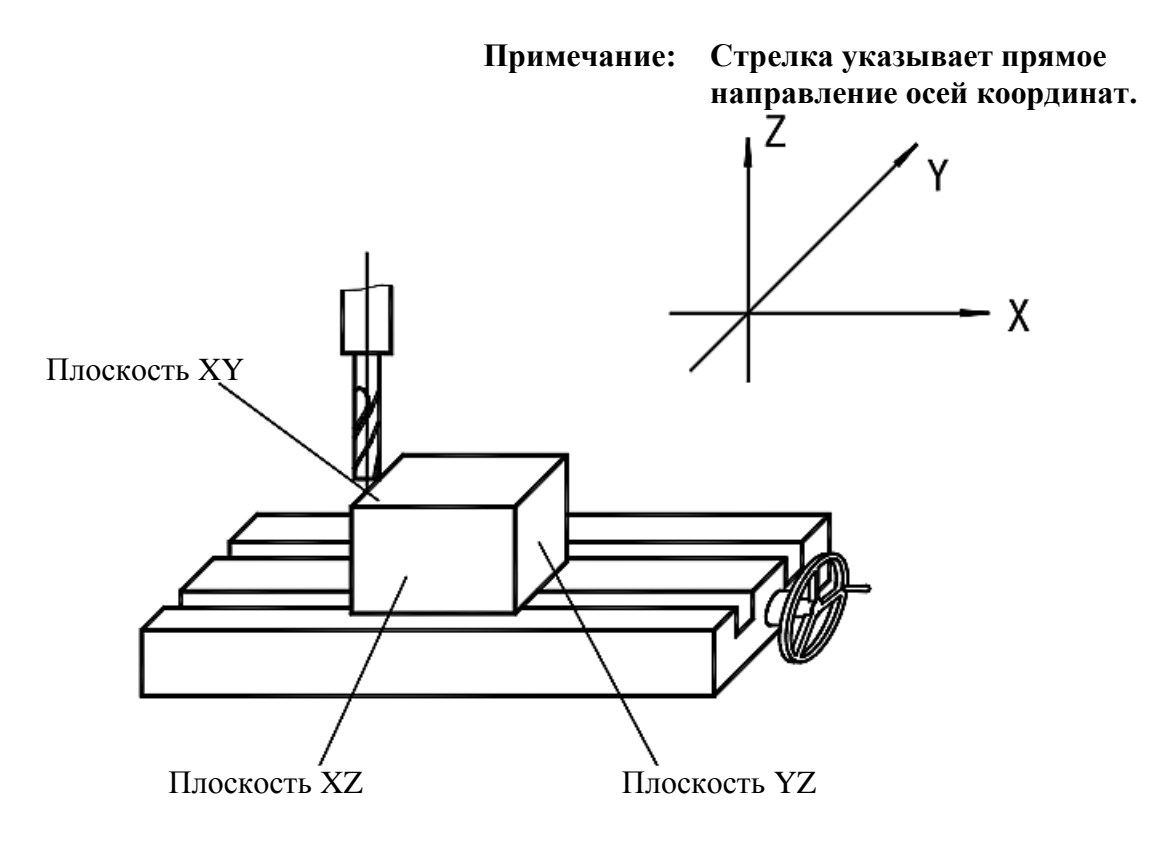

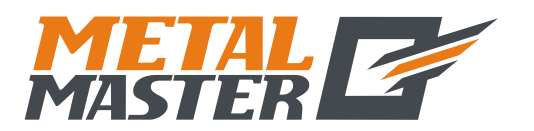

В. Дуга плавного перемещения по радиусу

(для режимов MILL\_MS / MILL\_M (многофункциональный / универсальный фрезерный станок))

- Рис. 1
- Теперь необходимо определить координаты на плоскости и начальный и конечный угол дуги окружности.

На плоскости XY, XZ и YZ координата точки является ее положением относительно нулевой точки на плоскости.

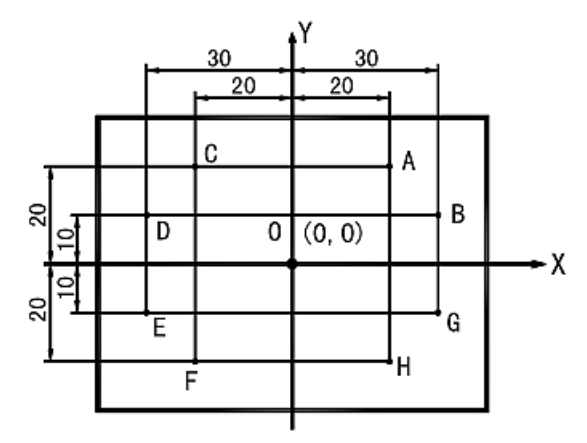

Координата нулевой точки О: (0, 0) Координата точки А: (20, 20) Координата точки В: (30, 10) Координата точки С: (-20, 20) Координата точки D: (-30, 10) Координата точки Е: (-30, -10) Координата точки F: (-20, -20) Координата точки G: (30, -10) Координата точки H: (20, -20)

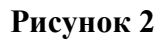

На плоскости XY, XZ и YZ начальный угол и конечный угол дуги окружности отсчитываются против часовой стрелки.

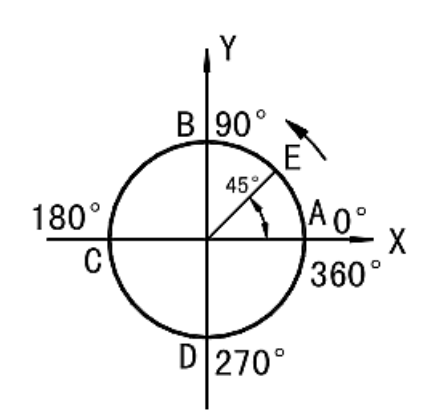

Рис. 3

Как показано на рис. 3:

Дуга AB  
or A до B: 
$$0^{\circ} \rightarrow 90^{\circ}$$
  
or B до A:  $90^{\circ} \rightarrow 0^{\circ}$   
  
Дуга BC  
or C до B:  $180^{\circ} \rightarrow 90^{\circ}$   
or C до D:  $180^{\circ} \rightarrow 90^{\circ}$   
  
Дуга CD  
or D до C:  $270^{\circ} \rightarrow 180^{\circ}$   
or D до C:  $270^{\circ} \rightarrow 180^{\circ}$   
  
Дуга DA  
or A до D:  $360^{\circ} \rightarrow 270^{\circ}$   
or D до A:  $270^{\circ} \rightarrow 360^{\circ}$   
  
Дуга BE  
or E до B:  $45^{\circ} \rightarrow 90^{\circ}$   
  
Дуга BE  
or B до E:  $90^{\circ} \rightarrow 45^{\circ}$ 

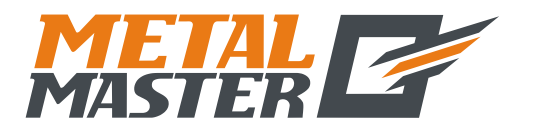

#### В. Дуга плавного перемещения по радиусу

(для режимов MILL\_MS / MILL\_M (многофункциональный / универсальный фрезерный станок))

3) Процедура использования функции расчета дуги по радиусу.

Как показано на рисунках (a), (b) и (c), установите все оси в исходное положение по завершении позиционирования инструмента и ввода соответствующих настроек инструмента (задайте положение инструмента после назначения положения инструмента в качестве нулевой точки).

Нажмите клавишу 💓, активируйте функцию расчета дуги по радиусу.

- 1. Выберите функцию дуги плавного перемещения по радиусу «SMOOTH» («ПЛАВНАЯ ДУГА»).
- 2. Выберите плоскость обработки XY, XZ или YZ. «ARC-XY» («ДУГА НА ПЛОСКОСТИ XY») «ARC-XZ» («ДУГА НА ПЛОСКОСТИ XZ») «ARC-YZ» («ДУГА НА ПЛОСКОСТИ YZ»)

#### 3. Введите центральное положение дуги окружности «СТ РОЅ» («ЦЕНТРАЛЬНОЕ ПОЛОЖЕНИЕ»)

Центральное положение дуги окружности является положением окружности относительно положения инструмента сразу после настройки и установки инструмента.

При обработке по дуге на плоскости XZ или YZ:

Как показано на рис. (b), когда используется фрезеровочный инструмент с плоским торцом, центральным положением окружности является положение точки О относительно точки В на инструменте.

Как показано на рис. (с), когда используется фрезеровочный инструмент, перемещаемый по дуге окружности, центральным положением окружности является положение точки О относительно точки С на инструменте.

При обработке по дуге на плоскости XY, как показано на рис. (а), центральным положением окружности является положение центральной оси инструмента.

#### 4. Введите радиус окружности «RADIUS» («РАДИУС»)

#### 5. Введите диаметр инструмента «TL DIA» («ДИАМЕТР ИНСТРУМЕНТА»)

Примечание: При обработке по дуге на плоскости XZ или YZ, как показано на рис. (b), когда используется концевая фреза, и рабочей точкой является точка B, диаметр инструмента не используется при обработке, поэтому необходимо задать настройку «TL DIA» («ДИАМЕТР ИНСТРУМЕНТА») = 0.

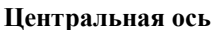

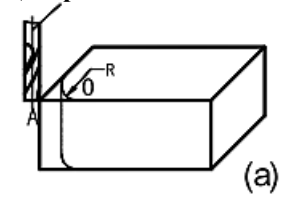

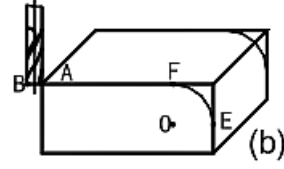

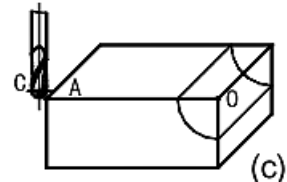

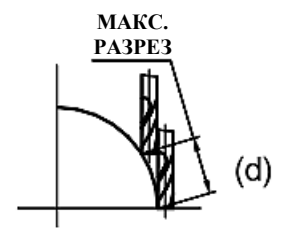

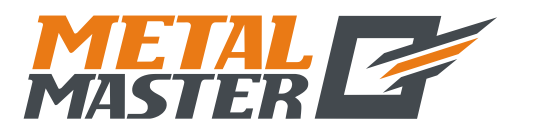

В. Дуга плавного перемещения по радиусу

(для режимов MILL\_MS / MILL\_M (многофункциональный / универсальный фрезерный станок))

#### 6. Введите максимальный разрез «МАХ СИТ» («МАКС. РАЗРЕЗ»)

Когда данная функция используется при обработке по дуге окружности, глубина разреза каждой подачи резки является неизменной, как показано на рис. (d).

#### 7. Введите начальный угол дуги окружности «ST ANG» («НАЧАЛЬНЫЙ УГОЛ»)

Определяется положение первой подачи резки при обработке по дуге окружности. Как показано на рис. (b), начальный угол составляет 0°, если обработка выполняется по дуге от точки E до точки F, и 90°, если по дуге от точки F до точки E.

#### 8. Введите конечный угол дуги окружности «ED ANG» («КОНЕЧНЫЙ УГОЛ»)

Определяется положение последней подачи резки при обработке по дуге окружности. Как показано на рис. (b), конечный угол составляет 90°, если обработка выполняется по дуге от точки E до точки F, и 0°, если по дуге от точки F до точки E.

#### 9. Определите режим обработки по внутренней/внешней окружности:

Для дуги внешней окружности, как показано на рис. (b): «RAD+TL» («РАДИУС+ ИНСТРУМЕНТ»).

Для дуги внутренней окружности, как показано на рис. (c): «RAD-TL» («РАДИУС-ИНСТРУМЕНТ»).

- 10. Переместите обрабатывающий инструмент в начальную точку обработки в соответствии с отображением для осей, затем начните обработку от точки к точке.
- 11. Чтобы деактивировать функцию расчета дуги по радиусу, просто нажмите клавишу .
- (I) \*Первый пример обработки по дуге, как показано на рисунке на странице 23.
- 1) Прежде всего завершите настройку и установку инструмента и нажмите клавишу затем активируйте функцию «ARC» («ДУГА»).
- 2) Выберите функцию плавного перемещения.

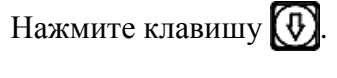

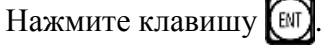

(Данная настройка предусмотрена только в индикаторе 2V, индикатор 3V оснащен только функцией расчета дуги плавного перемещения по радиусу, данная настройка не предусмотрена, поэтому сразу выполняется переход к следующему действию.)

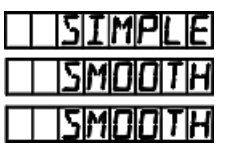

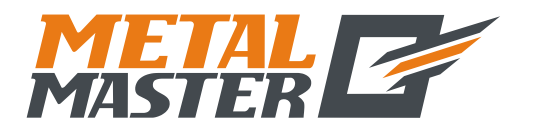

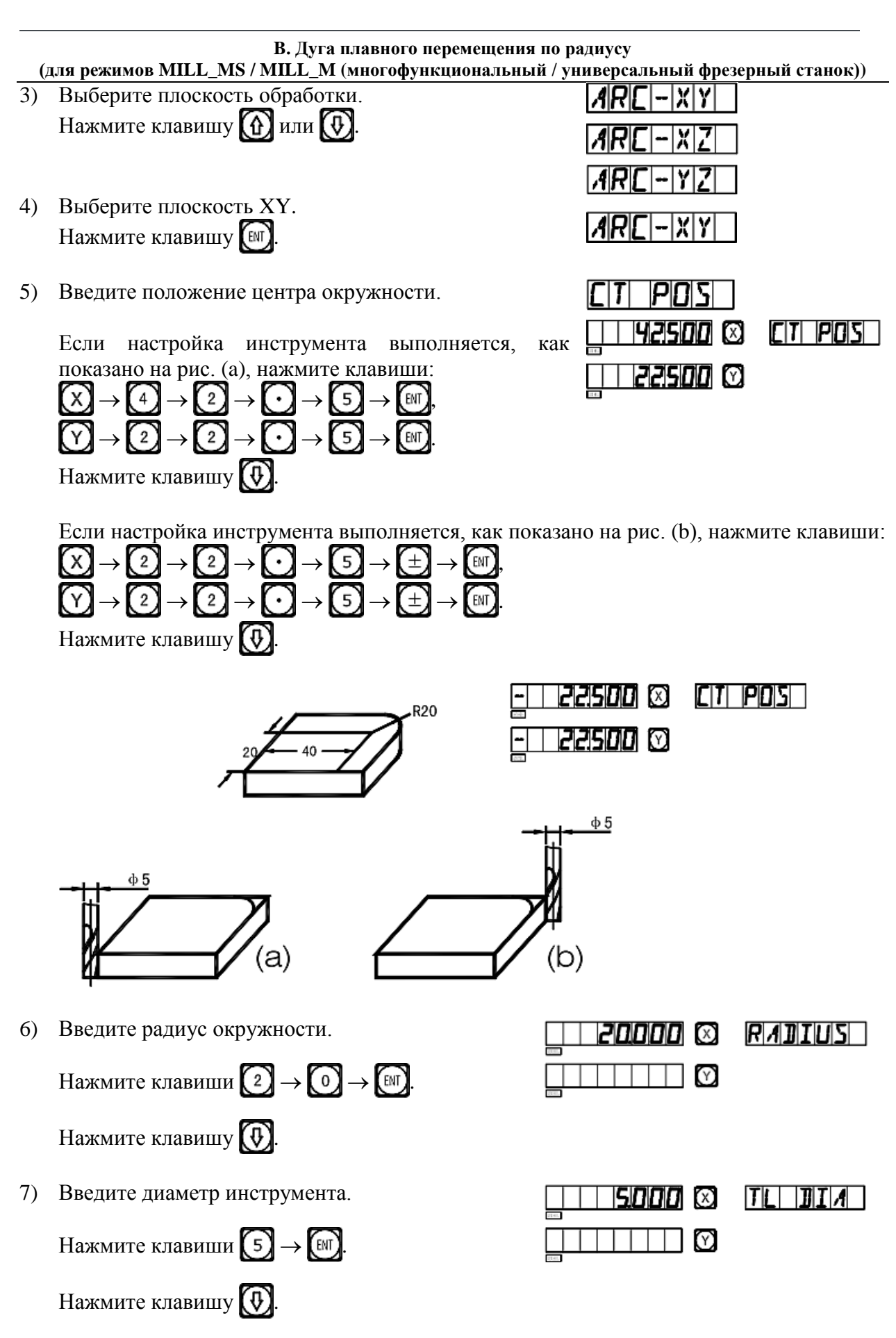

www.metalmaster.ru

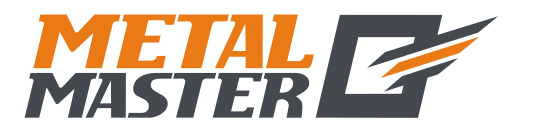

Общество с ограниченной ответственностью «МеталМастер»

115191, г. Москва, 4-й Рощинский проезд д.18, стр. 7 тел.: +7 (495) 737-08-80 факс: +7 (495) 737-30-89 www.metalmaster.ru

| (д  | В. Дуга плавного перемещения<br>ля режимов MILL_MS / MILL_M (многофункциональны                                                      | по радиусу<br>й / универсальный фре | зерный станок)) |
|-----|----------------------------------------------------------------------------------------------------|-------------------------------------|-----------------|
| 8)  | Введите максимальный разрез.                                                                                                    |                                     | MAX EUT         |
|     | Нажмите клавиши 1 → [№].                                                                                                    |                                     |                 |
|     | Нажмите клавишу 💽.                                                                                                    |                                     |                 |
| 9)  | Введите начальный угол дуги.                                                                                                    | 0000 🛛                              | SITI ANG        |
|     | Нажмите клавиши <b>О</b> → <b>ы</b> .                                                                                                |                                     |                 |
|     | Нажмите клавишу 😥.                                                                                                    |                                     |                 |
| 10) | Введите конечный угол дуги.                                                                                                    | 9 <u>0000</u> 🛇                     | EB ANG          |
|     | Нажмите клавиши 🧐 → 💽 → 🕅.                                                                                                    |                                     |                 |
|     | Нажмите клавишу 🚺.                                                                                                    |                                     |                 |
| 11) | Определите режим обработки по<br>внутренней/внешней окружности.                                                                      | R A ]]+ T L                         |                 |
|     | Нажмите клавишу 🕜 или 🚱.                                                                                                    | <i>R A ]</i>  - T L                 |                 |
|     | Нажмите клавишу 🕅.                                                                                                    |                                     |                 |
|     | Нажмите клавишу 🚺.                                                                                                    |                                     |                 |
| 12) | На дисплее отображается начало обработки в первой точке.                                                                             |                                     | <u> </u>        |
|     | Настройка инструмента согласно рис. (а).                                                                                             | 65000 ®                             | X * Y           |
|     | Настройка инструмента согласно рис. (b).                                                                                             | 22500 (X)                           | X « Y   /       |
| 13) | Переместите обрабатывающий инструмент так, чтобы сбросить отображаемые значения осей X и Y на нуль и достичь исходной точки радиуса. | 0000 Ø                              | X « Y           |

14) Нажмите клавишу 💮 или 💽, чтобы отобразить положение точки обработки. После этого можно переместить обрабатывающий инструмент, чтобы сбросить отображаемые значения обеих осей на нуль и достичь положения соответствующей точки радиуса на дуге окружности.

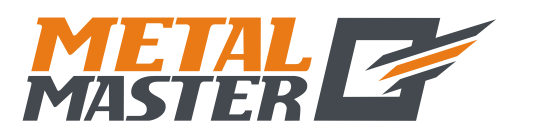

В. Дуга плавного перемещения по радиусу

(для режимов MILL\_MS / MILL\_M (многофункциональный / универсальный фрезерный станок))

#### (II) \*Второй пример обработки по дуге, как показано на рисунке на странице 24.

- 1) Прежде всего завершите настройку и установку инструмента и нажмите клавишу затем активируйте функцию «ARC» («ДУГА»).
- 2) Выберите функцию плавного перемещения.

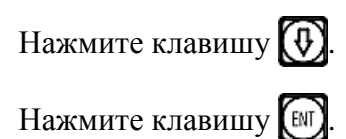

(Данная настройка предусмотрена только в индикаторе 2V, индикатор 3V оснащен только функцией расчета дуги плавного перемещения по радиусу, данная настройка не предусмотрена, поэтому сразу выполняется переход к следующему действию.)

- 3) Выберите плоскость обработки. Нажмите клавишу 🚯 или 🚯
- 4) Выберите плоскость XZ. Нажмите клавишу 🕅
- 5) Введите положение центра окружности.

| SIMPLE |
|--------|
| SMOOTH |
| SMOOTH |
|        |

| ARE-XY |  |
|--------|--|
| ARE-XZ |  |
| ARC-YZ |  |
| ARE-XZ |  |

|--|

При использовании фрезерного инструмента для обработки по дуге окружности, выполните настройку инструмента, как показано на рис. (а).

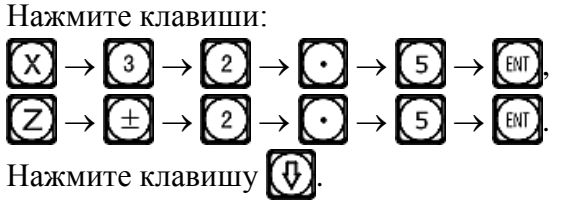

| <u>32500</u> 🛛 | citi pois |
|----------------|-----------|
| Ø              |           |
| -   2500 0     |           |

При использовании фрезерного инструмента для обработки по дуге окружности, выполните настройку инструмента, как показано на рис. (b).

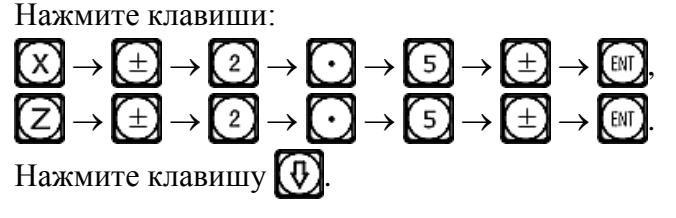

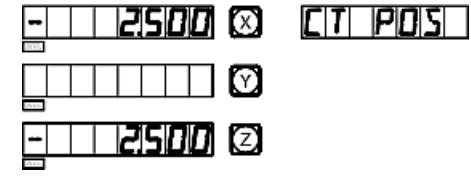

При использовании фрезерного инструмента с плоским торцом, выполните настройку инструмента, как показано на рис. (а).

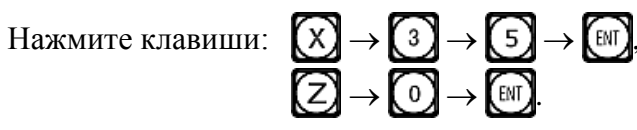

| <u>35000</u> 🗵 | cit pois |
|----------------|----------|
|                |          |
|                |          |

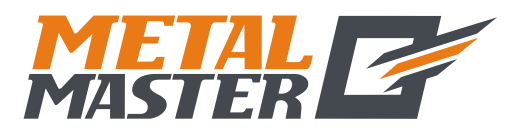

| (   | В. Дуга плавного перемещения по<br>для режимов МП I. МS / МП I. М (многофункциональный /               | ) радиусу<br>универсальный фрезе | пный станок)) |
|-----|----------------------------------------------------------------------------------------------------|----------------------------------|---------------|
|     | Нажмите клавишу 😥.                                                                                     | универсальный фрезе              |               |
|     | При использовании фрезерного инструмента с плоси инструмента, как показано на рис. (b).                | ким торцом, выполн               | ите настройку |
|     | Нажмите клавиши: $X \to 0 \to \mathbb{W}$ , $Z \to 0 \to \mathbb{W}$ .                                 |                                  | CIT POS       |
|     | Нажмите клавишу 💓.                                                                                     |                                  |               |
|     |                                                                                                    | (b)                              |               |
| 6)  | Введите радиус окружности.                                                                             | 0000 ©                           | RADIUS        |
|     | Нажмите клавиши $1 \rightarrow 0 \rightarrow \mathbb{N}$ ,                                             |                                  |               |
|     | Нажмите клавишу 💽.                                                                                     |                                  |               |
| 7)  | Введите диаметр инструмента.                                                                           | 5000 🛇                           | TLIDIA        |
|     | При использовании фрезерного инструмента для обработки по дуге окружности:<br>Нажмите клавиши 5 → [№]. |                                  |               |
|     | При использовании фрезерного инструмента с                                                             |                                  |               |
|     | плоским торцом:<br>Нажмите клавиши 0 → [₩].                                                            |                                  |               |
|     | Нажмите клавишу 🚯.                                                                                     | <b>—</b>                         |               |
| 8)  | Введите максимальный разрез.                                                                           | <i>1000</i> ©                    | MAX CUT       |
|     | Нажмите клавиши 🚺 → 🕅.                                                                                 |                                  |               |
|     | Нажмите клавишу 💽.                                                                                     |                                  |               |
| 9)  | Введите начальный угол дуги.                                                                           | Ø                                | STANG         |
|     | Нажмите клавиши $2 \rightarrow 7 \rightarrow 0 \rightarrow \mathbb{NI}$ .                              |                                  |               |
|     | Нажмите клавишу 💽.                                                                                     |                                  |               |
| 10) | Введите конечный угол дуги.                                                                            | <i>180000</i> Ø                  | ED ANG        |

Z

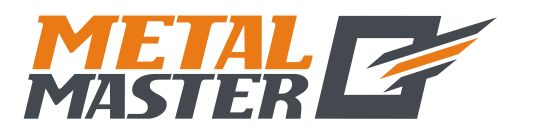

| (д  | В. Дуга плавного перемещения по<br>ля режимов MILL_MS / MILL_M (многофункциональный /                                                                                            | радиусу<br>универсальный фрезе                                                   | рный станок))                                  |
|-----|----------------------------------------------------------------------------------------------------|----------------------------------------------------------------------------------|------------------------------------------------|
|     | Нажмите клавиши $1 \rightarrow 8 \rightarrow 0 \rightarrow \mathbb{H}$ .                                                                                                    |                                                                                  |                                                |
|     | Нажмите клавишу 💽.                                                                                                    |                                                                                  |                                                |
| 11) | Определите режим обработки по<br>внутренней/внешней окружности.                                                                                                    | <i>R A</i> ]]+ T L                                                               |                                                |
|     | Нажмите клавишу 😭 или 🚯.                                                                                                    | RAB-TL                                                                           |                                                |
|     | Нажмите клавишу 🕅.                                                                                                    |                                                                                  | RAD-TL                                         |
|     | Нажмите клавишу 💽.                                                                                                    |                                                                                  |                                                |
| 12) | На дисплее отображается начало обработки в первой                                                                                                    | точке.                                                                           |                                                |
|     | Используйте настройку фрезерного инструмента<br>для обработки по дуге окружности согласно<br>рис. (а).                                                                           |                                                                                  | NØ                                             |
|     | Используйте настройку фрезерного инструмента для обработки по дуге окружности согласно рис. (b).                                                                                 |                                                                                  |                                                |
|     | Используйте настройку фрезерного инструмента с плоским торцом согласно рис. (а).                                                                                                 | X                                                                                | N0         /                                   |
|     | Используйте настройку фрезерного инструмента с плоским торцом согласно рис. (b).                                                                                                 |                                                                                  | NO                                             |
| 13) | Переместите обрабатывающий инструмент так, чтобы сбросить отображаемые значения осей X и Y на нуль и достичь исходной точки радиуса.                                             |                                                                                  | NOUIII                                         |
| 14) | Нажмите клавишу () или (), чтобы отобразить по<br>этого можно переместить обрабатывающий<br>отображаемые значения обеих осей на нуль и дост<br>точки радиуса на дуге окружности. | <ul> <li>оложение точки обр<br/>инструмент, что<br/>ичь положения сос</li> </ul> | работки. После<br>бы сбросить<br>ответствующей |

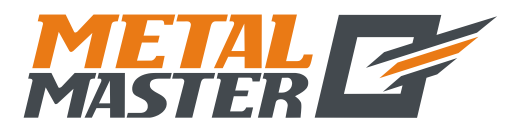

В. Дуга плавного перемещения по радиусу (для режимов MILL\_MS / MILL\_M (многофункциональный / универсальный фрезерный станок))

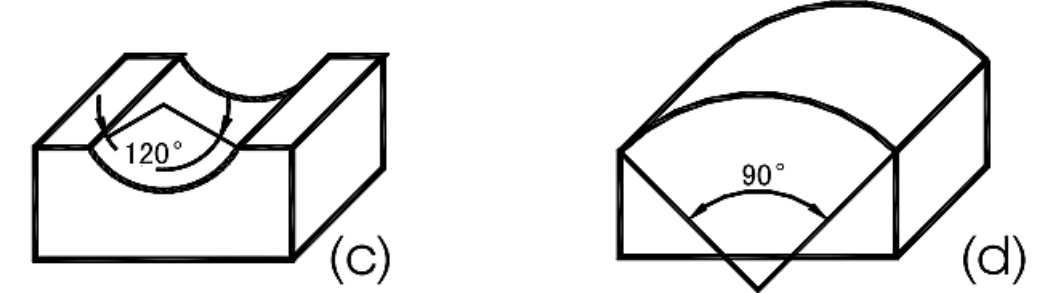

Примечание: Когда обрабатываемая дуга на плоскостях XZ и YZ охватывает положение 90° или 270°, например, дуга от 210° до 330° охватывает положение 270°, как на рис. (с), и дуга от 135° до 45° охватывает положение 90°, как на рис. (d), концевую фрезу использовать не следует.

(Ш)\*Третий пример обработки заготовки, как показано на рисунке справа.

1. Для обработки заготовки, прежде всего необходимо рассчитать начальный и конечный углы дуги.

См. рисунок. α = Дуга cos(17,3/2)/10 ≈ 30°

Начальный угол («ST ANG») дуги составляет 30°, конечный угол («ED ANG») составляет 150°.

- 2. Сначала настройте инструмент и сбросьте шкалы диаметров отверстий осей X и Z на нуль.
- 1) Нажмите клавишу 💓, активируйте функцию «ARC» («ДУГА»).
- 2) Выберите функцию плавного перемещения.

Нажмите клавишу 🚯

Нажмите клавишу

φ5

(Данная настройка предусмотрена только в индикаторе 2V, индикатор 3V оснащен только функцией расчета дуги плавного перемещения по радиусу, данная настройка не предусмотрена, поэтому сразу выполняется переход к следующему действию)

3) Выберите плоскость обработки.

Нажмите клавишу 🕜 или 🐼.

4) Выберите плоскость XZ.

| ARE-XY      |   |
|-------------|---|
| ARE-XZ      |   |
| ARC-YZ      |   |
|             | _ |
| バ ド と ・ ド と |   |

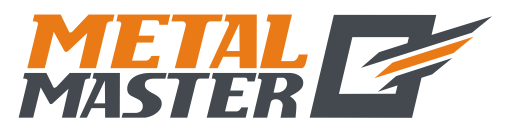

В. Дуга плавного перемещения по радиусу (для режимов MILL\_MS / MILL\_M (многофункциональный / универсальный фрезерный станок)) Нажмите клавишу (ыт) PDS 5) Введите положение центра окружности. Нажмите клавиши: 50 🖾 | EIT | PIOIS | |  $\begin{array}{c} X \rightarrow 1 \rightarrow 1 \rightarrow \bigcirc \rightarrow 1 \rightarrow \bigcirc \rightarrow \blacksquare \\ \hline Z \rightarrow 1 \rightarrow 2 \rightarrow \bigcirc \rightarrow \bigcirc \rightarrow \bigcirc \rightarrow \pm \rightarrow \blacksquare \end{array}$ Нажмите клавишу 🚯 2500 Введите радиус окружности. 6) Нажмите клавиши  $1 \rightarrow 0 \rightarrow \mathbb{N}$ , 10000 🗵 RADIUS Нажмите клавишу 🐼. \*Теперь при использовании фрезы для обработки по дуге окружности введите настройки инструмента, как показано на рис. (b). 7) Введите диаметр инструмента. Нажмите клавиши  $5 \rightarrow \mathbb{W}$ . 5000 🖾 TL BIA Нажмите клавишу Введите максимальный разрез. 8) Нажмите клавиши  $1 \rightarrow \mathbb{N}$ 1000 🖂 MAXEUT Нажмите клавишу 🕀 9) Введите начальный угол дуги. Нажмите клавиши  $1 \rightarrow 5 \rightarrow 0 \rightarrow \mathbb{N}$ 150000 🕅 ISITI ANG I Нажмите клавишу 🕀. 10) Введите конечный угол дуги. Нажмите клавиши  $3 \rightarrow 0 \rightarrow \mathbb{N}$ . ממממב ANG  $\infty$ FIT Нажмите клавишу (Ф) 11) Определите режим обработки по внутренней/внешней окружности. Нажмите клавишу 🕜 или 🐼 Нажмите клавишу 🕅 Нажмите клавишу (•) 12) На дисплее отображается начало обработки в [[]]]][ NO X) I первой точке.  $(\mathbf{Y})$ 

www.metalmaster.ru

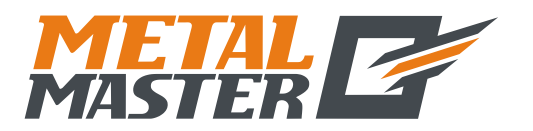

В. Дуга плавного перемещения по радиусу (для режимов MILL\_MS / MILL\_M (многофункциональный / универсальный фрезерный станок))

- 13) Начните обработку и выведите на дисплей первую точку.
- 14) Нажмите клавишу () или (), чтобы отобразить положение каждой точки обработки. После этого можно переместить обрабатывающий инструмент, чтобы сбросить отображаемые значения обеих осей на нуль и достичь каждой точки радиуса.

Функцию «ARC» («ДУГА») можно деактивировать в любой момент нажатием клавиши .

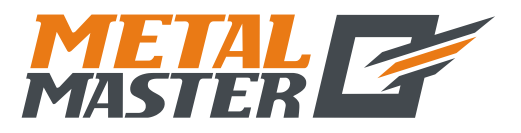

С. Простая дуга перемещения по радиусу (для режимов 2V\_MILL\_MS / 2V\_MILL\_M (2-координатный многофункциональный / универсальный фрезерный станок))

### C.

# Простая дуга перемещения по радиусу

(применимо для режимов 2V\_MILL\_MS / 2V\_MILL\_M (2-координатный многофункциональный / универсальный фрезерный станок))

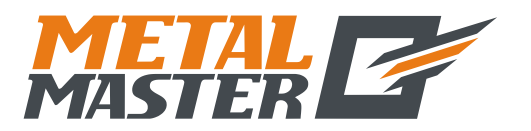

### С. Простая дуга перемещения по радиусу (для режимов 2V\_MILL\_MS / 2V\_MILL\_M (2-координатный многофункциональный / универсальный фрезерный станок))

#### Функция расчета простой дуги по радиусу

Оператор, не владеющий свободно концепцией системы координат на плоскости, может столкнуться с трудностями в использовании функции расчета дуги плавного перемещения. Если обрабатываемая дуга достаточно проста, и требуется средняя плавность перемещения, оптимальным выбором является функция расчета простой дуги по радиусу.

Как правило, обработка по дуге окружности осуществляется одним из восьми способов, представленных далее, с использованием концевой фрезы или фрезы для обработки по дуге окружности.

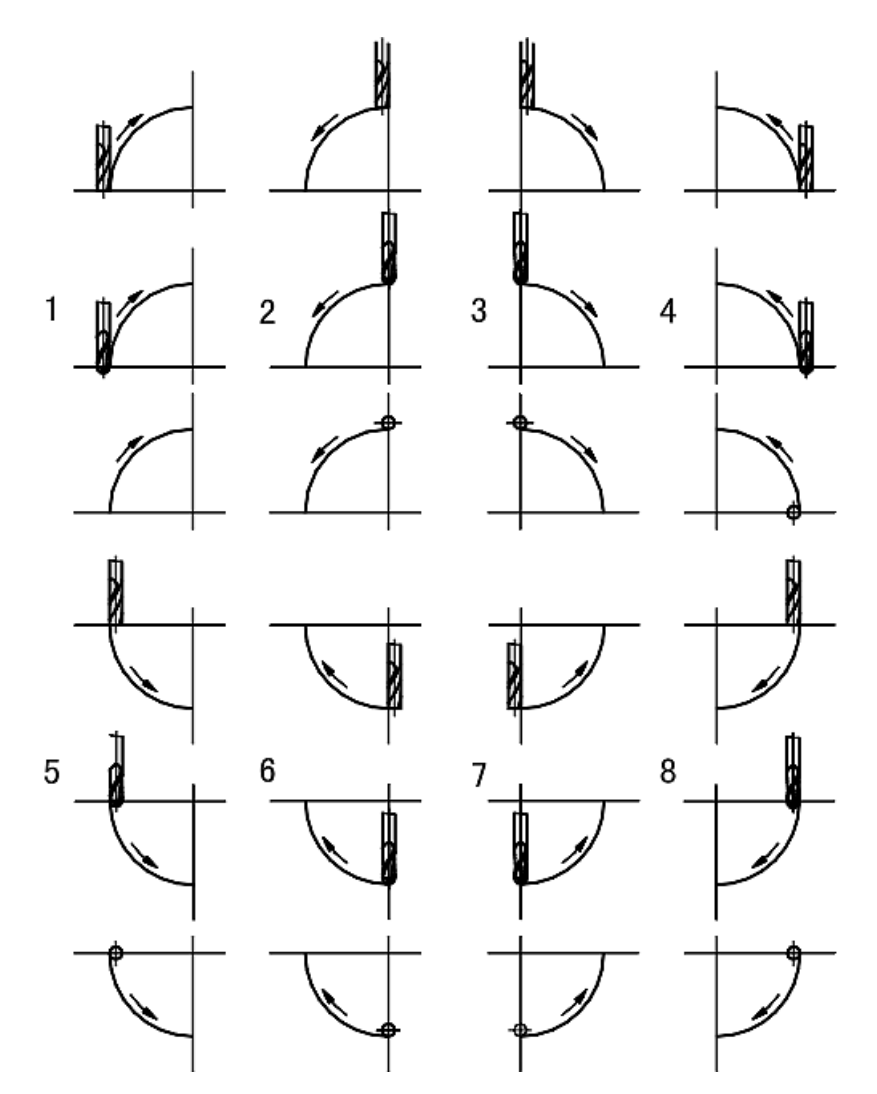

#### \*Рабочая процедура использования функции простой дуги по радиусу

Установите переднюю грань инструмента на дуге и нажмите клавишу уклавности способа установки передней грани инструмента точно в начальной точке приводится в пункте (1) на странице 30.

1. Выберите функцию простой дуги по радиусу «SIMPLE» («ПРОСТАЯ ДУГА»).

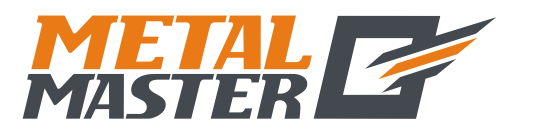

С. Простая дуга перемещения по радиусу (для режимов 2V\_MILL\_MS / 2V\_MILL\_M (2-координатный многофункциональный / универсальный фрезерный станок))

- 2. Выберите способ обработки из предварительных настроек 1 8, подсказка: «WHICH» («КАКОЙ»).
- 3. Выберите плоскость обработки XY, XZ или YZ. «ARC-XY» («ДУГА НА ПЛОСКОСТИ XY») «ARC-XZ» («ДУГА НА ПЛОСКОСТИ XZ») «ARC-YZ» («ДУГА НА ПЛОСКОСТИ YZ»)
- 4. Введите радиус окружности «RADIUS» («РАДИУС»)
- 5. Введите диаметр инструмента «TL DIA» («ДИАМЕТР ИНСТРУМЕНТА»). При обработке по дуге на плоскости XZ или YZ используется концевая фреза, и обработка осуществляется по концевой кромке инструмента, поэтому задаваемое значение диаметра должно быть равно нулю (см. действие 5 в описании рабочей процедуры использования функции расчета дуги плавного перемещения по радиусу).
- 6. Введите максимальный разрез «МАХ СUТ» («МАКС. РАЗРЕЗ»).

При обработке по дуге на плоскостях XZ и YZ настройка «MAX CUT» («MAKC. PA3PE3») для функции расчета простой дуги по радиусу определяется как глубина резки при каждой подаче в направлении оси Z (см. рисунок а). Максимальный разрез можно изменять во время обработки.

При обработке по дуге на плоскости ХУ

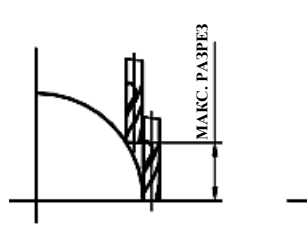

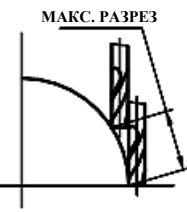

Рисунок (а)

Рисунок (b)

настройка «MAX CUT» («МАКС. РАЗРЕЗ») представляет собой глубину резки при каждой подаче и является неизменной (см. рис. b).

- 7. Выполните обработку от точки к точке в соответствии с индикацией.
- 8. Функцию расчета дуги по радиусу можно деактивировать в любой момент нажатием клавиши .

#### \*Пример обработки по дуге прямого угла

 Прежде всего установите переднюю грань инструмента точно в начальной точке дуги (в точке А или в точке В) и нажмите клавишу , чтобы активировать функцию «ARC» («ДУГА»).

Выберите функции простой дуги нажатием клавиши [N].

2) Выберите режим обработки дуги по радиусу.

Начальная точка А – нажмите клавиши 🗿 –

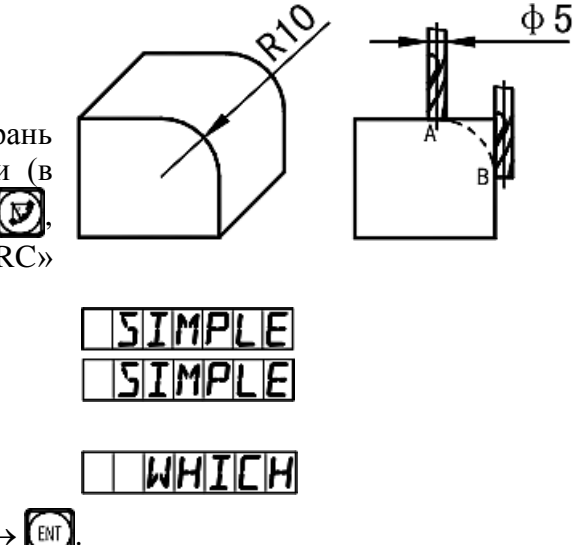

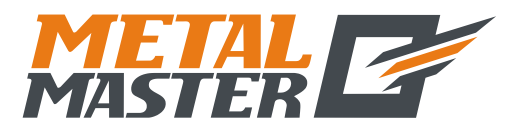

С. Простая дуга перемещения по радиусу (для режимов 2V\_MILL\_MS / 2V\_MILL\_M (2-координатный многофункциональный / универсальный фрезерный станок))

ENT

Конечная точка В – нажмите клавиши (4

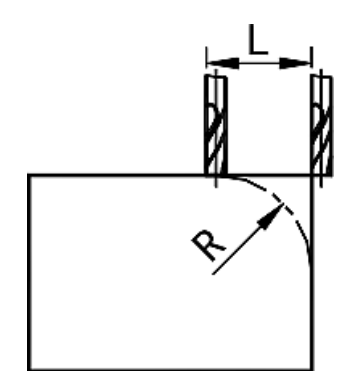

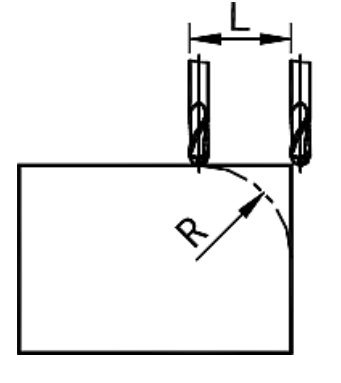

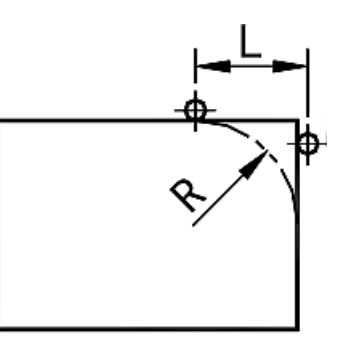

L = R

L = K + Paduyc инструмент

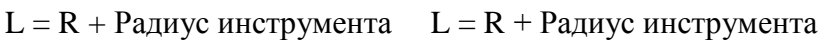

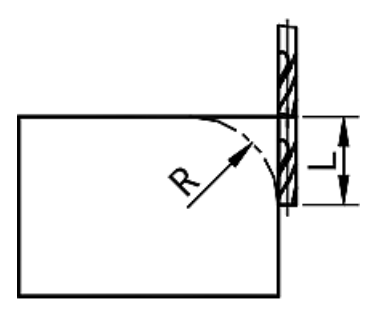

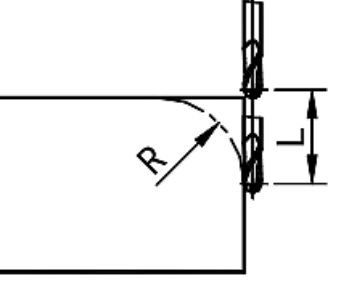

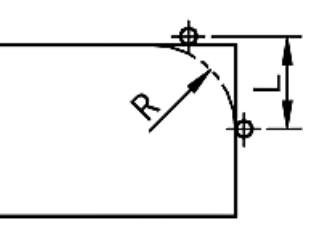

L = R

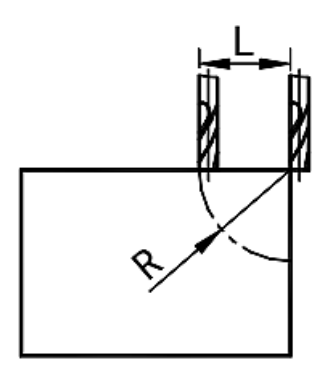

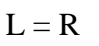

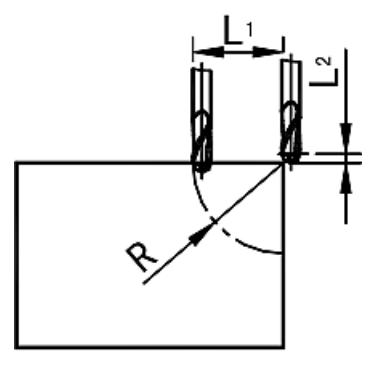

L = R + Pадиус инструмента

L1 = R L2 = Радиус инструмента

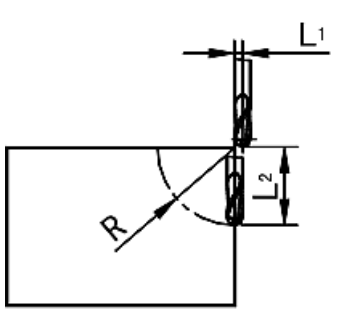

L1 = Радиус инструмента L2 = R

L = R + Радиус инструмента

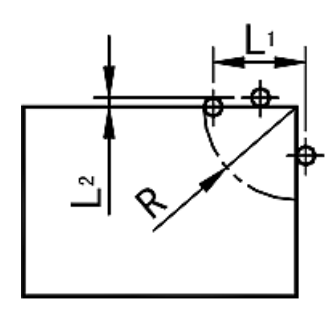

L1 = R L2 = Радиус инструмента

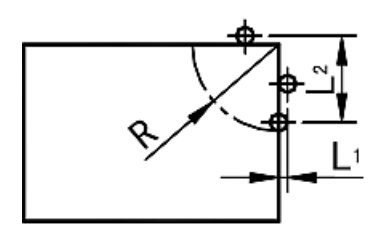

L1 = Pадиус инструментаL2 = R

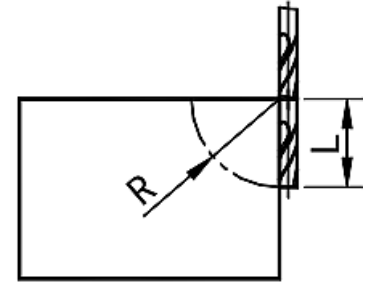

L = R

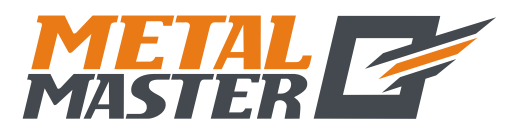

Общество с ограниченной ответственностью «МеталМастер» 115191, г. Москва, 4-й Рощинский проезд д.18, стр. 7

тел.: +7 (495) 737-08-80 факс: +7 (495) 737-30-89 www.metalmaster.ru

|    | С. Простая дуга перемещен<br>(2-координатный многоф | ия по радиусу (для реж<br>ункциональный / унив                   | имов 2V_MILL_MS / 2V_<br>ерсальный фрезерный ст | MILL_M<br>Tahok)) |
|----|-----------------------------------------------------|------------------------------------------------------------------|-------------------------------------------------|-------------------|
|    | Концевая фреза                                      | Фреза для обработ                                                | гки Плоси                                       | кость ХҮ          |
|    |                                                     | по дуге окружнос                                                 | ТИ                                              |                   |
| 3) | Выберите плоскость обрабо                           | гки.                                                             |                                                 |                   |
|    | Нажмите клавишу 🟠 или                               | <b>₽</b> .                                                       | ARE-XZ                                          |                   |
|    |                                                     |                                                                  | ARE-YZ                                          |                   |
| 4) | Выберите плоскость XZ.                              |                                                                  |                                                 |                   |
| ,  |                                                     |                                                                  | ARE-XZ                                          |                   |
|    | пажмите клавишу 🕎.                                  |                                                                  |                                                 |                   |
| 5) | Введите радиус дуги окружн                          | юсти.                                                            | RADIUS                                          |                   |
|    | Нажмите клавиши $1 \rightarrow 0$                   | $\rightarrow$ $\blacksquare$ .                                   | <i>10000</i> 🗵                                  | RADIUS            |
|    | Нажмите клавишу 🐼.                                  |                                                                  |                                                 |                   |
|    |                                                     |                                                                  |                                                 |                   |
| 6) | Введите радиус инструмента                          | a.                                                               |                                                 | TLBIA             |
|    | Нажмите клавиши 🔘 → 🗈                               | D.                                                               |                                                 |                   |
|    | Нажмите клавишу 💽.                                  |                                                                  |                                                 |                   |
| 7) | Введите максимальный разр                           | e3.                                                              |                                                 | MAX EUT           |
|    | Нажмите клавиши $\bigcirc \rightarrow \bigcirc$     | $\rightarrow$ $\rightarrow$ $\rightarrow$ $\boxed{\mathbb{N}}$ . |                                                 |                   |
|    | Нажмите клавишу 🚯.                                  |                                                                  |                                                 |                   |
| 8) | Начните обработку.                                  |                                                                  |                                                 | + 0000            |
|    | Нажмите клавишу 💽.                                  |                                                                  |                                                 |                   |
|    | Точка А является начальной                          | точкой (0, 0).                                                   |                                                 | X * Z     2       |
|    | Нажмите клавишу 💽.                                  |                                                                  |                                                 |                   |
|    | Точка В является начальной                          | точкой (0, 0).                                                   | -   00 10 🛛                                     | X * Z     2       |
|    | Нажмите клавишу 💽.                                  |                                                                  |                                                 |                   |
|    | ~ -                                                 |                                                                  |                                                 | _                 |

- 9) См. отображаемые значения, переместите обрабатывающий инструмент, чтобы сбросить отображаемое значение оси X на нуль, затем поверните маховик оси Z, чтобы поднять или опустить рабочий стол станка в соответствии с отображаемым значением оси Y.
- 10) Нажмите клавишу () или (), после чего на дисплее появится следующая/последняя точка. Функцию «ARC» («ДУГА») можно деактивировать в любой момент нажатием клавиши ).

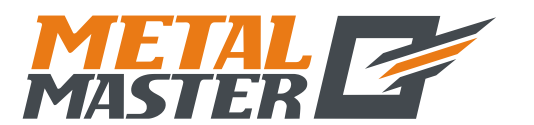

С. Простая дуга перемещения по радиусу (для режимов 2V\_MILL\_MS / 2V\_MILL\_M (2-координатный многофункциональный / универсальный фрезерный станок)) \*Пример обработки по внутренней дуге окружности: 1) Прежде всего установите переднюю грань инструмента точно в начальной точке дуги (в точке А или в точке В) и нажмите клавишу 😥, чтобы активировать функцию «ARC» («ДУГА»). Выберите функцию простой дуги нажатием TMPIF клавиши (ы) 2) Выберите режим обработки дуги по радиусу. WHIEH Начальная точка A – нажмите клавиши  $(6) \rightarrow [m]$ Конечная точка В – нажмите клавиши **5** → 3) Выберите плоскость обработки. Нажмите клавишу 🕥 или 🐼. 4) Выберите плоскость XZ. Нажмите клавишу [11]. Введите радиус дуги окружности. 5) Нажмите клавиши  $1 \rightarrow 0 \rightarrow \mathbb{N}$  $\boxtimes$ RADIUS חחחר Нажмите клавишу 🚯  $\odot$ Введите диаметр инструмента. 6) TLDIA Нажмите клавиши  $5 \rightarrow \mathbb{W}$ .  $\odot$ Нажмите клавишу 🕀. Введите максимальный разрез. 7) MAXEUT 0500 M Нажмите клавиши  $\bigcirc \rightarrow \bigcirc \rightarrow \bigcirc \rightarrow \bigcirc \rightarrow \bigcirc$ Нажмите клавишу 🕀. Активируйте режим обработки. + 0000 8) 0000  $(\mathbf{x})$ Нажмите клавишу 🚯 0000  $\odot$ Точка А является начальной точкой (0, 0). XZZ 2690  $\infty$ ק

0500 🖸

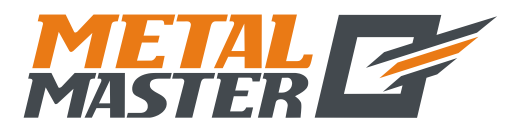

С. Простая дуга перемещения по радиусу (для режимов 2V\_MILL\_MS / 2V\_MILL\_M (2-координатный многофункциональный / универсальный фрезерный станок))

Нажмите клавишу 🚯

Точка А является начальной точкой (0, 0).

| Нажмите | клавишу | ₽ |
|---------|---------|---|
|---------|---------|---|

- | 0.500 Ø

- 9) См. отображаемые значения, переместите обрабатывающий инструмент, чтобы сбросить отображаемое значение оси X на нуль, затем поверните маховик оси Z, чтобы поднять или опустить рабочий стол станка в соответствии с отображаемым значением оси Y.
- 10) Нажмите клавишу 💮 или 💽, после чего на дисплее появится следующая/последняя точка. Функцию «ARC» («ДУГА») можно деактивировать в любой момент нажатием клавиши 🕅.
  - Примечание: После перехода в режим обработки в окне сообщений поочередно отображается точка обработки и суммарное значение в направлении оси Z.

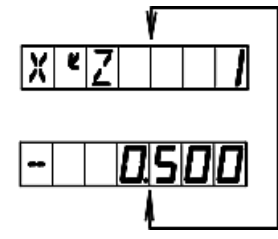

#### \*Изменение максимального разреза

При обработке по дуге на плоскости XZ и YZ настройка «MAX CUT» («МАКС. РАЗРЕЗ») обозначает глубину резки по оси Z. Если глубина резки по оси Z неизменна, качество обрабатываемой дуги будет очень неравномерным. Для повышения качества поверхности при обработке по дуге окружности на плоскости XZ и YZ оператор может изменять максимальный разрез во время обработки для достижения равномерного качества поверхности. При обработке по дуге на плоскости XY настройка «MAX CUT» («MAKC. PA3PE3») представляет собой разрез при каждой подаче резки. Поскольку разрез при каждой подаче резки является неизменным, это обеспечивает контроль качества поверхности обрабатываемой дуги, и функция изменения максимального разреза не используется при обработке по дуге на плоскости XY.

Для изменения максимального разреза оператор может выполнить следующие действия.

| 1) | Измените максимальный разрез в режиме обработки.                                                                                                    |                          |
|----|----------------------------------------------------------------------------------------------------|--------------------------|
|    | Нажмите клавишу 🕼.                                                                                                    | первоначальная настройка |
| 2) | Введите значение изменения максимального разреза, например, «0,5». Нажмите клавиши $\bigcirc \rightarrow \bigcirc \rightarrow \bigcirc \rightarrow \bigcirc \rightarrow \bigcirc \rightarrow \bigcirc$ | 0500 © Max Cut           |
| 3) | Вернитесь в режим обработки. Продолжите обработку.<br>Нажмите клавишу [2].                                                                                                    | 000 X X Z                |

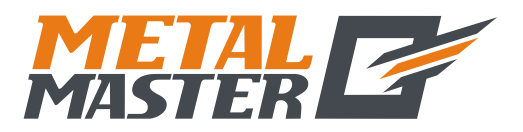

**D.** Высверливание отверстий вдоль наклонной (применимо для режима MILL\_MS (многофункциональный фрезерный станок))

### D.

# Высверливание отверстий вдоль наклонной линии

(применимо для режима MILL\_MS (многофункциональный фрезерный станок))

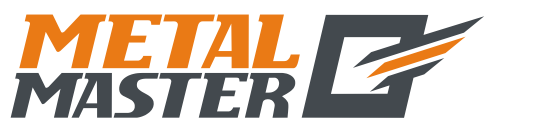

### **D.** Высверливание отверстий вдоль наклонной (применимо для режима MILL\_MS (многофункциональный фрезерный станок))

#### Функция высверливания отверстий вдоль наклонной линии

Как правило, для обработки заготовок, как показано на рисунке справа, оператор должен рассчитать расстояние между двумя соседними отверстиями на осях X и Y. Простым и быстрым решением является функция высверливания отверстий вдоль наклонной.

#### От оператора требуется только ввод следующих данных:

#### Длина наклонной линии «LENGTH» («ДЛИНА»)

Это фактическое расстояние от центра начальной точки до центра последней точки. Данное значение вводится после выбора режима «MODE L» («РЕЖИМ ДЛИНЫ»).

#### Длина шага «STEP» («ШАГ»)

Это расстояние между двумя соседними отверстиями. Данное значение вводится после выбора режима «MODE S» («РЕЖИМ ДЛИНЫ ШАГА»).

#### Угол «ANGLE» («УГОЛ»)

Это направление наклонной линии на плоскости координат. На рис. (а) угол составляет  $30^{\circ}$ , то есть, следует ввести угол на плоскости 30; на рис. (b) угол составляет  $-30^{\circ}$ , то есть следует ввести угол на плоскости -30.

#### Количество отверстий «NUMBER» («КОЛ-ВО»)

#### Пример обработки согласно рис. (а).

1) Прежде всего переместите инструмент в положение начального отверстия А.

Нажмите клавишу 🎑, чтобы активировать функцию.

2) Выберите плоскость обработки.

Нажмите клавиши 🕜 или 🐼.

Выберите плоскость обработки и нажмите клавишу 🕅

(Данная настройка предусмотрена только в индикаторе 3V, индикатор 2V оснащен только опцией плоскости XY, то есть выбор плоскости обработки не требуется, можно сразу переходить к следующему действию.)

 Выберите режим. Нажмите клавиши () или ().

> Выберите «MODE L» («РЕЖИМ ДЛИНЫ»). Нажмите клавишу [М].

| MODE | L |
|------|---|
| MOJE | 5 |
| MOJE | L |

(a)

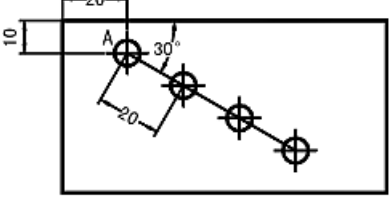

(b)

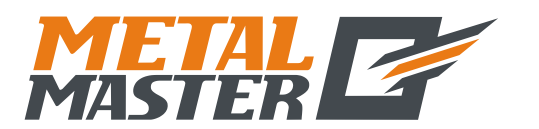

Общество с ограниченной ответственностью «МеталМастер»

115191, г. Москва, 4-й Рощинский проезд д.18, стр. 7 тел.: +7 (495) 737-08-80 факс: +7 (495) 737-30-89 www.metalmaster.ru

| <b>D.</b> Высверливание отверстий вдоль наклонной |                                                                                                    |                                         |                  |                                   |
|---------------------------------------------------|----------------------------------------------------------------------------------------------------|-----------------------------------------|------------------|-----------------------------------|
| 4)                                                | Введите длину наклонной линии.                                                                                                    |                                         |                  |                                   |
|                                                   | Нажмите клавиши $6 \rightarrow 0 \rightarrow \mathbb{N}$                                                                                   |                                         |                  |                                   |
|                                                   | Нажмите клавишу 💽.                                                                                                    |                                         |                  |                                   |
| 5)                                                | Введите угол.                                                                                                    |                                         | $\times$         | ANGLE                             |
|                                                   | Нажмите клавиши $(3) \rightarrow (0) \rightarrow (\mathbb{N})$ .                                                                           |                                         |                  |                                   |
|                                                   | Нажмите клавишу 🚯.                                                                                                    |                                         |                  |                                   |
| 6)                                                | Введите количество отверстий.                                                                                                    | <b>4</b>                                | $\boxtimes$      | NUMBER                            |
|                                                   | Нажмите клавиши (4) → [т].                                                                                                    | A.57                                    |                  |                                   |
|                                                   | Нажмите клавишу 💽.                                                                                                    |                                         |                  |                                   |
| 7)                                                | Отображается положение первого отверстия,                                                                                                  |                                         | $\boxtimes$      | NID       /                       |
|                                                   | после этого активируите режим обработки.                                                                                                   |                                         | $\odot$          |                                   |
| 8)                                                | Нажмите клавишу 💽, чтобы вывести на                                                                                                    | _                                       |                  |                                   |
|                                                   | дисплей положение следующей точки обработки, инструмент, чтобы сбросить отображаемые значе                                                 | затем перемести<br>ния осей X и Y н     | ите об<br>на нул | брабатывающий<br>пь.              |
|                                                   | Функцию можно деактивировать в любой момент                                                                                                | нажатием клави                          | иши 🕻            | Z).                               |
| Для<br>(«Р<br>Дал                                 | я обработки заготовки согласно рис. (a) целесос<br>ЕЖИМ ДЛИНЫ»).<br>тее приводится пример обработки заготов                                | образно выбрать<br>вки согласно         | ь реж<br>рис     | хим «MODE L»<br>. (b), чтобы      |
| прс                                               | одемонстрировать процедуру с выбором режима «М                                                                                             | ЛОDE S» («РЕЖ                           | ИMI              | ШАГА»).                           |
| 1)                                                | Прежде всего переместите инструмент в положен                                                                                              | ие начального о                         | гверс            | тия А.                            |
|                                                   | Нажмите клавишу 🙋, чтобы активировать функ                                                                                                 | цию.                                    |                  |                                   |
| 2)                                                | Выберите плоскость обработки.                                                                                                    |                                         | Y                |                                   |
|                                                   | Нажмите клавиши 😭 или 🚯.                                                                                                    |                                         |                  |                                   |
|                                                   | Выберите плоскость обработки и нажмите клавиш                                                                                              | IIY ENT.                                |                  |                                   |
|                                                   | (Данная настройка предусмотрена только в инд<br>только опцией плоскости ХҮ, то есть, выбор<br>можно сразу переходить к следующему действию | икаторе 3V, ин,<br>плоскости обра<br>.) | цикат<br>боткі   | тор 2V оснащен<br>и не требуется, |
| 3)                                                | Выберите режим.<br>Нажмите клавиши 😭 или 🚯.                                                                                                |                                         |                  |                                   |
|                                                   | Выберите «MODE S» («РЕЖИМ ШАГА»).                                                                                                    | כ שעטח                                  |                  |                                   |
|                                                   | • • • • • • • •                                                                                                    | MOJEIS                                  |                  |                                   |

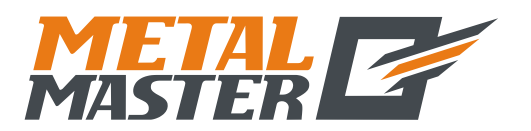

Общество с ограниченной ответственностью «МеталМастер»

115191, г. Москва, 4-й Рощинский проезд д.18, стр. 7 тел.: +7 (495) 737-08-80 факс: +7 (495) 737-30-89 www.metalmaster.ru

|    | D. Высверливание отверстий вдоль наклонной<br>(применимо для режима MILL_MS (многофункциональный фрезерный станок))                                |         |        |  |
|----|----------------------------------------------------------------------------------------------------|---------|--------|--|
|    | Нажмите клавишу 🕅.                                                                                                    |         |        |  |
| 4) | Введите длину шага.                                                                                                    | 20000 🗵 | STEP   |  |
|    | Нажмите клавиши $2 \rightarrow 0 \rightarrow \mathbb{E}$                                                                                           |         |        |  |
|    | Нажмите клавишу 🚯.                                                                                                    |         |        |  |
| 5) | Введите угол.                                                                                                    |         | ANGLE  |  |
|    | Нажмите клавиши $3 \rightarrow 0 \rightarrow \mathbb{N}$ .                                                                                         |         |        |  |
|    | Нажмите клавишу 🚯.                                                                                                    |         |        |  |
| 6) | Введите количество отверстий.                                                                                                    |         | NUMBER |  |
|    | Нажмите клавиши [4] → [₺1].                                                                                                    |         |        |  |
|    | Нажмите клавишу 🚯.                                                                                                    |         |        |  |
| 7) | Активируйте режим обработки.                                                                                                    |         | NØ     |  |
| 8) | Нажмите клавишу 🚯, чтобы вывести на                                                                                                    |         |        |  |
|    | дисплей положение следующей точки обработки, затем переместите обрабатывающий инструмент, чтобы сбросить отображаемые значения осей X и Y на нуль. |         |        |  |

Функцию можно деактивировать в любой момент нажатием клавиши 🎑.

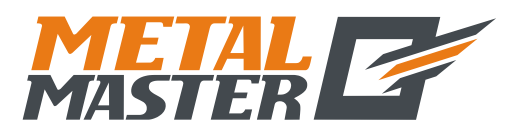

Е<sub>1</sub>. Функция 200 нулевых положений (применимо для режимов MILL\_MS / MILL\_M / EDM (многофункциональный / универсальный фрезерный станок / электроискровой станок))

### $\mathbf{E}_1$

# Функция 200 дополнительных нулевых положений

(применимо для режимов MILL\_MS / MILL\_M / EDM (многофункциональный / универсальный фрезерный станок и электроискровой станок))

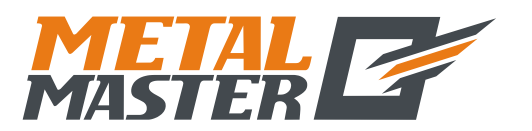

E<sub>1</sub>. Функция 200 нулевых положений (применимо для режимов MILL\_MS / MILL\_M / EDM (многофункциональный / универсальный фрезерный станок / электроискровой станок))

#### Функция 200 дополнительных нулевых положений

Функция 200 дополнительных нулевых положений называется также функцией 200 пользовательских систем координат «UCS».

#### ALE: Абсолютная система координат.

Абсолютная система координат «ALE» является базовой системой. Все 200 пользовательских систем координат определяются относительно абсолютной системы координат. Абсолютная система координат подтверждается при инициализации процесса обработки заготовки и не изменяется, пока не производится замена заготовки.

#### UCS: Пользовательская система координат.

При обработке литых заготовок часто требуется более одного исходного нулевого положения, как правило, необходимо назначение множества дополнительных нулевых положений. При высверливании/фрезеровании больших партий сложных соединительных деталей с многоточечными размерами требуется также множество фиксированных положений для выполнения обработки нескольких конструкций с размерами относительно данных положений. В таких случаях, при использовании только одной исходной точки эффективность обработки снижается, поскольку необходимо определять правильные положения от точки к точке, более того, обработка сложных литых заготовок или формовочных соединительных деталей может представлять трудности. Функция 200 дополнительных нулевых положений предусмотрена специально для оптимального решения такой проблемы.

# I. Перед использованием данной функции оператор должен ознакомиться со следующими двумя основными правилами:

- 1. Каждое дополнительное нулевое положение является эквивалентом начальной точки одной пользовательской системы координат. После перехода в режим индикации этой пользовательской системы координат для каждой точки отображается дополнительное нулевое положение в качестве начальной точки.
- 2. Между каждым дополнительным нулевым положением и нулевыми координатами, заданными в абсолютном режиме, существует взаимосвязь. После настройки дополнительного нулевого положения взаимосвязь между ним и нулевыми координатами, заданными в абсолютном режиме, сохраняется в памяти. При изменении нулевых координат в абсолютном режиме дополнительное нулевое положение также изменяется на основе идентичного расстояния и угла.

# **II.** Оператор может использовать данную функцию в полном объеме следующим образом:

1. Задайте нулевые координаты в абсолютном режиме (горит индикатор «ALE» («Абсолютная система координат»)) в основной исходной точке заготовки, например, в точке О на рис. (1) на следующей странице. Задайте дополнительные нулевые положения в дополнительных исходных точках заготовки, например, в точках 1, 2 и 3 на рис. (1). Режим индикации каждой пользовательской системы координат можно

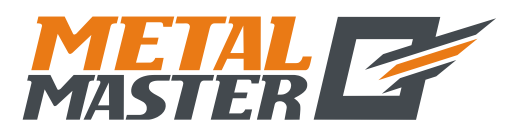

E1. Функция 200 нулевых положений (применимо для режимов MILL\_MS / MILL\_M / EDM (многофункциональный / универсальный фрезерный станок / электроискровой станок))

активировать путем назначения дополнительного нулевого положения в качестве ее начальных координат для выполнения обработки, когда это необходимо.

2. В режиме индикации каждой пользовательской системы можно выполнять обработку с использованием различных специальных функций.

#### Ш. Настройка дополнительных нулевых положений

Существует два способа настройки дополнительных нулевых положений: первый – ввод дополнительного нулевого положения напрямую, второй – сброс и настройка по достижении дополнительного нулевого положения.

Способ 1: Ввод напрямую в режиме индикации пользовательской системы координат. Нажмите клавиши (Х (У (Z) → Цифровые клавиши → ).

См. пример на рис. (1): После включения станка переместите обрабатывающий инструмент в центральную точку О на рис. (1) и активируйте режим абсолютной индикации.

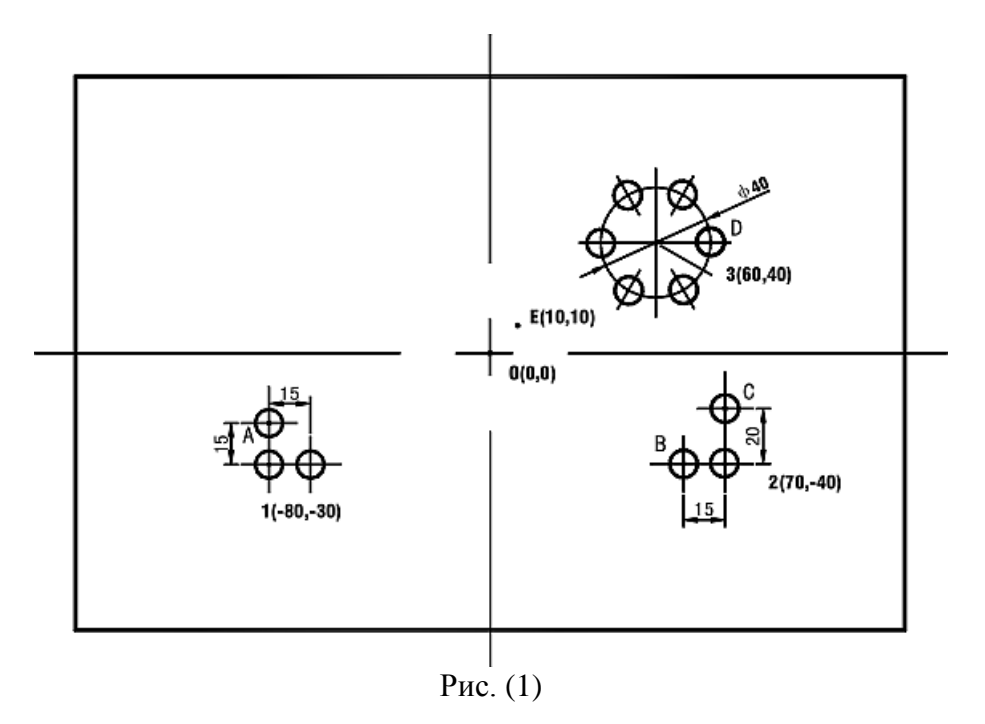

Сбросьте настройки, задайте в качестве нулевых координат в абсолютном режиме основную исходную точку заготовки.

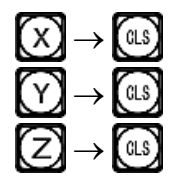

| ØØØØ 🛛 | ALE |
|--------|-----|
|        |     |
|        |     |

1) После настройки нулевых координат в абсолютном режиме система автоматически выполняет операцию сохранения в память, чтобы обеспечить возможность восстановления нулевых координат в случае сбоя питания.

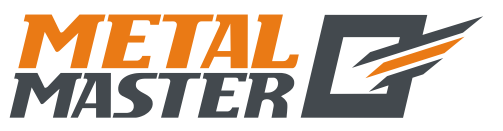

2)

**Общество с ограниченной ответственностью «МеталМастер»** 115191, г. Москва, 4-й Рощинский проезд д.18, стр. 7 тел.: +7 (495) 737-08-80 факс: +7 (495) 737-30-89 www.metalmaster.ru

 І. Функция 200 нулевых положений (применимо для режимов MILL\_MS / MILL\_M / EDM (многофункциональный / универсальный фрезерный станок / электроискровой станок))

 Активируйте режим индикации пользовательской системы координат (два способа).

 Способ 1:

 Нажмите клавишу
 .

 .
 .

 Нажмите клавишу
 .

 .
 .

 .
 .

 .
 .

 .
 .

 .
 .

 .
 .

 .
 .

 .
 .

 .
 .

 .
 .

 .
 .

 .
 .

 .
 .

 .
 .

 .
 .

 .
 .

 .
 .

 .
 .

 .
 .

 .
 .

 .
 .

 .
 .

 .
 .

 .
 .

 .
 .

 .
 .

 .
 .

 .

3) Введите координаты первого дополнительного нулевого положения.

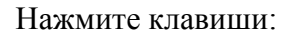

| $X \rightarrow \pm$    | $\rightarrow$ $\bigcirc$ $\rightarrow$  | $\rightarrow$ $\bigcirc$ $\rightarrow$ | ENT |
|------------------------|-----------------------------------------|----------------------------------------|-----|
| $() \rightarrow (\pm)$ | $\rightarrow$ $\boxed{8}$ $\rightarrow$ | $\rightarrow$ $\bigcirc$ $\rightarrow$ | ENT |

| ZER |
|-----|
|     |
|     |

1

2

E

4) Активируйте индикацию второй пользовательской системы координат.

Нажмите клавишу 🕜 или . Нажмите клавиши 2 → .

| ZIEIF | ? | 2 |
|-------|---|---|
|       |   |   |

5) Введите координаты второго дополнительного нулевого положения.

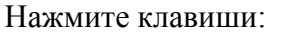

| $\otimes$ | →⑦-     | →0 - | $\rightarrow$ ENT |       |
|-----------|---------|------|-------------------|-------|
| 9         | → (±) - | →4-  | →0-               | → ENT |

| <u>-     70000</u> (X) | ZIEIF |
|------------------------|-------|
| 40000 🛇                |       |
|                        |       |

6) Активируйте режим индикации третьей пользовательской системы координат.

| Нажмите клави | шу 🕜 или 🕮 |
|---------------|------------|
| Нажмите клави | ши 🕄 → 🕅.  |

| 76 |      |
|----|------|
|    | السا |

7) Введите координаты третьего дополнительного нулевого положения.

Нажмите клавиши:

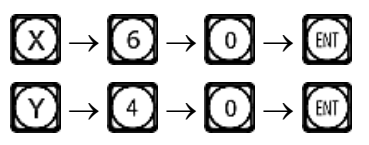

| - 60000 🛛 | ZER |
|-----------|-----|
| - 40000 🛇 |     |
|           |     |

Настройка всех дополнительных нулевых положений для заготовки согласно рис. (1) завершена.

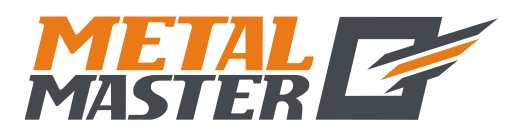

E<sub>1</sub>. Функция 200 нулевых положений (применимо для режимов MILL\_MS / MILL\_M / EDM (многофункциональный / универсальный фрезерный станок / электроискровой станок))

Почему заданные значения координат каждого дополнительного нулевого положения противоположными отображаемым значениям? Лалее являются приводится объяснение на основе вышеописанного примера. В режиме пользовательской системы координат, когда координаты дополнительного нулевого положения вводятся как нулевые координаты в абсолютном режиме, отображаются нулевые координаты в абсолютном режиме в соответствующей пользовательской системе координат. Причина заключается в том, что дополнительное нулевое положение принимается в качестве начальной точки пользовательской системы координат в режиме относительной индикации. На рис. (1) показано, что точка О находится в положении с координатами (-80, -30) относительно точки 1, (-70, -40) относительно точки 2 и (-60, -40) относительно точки 3. Если оператор вводит координаты дополнительного нулевого положения, помимо нулевых координат В абсолютном режиме, отображается положение относительно дополнительного нулевого положения в соответствующей пользовательской системе координат. Например, когда координаты третьего дополнительного нулевого положения назначаются в точке Е, отображаются координаты (-50, -30).

Способ 2: Сброс при достижении положения. Когда обрабатывающий инструмент установлен в требуемое дополнительное нулевое положение, нажмите клавиши:

См. пример обработки заготовки на рис. (1): Переместите рабочий стол станка в центральную точку О на рис. (1).

| 1) | Активируйте режим абсолютной индикации,<br>сбросьте настройки, задайте в качестве нулевых<br>координат в абсолютном режиме основную<br>исходную точку. |                    |     |
|----|----------------------------------------------------------------------------------------------------|--------------------|-----|
| 2) | Переместите рабочий стол обрабатывающего инструмента в точку 1.                                                                                        | - 80000 ®          | ALE |
|    | Отображаемое значение для оси Х: -80.                                                                                                    |                    |     |
|    | Отображаемое значение для оси Ү: –30.                                                                                                    |                    |     |
| 3) | Активируйте режим индикации первой пользовательской системы координат.                                                                                 | - 80000 🖾          |     |
|    | Нажмите клавишу 🔂 или 🖾.                                                                                                    | <u>-   30000</u> Ø |     |
|    | Нажмите клавиши $1 \rightarrow \mathbb{ENT}$ .                                                                                                    |                    |     |
| 4) | Задайте дополнительное нулевое положение.                                                                                                    |                    | ZER |
|    | Нажмите клавиши $X \rightarrow G$                                                                                                    |                    |     |
|    | $(Y) \to \mathbb{CLS}.$                                                                                                    |                    |     |
|    |                                                                                                    |                    |     |

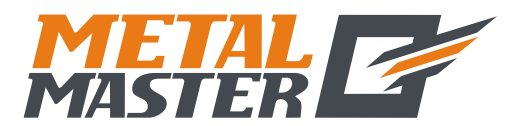

Общество с ограниченной ответственностью «МеталМастер»

115191, г. Москва, 4-й Рощинский проезд д.18, стр. 7 тел.: +7 (495) 737-08-80 факс: +7 (495) 737-30-89 www.metalmaster.ru

|     | Е <sub>1</sub> . Функция 200 нулевых положений (применимо для режимов MILL_MS / MILL_M / EDM (многофункциональный / универсальный фрезерный станок / электроискровой станок)) |                      |   |
|-----|----------------------------------------------------------------------------------------------------|----------------------|---|
| 5)  | Вернитесь в режим абсолютной индикации.                                                                                                    | <u>- 80800</u> 🛛 ALE |   |
|     | Нажмите клавишу 🚯.                                                                                                    |                      |   |
|     |                                                                                                    |                      |   |
| 6)  | Переместите рабочий стол обрабатывающего инструмента в точку 2.                                                                                                    |                      |   |
|     | Отображаемое значение для оси Х: 70.                                                                                                    | <u>-</u> 40000 🖾     |   |
|     | Отображаемое значение для оси Ү: –40.                                                                                                    |                      |   |
| 7)  | Активируйте режим индикации второй пользовательской системы координат.                                                                                                    | 70000 🖾 ZER 12       |   |
|     |                                                                                                    | <u>-   40880</u> X   |   |
|     |                                                                                                    |                      |   |
| 8)  | Сбросьте настройки, задайте второе                                                                                                    | 0000 © ZER 2         |   |
|     |                                                                                                    |                      |   |
|     | Нажмите клавиши $X \rightarrow GLS$ .                                                                                                    |                      |   |
|     | $(\Upsilon) \to \mathbb{GLS}.$                                                                                                    |                      |   |
| 9)  | Вернитесь в режим абсолютной индикации.                                                                                                    | <b>10000</b> 🖾 //LE  |   |
|     | Затем три раза нажмите клавишу 📢.                                                                                                    | 40000 Ø              |   |
|     |                                                                                                    |                      |   |
| 10) | Переместите рабочий стол обрабатывающего инструмента в точку 3.                                                                                                    |                      |   |
|     | Отображаемое значение для оси Х: 60.                                                                                                    |                      |   |
|     | Отображаемое значение для оси У: 40.                                                                                                    |                      |   |
| 11) | Активируйте режим индикации третьей пользовательской системы координат.                                                                                                    |                      | ] |
|     | Нажмите клавищи 🕬 → 🕄 → 🕅                                                                                                    |                      |   |
|     |                                                                                                    |                      |   |
| 12) | Сбросьте настройки, задайте третье дополнительное нулевое положение.                                                                                                    | 0000 (2) ZER3        |   |
|     |                                                                                                    |                      |   |
|     |                                                                                                    |                      |   |
|     | $(\mathbf{Y}) \to \mathbb{GLS}.$                                                                                                    |                      |   |
| 13) | Вернитесь в режим абсолютной индикации.                                                                                                    | 60000 © ALE          |   |
|     | Затем четыре раза нажмите клавишу 🚺.                                                                                                    |                      |   |
| Hac | тройка всех дополнительных нулевых                                                                                                    |                      |   |

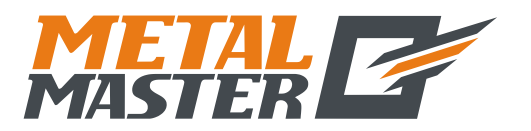

E<sub>1</sub>. Функция 200 нулевых положений (применимо для режимов MILL\_MS / MILL\_M / EDM (многофункциональный / универсальный фрезерный станок / электроискровой станок))

положений заготовки согласно рис. (1) завершена.

#### IV. Использование дополнительных нулевых положений

После активации режима индикации пользовательской системы координат соответствующие дополнительные нулевые положения можно использовать при обработке.

Режим индикации пользовательской системы координат можно активировать нажатием клавиши (), () или клавиши .

Если используются клавиши 🕢 и 💽, многократно нажимайте клавиши 🚱 и 💽 до отображения нужной пользовательской системы координат.

Если используются клавиши , нажмите клавишу и после отображения подсказки «ZERO No» («НУЛЕВОЕ ПОЛОЖЕНИЕ №») введите номер нужной пользовательской системы координат. Описание соответствующих процедур приводится в пункте 5 «Режим абсолютной/относительной индикации/индикации пользовательских систем координат» под пунктом I «Применение» в разделе «Базовые функции».

Далее приводится пример обработки заготовки согласно рис. (1).

1) Активируйте режим индикации первой пользовательской системы координат.

|    | Нажмите клавишу 🖽.                               | ZERO NO                                      |               |
|----|--------------------------------------------------|----------------------------------------------|---------------|
| 2) | Введите номер                                    |                                              | ZER           |
|    | Нажмите клавиши 🚺 → 🕅.                           |                                              |               |
|    |                                                  |                                              |               |
| 3) | Переместите обрабатывающий инструмент в точку А. |                                              | ZER           |
|    | Отображаемое значение для оси Х: 0.              |                                              |               |
|    | Отображаемое значение для оси Ү: 15.             |                                              |               |
| 4) | Выполните обработку отверстия А.                 |                                              |               |
| 5) | Активируйте режим индикации второй               | <u>-                                    </u> | ZERIZ         |
|    |                                                  |                                              |               |
|    | нажмите клавишу 😈.                               |                                              |               |
| 6) | Переместите обрабатывающий инструмент в точку В. |                                              | ZIEIRI I I IZ |
|    | Отображаемое значение для оси Х: –15.            |                                              |               |
|    | 45                                               |                                              |               |

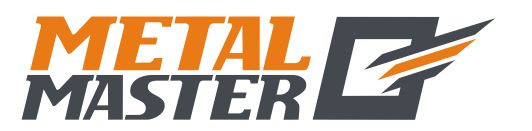

E<sub>1</sub>. Функция 200 нулевых положений (применимо для режимов MILL\_MS / MILL\_M / EDM (многофункциональный / универсальный фрезерный станок / электроискровой станок))

Отображаемое значение для оси У: 0.

- 7) Выполните обработку отверстия В.
- 8) Переместите обрабатывающий инструмент в точку С.
  Отображаемое значение для оси Х: 0.
  Отображаемое значение для оси Y: 20.
- 9) Выполните обработку отверстия С.
- 10) Активируйте режим индикации третьей пользовательской системы координат.

Нажмите клавишу 🕜

11) Переместите обрабатывающий инструмент в точку 3.

Отображаемое значение для оси X: 0.

Отображаемое значение для оси У: 0.

12) Активируйте функцию «РСD» («РАСПРЕДЕЛЕНИЕ ПО ОКРУЖНОСТИ»), обработайте шесть небольших отверстий, расположенных через равные интервалы на окружности с центром в точке 3.

Нажмите клавишу 🛞.

 Обработка шести небольших отверстий завершена, вернитесь в точку D, на дисплее должны отображаться следующие данные:

| ă<br>e | 20000 © | ZER |
|--------|---------|-----|
| Ŧ      |         |     |

0000 🗵

0000

מממם

пппп

nne

 $(\mathbf{X})$ 

 $(\mathbb{Z})$ 

ZER

ZER 3

F

Описание функции «РСD» («РАСПРЕДЕЛЕНИЕ ПО ОКРУЖНОСТИ») см. в соответствующих разделах.

# V. Удаление дополнительных нулевых положений и связанные с этим проблемы

#### 1. Удаление дополнительных нулевых положений

В абсолютном режиме (режим «ALE» («Абсолютная система координат»)) 10 раз последовательно нажмите клавишу , при этом все сохраненные в памяти дополнительные нулевые положения удаляются, в качестве 200 дополнительных нулевых положений назначается одинаковые нулевые координаты, заданные в абсолютном режиме.

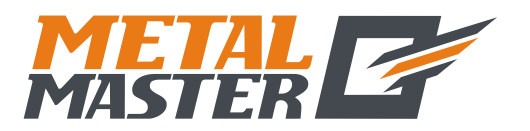

Е<sub>1</sub>. Функция 200 нулевых положений (применимо для режимов MILL\_MS / MILL\_M / EDM (многофункциональный / универсальный фрезерный станок / электроискровой станок))

#### 2. Сброс во время использования дополнительного нулевого положения

Дополнительное нулевое положение используется в режиме индикации соответствующей пользовательской системы координат, при сбросе в этом режиме фактически устанавливается новое дополнительное нулевое положение. Точка, в которой выполняется процедура сброса, становится новым дополнительным нулевым положением, и новое дополнительное нулевое положение заменяет первоначальное дополнительное нулевое положение.

## 3. Переключение на среднюю точку во время использования дополнительного нулевого положения

Функция «1/2» («СРЕДНЯЯ ТОЧКА») может использоваться в режиме индикации пользовательской системы координат. При переключении на среднюю точку в режиме инликации пользовательской системы координат во время использования дополнительного нулевого положения фактически устанавливается новое дополнительное нулевое положение. После выполнения операции переключения на среднюю точку первоначальное дополнительное нулевое положение заменяется новым дополнительным нулевым положением в центре между первоначальным дополнительным нулевым положением и точкой, в которой выполнена операция переключения на среднюю точку.
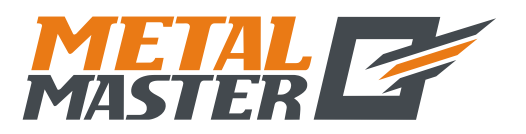

Е<sub>2</sub>. Функция 200 нулевых положений (применимо для режима LATHE (токарный станок))

# $\mathbf{E}_2$

# Функция 200 дополнительных нулевых положений

(применимо для режима LATHE (токарный станок))

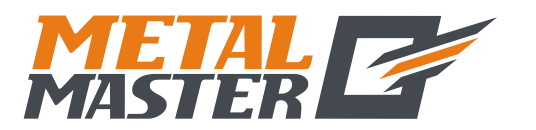

Е<sub>2</sub>. Функция 200 нулевых положений (применимо для режима LATHE (токарный станок))

## Функция 200 дополнительных нулевых положений

Функция 200 дополнительных нулевых положений называется также функцией 200 пользовательских систем координат «UCS».

ALE: Абсолютная система координат.

Абсолютная система координат «ALE» является базовой системой. Все 200 пользовательских систем координат определяются относительно абсолютной системы координат. Абсолютная система координат подтверждается при инициализации процесса обработки заготовки и не изменяется, пока не производится замена заготовки.

UCS: Пользовательская система координат.

При обработке литых заготовок часто требуется более одного исходного нулевого положения, как правило, необходимо назначение множества дополнительных нулевых положений. При высверливании/фрезеровании больших или средних партий сложных соединительных деталей с многоточечными размерами требуется также множество фиксированных положений для выполнения обработки нескольких конструкций с размерами относительно данных положений. В таких случаях, при использовании только одной исходной точки эффективность обработки снижается, поскольку необходимо определять правильные положения от точки к точке, более того, обработка сложных литых заготовок или формовочных соединительных деталей может представлять трудности. Функция 200 дополнительных нулевых положений предусмотрена специально для оптимального решения такой проблемы.

# I. Перед использованием данной функции оператор должен ознакомиться со следующими двумя основными правилами:

- 1. Каждое дополнительное нулевое положение является эквивалентом начальной точки одной пользовательской системы координат. После перехода в режим индикации этой пользовательской системы координат для каждой точки отображается дополнительное нулевое положение в качестве начальной точки.
- 2. Между каждым дополнительным нулевым положением и нулевыми координатами, заданными в абсолютном режиме, существует взаимосвязь. После настройки дополнительного нулевого положения взаимосвязь между ним и нулевыми координатами, заданными в абсолютном режиме, сохраняется в памяти. При изменении нулевых координат в абсолютном режиме дополнительное нулевое положение также изменяется на основе идентичного расстояния и угла.

# **II.** Оператор может использовать данную функцию в полном объеме следующим образом:

1. Задайте нулевые координаты в абсолютном режиме (горит индикатор «ALE» («Абсолютная система координат»)) в основной исходной точке заготовки, например, в точке О на рис. (1) на следующей странице. Задайте дополнительные нулевые положения в дополнительных исходных точках заготовки, например, в точках 1, 2 и 3 на рис. (1). Режим индикации каждой пользовательской системы координат можно

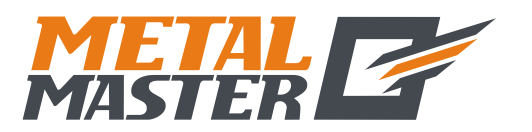

# Е<sub>2</sub>. Функция 200 нулевых положений

(применимо для режима LATHE (токарный станок))

активировать путем назначения дополнительного нулевого положения в качестве ее начальных координат для выполнения обработки, когда это необходимо.

2. В режиме индикации каждой пользовательской системы можно выполнять обработку с использованием различных специальных функций.

## Ш. Настройка дополнительных нулевых положений

Существует два способа настройки дополнительных нулевых положений: первый – ввод дополнительного нулевого положения напрямую, второй – сброс и настройка по достижении дополнительного нулевого положения.

Способ 1: Ввод напрямую в режиме индикации пользовательской системы координат. Нажмите клавиши 🗙 🏹 📿 → Цифровые клавиши → 🖽.

См. пример на рис. (1): После включения станка переместите обрабатывающий инструмент в центральную точку О на рис. (1) и активируйте режим абсолютной индикации.

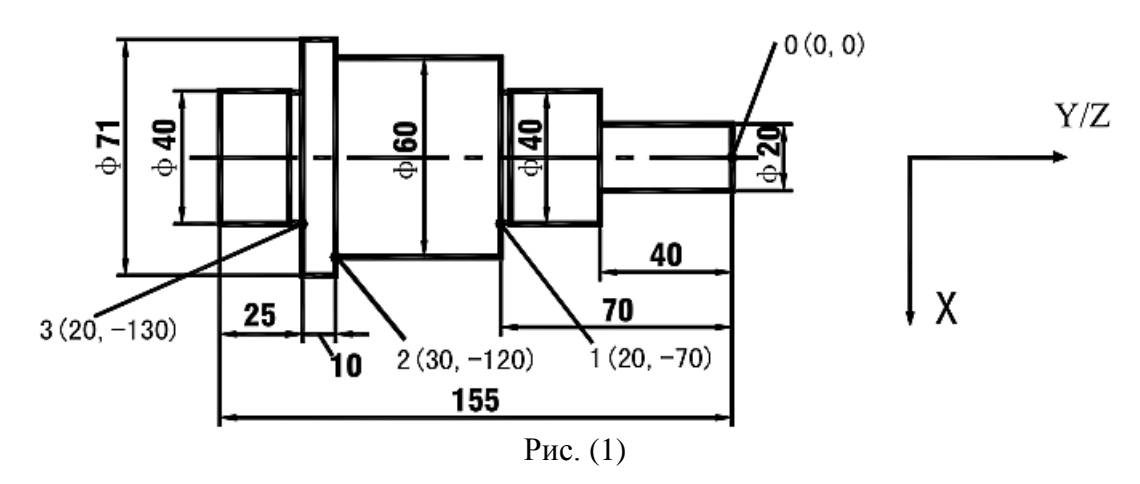

Далее в качестве примера используется ось Ү.

Сбросьте настройки, задайте в качестве нулевых координат в абсолютном режиме основную исходную точку заготовки.

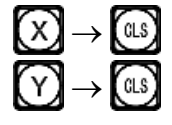

| 0000 🕲 |  |
|--------|--|

- 1) После настройки нулевых координат в абсолютном режиме система автоматически выполняет операцию сохранения в памяти, чтобы обеспечить возможность восстановления нулевых координат в случае сбоя питания.
- Активируйте режим индикации пользовательской системы координат (два способа). Способ 1:

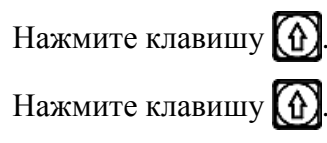

| INE |  |   |
|-----|--|---|
| ZER |  | 1 |

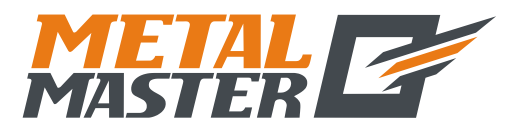

Общество с ограниченной ответственностью «МеталМастер»

115191, г. Москва, 4-й Рощинский проезд д.18, стр. 7 тел.: +7 (495) 737-08-80 факс: +7 (495) 737-30-89 www.metalmaster.ru

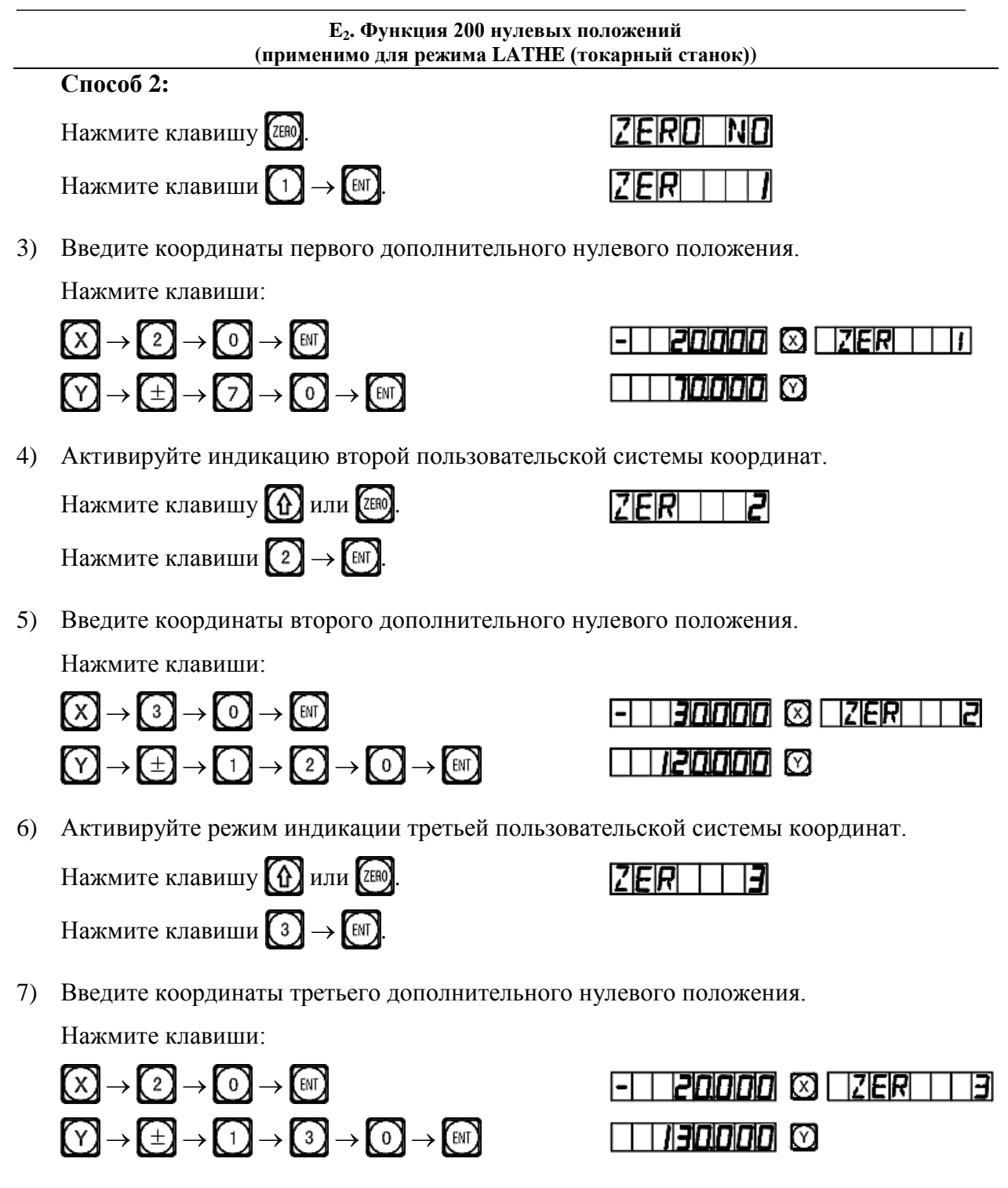

Настройка всех дополнительных нулевых положений для заготовки согласно рис. (1) завершена.

Почему заданные значения координат каждого дополнительного нулевого положения являются противоположными отображаемым значениям? Далее приводится объяснение на основе выше описанного примера. В режиме пользовательской системы координат, когда координаты дополнительного нулевого положения вводятся как нулевые координаты в абсолютном режиме, отображаются нулевые координаты в абсолютном режиме, отображаются нулевые координаты в абсолютном режиме. Причина заключается в том, что в режиме индикации пользовательской

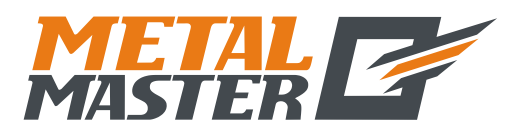

#### Е<sub>2</sub>. Функция 200 нулевых положений (применимо для режима LATHE (токарный станок))

системы координат каждое дополнительное нулевое положение используется в качестве начальной точки пользовательской системы координат. На рис. (1) показано, что точка О находится в положении точки 1 с координатами (-20, 70) относительно точки 1, (-30, 120) относительно точки 2 и (-20, 130) относительно точки 3. Если оператор вводит координаты дополнительного нулевого положения, помимо нулевых координат в абсолютном режиме в какой-либо другой точке, кроме точки с нулевыми координатами в абсолютном режиме, отображается положение данной точки в данной пользовательской системе координат.

Способ 2: Сброс при достижении положения. Когда обрабатывающий инструмент установлен в требуемое дополнительное нулевое положение, нажмите клавиши:

Способ 2 не применим для токарных станков. Подробные инструкции по эксплуатации прибора с токарными станками не включены в настоящее руководство.

## IV. Использование дополнительных нулевых положений

После активации режима индикации пользовательской системы координат соответствующие дополнительные нулевые положения можно использовать при обработке.

Режим индикации пользовательской системы координат можно активировать нажатием клавиши (), () или клавиши ().

Если используются клавиши 🕢 и 🐼, многократно нажимайте клавиши 🚱 и 🐼 до отображения нужной пользовательской системы координат.

Если используются клавиши тодсказки «ZERO No» («НУЛЕВОЕ ПОЛОЖЕНИЕ №») введите номер нужной пользовательской системы координат. Описание соответствующих процедур приводится в пункте 5 «Режим абсолютной/относительной индикации/индикации пользовательских систем координат» под пунктом I «Применение» в разделе «Базовые функции».

Далее приводится пример обработки заготовки согласно рис. (2). Оператор может использовать функцию 200 дополнительных нулевых положений для шлифования и обточки.

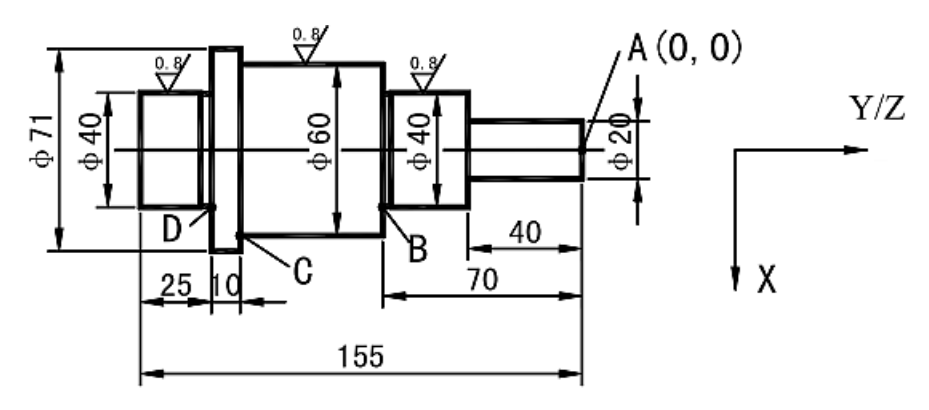

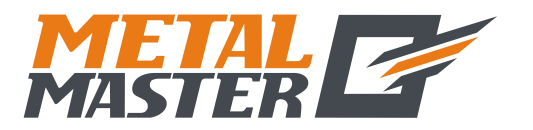

E<sub>2</sub>. Функция 200 нулевых положений (применимо для режима LATHE (токарный станок))

Рисунок (2)

Выполняется черновая обточка заготовки с последующей частичной тонкой обточкой.

Односторонний допуск на грубую обточку составляет 0,05, тонкая обточка поверхности заготовки должна соответствовать требованиям к шероховатости.

Сначала в качестве абсолютной начальной координаты назначьте точку А, затем напрямую введите координаты дополнительного нулевого положения в соответствии со способом 1 настройки дополнительного нулевого положения для пользовательской системы координат. Сначала мы задали первое дополнительное нулевое положение с координатами (10, -40), второе – с координатами (20,05, -70) и третье – с координатами (30,05, -120).

1) После проверки режущего инструмента активируйте первую пользовательскую систему координат.

ZERO

NП

30000 🕅

 $\square$ 

10050 🖾 | ZER |

ZRE

🖾 🗆 ZERI

Нажмите клавишу 🕮.

 Введите номер. Нажмите клавиши 1 → [№].

| 3) | ) Обработайте окружность Ø20. |     |                 |       |       |        |
|----|-------------------------------|-----|-----------------|-------|-------|--------|
|    | Начните                       | И   | продолжайте     | резку | до    | сброса |
|    | отобража                      | емы | х значений осей | й ХиҮ | на ну | ль.    |

4) Активируйте вторую пользовательскую систему координат.

| Нажмите | клавишу | (1) |
|---------|---------|-----|
|---------|---------|-----|

- Обработайте окружность Ø40. Начните и продолжайте резку до сброса отображаемых значений осей X и Y на нуль.
- Активируйте третью пользовательскую систему координат.

| Нажмите клавишу | $\hat{\mathbf{L}}$ |
|-----------------|--------------------|
|-----------------|--------------------|

- Обработайте окружность Ø60.
  Начните и продолжайте резку до сброса отображаемых значений осей X и Y на нуль.
- Вернитесь в абсолютный режим. Нажимайте клавишу (Д) до отображения «ALE» («Абсолютная система координат»)

 Image: state state stat

9) Разверните заготовку второй стороной для обточки другой части окружности Ø40.

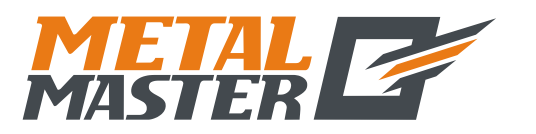

Е<sub>2</sub>. Функция 200 нулевых положений (применимо для режима LATHE (токарный станок))

# V. Удаление дополнительных нулевых положений и связанные с этим проблемы

## 1. Удаление дополнительных нулевых положений

В абсолютном режиме (режим «ALE» («Абсолютная система координат»)) 10 раз последовательно нажмите клавишу , при этом все сохраненные в памяти дополнительные нулевые положения удаляются, в качестве 200 дополнительных нулевых положений назначается одинаковые нулевые координаты, заданные в абсолютном режиме.

## 2. Сброс во время использования дополнительного нулевого положения

Дополнительное нулевое положение используется в режиме индикации соответствующей пользовательской системы координат, при сбросе в этом режиме фактически устанавливается новое дополнительное нулевое положение. Точка, в которой выполняется процедура сброса, становится новым дополнительным нулевым положением, и новое дополнительное нулевое положение заменяет первоначальное дополнительное нулевое положение.

# 3. Переключение на среднюю точку во время использования дополнительного нулевого положения

Функция «1/2» («СРЕДНЯЯ ТОЧКА») может использоваться в режиме индикации пользовательской системы координат. При переключении на среднюю точку в режиме индикации пользовательской системы координат во время использования дополнительного нулевого положения фактически устанавливается новое дополнительное нулевое положение. После выполнения операции переключения на среднюю точку первоначальное дополнительное нулевое положение заменяется новым дополнительным нулевым положением в центре между первоначальным дополнительным нулевым положением и точкой, в которой выполнена операция переключения на среднюю точку.

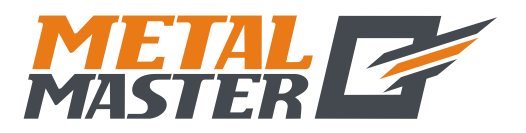

Е<sub>3</sub>. Функция 200 нулевых положений (применимо для режима 2V\_GRIND (2-координатный шлифовальный станок))

# $E_3$

# Функция 200 дополнительных нулевых положений

(применимо для режима 2V\_GRIND (2-координатный шлифовальный станок))

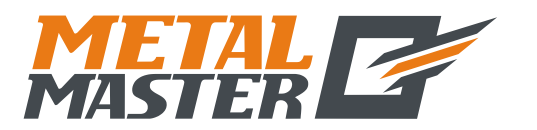

#### Е3. Функция 200 нулевых положений

(применимо для режима 2V\_GRIND (2-координатный шлифовальный станок))

## Функция 200 дополнительных нулевых положений

Функция 200 дополнительных нулевых положений называется также функцией 200 пользовательских систем координат «UCS».

#### ALE: Абсолютная система координат.

Абсолютная система координат «ALE» является базовой системой. Все 200 пользовательских систем координат определяются относительно абсолютной системы координат. Абсолютная система координат подтверждается при инициализации процесса обработки заготовки и не изменяется, пока не производится замена заготовки.

## UCS: Пользовательская система координат.

При обработке литых заготовок часто требуется более одного исходного нулевого положения, как правило, необходимо назначение множества дополнительных нулевых положений. При высверливании/фрезеровании больших партий сложных соединительных деталей с многоточечными размерами требуется также множество фиксированных положений для выполнения обработки нескольких конструкций с размерами относительно данных положений. В таких случаях, при использовании только одной исходной точки эффективность обработки снижается, поскольку необходимо определять правильные положения от точки к точке, более того, обработка сложных литых заготовок или формовочных соединительных деталей может представлять трудности. Функция 200 дополнительных нулевых положений предусмотрена специально для оптимального решения такой проблемы.

# I. Перед использованием данной функции оператор должен ознакомиться со следующими двумя основными правилами:

- 1. Каждое дополнительное нулевое положение является эквивалентом начальной точки одной пользовательской системы координат. После перехода в режим индикации этой пользовательской системы координат для каждой точки отображается дополнительное нулевое положение в качестве начальной точки.
- 2. Между каждым дополнительным нулевым положением и нулевыми координатами, заданными в абсолютном режиме, существует взаимосвязь. После настройки дополнительного нулевого положения взаимосвязь между ним и нулевыми координатами, заданными в абсолютном режиме, сохраняется в памяти. При изменении нулевых координат в абсолютном режиме дополнительное нулевое положение также изменяется на основе идентичного расстояния и угла.

# **II.** Оператор может использовать данную функцию в полном объеме следующим образом:

1. Задайте нулевые координаты в абсолютном режиме (горит индикатор «ALE» («Абсолютная система координат»)) в основной исходной точке заготовки, например, в точке О на рис. (1) на следующей странице. Задайте дополнительные нулевые положения в дополнительных исходных точках заготовки, например, в точках 1, 2 и 3 на рис. (1). Режим индикации каждой пользовательской системы координат можно

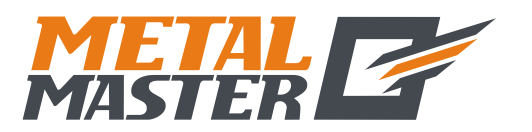

#### Е<sub>3</sub>. Функция 200 нулевых положений

(применимо для режима 2V\_GRIND (2-координатный шлифовальный станок))

активировать путем назначения дополнительного нулевого положения в качестве ее начальных координат для выполнения обработки, когда это необходимо.

2. В режиме индикации каждой пользовательской системы можно выполнять обработку с использованием различных специальных функций.

## Ш. Настройка дополнительных нулевых положений

Существует два способа настройки дополнительных нулевых положений: первый – ввод дополнительного нулевого положения напрямую, второй – сброс и настройка по достижении дополнительного нулевого положения.

Способ 1: Ввод напрямую в режиме индикации пользовательской системы координат. Нажмите клавиши 🗙 🕥 → Цифровые клавиши → 🖽.

См. пример на рис. (1): После включения станка переместите обрабатывающий инструмент в центральную точку О на рис. (1) и активируйте режим абсолютной индикации.

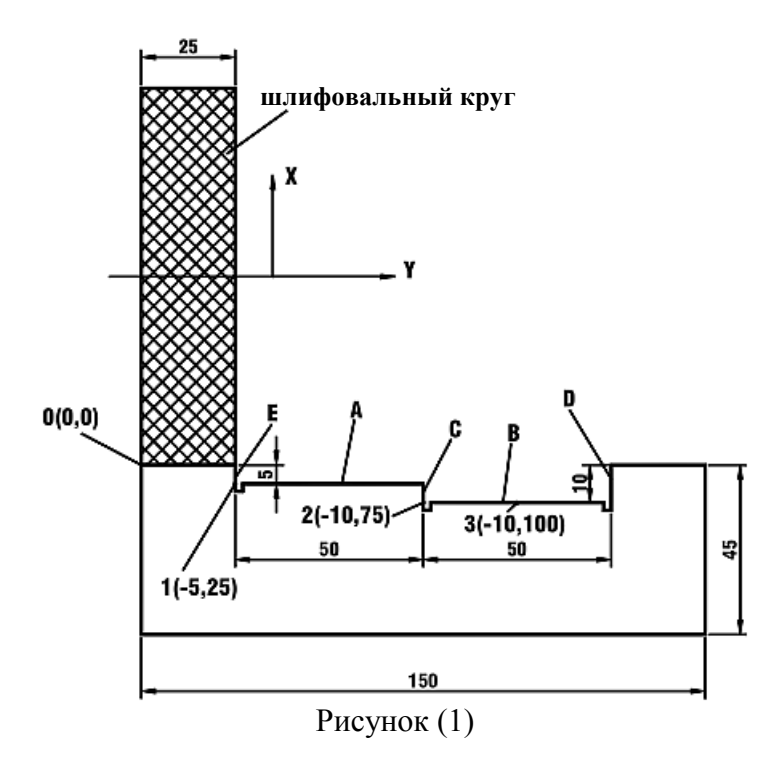

Сбросьте настройки, задайте в качестве нулевых координат в абсолютном режиме основную исходную точку заготовки.

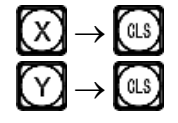

|        | ALE |
|--------|-----|
| 0000 🕲 |     |

1) После настройки нулевых координат в абсолютном режиме система автоматически выполняет операцию сохранения в памяти, чтобы обеспечить возможность восстановления нулевых координат в случае сбоя питания.

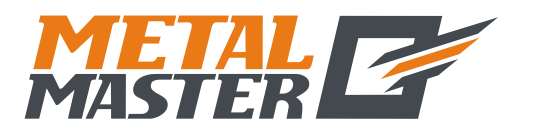

|    | Ез. Функция 200 нулевых положений<br>(применимо для режима 2V_GRIND (2-координатный шлифовальный станок)) |                                 |  |  |  |  |
|----|----------------------------------------------------------------------------------------------------|---------------------------------|--|--|--|--|
| 2) | Активируйте режим индикации пользовательской системы координат (два способа).                             |                                 |  |  |  |  |
|    | Способ 1:                                                                                                 |                                 |  |  |  |  |
|    | Нажмите клавишу 🕜.                                                                                        |                                 |  |  |  |  |
|    | Нажмите клавишу 🕜.                                                                                        |                                 |  |  |  |  |
|    | Способ 2:                                                                                                 |                                 |  |  |  |  |
|    | Нажмите клавишу 🖾.                                                                                        | ZERO NO                         |  |  |  |  |
|    | Нажмите клавиши 1 → [₩].                                                                                  | ZERIIII                         |  |  |  |  |
| 3) | Введите координаты первого дополнительно                                                                  | го нулевого положения.          |  |  |  |  |
|    | Нажмите клавиши:                                                                                          |                                 |  |  |  |  |
|    | $(X \to \pm \to 5 \to EN)$                                                                                | <b>5000</b> 🛛 ZRE               |  |  |  |  |
|    | $(Y) \rightarrow (2) \rightarrow (5) \rightarrow (EN)$                                                    | 25000 Ø                         |  |  |  |  |
| 4) | Активируйте индикацию второй пользовател                                                                  | ьской системы координат.        |  |  |  |  |
|    | Нажмите клавишу 🕜 или 🖽.                                                                                  | ZERIZ                           |  |  |  |  |
|    | Нажмите клавиши 2 → [₩].                                                                                  |                                 |  |  |  |  |
| 5) | Введите координаты второго дополнительно                                                                  | го нулевого положения.          |  |  |  |  |
|    | Нажмите клавиши:                                                                                          |                                 |  |  |  |  |
|    | $(X \to \pm \to 1 \to 0 \to \mathbb{N})$                                                                  | /10000 🖾 ZRE   2                |  |  |  |  |
|    | $ \textcircled{Y} \rightarrow \textcircled{7} \rightarrow \textcircled{7} \rightarrow \textcircled{ENT} $ | <u>-</u>    75000 Ø             |  |  |  |  |
| 6) | Активируйте режим индикации третьей поль                                                                  | зовательской системы координат. |  |  |  |  |
|    | Нажмите клавишу 🕜 или 🖽.                                                                                  |                                 |  |  |  |  |
|    | Нажмите клавиши 🕄 → 🕅.                                                                                    |                                 |  |  |  |  |
| 7) | Введите координаты третьего дополнительно                                                                 | ого нулевого положения.         |  |  |  |  |
|    | Нажмите клавиши:                                                                                          |                                 |  |  |  |  |
|    | $(X \to \pm \to 1 \to 0 \to EN)$                                                                          | /00000 🛛 ZRE 3                  |  |  |  |  |
|    | $(Y \to 1 \to 0 \to 0 \to \mathbb{E})$                                                                    |                                 |  |  |  |  |
|    |                                                                                                    |                                 |  |  |  |  |

Настройка всех дополнительных нулевых положений для заготовки согласно рис. (1) завершена.

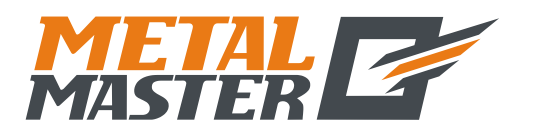

## Е3. Функция 200 нулевых положений

(применимо для режима 2V\_GRIND (2-координатный шлифовальный станок))

Почему заданные значения координат каждого дополнительного нулевого положения отображаемым являются противоположными значениям? Далее приводится объяснение на основе выше описанного примера. В режиме пользовательской системы координат, когда координаты дополнительного нулевого положения вводятся как нулевые координаты в абсолютном режиме, отображаются нулевые координаты в абсолютном режиме в соответствующей пользовательской системе координат. Причина заключается в том, что в режиме индикации пользовательской системы координат каждое дополнительное нулевое положение используется в качестве начальной точки пользовательской системы координат. На рис. (1) показано, что точка О находится в положении с координатами (5, -25) относительно точки 1, (10, -75) относительно точки 2 и (10, -100) относительно точки 3. Если оператор вводит координаты дополнительного нулевого положения, помимо нулевых координат в абсолютном режиме в какой-либо другой точке, кроме точки с нулевыми координатами в абсолютном режиме, отображается положение данной точки в данной пользовательской системе координат.

Способ 2: Сброс при достижении положения. Когда обрабатывающий инструмент установлен в требуемое дополнительное нулевое положение, нажмите клавиши:  $(X) \longrightarrow (III)$ .

Способ 2 не применим для шлифовальных станков. Подробные инструкции по эксплуатации прибора с такими станками не включены в настоящее руководство.

## IV. Использование дополнительных нулевых положений

После активации режима индикации пользовательской системы координат соответствующие дополнительные нулевые положения можно использовать при обработке.

Режим индикации пользовательской системы координат можно активировать нажатием клавиши (, ) или клавиши .

Если используются клавиши 💮 и 💽, многократно нажимайте клавиши 💮 и 💽 до отображения нужной пользовательской системы координат.

Если используются клавиши , нажмите клавишу № и после отображения подсказки «ZERO No» («НУЛЕВОЕ ПОЛОЖЕНИЕ №») введите номер нужной пользовательской системы координат. Описание соответствующих процедур приводится в пункте 5 «Режим абсолютной/относительной индикации/индикации пользовательских систем координат» под пунктом I «Применение» в разделе «Базовые функции».

Далее приводится пример обработки заготовки согласно рис. (1): Переместите рабочий стол в центральную точку О на рис. (1).

 Активируйте режим индикации первой пользовательской системы координат. Нажмите клавишу .
 ДЕКО NO

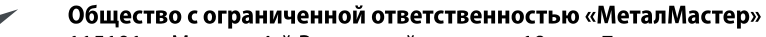

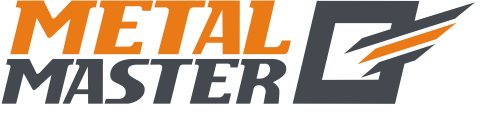

115191, г. Москва, 4-й Рощинский проезд д.18, стр. 7 тел.: +7 (495) 737-08-80 факс: +7 (495) 737-30-89 www.metalmaster.ru

|    | Е <sub>3</sub> . Функция 200 нулевых положений<br>(применимо для режима 2V_GRIND (2-координатный шлифовальный станок)) |                             |  |  |  |
|----|----------------------------------------------------------------------------------------------------|-----------------------------|--|--|--|
| 2) | Введите номер.<br>Нажмите клавиши 1 → [N].                                                                             |                             |  |  |  |
| 3) | Обработайте плоскость А, Е.<br>Начните и продолжайте шлифование до сброса<br>отображаемых значений осей X и Y на нуль. | 0000 © ZRE)                 |  |  |  |
| 4) | Активируйте вторую пользовательскую систему координат.<br>Нажмите клавишу 🟠.                                           | 5000 © ZRE   2<br>50000 ©   |  |  |  |
| 5) | Обработайте плоскость В, С.<br>Начните и продолжайте шлифование до сброса<br>отображаемых значений осей X и Y на нуль. | 0000 & ZRE   2<br>0000 Ø    |  |  |  |
| 6) | Активируйте третью пользовательскую систему координат.<br>Нажмите клавишу .                                            | 0000 © ZRE     ]<br>25000 © |  |  |  |
| 7) | Обработайте плоскость В, D.<br>Начните и продолжайте шлифование до сброса<br>отображаемых значений осей X и Y на нуль. | 0000 ©                      |  |  |  |
| 8) | Вернитесь в абсолютный режим.<br>Нажимайте клавишу 🚺 до отображения «ALE»<br>(«Абсолютная система координат»)          |                             |  |  |  |
| V. | Удаление дополнительных нулевых пол проблемы                                                                           | южений и связанные с этим   |  |  |  |

# 1. Удаление дополнительных нулевых положений

В абсолютном режиме (режим «ALE» («Абсолютная система координат»)) 10 раз последовательно нажмите клавишу , при этом все сохраненные в памяти дополнительные нулевые положения удаляются, в качестве 200 дополнительных нулевых положений назначается одинаковые нулевые координаты, заданные в абсолютном режиме.

## 2. Сброс во время использования дополнительного нулевого положения

Дополнительное нулевое положение используется в режиме индикации соответствующей пользовательской системы координат, при сбросе в этом режиме фактически устанавливается новое дополнительное нулевое положение. Точка, в

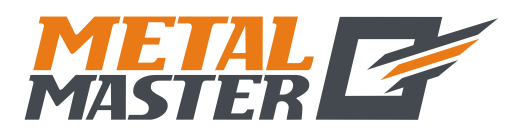

#### Е3. Функция 200 нулевых положений

#### (применимо для режима 2V\_GRIND (2-координатный шлифовальный станок))

которой выполняется процедура сброса, становится новым дополнительным нулевым положением, и новое дополнительное нулевое положение заменяет первоначальное дополнительное нулевое положение.

# 3. Переключение на среднюю точку во время использования дополнительного нулевого положения

Функция «1/2» («СРЕДНЯЯ ТОЧКА») может использоваться в режиме индикации пользовательской системы координат. При переключении на среднюю точку в режиме индикации пользовательской системы координат во время использования дополнительного нулевого положения фактически устанавливается новое дополнительное нулевое положение. После выполнения операции переключения на среднюю точку первоначальное дополнительное нулевое положение заменяется новым дополнительным нулевым положением в центре между первоначальным дополнительным нулевым положением и точкой, в которой выполнена операция переключения на среднюю точку.

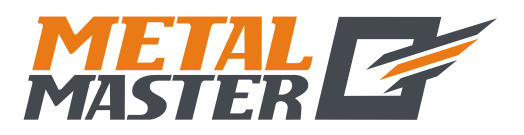

F. Функция распределения отверстий по окружности «PCD» (применимо для режимов MILL\_MS / MILL\_M / EDM (многофункциональный / универсальный фрезерный / электроискровой станок))

# $\mathbf{F}$

# Функция равномерного распределения отверстий на окружности «PCD»

(применимо для режимов MILL\_MS / MILL\_M / EDM (многофункциональный / универсальный фрезерный станок и электроискровой станок))

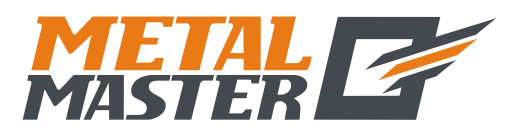

F. Функция распределения отверстий по окружности «PCD» (применимо для режимов MILL\_MS / MILL\_M / EDM (многофункциональный / универсальный фрезерный / электроискровой станок))

# Функция равномерного распределения отверстий по окружности (функция «PCD»)

Данная функция может использоваться для разделения окружности на равные дуги, например, при обработке высверливаемых отверстий с равномерным распределением на фланце. После выбора данной функции в окне сообщений отображается подсказка для оператора о необходимости ввода различных параметров.

## Необходимо задать следующие параметры:

## 1. Положение центра окружности

Положение центра окружности – «СТ POS» определяется относительно центра инструмента сразу после настройки и установки в требуемое положение, например, как положение точки О относительно точки А на рис. (А).

## 2. Диаметр – «DIA»

Диаметр окружности, разделяемой на равные сегменты.

## 3. Количество отверстий – «NUMBER»

Количество отверстий, равномерно распределяемых по окружности. Например, как показано на рис. (В), 5 точек, от точки 1 до точки 5, используется для разделения дуги окружности от  $0^{\circ}$  до 180° на 4 равных сегмента. Таким образом, можно использовать 9 точек для разделения всей окружности на 8 равных сегментов, при этом точка 9 совпадает с точкой 1. Как показано на рисунке, для высверливания 8 отверстий по окружности, разделенной на 8 сегментов, в качестве количества точек следует ввести 9.

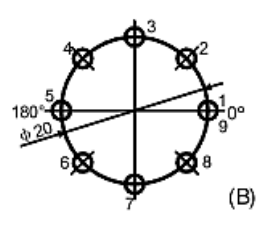

#### 4. Начальный угол – «ST ANG»

Угол начальной точки дуги окружности, разделяемой на равные сегменты.

#### 5. Конечный угол – «ED ANG»

Угол конечной точки на окружности, разделяемой на равные сегменты.

Примечание: Описание процедуры ввода настроек «ST ANG» («НАЧАЛЬНЫЙ УГОЛ») и «ED ANG» («КОНЕЧНЫЙ УГОЛ») см. в пунктах 7 и 8 «Ввод начального/ конечного угла дуги окружности» на странице 19.

Далее приводится пример обработки круглой заготовки согласно рис. (C):

1) Прежде всего определите центральное положение заготовки и завершите настройку и установку инструмента.

Нажмите клавишу 🐼, чтобы активировать функцию

равномерного распределения отверстий по окружности «PCD» («распределение по окружности»).

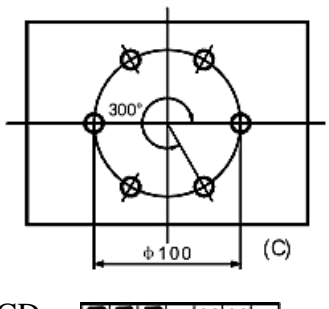

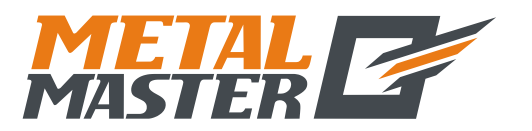

F. Функция распределения отверстий по окружности «PCD» (применимо для режимов MILL\_MS / MILL\_M / EDM (многофункциональный / универсальный фрезерный / электроискровой станок))

 Нажмите клавишу () или (), чтобы выбрать плоскость.

Введите параметр. Выберите плоскость XY. Нажмите клавишу [11], чтобы перейти к следующему действию

| P[[]]- X Z  |   |
|-------------|---|
| или         |   |
| PC 11 - Y Z |   |
|             | 1 |
| PLJ-X Y     |   |

(Данная настройка предусмотрена только в индикаторе 3V, индикатор 2V оснащен только опцией плоскости XY, то есть, выбор плоскости обработки не требуется, можно сразу переходить к следующему действию.)

| 3) | Введите центральное положение дуги окружности.                                                              |                |        |
|----|----------------------------------------------------------------------------------------------------|----------------|--------|
|    | Нажмите клавиши $X \to \bigcirc \to \boxtimes$ ,                                                            |                | CT POS |
|    | $X \to 0 \to \mathbb{E}$                                                                                    |                |        |
|    | Нажмите клавишу 💽, чтобы перейти к следующему действию.                                                     |                |        |
| 4) | Введите диаметр дуги окружности                                                                             |                |        |
|    | Нажмите клавиши $1 \rightarrow 0 \rightarrow 0 \rightarrow \mathbb{H}$ .                                    | <i>10000</i> 🛛 |        |
|    | Нажмите клавишу 💽, чтобы перейти к                                                                          |                |        |
|    | следующему действию.                                                                                        |                |        |
| 5) | Введите количество точек для равномерного разделения дуги.                                                  | NUMBER         |        |
|    | На рис. (С) используется 6 точек для разделения дуги от $0^{\circ}$ до $300^{\circ}$ на 5 равных сегментов. |                | NUMBER |
|    | Нажмите клавиши 6 → [₩].                                                                                    |                |        |
|    | Нажмите клавишу 💽, чтобы перейти к следующе                                                                 | ему действию.  |        |
|    | Можно также использовать 7 точек для разделения всей окружности на 6 равных сегментов.                      |                | NUMBER |
|    | Нажмите клавиши [7] → [₩].                                                                                  |                |        |
|    | Нажмите клавишу 🚺, чтобы перейти к следующо                                                                 | ему действию.  |        |

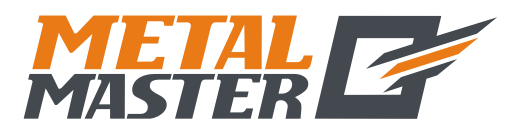

Общество с ограниченной ответственностью «МеталМастер»

115191, г. Москва, 4-й Рощинский проезд д.18, стр. 7 тел.: +7 (495) 737-08-80 факс: +7 (495) 737-30-89 www.metalmaster.ru

| F<br>N | . Функция распределения отверстий по окружности «PCD<br>IILL_M / EDM (многофункциональный / универсальный    | )» (применимо для режимов MILL_MS /<br>фрезерный / электроискровой станок)) |
|--------|----------------------------------------------------------------------------------------------------|-----------------------------------------------------------------------------|
| 6)     | Введите начальный угол.                                                                                      | ST ANG                                                                      |
|        | Нажмите клавиши 💽 → 🕅.                                                                                       | <b>0.000</b> 🐼 SIT /NG                                                      |
|        | Нажмите клавишу 💽, чтобы перейти к следующему действию.                                                      |                                                                             |
| 7)     | Введите конечный угол.                                                                                       | ED ANG                                                                      |
|        | Если дуга разделяется 6 точками,<br>нажмите клавиши $3 \rightarrow 0 \rightarrow 0 \rightarrow 1$ .          | <br>                                                                        |
|        | Нажмите клавишу 🚺, чтобы перейти к следующему действию.                                                      |                                                                             |
|        | Если дуга разделяется 7 точками,<br>нажмите клавиши $3 \rightarrow 6 \rightarrow 0 \rightarrow \mathbb{N}$ . |                                                                             |
|        | Нажмите клавишу 🚺, чтобы перейти к следующему действию.                                                      |                                                                             |
| 8)     | Выполните обработку.                                                                                         |                                                                             |
|        | Отображение разделения дуги на 5 равных сегментов.                                                           | □                                                                           |
|        |                                                                                                    |                                                                             |
|        | Отображение разделения дуги на 6 равных сегментов.                                                           |                                                                             |
|        |                                                                                                    |                                                                             |
|        |                                                                                                    |                                                                             |

- 9) Нажмите клавишу (), после этого будет отображена следующая точка обработки, переместите обрабатывающий инструмент так, чтобы сбросить отображаемые значения обеих осей на нуль и достичь соответствующего положения обработки.
- 10) Функцию равномерного распределения по окружности «PCD» можно деактивировать в любое время нажатием клавиши

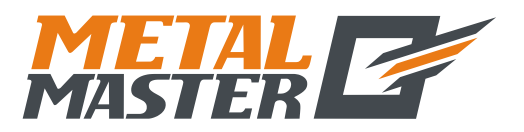

G. Обработка поверхности под углом (применимо для режима MILL\_MS (многофункциональный станок))

# G

# Обработка поверхности под углом

(применимо для режима MILL\_MS (многофункциональный станок))

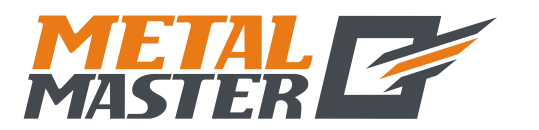

#### G. Обработка поверхности под углом (применимо для режима MILL\_MS (многофункциональный станок))

# Обработка поверхности под углом

Когда обработка больших поверхностей под углом является частью рабочего задания, функция обработки под углом может упростить выполнение задания.

## I. Выравнивание угла скоса

Когда поверхность обработки расположена на плоскости XY, как на рис. (а), перед обработкой поверхности под углом необходимо выровнять заготовку по углу скоса. В этом случае используется функция обработки поверхности под углом для выравнивания исходной плоскости и угла скоса.

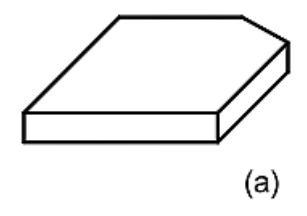

## Процедура выравнивания угла скоса:

Прежде всего установите заготовку на рабочий стол так, чтобы приблизительно выровнять линию скоса под требуемым углом скоса.

- 1. Нажмите клавишу 💭, чтобы активировать функцию обработки поверхности под углом.
- 2. Выберите плоскость обработки плоскость ХҮ.
- 3. Введите угол скоса поверхности «ANGLE» («УГОЛ»).
- 4. Переместите рабочий стол так, чтобы создать контакт измерительного прибора (например, циферблатный индикатор) фрезерного станка с выравниваемой исходной плоскостью. Сбросьте показания шкалы на нуль и переместите рабочий стол на произвольное расстояние вдоль оси Х.
- 5. Нажмите клавишу (), снимите показания с дисплея и переместите стол вдоль оси Y, чтобы сбросит отображаемое значение на нуль.
- 6. Отрегулируйте угол заготовки и сбросьте показания шкалы на нуль.

| Дал<br>заго | нее приводится пример выравние<br>отовки под 45°, как показано на рис. (l | зания угла<br>о).                  | скоса         |                   | $\mathbf{\mathbf{A}}$ |
|-------------|---------------------------------------------------------------------------|------------------------------------|---------------|-------------------|-----------------------|
| 1)          | Установите заготовку на рабочем сто<br>около 45°.<br>Нажмите клавишу 🔐.   | оле под углом<br>[L] <b>I</b> NE]] | и скоса<br>ХҮ | $\langle \rangle$ |                       |
| 2)          | Выберите плоскость XY.<br>Нажмите клавишу 🕅.                              | LINE-                              | XY            |                   |                       |
|             |                                                                           |                                    |               |                   |                       |

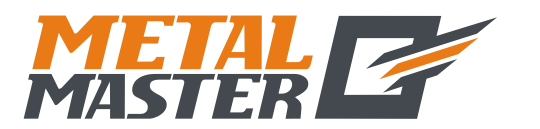

3)

Общество с ограниченной ответственностью «МеталМастер»

115191, г. Москва, 4-й Рощинский проезд д.18, стр. 7 тел.: +7 (495) 737-08-80 факс: +7 (495) 737-30-89 www.metalmaster.ru

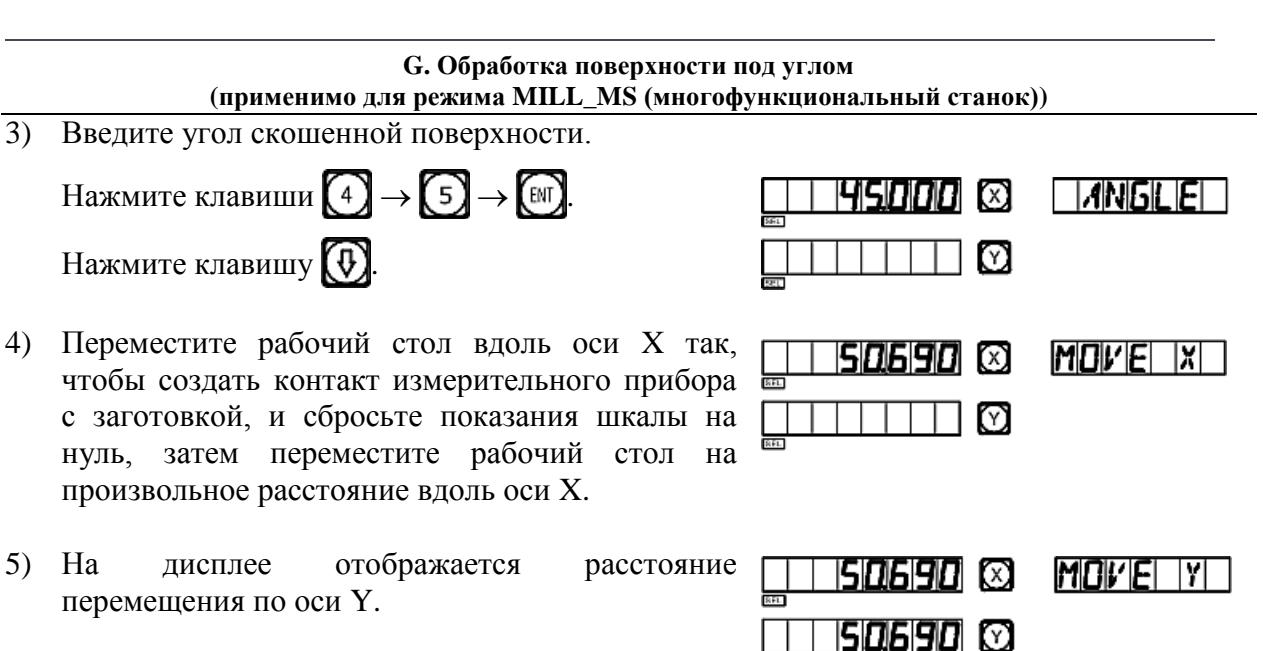

- 6) Переместите обрабатывающий инструмент вдоль оси Ү. Отрегулируйте угол скоса заготовки, выравниваемая исходная плоскость должна войти в контакт с измерительным прибором, показания шкалы должны быть сброшены на нуль.
- 7) Переместите рабочий стол так, чтобы сбросить отображаемое значение оси на нуль.

Функцию обработки поверхности под углом можно деактивировать в любой момент нажатием клавиши

## **II.** Обработка поверхности под углом

При обработке на плоскости XZ или YZ функция обработки под углом содержит подсказки с пошаговыми инструкциями обработки поверхности под углом.

## Обработка с использованием функции обработки под углом:

При обработке на плоскости ХZ или YZ сначала выровняйте шпиндель обрабатывающего инструмента с углом скоса, выполните настройку инструмента и нажмите клавишу 🕅 чтобы активировать функцию обработки под углом.

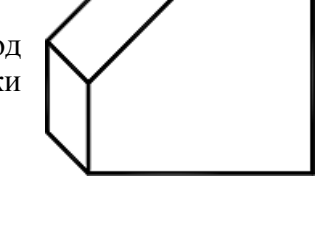

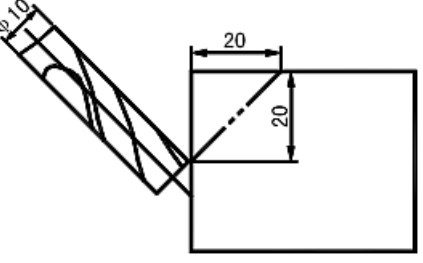

- 1. Выберите плоскость XZ или YZ.
- 2. Введите диаметр инструмента – «DIA» («ДИАМЕТР»).
- 3. Введите начальную точку «ST POS» («НАЧАЛЬНОЕ ПОЛОЖЕНИЕ»).
- 4. Введите конечную точку «ED POS» («КОНЕЧНОЕ ПОЛОЖЕНИЕ»).
- 5. Функцию обработки поверхности под углом можно деактивировать в любой момент нажатием клавиши

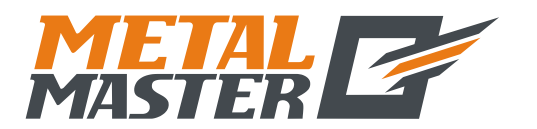

TINE|-|X|Y|

INE-XZ

10000 🖾

11 I A

#### G. Обработка поверхности под углом (применимо для режима MILL\_MS (многофункциональный станок))

## Далее приводится пример:

- Выровняйте угол скоса, выполните настройку инструмента и нажмите клавишу .
- 2) Выберите плоскость обработки.

Нажмите клавишу 🚯.

Выберите плоскость XZ.

Нажмите клавишу [11].

3) Введите диаметр инструмента.

Нажмите клавиши  $1 \rightarrow 0 \rightarrow \mathbb{N}$ . Нажмите клавишу  $\mathbb{O}$ .

4) Введите координаты начальной точки.

Нажмите клавиши:

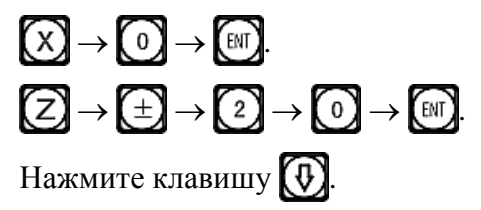

5) Введите координаты конечной точки.

Нажмите клавиши:

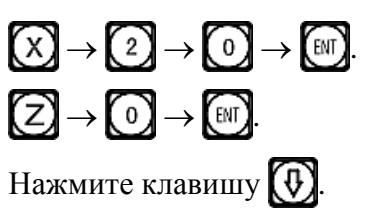

6) Активируйте режим обработки.

| ☐ ☐ <b>☐ ☐ ☐ ☐ ⓒ</b> ☐ <b>5</b> T ☐ € X <sup>©</sup><br>☐ ☐ ☐ ☐ ☐ ☐ <b>ⓒ</b><br>☐ ☐ <b>☐ ☐ ☐ ☐ ☐ ⓒ</b><br>☐ ☐ <b>☐ ☐ ☐ ☐ ☐ ⓒ</b>                                                                                                    | Z |
|----------------------------------------------------------------------------------------------------|---|
| Image: Second state  Image: Second state    Image: Second state  Image: Second state    Imag | Z |
|                                                                                                    | I |

Нажмите клавишу 💮 или 💽, после чего на дисплее отобразится последняя/ следующая точка обработки.

Функцию обработки поверхности под углом можно деактивировать в любой момент нажатием клавиши .

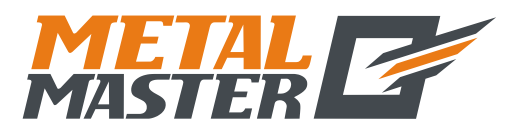

Н. Функция вычислений (применимо для режима MILL\_MS (многофункциональный станок))

# Η

# Функция вычислений

(применимо для режима MILL\_MS (многофункциональный станок))

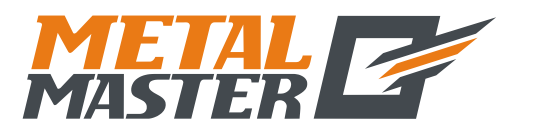

## Н. Функция вычислений

(применимо для режима MILL\_MS (многофункциональный станок))

## Функция вычислений

Иногда во время обработки требуется вычисление определенных значений. Цифровые индикаторы серии SDS6 оснащены функцией вычислений.

## Далее приводится подробное описание данной функции:

(CTR)

Клавиша функции вычислений, используется для активации функции вычислений. Функцию вычислений можно деактивировать в любое время нажатием этой же кнопки.

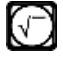

arc

Клавиша вычисления квадратного корня.

Клавиша «обращения» тригонометрических функций. Нажмите данную клавишу, затем клавишу определенной тригонометрической функции, чтобы выполнить вычисление обратной тригонометрической функции.

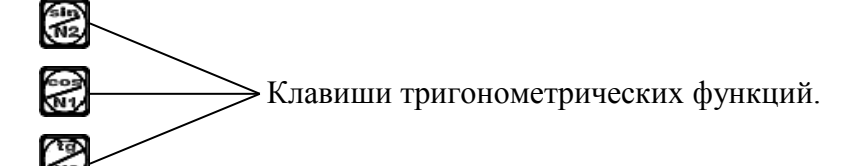

(CA)

Клавиша отмены последнего ввода и результата последнего вычисления.

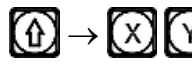

()→ (Х) (У) Передача данных об осях, нажмите эти клавиши последовательно, чтобы выполнить передачу полученного значения.

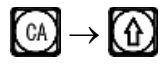

Отмена передачи данных об осях.

Пример: Нажмите клавишу (П), чтобы активировать функцию вычислений.

Выполните следующее вычисление:  $10 + 10 \div 2 \times 5 = 35$ 

# $1 \rightarrow 0 \rightarrow + \rightarrow 1 \rightarrow 0 \rightarrow + \rightarrow 2 \rightarrow \times \rightarrow 5 \rightarrow = 35$

Выполните вычисление:  $sin45^\circ = 0.707$ 

# $(4) \rightarrow (5) \rightarrow (20) \rightarrow 0,707$

Выполните вычисление: Дуга sin0,707 = 44,991

 $\textcircled{0} \rightarrow \fbox{0} \rightarrow \fbox{0} \rightarrow \fbox{0} \rightarrow \fbox{0} \rightarrow \r{0} \rightarrow \r{0} \rightarrow$ 

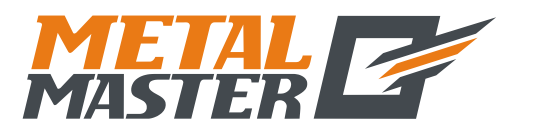

#### Н. Функция вычислений

(применимо для режима MILL\_MS (многофункциональный станок))

Выполните следующее вычисление:

Расстояние AB на рисунке =  $\sqrt{10^2 + 30^2} = 31,623$ 

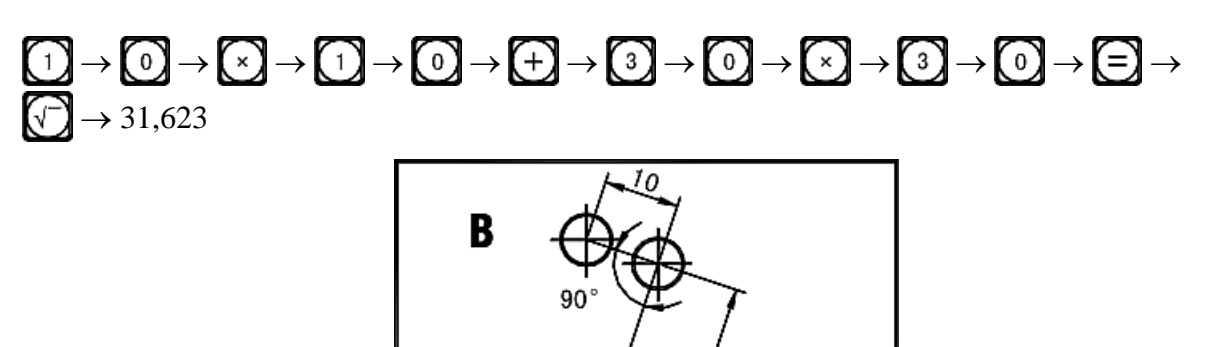

Отображается результат:

Выполните передачу значения 31,62277 для оси Ү.

Нажмите клавишу

Нажмите клавишу 🕥

| <u>                                     </u> | $\boxtimes$ | T |
|----------------------------------------------|-------------|---|
| <u>                                     </u> | $\boxtimes$ | Y |

Как показано на рисунке, расстояние AB = 31,62277, инструмент установлен в точке A. Переместите рабочий стол, чтобы сбросить отображаемое значение на нуль, после этого установите инструмент в положение B, и можно начинать обработку отверстия B.

Деактивируйте функцию передачи полученного значения для оси и снова активруйте функцию вычислений.

| Нажмите клавиши 🕅 → 😭.                  |  |
|-----------------------------------------|--|
| Нажмите клавишу 🕅, чтобы деактивировать |  |
| функцию вычислений.                     |  |

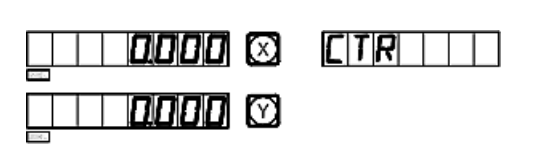

Примечание: Когда во время ввода значения или вычисления в информационном окне отображается сообщение «CTR E», которое обозначает неверный результат вычислений. Нажмите клавишу (A), чтобы возобновить вычисление. Максимальное число десятичных цифр составляет 5, рекомендуется использовать целые числа.

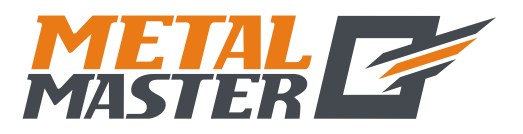

I. Компенсация диаметра инструмента (применимо для режима 3V\_MILL\_MS (3-координатный многофункциональный станок))

# I

# Компенсация диаметра инструмента

(применимо для режима 3V\_MILL\_MS (3-координатный многофункциональный станок))

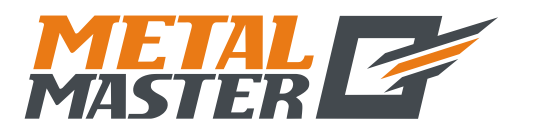

#### I. Компенсация диаметра инструмента

(применимо для режима 3V\_MILL\_MS (3-координатный многофункциональный станок))

## Функция компенсации диаметра инструмента

При обработке четырех сторон заготовки, как показано на рис. (1), то, если не используется функция компенсации диаметра, оператор должен ввести дополнительное расстояние подачи, равное диаметру инструмента, для каждой стороны, чтобы выполнить обработку по всей длине. Функция компенсации диаметра, предусмотренная в цифровом индикаторе, выполняет требуемую компенсацию автоматически.

Примечание: Компенсацию диаметра инструмента можно использовать только в направлении оси X или Y.

#### Рабочая процедура:

- 1. Нажмите клавишу 💭, чтобы активировать функцию компенсации.
- 2. Выберите способ обработки из 8 предварительно заданных способов (отображается подсказка «WHICH» («КАКОЙ»)).

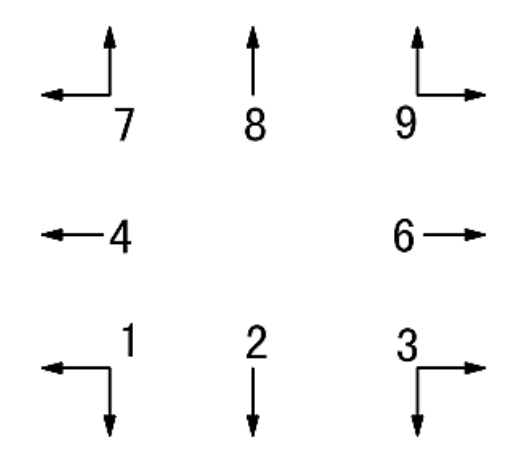

- 3. Введите диаметр инструмента «DIA» («ДИАМЕТР»).
- 4. Активируйте режим обработки.

## Далее приводится описание рабочей процедуры на конкретном примере:

Обработка плоскости а и заготовки, как показано на рис. (1).

1) Нажмите клавишу , чтобы активировать функцию компенсации диаметра инструмента.

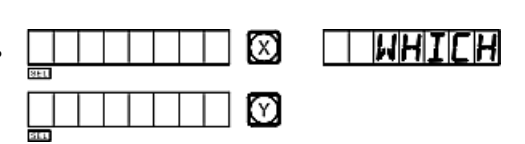

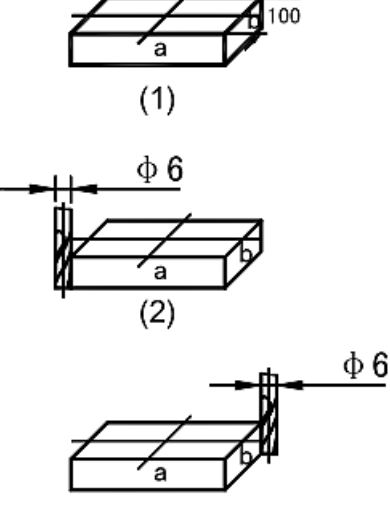

(3)

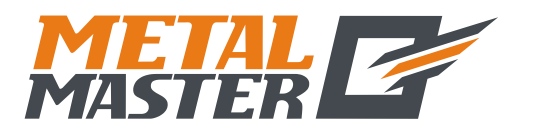

Общество с ограниченной ответственностью «МеталМастер»

115191, г. Москва, 4-й Рощинский проезд д.18, стр. 7 тел.: +7 (495) 737-08-80 факс: +7 (495) 737-30-89 www.metalmaster.ru

|    | I. Компенсация диаметра инс<br>(применимо для режима 3V_MILL_MS (3-координати)                                                                                                    | струмента<br>ый многофункциональный станок)) |
|----|----------------------------------------------------------------------------------------------------|----------------------------------------------|
| 2) | Выберите один из предварительно заданных режи                                                                                                    | ИМОВ.                                        |
|    | Начните обработку с положения согласно рис. (2).                                                                                                    |                                              |
|    | Нажмите клавиши ⑨ → [₩].                                                                                                    |                                              |
|    | Начните обработку с положения согласно рис. (3).                                                                                                    |                                              |
|    | Нажмите клавиши 0 → [№].                                                                                                    |                                              |
| 3) | Введите диаметр инструмента.                                                                                                    |                                              |
|    | Нажмите клавиши 6 → [₩].                                                                                                    |                                              |
|    | Нажмите клавишу 🚯.                                                                                                    |                                              |
| 4) | Активируйте режим обработки.                                                                                                    |                                              |
|    | ① Начните обработку в положении согласно рис. (2).                                                                                                    |                                              |
|    | Переместите обрабатывающий инструмент так,<br>чтобы задать отображаемое значение оси X<br>«150.000», затем переместите обрабатывающий<br>инструмент так, чтобы задать отображаемое |                                              |
|    | значение оси і «тоо.ооо». таким образом, ві<br>сторон.                                                                                                    | ыполните обработку двух внешни:              |
|    | ② Начните обработку в положении согласно рис.                                                                                                    | (3).                                         |

Переместите обрабатывающий инструмент так, чтобы задать отображаемое значение оси Х «– 150.000», затем переместите обрабатывающий инструмент так, чтобы задать отображаемое

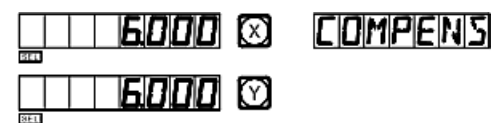

значение оси Y «-100.000». Таким образом, выполните обработку двух внешних сторон.

5) Функцию компенсации диаметра инструмента можно деактивировать в любой момент нажатием клавиши

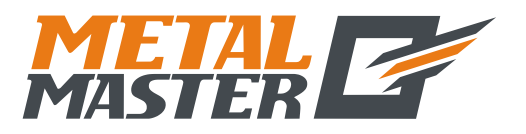

J. Хранилище 200 инструментов (применимо для режима LATHE (токарный станок))

# J

# Хранилище 200 инструментов

(применимо для режима LATHE (токарный станок))

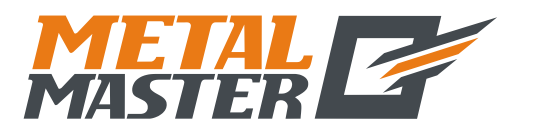

## J. Хранилище 200 инструментов (применимо для режима LATHE (токарный станок)) Хранилище 200 инструментов

При обточке различных заготовок или различных поверхностей заготовок могут требоваться разные инструменты и, следовательно, демонтаж, установка и регулировка инструментов. Цифровой индикатор SDS6 оснащен функцией хранилища 200 инструментов, которая упрощает работу.

Примечание: Функция хранилища 200 инструментов может использоваться только для токарного станка, который оборудован рамой регулировки инструментов. Не используйте данную функцию, если станок не оборудован рамой регулировки инструментов.

1. Установите основной инструмент. В режиме «ALE» («Абсолютная система координат») переместите основной инструмент до контакта с рамой регулировки инструмента, чтобы сбросить отображаемое значение оси X или оси Y.

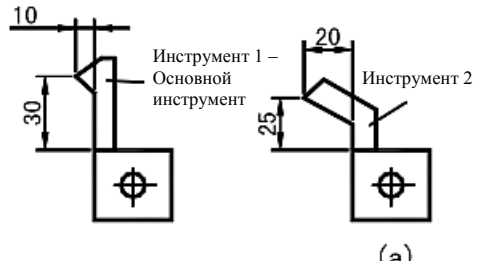

Убедитесь, что положение второго инструмента относительно положения основного инструмента, (а) также является нулевой точкой абсолютной системы координат. Как показано на рис. (а), относительное положение второго инструмента составляет: ось X 25–30 = -5; ось Y 20–10 = 10.

- 3. Присвойте инструменту номер и сохраните относительное положение основного инструмента в память цифрового индикатора.
- 4. При обработке оператор может ввести номера используемых инструментов, затем цифровой индикатор отображает относительное положение используемого инструмента от нулевой точки абсолютной системы координат. Для сброса отображаемых значений оси X и оси Y переместите стол токарного станка.

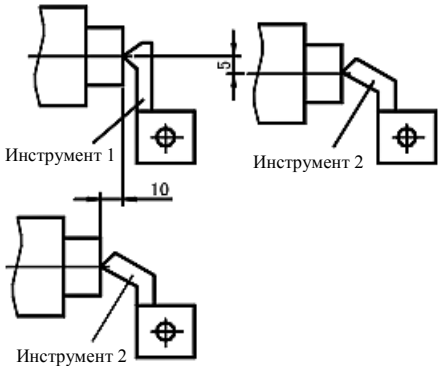

- 5. В хранилище инструментов можно сохранять данные о 200 инструментах.
- 6. Если активирована функция хранилища 200 инструментов, для отключения данной функции нажмите клавишу (±) последовательно 10 раз.

Если функция хранилища 200 инструментов отключена, для активации данной функции нажмите клавишу  $\textcircled{\pm}$  последовательно 10 раз в режиме «ALE» («Абсолютная система координат»).

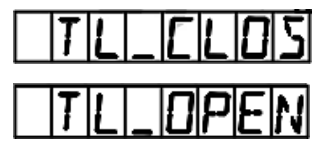

Означает, что хранилище инструментов закрыто.

Означает, что хранилище инструментов открыто

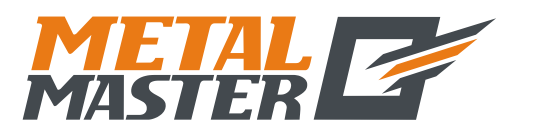

#### J. Хранилище 200 инструментов (применимо для режима LATHE (токарный станок))

Примечание: Значение оси Y, указанное выше, представляет собой суммарное значение оси Y и оси Z, или оси Z/Z<sub>0</sub> в более ранней модели индикатора для токарного станка.

## Операция ввода данных об инструментах и вызов инструмента:

 Введите данные об инструменте в абсолютной системе координат, сбросьте отображаемое значение на нуль путем перемещения основного инструмента до контакта с рамой регулировки инструмента, назначьте первый инструмент в качестве основного инструмента.

0000 🖾 TOOL 11

0000 🖸

TINNI

2) Активируйте режим ввода.

Нажмите клавишу 🚾.

3) Введите данные следующего инструмента.

Нажмите клавиши  $X \to 0 \to \mathbb{N}$ ,  $Y \to 0 \to \mathbb{N}$ 

Нажмите клавишу 🚯

4) Введите количество инструментов.

Нажмите клавиши 2 → [80]. Нажмите клавишу [].

5) Введите данные об инструменте.

Нажмите клавиши:

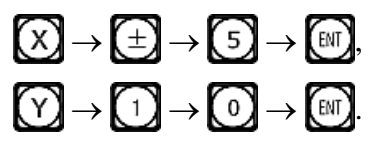

| - 5000 | $\boxtimes$ | TOOL | 2 |
|--------|-------------|------|---|
|        | $\odot$     |      |   |

6) Нажмите клавишу 🚯, чтобы продолжить ввод данных о следующем инструменте.

Чтобы выйти из режима ввода, нажмите клавишу 🚾.

Далее приводится описание использования хранилища инструментов после ввода данных об инструментах. Сначала установите второй инструмент.

1) Активируйте режим использования.

Нажмите клавишу 📖

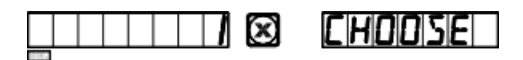

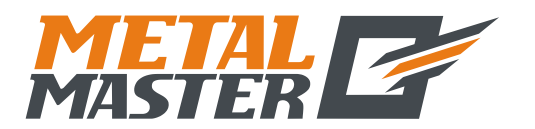

Общество с ограниченной ответственностью «МеталМастер»

115191, г. Москва, 4-й Рощинский проезд д.18, стр. 7 тел.: +7 (495) 737-08-80 факс: +7 (495) 737-30-89 www.metalmaster.ru

#### J. Хранилище 200 инструментов (применимо для режима LATHE (токарный станок))

2) Активируйте основной инструмент.

|    | Нажмите клавишу 🕜.                                                                              |                                       | BASE                             |
|----|-------------------------------------------------------------------------------------------------|---------------------------------------|----------------------------------|
|    | По умолчанию первый инструмент является осн назначить основным инструментом второй инстравишу . | овным инструментом грумент, для этого | и. Можно также<br>просто нажмите |
|    | Нажмите клавишу 💽.                                                                              |                                       |                                  |
| 3) | Вызовите второй инструмент.                                                                     |                                       |                                  |
|    | Нажмите клавиши 2 → [№].                                                                        |                                       |                                  |
| 4) | Выход.                                                                                          |                                       | ALE                              |
|    | Нажмите клавишу 📖.                                                                              |                                       |                                  |

Переместите инструмент на плоскости, чтобы сбросить отображаемое значение оси X и оси  $Z/Z_0$  на нуль.

Когда второй инструмент достигает исходной точки, оператор аналогичным способом может выполнить ввод и вызов 200 инструментов.

Примечание: Отображаемое значение в абсолютной системе координат – «ALE» можно сбросить на нуль только с использованием основного инструмента. В системе координат «INC» отображаемое значение можно сбросить на нуль с использованием дополнительных инструментов.

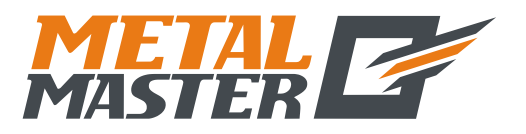

К. Функция измерения сужения конуса (применимо для режима LATHE (токарный станок))

# K

# Функция измерения сужения конуса

(применимо для режима LATHE (токарный станок))

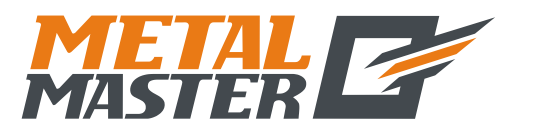

Общество с ограниченной ответственностью «МеталМастер»

115191, г. Москва, 4-й Рощинский проезд д.18, стр. 7 тел.: +7 (495) 737-08-80 факс: +7 (495) 737-30-89 www.metalmaster.ru

#### К. Функция измерения сужения конуса (применимо для режима LATHE (токарный станок))

# Функция измерения сужения конуса

При обточке можно измерять сужение конусообразной заготовки.

## Процедура:

Как показано на рисунке, наконечник рычажного датчика касается положения А на поверхности заготовки. Путем его прижима можно сбросить положение рычажного датчика на нуль.

1) Активируйте функцию измерения сужения СОССС СС МЕЛЬИ Конуса.

Нажмите клавишу 🔘

 Переместите рычажный датчик в положение В на поверхности заготовки, нажмите на него, чтобы сбросить положение рычажного датчика на нуль.

| ALE. |      | ت            |  | الكالك 1 |
|------|------|--------------|--|----------|
| ALE  | 0000 | $\heartsuit$ |  |          |
|      |      |              |  |          |

| $\boxtimes$ | MENSU |
|-------------|-------|
| Y           |       |

3) Проведите вычисление.

Нажмите клавишу [11].

Отображаемое значение оси Х – сужение.

Отображаемое значение оси У – угол конуса.

4) Выход.

Нажмите клавишу 🔘

| $\odot$ |
|---------|

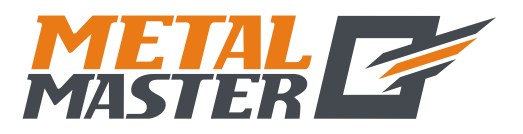

L. Функция вывода сигнала совпадения «EDM» (применимо для режима 3V-EDM (3-координатный станок электроискровой обработки))

# L

# Функция вывода сигнала совпадения

(применимо для режима 3V-EDM (3-координатный станок электроискровой обработки))

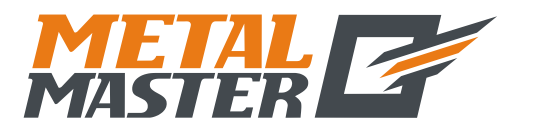

L. Функция вывода сигнала совпадения «EDM» (применимо для режима 3V-EDM (3-координатный станок электроискровой обработки))

## Новая функция вывода сигнала совпадения

## 1. Функция

Данная функция используется специально для обработки на электроискровом станке. Когда заданное целевое значение оси Z электроискрового станка совпадает с текущим значением, цифровой индикатор экспортирует сигналы переключения для управления инструментом электроискровой обработки для прекращения обработки в глубину.

Цифровой индикатор модели SDS6-3V используется для настройки в направлении оси Z, как показано на рис.1. То есть, чем больше глубина, тем большее значение координаты оси Z отображается. Глубина увеличивается с начала обработки, и отображаемое значение оси Z постепенно возрастает.

В соответствии с заданным направлением по оси Z направление обработки может быть либо положительным, либо отрицательным. Когда электрод углубляется, и обработка выполняется сверху вниз, отображаемое цифровым индикатором значение возрастает, в этом случае направление обработки является положительным. Такое направление – стандартная настройка.

Когда электрод перемещается вверх, и обработка выполняется снизу

вверх, отображаемое цифровым индикатором значение уменьшается, в этом случае направление обработки является отрицательным, на рис. 1 показана отрицательная обработка.

Цифровой индикатор модели SDS6-3V оснащен также функцией контроля отрицательной высоты возгорания, другие модели не содержат такую функцию. Данная функция обеспечивается интеллектуальным устройством отслеживания местоположения, тестирования и защиты. При положительной обработке поверхность электрода контролируется интеллектуальным устройством отслеживания местоположения, тестирования и защиты. При обработке на поверхности электрода положительной скапливается нагар; в случае длительной обработки, если превышение времени обработки не контролируется, такое скопление нагара не удаляется. Электрод при этом увеличивается в отрицательном направлении, и когда

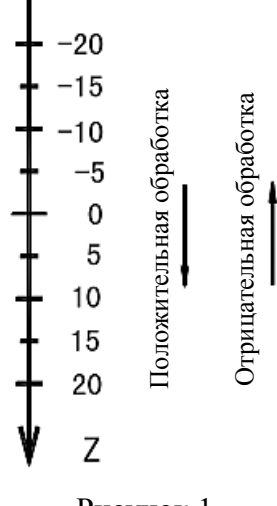

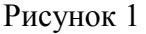

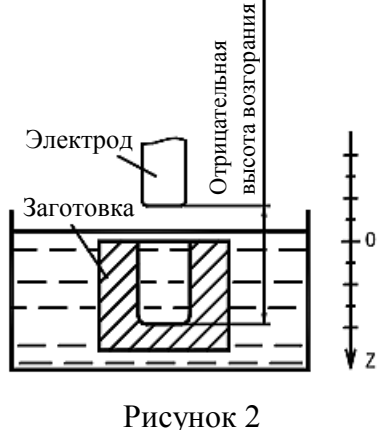

электрод выходит за поверхность жидкости, что может привести к возгоранию и пожару и к материальному ущербу. Данная функция предназначена специально для устранения таких проблем при настройке. Если активирована функция контроля отрицательной высоты возгорания, когда возрастающая высота электрода превышает глубину обработки поверхности (то есть, отрицательную высоту возгорания), цифровой индикатор отображает аварийный сигнал. Кроме того, передаваемый сигнал автоматически выключает станок электроискровой обработки для предотвращения пожара (как показано на рис. 2).
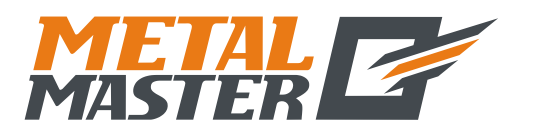

L. Функция вывода сигнала совпадения «EDM» (применимо для режима 3V-EDM (3-координатный станок электроискровой обработки))

#### 2. Подробное описание процедуры:

Далее приводится описание процедуры на основе примеров 1, 2 и 3.

- 1) Перед обработкой сначала введите параметры отрицательной высоты возгорания, выход из режима обработки и направления обработки.
- 3) Нажмите кнопку (), введите требуемое значение глубины (отображается также для оси Х). Например, 10. Затем нажмите кнопку (), чтобы подтвердить заданное значение. После этого нажмите кнопку (), чтобы выйти из режима настройки глубины. В это же время активируйте режим «EDM» («Электроискровая обработка»), чтобы выполнить обработку.
- 4) Для оси Х отображается целевое значение отдельного положения. Для оси Y отображается значение достигнутой глубины. Примечание: Значения оси Y означают глубину, достигаемую при обработке заготовки. Для оси Y отображается значение отдельного положения в реальном времени. Примечание: Значения оси Z означают значения положений основной оси электрода на оси Z.
- 5) Начните обработку. Отображаемое значение оси Z постепенно приближается к целевому значению. Отображаемое значение оси Y также приближается к целевому значению. В случае повторного перемещения электрода вверх и вниз отображаемое значение оси Z изменяется соответствующим образом. Однако отображаемое значение оси Y не изменяется и всегда относится к значению глубины, достигнутой при обработке.
- 6) Когда отображаемое значение оси Z совпадает с заданным целевым значением, переключатель совпадения размыкается, электроискровой станок останавливает обработку, и в окне сообщений отображается «EDM. Е». В зависимости от настроек оператора существует 2 выхода: ① Автоматический режим означает автоматический выход из режима обработки на электроискровом станке и возврат в режим индикации до данного цикла обработки; ② Режим приостановки постоянно отображается сообщение «EDM. Е», необходимо нажать клавишу , чтобы выйти из режима обработки и вернуться к режиму первоначальной индикации.

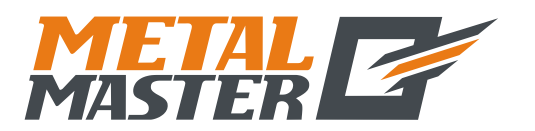

ERRHIGH

ERRHIGH

(X)

Y)

(Z)

L. Функция вывода сигнала совпадения «EDM»

(применимо для режима 3V-EDM (3-координатный станок электроискровой обработки))

www.metalmaster.ru

## 3. Настройка «ERRHIGH» («ОШИБКА ВЫСОТЫ»), выход из режима обработки и направление обработки:

Перед обработкой сначала необходимо ввести настройку «ERRHIGH» («ОШИБКА ВЫСОТЫ»), выход из режима обработки и направление обработки.

- Активируйте режим «ЕDM» («Электроискровая обработка»).
   Нажмите клавишу []].
- 2) Активируйте режим настройки.

| Нажмите клавишу | $(\mathbf{b})$ |
|-----------------|----------------|
|-----------------|----------------|

 Введите настройку отрицательной высоты возгорания.

| Введите высоту, то | ) ести | 5, 150. |
|--------------------|--------|---------|
|--------------------|--------|---------|

| Нажмите клавиши | $1 \to 5 \to 0 \to \mathbb{EN}.$ |
|-----------------|----------------------------------|
|                 |                                  |

| Нажмите | клавишу | (₽) |
|---------|---------|-----|
|---------|---------|-----|

4) Введите настройку выхода из режима обработки.

Нажмите клавиши  $1 \to \mathbb{N}$ , чтобы задать режим приостановки.

| STOP |  |
|------|--|
|------|--|

Нажмите клавишу 🚯

Индикация «AUTO» («АВТОМАТИЧЕСКИ») означает автоматический режим выхода, «STOP» («ОСТАНОВ») означает режим приостановки. Если первоначально задан режим приостановки, и отображается «STOP» («ОСТАНОВ»), нажмите «О», чтобы перейти в автоматический режим, при этом появится индикация «AUTO» («АВТОМАТИЧЕСКИ»). Для перехода между режимами можно использовать клавиши 1 и 0.

5) Выберите положительное или отрицательное направление обработки.

| Нажмите клавиши $\bigcirc \rightarrow \bigotimes$ , | NEGATIV |
|-----------------------------------------------------|---------|
| чтооы задать отрицательную обработку.               |         |
| Положительная обработка – клавиша <u>1</u> .        | POSITIV |
| Отрицательная обработка – клавиша 🚺.                | NEGATIV |

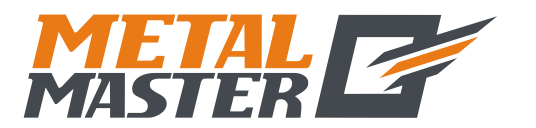

L. Функция вывода сигнала совпадения «EDM» (применимо для режима 3V-EDM (3-координатный станок электроискровой обработки))

6) Выберите режим электроискровой обработки.

Существует возможность выбора двух режимов электроискровой обработки – 0 и 1.

Нажмите клавиши  $0 \to \mathbb{E}^{\mathbb{N}}$ , чтобы выбрать режим 0.

MOJEIØ

Реле действует следующим образом:

- А Питание выключено, реле разомкнуто.
- В Сброс центрального процессора, реле разомкнуто.
- С Запуск центрального процессора, реле замкнуто.
- D Выполнение функции «EDM» («Электроискровая обработка»), реле замкнуто.
- Е Достижение глубины, заданной для функции «EDM» («Электроискровая обработка»), реле разомкнуто.

Реле действует следующим образом:

- А Питание выключено, реле разомкнуто.
- В Сброс центрального процессора, реле разомкнуто.
- С Запуск центрального процессора, реле разомкнуто.
- D Выполнение функции «EDM» («Электроискровая обработка»), реле разомкнуто.
- Е Достижение глубины, заданной для функции «EDM» («Электроискровая обработка»), реле замкнуто.

Сначала необходимо убедиться, что выбран режим положительной обработки; при отрицательной обработке для заготовки на рис. (f) следует задать режим отрицательной обработки и перейти к выходу из режима обработки.

7) Выход из режима настройки.

Нажмите клавишу 🕅

Можно также задавать различные параметры во время обработки. После запуска электроискровой обработки, если необходимо изменить первоначальные настройки «DEPTH» («ГЛУБИНА»), «ERRHIGH» («ОШИБКА ВЫСОТЫ») и «PROCESSING DIRECTION» («НАПРАВЛЕНИЕ ОБРАБОТКИ»), оператор может нажать клавиши («ГЛУБИНА»), можно изменить значение глубины. При последующих нажатиях клавиши в окне будут поочередно отображаться сообщения «ERRHIGH» («ОШИБКА ВЫСОТЫ»), «АUTO» («АВТОМАТИЧЕСКИ») (или «STOP» («ОСТАНОВ»)) и «POSITIVE» («ПОЛОЖИТЕЛЬНОЕ») (или «NEGATIVE» («ОТРИЦАТЕЛЬНОЕ»)). После этого можно изменять каждый элемент по выбору. Далее нажимайте кнопку од появления сообщения «EDM» («ЭЛЕКТРОИСКРОВАЯ ОБРАБОТКА»), чтобы вернуться в режим обработки.

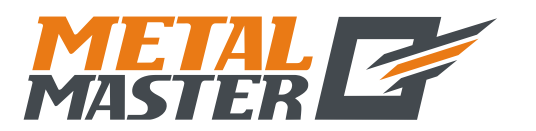

115191, г. Москва, 4-й Рощинский проезд д.18, стр. 7 тел.: +7 (495) 737-08-80 факс: +7 (495) 737-30-89 www.metalmaster.ru

L. Функция вывода сигнала совпадения «EDM»

(применимо для режима 3V-EDM (3-координатный станок электроискровой обработки))

#### 4. Примеры положительной обработки:

#### Пример 1: Обработка полости литой заготовки, см. схему на рисунке (а)

Убедитесь, что выбрано положительное направление обработки.

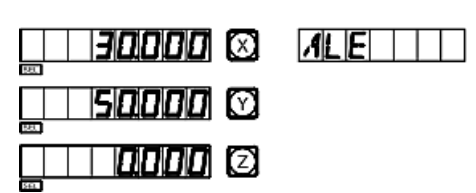

2) Активируйте настройку глубины обработки.

Нажмите клавишу 🕅

3) Введите значение глубины.

Нажмите клавиши  $2 \rightarrow 0 \rightarrow \square$ . Нажмите клавишу  $\bigcirc$ .

- 4) Начните обработку.
- 5) В течение 3 секунд отображается сообщение «EDM E».

Вернитесь в режим до обработки.

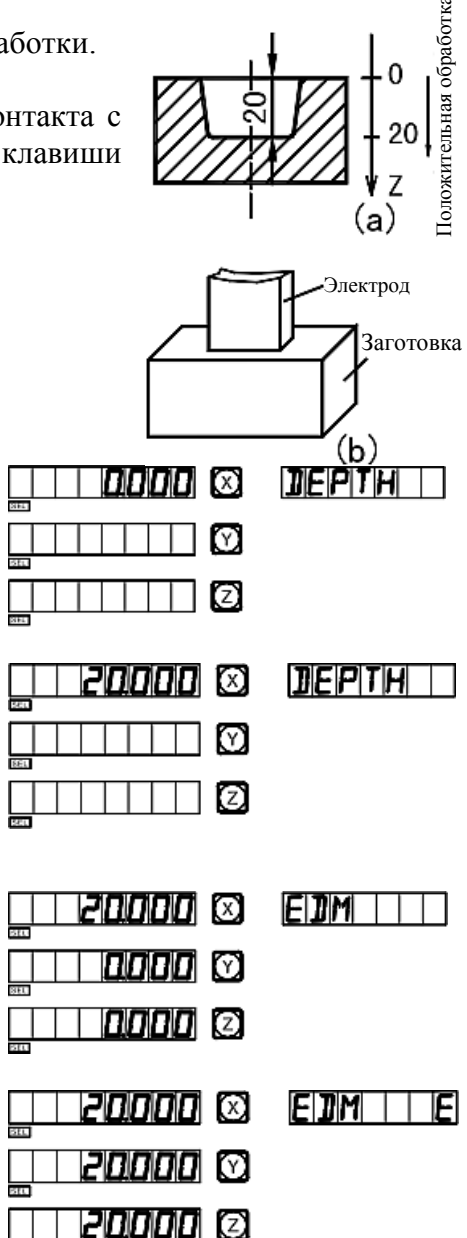

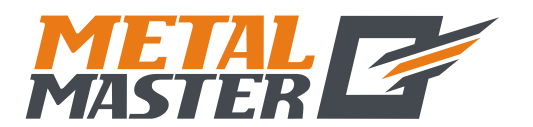

115191, г. Москва, 4-й Рощинский проезд д.18, стр. 7 тел.: +7 (495) 737-08-80 факс: +7 (495) 737-30-89 www.metalmaster.ru

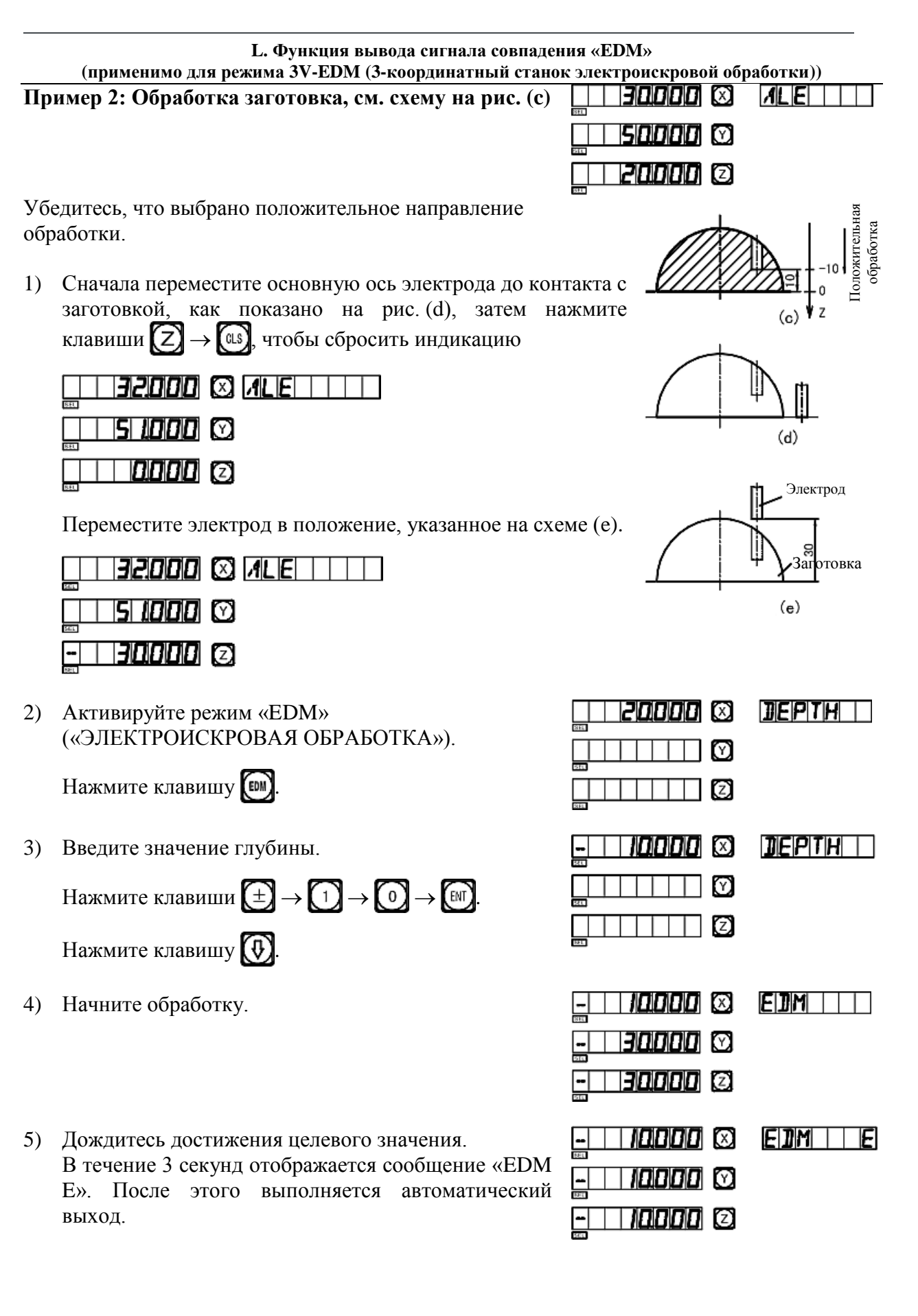

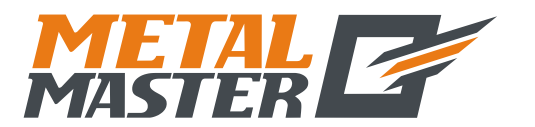

115191, г. Москва, 4-й Рощинский проезд д.18, стр. 7 тел.: +7 (495) 737-08-80 факс: +7 (495) 737-30-89 www.metalmaster.ru

L. Функция вывода сигнала совпадения «EDM»

(применимо для режима 3V-EDM (3-координатный станок электроискровой обработки))

#### 5. Пример отрицательной обработки:

Пример 3: Обработка заготовки, см. схему на рисунке (f)

Прежде всего убедитесь, что выбрано отрицательное направление обработки.

 Сначала переместите основную ось электрода до исходного положения обработки заготовкой, как показано на рис. (g).

Затем нажмите клавиши (Z) → (ш), чтобы сбросить индикацию

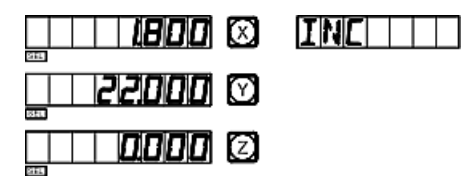

 Активируйте режим «EDM» («ЭЛЕКТРОИСКРОВАЯ ОБРАБОТКА»).

Нажмите клавишу 🕅

3) Введите значение глубины.

Нажмите клавиши  $\pm \rightarrow 6 \rightarrow 6$ .

Нажмите клавишу 🚯

- 4) Начните обработку.
- Дождитесь достижения целевого значения.
   В течение 3 секунд отображается сообщение «EDM E». После этого выполняется автоматический выход.

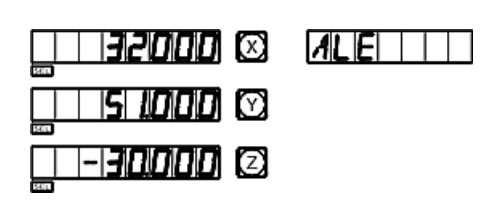

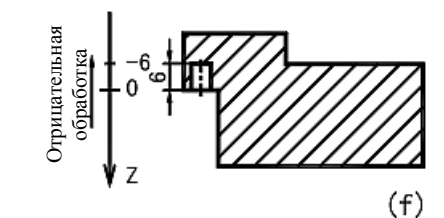

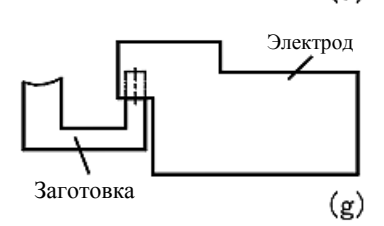

|                                  | <u>]]</u>  E P T H |
|----------------------------------|--------------------|
|                                  |                    |
| - 5000 X<br>- 5000 X<br>- 6000 X |                    |
|                                  | INC                |

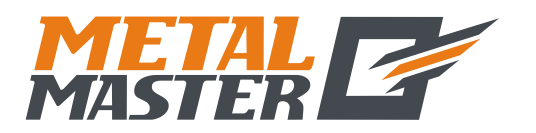

L. Функция вывода сигнала совпадения «EDM» (применимо для режима 3V-EDM (3-координатный станок электроискровой обработки))

## 6. Комбинированное использование функции «РСD» («РАСПРЕДЕЛЕНИЕ ПО ОКРУЖНОСТИ») и функции «ЕDM» («ЭЛЕКТРОИСКРОВАЯ ОБРАБОТКА»):

Функции «PCD» («РАСПРЕЛЕЛЕНИЕ ПО ОКРУЖНОСТИ») «EDM» И («ЭЛЕКТРОИСКРОВАЯ ОБРАБОТКА») можно использовать совместно. Сначала оператор может использовать функцию равномерного распределения по окружности в рабочих условиях, затем нажать клавишу 🐼, чтобы выйти из режима равномерного распределения по окружности. После этого можно нажать клавишу EDM чтобы активировать функцию электроискровой обработки. Нажмите клавишу  $[\nu_2]$ чтобы вернуться в режим, в котором была активирована функция равномерного распределения продолжить использование по окружности, можно функции равномерного И распределения по окружности. Данный цикл можно использовать со станком электроискровой обработки для равномерного распределения отверстий по окружности.

#### 7. Функция переключения режимов индикации:

В режиме электроискровой обработки, если оператор должен определить координаты на внешней плоскости ХҮ, можно нажать клавишу , после этого в окне сообщений отображается «EDM P», а также координаты осей Х и Ү для внешней плоскости ХҮ. Нажмите кнопку с еще раз, чтобы вернуться к первоначальной индикации в режиме электроискровой обработки. Данная функция используется только для переключения режимов индикации и не влияет на процесс электроискровой обработки.

## 8. Разъем «EQUAL OUT» («ВЫВОД СИГНАЛА СОВПАДЕНИЯ») на задней панели:

Разъем «EQUAL OUT» («ВЫВОД СИГНАЛА СОВПАДЕНИЯ») соединяется с выходом реле, 1,0 А/30 В постоянного тока; 0,5 А/125 В переменного тока; 0,3 А/60 В постоянного тока.

| КОНТАКТ | СИГНАЛ                     | ЦВЕТ ПРОВОДА  |
|---------|----------------------------|---------------|
| 1       | NC (Нормально замкнутый)   | Коричневый    |
| 3       | СОМ (Общий контакт)        | Синий         |
| 5       | NO (Нормально разомкнутый) | Желто-зеленый |

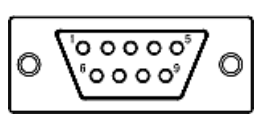

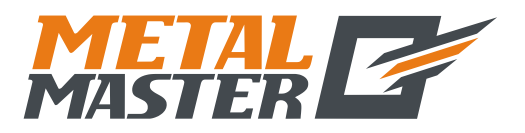

М. Функция цифрового фильтра (применимо для режима 2V-GRIND (2-координатный шлифовальный станок))

## $\mathbf{M}$

## Функция цифрового фильтра

(применимо для режима 2V-GRIND (2-координатный шлифовальный станок))

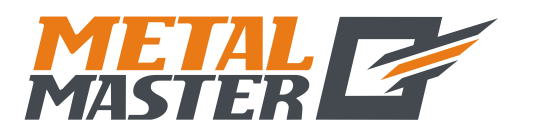

#### М. Функция цифрового фильтра

(применимо для режима 2V-GRIND (2-координатный шлифовальный станок))

#### Функция цифрового фильтра

В процессе шлифования значение индикации быстро изменяется из-за вибраций шлифовального станка, это может привести оператора в замешательство. Специальный индикатор SDS6-2V для шлифовального станка оснащен функцией цифрового фильтра, которая удерживает отображаемое значение во время вибраций шлифовального станка.

Оператор может использовать функцию цифрового фильтра следующим образом:

 Активируйте функцию цифрового фильтра.
 Нажмите клавишу [Г].
 Нажмите клавишу [Г], чтобы деактивировать функцию цифрового фильтра.

Примечание: Функцию цифрового фильтра можно использовать только в режиме системы координат «INC» или в режиме абсолютной системы координат «ALE».

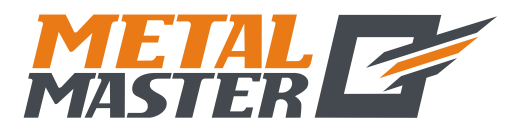

N. Функция N3 (применимо для режима 2V-MILL\_MS (2-координатный многоцелевой фрезерный станок))

## Ν

## Функция N3

(применимо для режима 2V-MILL\_MS (2-координатный многоцелевой фрезерный станок))

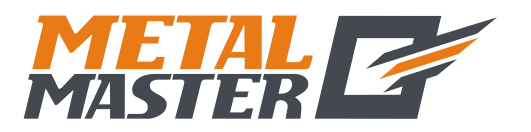

#### N. Функция N3

(применимо для режима 2V-MILL\_MS (2-координатный многоцелевой фрезерный станок))

Данная функция применяется для вертикальной обработки по наклонной по оси Z.

Предусмотрено четыре режима обработки, как показано в следующем примере:

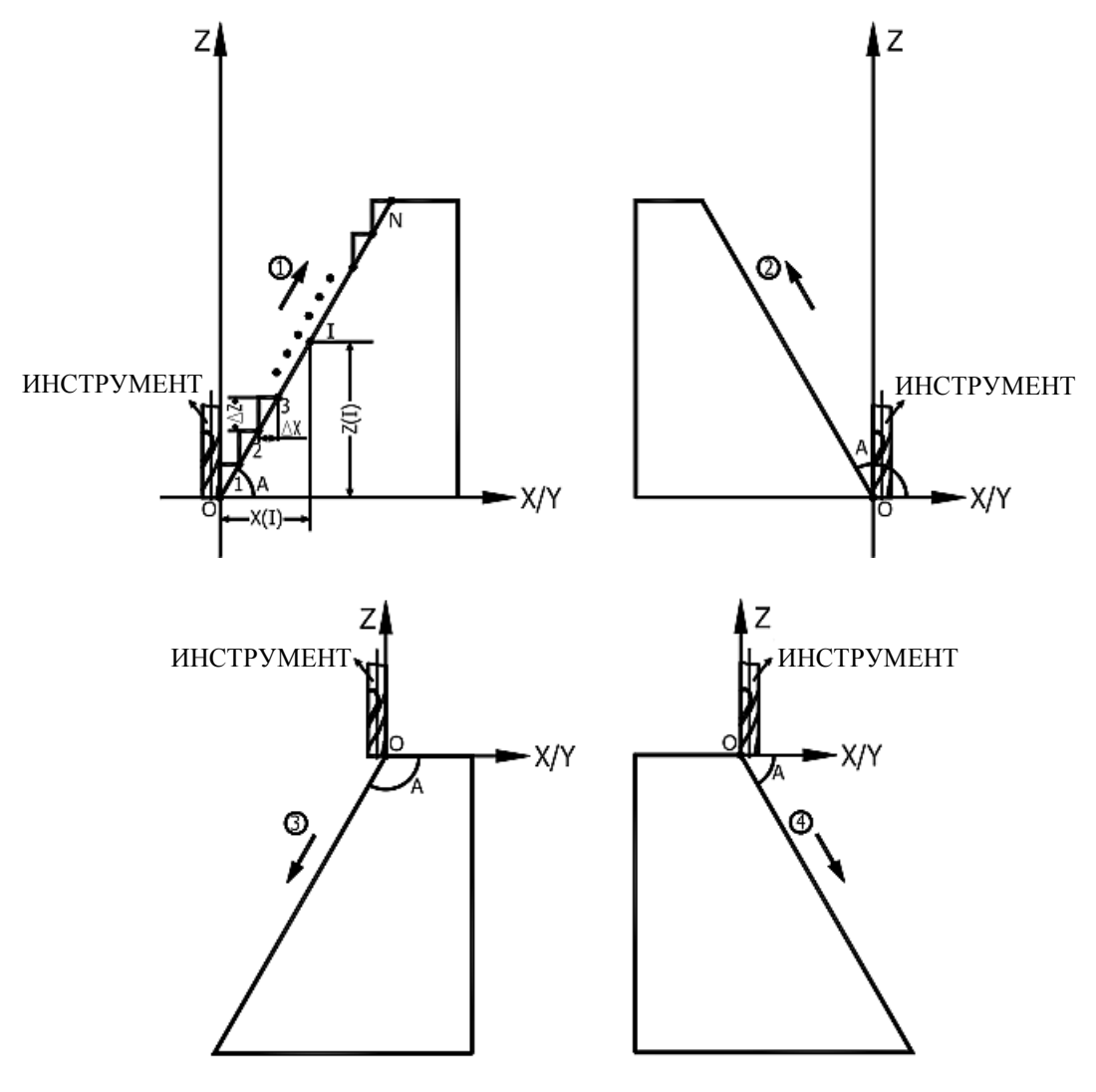

- (2)  $\Delta Z = 0,1$ A = 120°
- ③  $\Delta Z = -0.1$ A= -120°

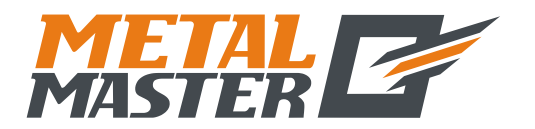

115191, г. Москва, 4-й Рощинский проезд д.18, стр. 7 тел.: +7 (495) 737-08-80 факс: +7 (495) 737-30-89 www.metalmaster.ru

| N. Функция N3<br>(применимо для режима 2V-MILL_MS (2-координатный многоцелевой фрезерный станок)) |                                                                                                   |                                                                                                    |  |
|---------------------------------------------------------------------------------------------------|---------------------------------------------------------------------------------------------------|----------------------------------------------------------------------------------------------------|--|
| Далее приводится пошаговое описание процедуры:                                                    |                                                                                                   |                                                                                                    |  |
| (B)                                                                                               | качестве примера используется плоскость обра                                                      | оотки ХД.)                                                                                                    |  |
| 1)                                                                                                | Переместите инструмент в начальную точку.                                                         | $\square \square \square \square \square \square \square \square \square \square \square \square \square \square \square \square \square \square \square $ |  |
|                                                                                                   | Нажмите клавиши $X \rightarrow G$                                                                 | $\square \square \square \square \square \square \square \square \square \square \square \square \square \square \square \square \square \square \square $ |  |
|                                                                                                   | $X \rightarrow CLS$ .                                                                             |                                                                                                    |  |
| 2)                                                                                                | Нажмите клавишу 🐼, чтобы активировать<br>функцию N3.                                              |                                                                                                    |  |
| 3)                                                                                                | Нажмите клавишу 🚯 и выберите плоскость                                                            |                                                                                                    |  |
|                                                                                                   | обработки.                                                                                        | $\bigcirc$                                                                                                    |  |
|                                                                                                   |                                                                                                   |                                                                                                    |  |
| 4)                                                                                                | Выберите плоскость XZ.                                                                            |                                                                                                    |  |
|                                                                                                   | Нажмите клавишу 🕅, чтобы подтвердить.                                                             |                                                                                                    |  |
| 5)                                                                                                | Введите угол.                                                                                     | 60000 🛛 🗌 ANGLE                                                                                                    |  |
|                                                                                                   | Нажмите клавиши $6 \rightarrow 0 \rightarrow \mathbb{N}$ .                                        |                                                                                                    |  |
|                                                                                                   | Нажмите клавишу 💽, чтобы перейти к следующему действию.                                           |                                                                                                    |  |
| 6)                                                                                                | Введите шаг подачи по оси Z (дельта Z).                                                           | <b>0.100</b> 🖾Z ISTEP                                                                                                    |  |
|                                                                                                   | Нажмите клавиши $\bigcirc \rightarrow \bigcirc \rightarrow \bigcirc 1 \rightarrow \blacksquare$ . |                                                                                                    |  |
|                                                                                                   | Нажмите клавишу 🚯 и начните обработку.                                                            |                                                                                                    |  |
|                                                                                                   | (Примечание: Во время обработки все значени                                                       | ия дельта Z шага подачи идентичны.)                                                                                                    |  |
| 7)                                                                                                | Точка 1 – переместите ось X в положение 0, переместите ось Z на 0,1 мм вперед.                    | <b>□□□□□□</b> □□ 🖾 € x  • Z                                                                                                    |  |
|                                                                                                   | Нажмите клавищу 🕅 чтобы перейти к                                                                 |                                                                                                    |  |
|                                                                                                   | следующей точке.                                                                                  |                                                                                                    |  |
| 8)                                                                                                | Точка 2 – переместите ось Х в положение 0, переместите ось Z на 0,1 мм вперел                     |                                                                                                    |  |
|                                                                                                   |                                                                                                   | <b>0200</b> 🖸                                                                                                    |  |
|                                                                                                   | Нажмите клавишу [11], чтобы перейти к следующей точке.                                            |                                                                                                    |  |

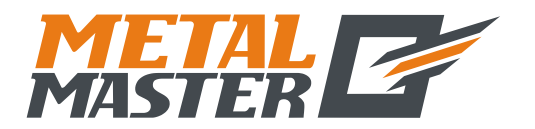

плоскости ХΖ.)

Общество с ограниченной ответственностью «МеталМастер»

115191, г. Москва, 4-й Рощинский проезд д.18, стр. 7 тел.: +7 (495) 737-08-80 факс: +7 (495) 737-30-89 www.metalmaster.ru

| 9)  | Точка 3 – переместите ось X в положение 0,<br>переместите ось Z на 0,1 мм вперед.<br>Нажмите клавишу (Т), чтобы перейти к<br>спелующей точке                                 | □ □ <b>□ □ □ □ □ □</b> □ □ □ □ □ □ □ □ □ □     |  |
|-----|----------------------------------------------------------------------------------------------------|------------------------------------------------|--|
| 10) | Последняя точка – переместите ось X в                                                                                                    |                                                |  |
| ,   | положение 0, переместите ось Z на 0,1 мм вперед.                                                                                                    |                                                |  |
| 11) | Нажмите клавишу 🛺, чтобы<br>деактивировать функцию. Цифровой<br>индикатор отображает текущее значение<br>ХҮ.                                                                 | <i>12817</i> 15 ⊠ZER        <br><i>10000</i> ⊗ |  |
|     | Нажмите клавишу 🔝, чтобы подтвердить.                                                                                                    |                                                |  |
| 12) | Проверьте значение с помощью следующих уравнений:                                                                                                    |                                                |  |
|     | $X_{(I)} = \frac{\Delta Z}{tgA} \times I \qquad \Delta X = \frac{\Delta Z}{tgA}$                                                                                             |                                                |  |
|     | <ul> <li>Z (I) = ΔZ × I</li> <li>I: Количество шагов</li> <li>Дельта Х: Подача по оси Х между каждым шагом.</li> <li>Дельта Z: Подача по оси Z между каждым шагом</li> </ul> |                                                |  |
|     | XI: Смещение оси X в I-ой точке.<br>ZI: Смещение оси Z в I-ой точке.                                                                                                    |                                                |  |
|     | (Примечание: Процедура обработки на пл                                                                                                    | оскости YZ аналогичная обработке на            |  |

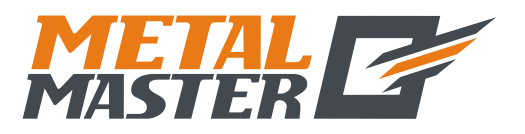

О. Поступательная обработка (применимо для режима 2V-MILL\_MS (2-координатный многоцелевой фрезерный станок))

## 0

# Поступательная обработка внутренней прямоугольной полости

(применимо для режима 2V-MILL\_MS (2-координатный многоцелевой фрезерный станок))

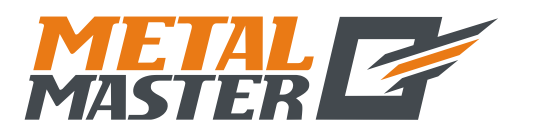

#### О. Поступательная обработка

(применимо для режима 2V-MILL\_MS (2-координатный многоцелевой фрезерный станок))

www.metalmaster.ru

#### Поступательная обработка внутренней прямоугольной полости

Когда требуется обработка внутренней полости заготовки, как показано на схеме на рис. (1), можно использовать функцию поступательной обработки внутренней полости; подсказки, отображаемые для оператора, упрощают работу. Как показано на рис. (3), обработка начинается с центра внутренней полости и производится в направлении стрелок.

#### Рабочая процедура:

- 1. Нажмите клавишу , чтобы активировать функцию поступательной обработки внутренней полости.
- 2. Введите диаметр инструмента «DIA».
- 3. Введите положение внутренней полости «СТ POS» (положение относительно центра инструмента).
- 4. Введите размер внутренней полости.
- 5. Активируйте режим обработки.

#### Рабочая процедура на примере:

Обработка внутренней полости заготовки согласно рис. (1).

- Выполните настройку инструмента, как показано на рис. (2). Сбросьте значения и нажмите клавишу , чтобы активировать функцию.
- 2) Введите диаметр инструмента.

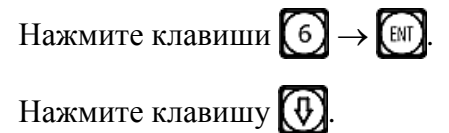

3) Введите центральное положение внутренней полости.

| 6000 🖾 |  |
|--------|--|

201

| CITI POIS |
|-----------|
|           |

 $\odot$ 

Нажмите клавиши:

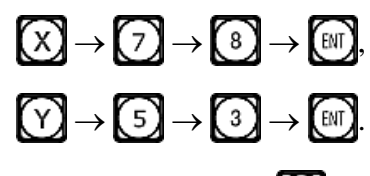

Нажмите клавишу 🚯

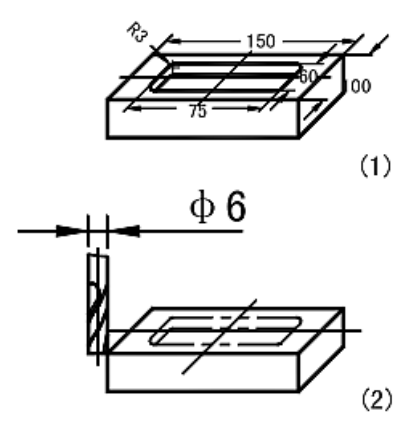

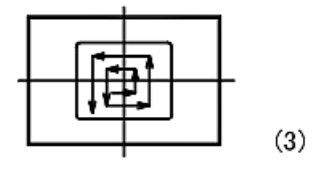

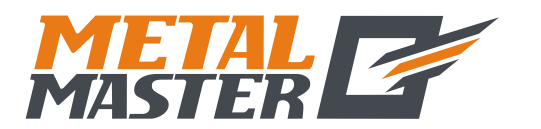

75000 🗵

60000 🛈

SIZE

115191, г. Москва, 4-й Рощинский проезд д.18, стр. 7 тел.: +7 (495) 737-08-80 факс: +7 (495) 737-30-89 www.metalmaster.ru

#### О. Поступательная обработка

(применимо для режима 2V-MILL\_MS (2-координатный многоцелевой фрезерный станок))

4) Введите размер внутренней полости.

Нажмите клавиши:

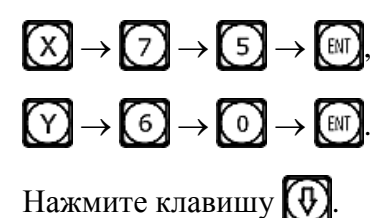

- 5) Активируйте режим обработки.
- Переместите рабочий стол станка, чтобы сбросить отображаемые значения оси X и оси Y на нуль.

| 78000 Ø | NO |
|---------|----|
|         |    |
|         |    |

| CH SY. |        | NO |  |
|--------|--------|----|--|
|        | 0000 🕅 |    |  |

7) Нажмите клавишу (), чтобы вывести на дисплей положение следующего шага обработки. Читайте подсказки и переместите рабочий стол станка, чтобы сбросить отображаемые значения оси X и оси Y на нуль.

Функцию поступательной обработки внутренней полости можно деактивировать в любой момент нажатием клавиши .

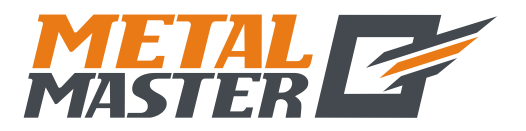

Дополнительная информация

P

## Дополнительная информация

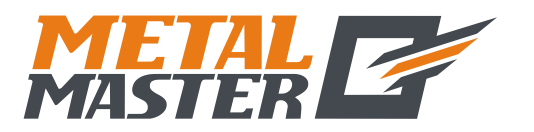

#### Дополнительная информация

#### Дополнительная информация

#### I. Что должен знать пользователь:

- 1. Цифровой индикатор требует осторожного обращения.
- 2. Прибор должен быть надлежащим образом заземлен.
- 3. Применимое напряжение питания: от 80 В до 260 В переменного тока, от 50 Гц до 60 Гц.
- 4. Потребляемая мощность: 25 ВА.
- 5. Рабочая температура: от 0°С до 45°С.
- 6. Температура хранения: от -30°С до 70°С.
- 7. Относительная влажность: <90% (при 20±5°С).
- 8. Масса: ≈3,2 кг.
- 9. Не допускается скопление коррозионных газов вокруг прибора.
- 10. Число осей координат: 2-координатный, 3-координатный прибор.
- 11. Дисплей: 7-значный с индикацией символов «плюс» и «минус» (для 2 осей или 3 осей), отображение в окне сообщений посредством 8-значного устройства индикации.
- 12. Кратное увеличение частоты: 4×.
- 13. Допустимый входной сигнал: прямоугольный сигнал транзисторно-транзисторной логики (TTL).
- 14. Допустимая частота входного сигнала: ≤5 МГц.
- 15. Разрешение длины: 5 мкм, 1 мкм, 10 мкм, 0,1 мкм, 0,2 мкм, 0,5 мкм.
- 16. Рабочая клавиатура: герметичные мембранные сенсорные клавиши.
- 17. Определение интерфейса ввода растровой линейки для линейного измерения длины (9-контактное гнездо):

| Контакт | 1    | 2   | 3    | 4    | 5    | 6 | 7   | 8 | 9 | 5 1 |
|---------|------|-----|------|------|------|---|-----|---|---|-----|
| Сигнал  | Нуль | 0 B | Нуль | Нуль | Нуль | А | +5B | В | Z | 9 6 |

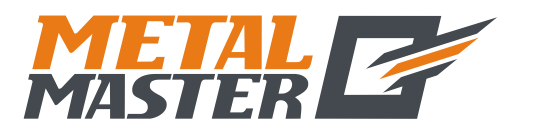

#### Дополнительная информация

www.metalmaster.ru

#### **II.** Поиск и устранение неисправностей:

#### Поиск и устранение неисправностей штриховой линейки и цифрового индикатора

Далее перечислены только основные неисправности. Если проблему устранить не удается, запрещается разбирать прибор самостоятельно, обращайтесь за помощью в нашу компанию или в соответствующие представительства.

| Симптом неисправности                                           | Причина неисправности                                                                                                    | Устранение неисправности                                                                                                    |
|-----------------------------------------------------------------|----------------------------------------------------------------------------------------------------|----------------------------------------------------------------------------------------------------|
| Цифровой индикатор не<br>отображает данные                      | <ol> <li>Подключен источник<br/>питания?</li> <li>Выключатель питания<br/>включен?</li> <li>Используется надлежащее<br/>сетевое напряжение?</li> <li>Замыкание источника<br/>питания внутри<br/>штриховой линейки.</li> </ol>                                     | <ol> <li>Проверьте шнур питания,<br/>затем включите питание.</li> <li>Включите выключатель<br/>питания.</li> <li>Сетевое напряжение<br/>должно быть от 60 до<br/>260 В.</li> <li>Отсоедините шнур<br/>питания штриховой<br/>линейки.</li> </ol> |
| Корпус цифрового<br>индикатора под<br>напряжением               | <ol> <li>Корпус обрабатывающего<br/>инструмента и цифрового<br/>индикатора заземлен<br/>надлежащим образом?</li> <li>Имеется утечка<br/>электрического тока из<br/>источника питания 220 В<br/>на землю.</li> </ol>                                               | <ol> <li>Выполните надлежащее<br/>заземление корпуса<br/>инструмента и цифрового<br/>индикатора.</li> <li>Проверьте источник<br/>питания 220 В.</li> </ol>                                                                                      |
| Не выполняется подсчет<br>одной из осей цифрового<br>индикатора | <ol> <li>Замените штриховую<br/>линейку линейкой второй<br/>оси, затем включите<br/>прибор, чтобы проверить<br/>выполнение подсчета.</li> <li>Цифровой индикатор<br/>действует в режиме<br/>какой-либо специальной<br/>функции?</li> </ol>                        | <ol> <li>Если подсчет<br/>выполняется, неисправна<br/>штриховая линейка.<br/>Если подсчет не<br/>выполняется, неисправен<br/>цифровой индикатор.</li> <li>Деактивируйте<br/>специальную функцию.</li> </ol>                                     |
| Штриховая линейка не<br>выполняет отсчет                        | <ol> <li>Штриховая линейка<br/>выходит за пределы<br/>допустимого диапазона<br/>длины, повреждена<br/>считывающая головка.</li> <li>Считывающая головка<br/>штриховой линейки<br/>задевает корпус линейки,<br/>и скапливается<br/>алюминиевая стружка.</li> </ol> | <ol> <li>Отремонтируйте<br/>штриховую линейку.</li> <li>Отремонтируйте<br/>штриховую линейку.</li> </ol>                                                                                                    |

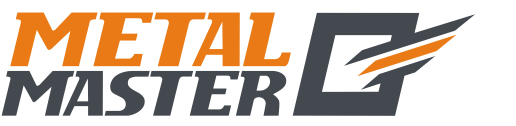

115191, г. Москва, 4-й Рощинский проезд д.18, стр. 7 тел.: +7 (495) 737-08-80 факс: +7 (495) 737-30-89 www.metalmaster.ru

| Дополнительная информация                           |                                                                                                    |                                                           |  |  |  |  |
|-----------------------------------------------------|----------------------------------------------------------------------------------------------------|-----------------------------------------------------------|--|--|--|--|
| Симптом неисправности                               | Причина неисправности                                                                                                    | Устранение неисправности                                  |  |  |  |  |
|                                                     | <ol> <li>Слишком большой зазор<br/>между считывающей<br/>головкой штриховой<br/>линейки и корпусом<br/>линейки.</li> </ol>                                                                                                 | <ol> <li>Отремонтируйте<br/>штриховую линейку.</li> </ol> |  |  |  |  |
|                                                     | <ol> <li>Металлические детали<br/>штриховой линейки<br/>(заглушки, шланги,<br/>соединители) покрыты<br/>нагаром, сдавлены или<br/>повреждены, что<br/>приводит к замыканию<br/>или обрыву внутренних<br/>цепей.</li> </ol> | <ol> <li>Отремонтируйте<br/>штриховую линейку.</li> </ol> |  |  |  |  |
|                                                     | <ul> <li>5. Слишком большой<br/>интервал между<br/>техническими<br/>обслуживаниями<br/>штриховой линейки,<br/>некоторые внутренние<br/>детали или компоненты<br/>повреждены.</li> </ul>                                    | <ol> <li>Отремонтируйте<br/>штриховую линейку.</li> </ol> |  |  |  |  |
| Штриховая линейка<br>иногда не выполняет<br>подсчет | <ol> <li>Корпус каретки<br/>штриховой линейки<br/>смещен с фрикционного<br/>родика</li> </ol>                                                                                                    | <ol> <li>Отремонтируйте<br/>штриховую линейку.</li> </ol> |  |  |  |  |
|                                                     | <ol> <li>2. Некоторые мелкие детали<br/>системы штриховой меры<br/>внутри считывающей<br/>головки штриховой<br/>линейки изношены.</li> </ol>                                                                               | <ol> <li>Отремонтируйте<br/>штриховую линейку.</li> </ol> |  |  |  |  |
|                                                     | <ol> <li>Загрязнены некоторые<br/>детали системы<br/>штриховой меры внутри<br/>корпуса штриховой<br/>линейки.</li> </ol>                                                                                                   | <ol> <li>Отремонтируйте<br/>штриховую линейку.</li> </ol> |  |  |  |  |
|                                                     | <ol> <li>Недостаточная упругость<br/>стального провода<br/>каретки внутри<br/>считывающей головки<br/>штриховой линейки.</li> </ol>                                                                                        | <ol> <li>Отремонтируйте<br/>штриховую линейку.</li> </ol> |  |  |  |  |

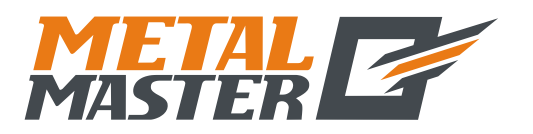

#### Дополнительная информация

#### **III.** Принцип конструкции:

Наш кодовый датчик линейных перемещений и цифровой индикатор представляют собой высокотехнологичные продукты на основе комбинирования фотоэлектронной технологии, технологии высокоточной механики, микроэлектронной технологии и компьютерной технологии и т.д. Запрещается производить ремонт данной системы силами пользователей, не прошедших специальное обучение. Далее представлен принцип конструкции:

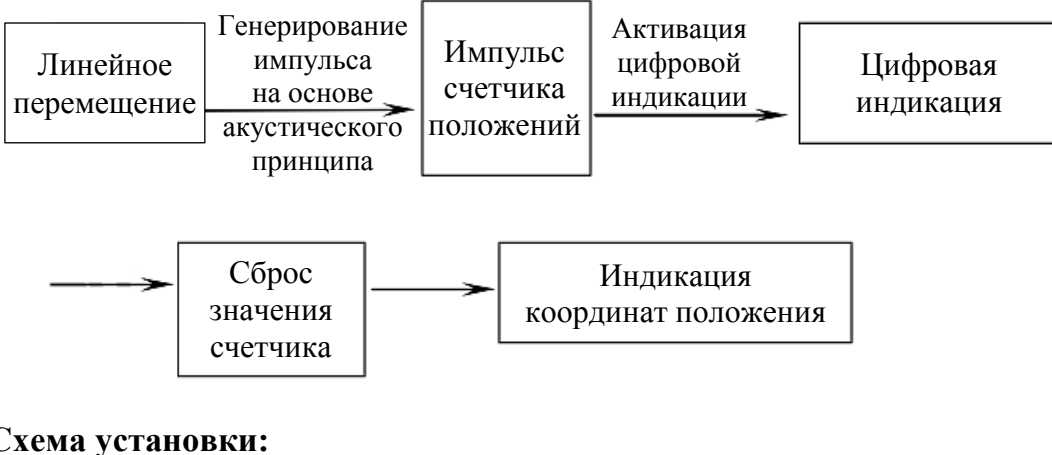

#### **IV.** Схема установки:

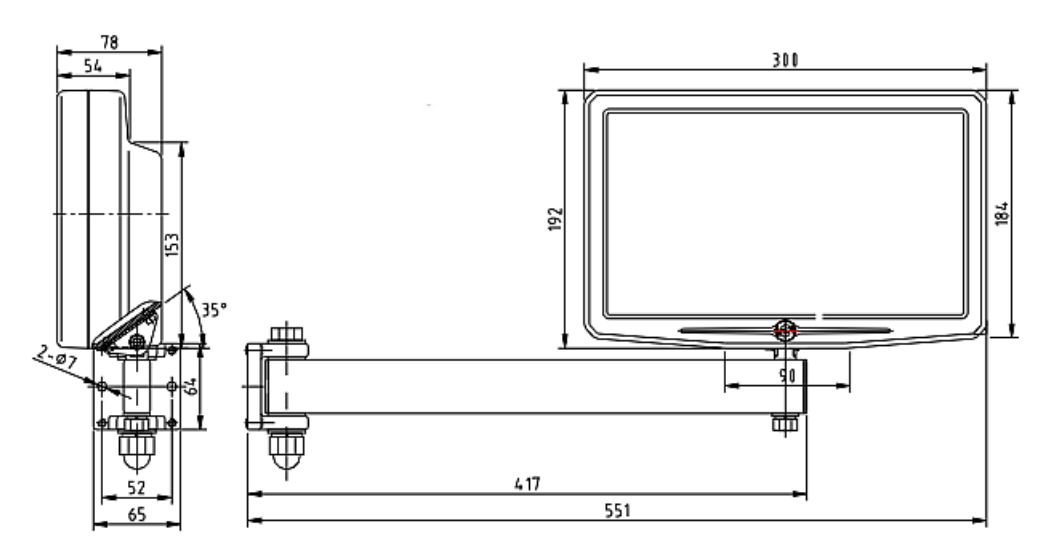

Примечания:

- Зафиксируйте шнур питания и сигнальный кабель во избежание спотыкания. 1.
- 2. Высота установки составляет 1 350 мм от пола, на котором стоит оператор.

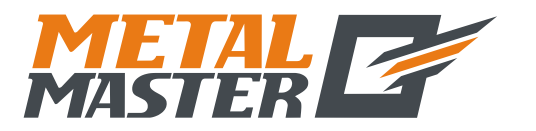

115191, г. Москва, 4-й Рощинский проезд д.18, стр. 7 тел.: +7 (495) 737-08-80 факс: +7 (495) 737-30-89 www.metalmaster.ru

#### Дополнительная информация

#### V. Упаковочная ведомость материалов:

- 1. Цифровой индикатор серии SDS6, 1 шт.
- 2. Шнур питания, 1 шт.
- 3. Копия руководства по эксплуатации.
- 4. Копия свидетельства о калибровке.
- 5. Пылезащитный корпус, 1 шт.
- 6. Зажим для провода.
- 7. Кронштейн.

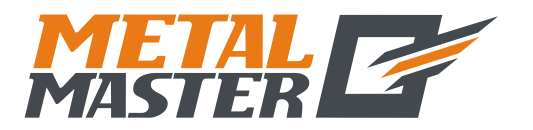

#### Дополнительная информация

Уважаемые пользователи!

Благодарим за приобретение и использование продукта компании «Guangzhou Lokshun CNC Equipment Ltd.»! Для обеспечения оптимального применения нашего продукта после приобретения внимательно прочитайте следующие указания:

Продукт поставляется с «тремя гарантиями», с ограничением срока замены до 14 дней и сроком бесплатного ремонта по гарантии 1 год (от даты продажи). В случае замены должны прилагаться все дополнительные принадлежности.

Следующие услуги не являются бесплатными:

- 1. Услуги, оказываемые по истечении одного года гарантии.
- 2. Повреждения вследствие несоблюдения требований к эксплуатации, техническому обслуживанию и хранению.
- 3. Повреждения вследствие ремонта неквалифицированными специалистами.
- 4. Отсутствие подтвержденного счета об оплате.
- 5. Повреждения вследствие воздействия на продукт чрезмерных усилий.

Инструкция переведена по заказу ООО «МеталМастер»

Компания ООО «Металмастер» РФ, 115191, г. Москва, 4-й Рощинский проезд д.18, стр. 7 Телефон/факс (495) 737-08-80 Эл. почта: info@metalmaster.ru Веб-сайт: www.metalmaster.ru

Версия: SDS6-V2.0-2011.04.08